3746 Nways Multiprotocol Controller Models 900 and 950

| _ | - |  |
|---|---|--|

# Network Node Processor Installation and Maintenance (based on 7585 or 3172)

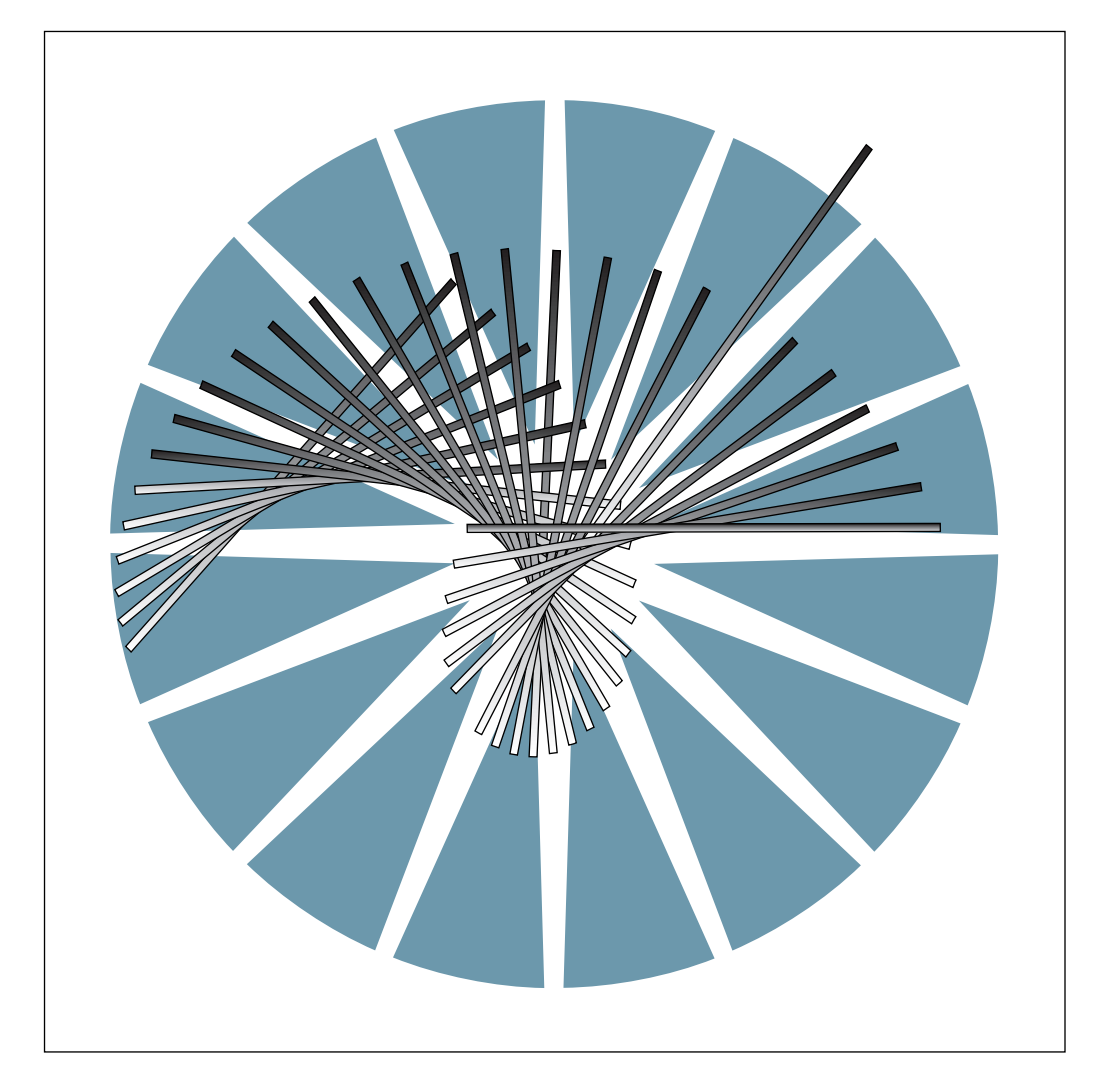

3746 Nways Multiprotocol Controller Models 900 and 950

|   | _ |   | _ |   |   |
|---|---|---|---|---|---|
|   |   |   |   |   |   |
|   |   | _ |   |   |   |
|   |   |   |   |   | / |
|   |   |   |   |   |   |
|   |   |   |   | - |   |
|   |   |   |   | - |   |
| _ |   |   |   | ۳ |   |

# Network Node Processor Installation and Maintenance (based on 7585 or 3172)

#### Note!

Before using this information and the product it supports, be sure to read the general information under "Notices" on page xi.

#### Fourth Edition (December 1997)

The information contained in this manual is subject to change from time to time. Any such changes will be reported in subsequent revisions.

Order publications through your IBM representative or the IBM branch office serving your locality. Publications are not stocked at the address given below.

A form for readers' comments appears at the back of this publication. If the form has been removed, address your comments to:

IBM France Centre d'Etudes et Recherches Service 0798 - BP 79 06610 La Gaude France

- FAX: 33 4 93 24 77 97
- E-mail: FRIBMQF5 at IBMMAIL
- IBM Internal Use: LGERCF at LGEPROFS
- Internet: rcf\_lagaude@vnet.ibm.com

When you send information to IBM, you grant IBM a non-exclusive right to use or distribute the information in any way it believes appropriate without incurring any obligation to you.

#### © Copyright International Business Machines Corporation 1996, 1997. All rights reserved.

Note to U.S. Government Users — Documentation related to restricted rights — Use, duplication or disclosure is subject to restrictions set forth in GSA ADP Schedule Contract with IBM Corp.

## Contents

| Figures                                                                                                    | vii                                                                                                    |
|----------------------------------------------------------------------------------------------------|----------------------------------------------------------------------------------------------------|
| Notices                                                                                                    | xi                                                                                                    |
| European Union (EU) Statement                                                                                                    | xi                                                                                                    |
| Electronic Emission Notices                                                                                                    | xi                                                                                                    |
| Trademarks and Service Marks                                                                                                    | xiii                                                                                                    |
| Product Safety Information                                                                                                    | xv                                                                                                    |
| General Safety                                                                                                    | . xv                                                                                                    |
| Safety Notices                                                                                                    | xv                                                                                                    |
| Safety Notices for United Kingdom                                                                                                    | xv                                                                                                    |
| Service Inspection Procedures                                                                                                    | XV                                                                                                    |
| About This Book                                                                                                    | xvii                                                                                                    |
| Who Should Use This Book                                                                                                    | xvii                                                                                                    |
| How to Use This Book                                                                                                    | xvii                                                                                                    |
| How This Book is Organized                                                                                                    | xvii                                                                                                    |
| Where to Find More Information                                                                                                    | xviii                                                                                                    |
| World Wide Web                                                                                                    | xviii                                                                                                    |
| Online Documentation from CD-ROM                                                                                                    | xviii                                                                                                    |
| Service Personnel Definitions                                                                                                    | xviii                                                                                                    |
| Summary of Changes                                                                                                    | xix                                                                                                    |
| Chanter 4 Justelling and Catting Up Your Naturals Nada Drasses                                                                                                    |                                                                                                    |
| Chapter 1. Installing and Setting Up Your Network Node Processor                                                                                                    | 1-1                                                                                                    |
| Proparing Your Installation                                                                                                    | 1 2                                                                                                    |
| Installing Your Network Node Processor (7585)                                                                                                    | 1-3                                                                                                    |
|                                                                                                    | 1-4                                                                                                    |
| Installing the 7585 Network Node Processor - A                                                                                                    | 1-4<br>1-6                                                                                                    |
| Installing the 7585 Network Node Processor - A                                                                                                    | 1-4<br>1-6<br>1-7                                                                                                    |
| Installing the 7585 Network Node Processor - A                                                                                                    | 1-4<br>1-6<br>1-7<br>1-8                                                                                                    |
| Installing the 7585 Network Node Processor - A                                                                                                    | 1-4<br>1-6<br>1-7<br>1-8<br>1-9                                                                                                    |
| Installing the 7585 Network Node Processor - A       Installing the 7585 System Unit (NNP-A)         Installing the 7585 (NNP-A)       Installing the 7585 Network Node Processor - B         Installing the 7585 System Unit (NNP-B)       Installing the 7585 System Unit (NNP-B)                                                                                                    | 1-4<br>1-6<br>1-7<br>1-8<br>1-9<br>1-10                                                                                                    |
| Installing the 7585 Network Node Processor - A       Installing the 7585 System Unit (NNP-A)         Installing the 7585 (NNP-A)       Installing the 7585 Network Node Processor - B         Installing the 7585 System Unit (NNP-B)       Installing the 7585 System Unit (NNP-B)         Installing a Second ac Outlet Distribution Box       Installing the 7585                                                                                                    | 1-4<br>1-6<br>1-7<br>1-8<br>1-9<br>1-10<br>1-11                                                                                                    |
| Installing the 7585 Network Node Processor - A       Installing the 7585 System Unit (NNP-A)         Connecting the 7585 (NNP-A)       Installing the 7585 Network Node Processor - B         Installing the 7585 System Unit (NNP-B)       Installing the 7585 System Unit (NNP-B)         Installing a Second ac Outlet Distribution Box       Connecting the 7585 Network Node Processor - B                                                                                                    | 1-4<br>1-6<br>1-7<br>1-8<br>1-9<br>1-10<br>1-11<br>1-13                                                                                                    |
| Installing the 7585 Network Node Processor - A       Installing the 7585 System Unit (NNP-A)         Connecting the 7585 (NNP-A)       Installing the 7585 Network Node Processor - B         Installing the 7585 System Unit (NNP-B)       Installing the 7585 System Unit (NNP-B)         Installing a Second ac Outlet Distribution Box       Installing the 7585 Network Node Processor - B         Installing the 7585 Network Node Processor - B       Installing the 7585 Network Node Processor - B         Installing the 7585 Network Node Processor - B       Installing the 7585 Network Node Processor - B         Installing Your Network Node Processor (3172)       Installing Your Network Node Processor (3172)                                                                                                    | 1-4<br>1-6<br>1-7<br>1-8<br>1-9<br>1-10<br>1-11<br>1-13<br>1-14                                                                                                    |
| Installing the 7585 Network Node Processor - A       Installing the 7585 System Unit (NNP-A)         Connecting the 7585 (NNP-A)       Installing the 7585 Network Node Processor - B         Installing the 7585 System Unit (NNP-B)       Installing the 7585 System Unit (NNP-B)         Installing a Second ac Outlet Distribution Box       Installing the 7585 Network Node Processor - B         Installing Your Network Node Processor (3172)       Installing the 3172 Network Node Processor - A                                                                                                    | 1-4<br>1-6<br>1-7<br>1-8<br>1-9<br>1-10<br>1-11<br>1-13<br>1-14<br>1-16                                                                                                    |
| Installing the 7585 Network Node Processor - A<br>Installing the 7585 System Unit (NNP-A)<br>Connecting the 7585 (NNP-A)<br>Installing the 7585 Network Node Processor - B<br>Installing the 7585 System Unit (NNP-B)<br>Installing a Second ac Outlet Distribution Box<br>Connecting the 7585 Network Node Processor - B<br>Installing Your Network Node Processor - B<br>Installing the 3172 Network Node Processor - A<br>Installing the 3172 System Unit (NNP-A)                                                                                                    | 1-4<br>1-6<br>1-7<br>1-8<br>1-9<br>1-10<br>1-11<br>1-13<br>1-14<br>1-16<br>1-16                                                                                               |
| Installing the 7585 Network Node Processor - A<br>Installing the 7585 System Unit (NNP-A)<br>Connecting the 7585 (NNP-A)<br>Installing the 7585 Network Node Processor - B<br>Installing the 7585 System Unit (NNP-B)<br>Installing a Second ac Outlet Distribution Box<br>Connecting the 7585 Network Node Processor - B<br>Installing Your Network Node Processor - A<br>Installing the 3172 Network Node Processor - A<br>Installing the 3172 System Unit (NNP-A)<br>Connecting the 3172 (NNP-A)                                                                                                    | 1-4<br>1-6<br>1-7<br>1-8<br>1-9<br>1-10<br>1-11<br>1-13<br>1-14<br>1-16<br>1-16<br>1-18                                                                                       |
| Installing the 7585 Network Node Processor - A<br>Installing the 7585 System Unit (NNP-A)<br>Connecting the 7585 (NNP-A)<br>Installing the 7585 Network Node Processor - B<br>Installing the 7585 System Unit (NNP-B)<br>Installing a Second ac Outlet Distribution Box<br>Connecting the 7585 Network Node Processor - B<br>Installing Your Network Node Processor (3172)<br>Installing the 3172 Network Node Processor - A<br>Installing the 3172 System Unit (NNP-A)<br>Connecting the 3172 (NNP-A)<br>Installing the 3172 Network Node Processor - B                                                                                                    | 1-4<br>1-6<br>1-7<br>1-8<br>1-9<br>1-10<br>1-11<br>1-13<br>1-14<br>1-16<br>1-16<br>1-18<br>1-19                                                                               |
| Installing the 7585 Network Node Processor - A<br>Installing the 7585 System Unit (NNP-A)<br>Connecting the 7585 (NNP-A)<br>Installing the 7585 Network Node Processor - B<br>Installing the 7585 System Unit (NNP-B)<br>Installing a Second ac Outlet Distribution Box<br>Connecting the 7585 Network Node Processor - B<br>Installing Your Network Node Processor (3172)<br>Installing the 3172 Network Node Processor - A<br>Installing the 3172 System Unit (NNP-A)<br>Connecting the 3172 (NNP-A)<br>Installing the 3172 Network Node Processor - B                                                                                                    | 1-4<br>1-6<br>1-7<br>1-8<br>1-9<br>1-10<br>1-11<br>1-13<br>1-14<br>1-16<br>1-16<br>1-18<br>1-19<br>1-20                                                                       |
| Installing the 7585 Network Node Processor - A<br>Installing the 7585 System Unit (NNP-A)<br>Connecting the 7585 (NNP-A)<br>Installing the 7585 Network Node Processor - B<br>Installing the 7585 System Unit (NNP-B)<br>Installing a Second ac Outlet Distribution Box<br>Connecting the 7585 Network Node Processor - B<br>Installing Your Network Node Processor - A<br>Installing the 3172 Network Node Processor - A<br>Installing the 3172 Network Node Processor - A<br>Installing the 3172 Network Node Processor - A<br>Installing the 3172 Network Node Processor - B<br>Installing the 3172 Network Node Processor - B<br>Installing the 3172 Network Node Processor - B<br>Installing the 3172 System Unit (NNP-A)<br>Installing the 3172 Network Node Processor - B<br>Installing the 3172 System Unit (NNP-B)<br>Installing the 3172 System Unit (NNP-B)                                                                                                    | 1-4<br>1-6<br>1-7<br>1-8<br>1-9<br>1-10<br>1-11<br>1-13<br>1-14<br>1-16<br>1-16<br>1-16<br>1-18<br>1-19<br>1-20<br>1-21                                                       |
| Installing the 7585 Network Node Processor - A<br>Installing the 7585 System Unit (NNP-A)<br>Connecting the 7585 (NNP-A)<br>Installing the 7585 Network Node Processor - B<br>Installing the 7585 System Unit (NNP-B)<br>Installing a Second ac Outlet Distribution Box<br>Connecting the 7585 Network Node Processor - B<br>Installing Your Network Node Processor (3172)<br>Installing the 3172 Network Node Processor - A<br>Installing the 3172 System Unit (NNP-A)<br>Connecting the 3172 (NNP-A)<br>Installing the 3172 Network Node Processor - B<br>Installing the 3172 Network Node Processor - B<br>Installing the 3172 Network Node Processor - B<br>Installing the 3172 Network Node Processor - B<br>Installing the 3172 Network Node Processor - B                                                                                                    | 1-4<br>1-6<br>1-7<br>1-8<br>1-9<br>1-10<br>1-11<br>1-13<br>1-14<br>1-16<br>1-16<br>1-16<br>1-18<br>1-19<br>1-20<br>1-21<br>1-23                                               |
| Installing the 7585 Network Node Processor - A<br>Installing the 7585 System Unit (NNP-A)<br>Connecting the 7585 (NNP-A)<br>Installing the 7585 Network Node Processor - B<br>Installing the 7585 System Unit (NNP-B)<br>Installing a Second ac Outlet Distribution Box<br>Connecting the 7585 Network Node Processor - B<br>Installing Your Network Node Processor (3172)<br>Installing the 3172 Network Node Processor - A<br>Installing the 3172 Network Node Processor - A<br>Installing the 3172 Network Node Processor - A<br>Installing the 3172 Network Node Processor - B<br>Installing the 3172 Network Node Processor - B<br>Installing the 3172 Network Node Processor - B<br>Installing the 3172 Network Node Processor - B<br>Installing the 3172 Network Node Processor - B<br>Installing the 3172 Network Node Processor - B<br>Installing the 3172 Network Node Processor - B<br>Installing the 3172 Network Node Processor - B                                                                                                    | 1-4<br>1-6<br>1-7<br>1-8<br>1-9<br>1-10<br>1-11<br>1-13<br>1-14<br>1-16<br>1-16<br>1-16<br>1-18<br>1-19<br>1-20<br>1-21<br>1-23<br>1-24                                       |
| Installing the 7585 Network Node Processor - A<br>Installing the 7585 System Unit (NNP-A)<br>Connecting the 7585 (NNP-A)<br>Installing the 7585 Network Node Processor - B<br>Installing the 7585 System Unit (NNP-B)<br>Installing a Second ac Outlet Distribution Box<br>Connecting the 7585 Network Node Processor - B<br>Installing Your Network Node Processor (3172)<br>Installing the 3172 Network Node Processor - A<br>Installing the 3172 Network Node Processor - A<br>Installing the 3172 Network Node Processor - A<br>Installing the 3172 Network Node Processor - B<br>Installing the 3172 Network Node Processor - B                                                                      | 1-4<br>1-6<br>1-7<br>1-8<br>1-9<br>1-10<br>1-11<br>1-13<br>1-14<br>1-16<br>1-16<br>1-16<br>1-16<br>1-18<br>1-19<br>1-20<br>1-21<br>1-23<br>1-24<br>1-28                       |
| Installing the 7585 Network Node Processor - A<br>Installing the 7585 System Unit (NNP-A)<br>Connecting the 7585 (NNP-A)<br>Installing the 7585 Network Node Processor - B<br>Installing the 7585 System Unit (NNP-B)<br>Installing a Second ac Outlet Distribution Box<br>Connecting the 7585 Network Node Processor - B<br>Installing Your Network Node Processor (3172)<br>Installing the 3172 Network Node Processor - A<br>Installing the 3172 Network Node Processor - A<br>Installing the 3172 Network Node Processor - A<br>Installing the 3172 Network Node Processor - B<br>Installing the 3172 Network Node Processor - B<br>Installing the 3172 Network Node Processor - B<br>Installing the 3172 Network Node Processor - B<br>Installing the 3172 Network Node Processor - B<br>Installing the 3172 Network Node Processor - B<br>Installing the 3172 Network Node Processor - B<br>Installing the 3172 Network Node Processor - B<br>Installing the 3172 Network Node Processor - B<br>Installing the 3172 Network Node Processor - B<br>Installing the Code on the Network Node Processor - B<br>Installing the Code on the Network Node Processor - B<br>Installing the Code on the Network Node Processor - B<br>Installing the Code on the Network Node Processor - B<br>Installing the Code on the Network Node Processor and the Control Point                 | 1-4<br>1-6<br>1-7<br>1-8<br>1-9<br>1-10<br>1-11<br>1-13<br>1-14<br>1-16<br>1-16<br>1-16<br>1-18<br>1-20<br>1-21<br>1-23<br>1-24<br>1-28<br>2-1                                |
| Installing the 7585 Network Node Processor - A<br>Installing the 7585 System Unit (NNP-A)<br>Connecting the 7585 (NNP-A)<br>Installing the 7585 Network Node Processor - B<br>Installing a Second ac Outlet Distribution Box<br>Connecting the 7585 Network Node Processor - B<br>Installing Your Network Node Processor (3172)<br>Installing the 3172 Network Node Processor - A<br>Installing the 3172 Network Node Processor - A<br>Installing the 3172 Network Node Processor - A<br>Installing the 3172 Network Node Processor - B<br>Installing the 3172 Network Node Processor - B<br>Installing the 3172 Network Node Processor - B<br>Installing the 3172 Network Node Processor - B<br>Installing the 3172 Network Node Processor - B<br>Installing the 3172 Network Node Processor - B<br>Installing the 3172 Network Node Processor - B<br>Installing the 3172 Network Node Processor - B<br>Installing the 3172 Network Node Processor - B<br>Installing the 3172 Network Node Processor - B<br>Installing the 3172 Network Node Processor - B<br>Installing the 3172 Network Node Processor - B<br>Installing the Code on the Network Node Processor - B<br>Installing the Code on the Network Node Processor - B<br>Installing the Code on the Network Node Processor and the Control Point<br>General Information                                                   | 1-4<br>1-6<br>1-7<br>1-8<br>1-9<br>1-10<br>1-11<br>1-13<br>1-14<br>1-16<br>1-16<br>1-16<br>1-16<br>1-16<br>1-16<br>1-17<br>1-20<br>1-21<br>1-23<br>1-24<br>1-28<br>2-1<br>2-2 |
| Installing the 7585 Network Node Processor - A<br>Installing the 7585 System Unit (NNP-A)<br>Connecting the 7585 (NNP-A)<br>Installing the 7585 Network Node Processor - B<br>Installing a Second ac Outlet Distribution Box<br>Connecting the 7585 Network Node Processor - B<br>Installing Your Network Node Processor (3172)<br>Installing the 3172 Network Node Processor - A<br>Installing the 3172 Network Node Processor - A<br>Installing the 3172 Network Node Processor - A<br>Installing the 3172 Network Node Processor - B<br>Installing the 3172 Network Node Processor - B<br>Installing the 3172 Network Node Processor - B<br>Installing the 3172 Network Node Processor - B<br>Installing the 3172 Network Node Processor - B<br>Installing the 3172 Network Node Processor - B<br>Installing the 3172 Network Node Processor - B<br>Installing the 3172 Network Node Processor - B<br>Installing the 3172 Network Node Processor - B<br>Installing the 3172 Network Node Processor - B<br>Installing the 3172 Network Node Processor - B<br>Installing the 3172 Network Node Processor - B<br>Installing the Code on the Network Node Processor - B<br>Installing the Code on the Network Node Processor - B<br>Installing the Code on the Network Node Processor and the Control Point<br>General Information<br>Accessing the Network Node Processor Functions | 1-4<br>1-6<br>1-7<br>1-8<br>1-9<br>1-10<br>1-11<br>1-13<br>1-14<br>1-16<br>1-16<br>1-16<br>1-16<br>1-16<br>1-20<br>1-21<br>1-23<br>1-24<br>1-28<br>2-1<br>2-2<br>2-3          |

| Upgrading the LIC on a Network Node Processor (LIC on CD-ROM)         Restoring the LIC on a Network Node Processor (LIC on CD-ROM)         Changing the Active LIC (LIC on CD-ROM)         Modifying IP Parameters         Managing the Control Point and the NNP         Importing a Configuration         Exporting a Configuration         Accessing a Network Node Processor         Accessing IP Commands from the MOSS-E         Changing or Restoring LIC on a Network Node Processor (LIC on OD)                                                                                                    | 2-5<br>2-6<br>2-7<br>2-8<br>2-9<br>2-10<br>2-11<br>2-13<br>2-15<br>2-16                                                                            |
|----------------------------------------------------------------------------------------------------|----------------------------------------------------------------------------------------------------|
| Chapter 3. Network Node Processor Problem Determination<br>MAP: Entry Point for Problem Isolation<br>MAP: Problem Isolation on Network Node Processor Based on 3172<br>MAP: Problem Determination on Network Node Processor Based on 7585<br>How to Install a Display and Keyboard on your Network Node Processor                                                                                                    | 3-1<br>3-1<br>3-6<br>3-15<br>3-18                                                                                                    |
| Chapter 4. Network Node Processor Based on 3172         FRU Exchange on Network Node Processor Based on 3172         Adapter Card Exchange Procedure on NNP Based on 3172         Removing Adapter         Installing Adapter         Procedure After LAN Adapter Exchange on NNP Based on 3172         Procedure after Hard Disk Drive Exchange on NNP Based on 3172         Procedure after Processor Card exchange on NNP Based on 3172         Procedure after SCSI Card Exchange on NNP Based on 3172         Procedure after System Board or Battery Exchange on NNP Based on 3172         Procedure after Other FRUs Exchange on NNP Based on 3172                                                                                           | 4-1<br>4-4<br>4-4<br>4-6<br>4-9<br>4-11<br>4-14<br>4-17<br>4-19<br>4-21                                                                            |
| Chapter 5. Network Node Processor Based on 7585<br>MAP: 7585 Network Node Processor Troubleshooting<br>BEEP CODE INDEX<br>Display<br>Keyboard<br>Printer<br>Power-Supply Voltage Check (7585)<br>Power Voltage Setting<br>Undetermined Problems<br>Before Replacing a System Board<br>Devices List<br>RAM Memory Modules (SIMMs/DIMMs)<br>Memory Test<br>How to Run the 7585 Network Node Processor Diagnostics<br>FRU Exchange on Network Node Processor Diagnostics<br>FRU Exchange on Network Node Processor Based on 7585<br>Procedure After Board or Battery Exchange on NNP Based on 7585<br>Procedure After Hard Disk Drive Exchange on NNP Based on 7585<br>Procedure After Other FRU Exchange on NNP Based on 7585<br>CE Leaving Procedure | 5-1<br>5-2<br>5-21<br>5-24<br>5-24<br>5-25<br>5-25<br>5-26<br>5-26<br>5-26<br>5-27<br>5-28<br>5-29<br>5-34<br>5-34<br>5-38<br>5-38<br>5-43<br>5-47 |
| Appendix A. Parameter Worksheet         Operation of Service LAN IP Addresses                                                                                                    | A-1<br>A-1                                                                                                    |

| Appendix B. Controller Expansion Component Locations                     | B-1         |
|--------------------------------------------------------------------------|-------------|
| Appendix C. Network Node Processor Aids                                  | C-1         |
| Network Node Processor Based on 7585-P02                                 | C-1         |
| How to check the Device Configuration (7585-P02)                         | C-1         |
| 7585-P02                                                                 | C-1         |
| How to Set the Cache Size Value                                          | C-13        |
| How to check the SCSI Device Configuration (7585-P02)                    | C-14        |
| Devices List for the Network Node Processor (3172)                       | C-16        |
| Additional Information                                                   | C-18        |
| Devices List for the Network Node Processor (3172)                       | C-21        |
| SCSI Device Configuration                                                | C-21        |
| Network Node Processor Hardware Configuration Reference (3172)           | C-22        |
| Appendix D. Network Node Processor External Cable References             | D-1         |
| Network Node Processor Cables for the 3746-900                           | D-1         |
| Service Processor and Network Node Processor Cables for the 3746-950     | D-2         |
| Cable from the Network Node Processor Processor to the 8228              | D-3         |
| Interchange Circuit for Standard LAN Cable                               | D-3         |
| Appendix E. Bibliography                                                 | E-1         |
| Customer Documentation for the 3746 Model 950                            | E-1         |
| Service Documentation for the IBM 3746 Model 950                         | E-3         |
| Customer Documentation for the 3745 (Models 210, 310, 410, 610, 21A, 31A |             |
| $41^{\circ}$ and $61^{\circ}$ ) and $374^{\circ}$ (Model 900)            | F-5         |
| Additional Customer Documentation for the 3745 Models 130, 150, 160, 170 | L 0         |
| and 17A                                                                  | ΕO          |
|                                                                          | ⊑-9         |
|                                                                          | <b>F</b> 40 |
| 41A, 610, and 61A) and 3746 (Model 900)                                  | E-10        |
| Additional Service Documentation for the IBM 3745 Models 130, 150, 160,  |             |
| 170, and 17A                                                             | E-14        |
| Glossary                                                                 | X-1         |
| Index                                                                    | V 7         |
|                                                                          | ∧- <i>1</i> |

## Figures

| 1-1.          | Network Node Processor Environment                                | . 1-2 |
|---------------|-------------------------------------------------------------------|-------|
| 1-2.          | Installing Label on the Front Side of the Network Node Processor  |       |
|               | (7585)                                                            | . 1-5 |
| 1-3.          | Installing the NNP-A Brackets                                     | . 1-6 |
| 1-4.          | Installing the Captive Nuts for the 7585                          | . 1-6 |
| 1-5.          | Installing the 7585 NNP-A Unit in the Controller Expansion (Front |       |
|               | Side)                                                             | . 1-7 |
| 1-6.          | Connecting the 7585 NNP-A                                         | . 1-8 |
| 1-7.          | Installing the NNP-B Brackets                                     | . 1-9 |
| 1-8.          | Installing the Captive Nuts for the 7585                          | . 1-9 |
| 1-9.          | Installing the 7585 NNP-B Unit in the Controller Expansion (Front |       |
|               | Side)                                                             | 1-10  |
| 1-10.         | Locating the Captive Nuts                                         | 1-11  |
| 1-11.         | Installing the Captive Nuts                                       | 1-11  |
| 1-12.         | Installing the Second ac Outlet Distribution Box                  | 1-12  |
| 1-13.         | Power Cord Installation                                           | 1-12  |
| 1-14.         | Power Distribution                                                | 1-12  |
| 1-15.         | Connecting the NNP-B (7585)                                       | 1-13  |
| 1-16.         | Installing Label on the Front Side of the Network Node Processor  |       |
|               | (3172)                                                            | 1-15  |
| 1-17.         | Installing Label on the Rear Side of the Network Node Processor   |       |
|               | (3172)                                                            | 1-15  |
| 1-18.         | Installing the Network Node Processor Brackets (NNP Type 3172)    | 1-16  |
| 1-19.         | Installing the 3172 NNP-A Unit in the Controller Expansion (Rear  | 1 17  |
| 1 20          |                                                                   | 1 10  |
| 1-20.         |                                                                   | 1-10  |
| 1-21.<br>1-22 | Installing the 2172 NNP-B Unit in the Controller Expansion (Pear  | 1-19  |
| 1-22.         | Side)                                                             | 1-20  |
| 1-23          | Locating the Captive Nuts                                         | 1-20  |
| 1-23.         | Installing the Captive Nuts                                       | 1-21  |
| 1-24.         | Installing the Captive Nuts                                       | 1 2 1 |
| 1-20.         | Power Cord Installation                                           | 1 22  |
| 1-20.         |                                                                   | 1 22  |
| 1-27.         |                                                                   | 1-22  |
| 1-20.         | 2746 0v0 Monu                                                     | 1-23  |
| 1-29.         | Network Nede Processor Monu                                       | 1-24  |
| 1-30.         |                                                                   | 1-24  |
| 1-01.         | NNF-A LIG Management Menu                                         | 1-20  |
| 1-32.         |                                                                   | 1-20  |
| 1-33.         | NNF-D LIC Management Menu                                         | 1-20  |
| 1-04.         | Service Processor Front View (Type 7595)                          | 1-20  |
| 1-30.         | Service Processor Front View (Type 7565)                          | 1-27  |
| 1-30.         | Service Processor Front View (Type 7565)                          | 1-27  |
| 1-37.         | NNF-A Licenseu internal Coue Management Monu                      | 1 20  |
| 1-30.         | NND A Lipping Internal Code Management Information Management     | 1-20  |
| 1-39.         | One 2745 and a 2746 000 ADDN                                      | 1-28  |
| ∠-1.<br>2.0   | One 3745 and a 3740-900 APPIN                                     | . 2-2 |
| 2-2.<br>2-2   |                                                                   | . 2-2 |
| ∠-3.<br>2 4   | Network Node Processor Status                                     | . 2-2 |
| Z-4.          |                                                                   | 2-3   |

| 2-5.          | Network Node Processor Management Functions                          | . 2-3 |
|---------------|----------------------------------------------------------------------|-------|
| 2-6.          | NNP-A Licensed Internal Code Management                              | . 2-4 |
| 2-7.          | Installing or Removing a NNP-A                                       | . 2-4 |
| 2-8.          | SP Change Management Menu                                            | . 2-5 |
| 2-9.          | Service Processor Menu                                               | . 2-5 |
| 2-10.         | SP Change Management Menu                                            | . 2-6 |
| 2-11.         | Service Processor Menu                                               | . 2-6 |
| 2-12.         | SP Change Management Menu                                            | . 2-7 |
| 2-13.         | Service Processor Menu                                               | . 2-7 |
| 2-14.         | NNP Licensed Internal Code Management                                | . 2-8 |
| 2-15.         | Modifying IP Parameters                                              | . 2-8 |
| 2-16.         | IP Parameters                                                        | 2-8   |
| 2-17          | Manage Control Point on NNPs                                         | 2-9   |
| 2-18          | Managing the Control Point and NNPs                                  | 2-9   |
| 2-10.         | CCM                                                                  | 2-10  |
| 2 10.         |                                                                      | 2.10  |
| 2-20.<br>2-21 |                                                                      | 2-10  |
| 2-21.         |                                                                      | 2-11  |
| 2-22.         |                                                                      | 2-11  |
| 2-23.         |                                                                      | 2-12  |
| 2-24.         |                                                                      | 2-13  |
| 2-25.         |                                                                      | 2-13  |
| 2-26.         |                                                                      | 2-14  |
| 2-27.         |                                                                      | 2-14  |
| 2-28.         |                                                                      | 2-15  |
| 2-29.         |                                                                      | 2-15  |
| 2-30.         | NNP Licensed Internal Code Management                                | 2-16  |
| 2-31.         | Changing or Restoring LIC on NNP.                                    | 2-16  |
| 3-1.          | LAN attached to the Service Processor                                | . 3-6 |
| 3-2.          | Network Node Processor Panel Based on 3172                           | . 3-7 |
| 3-3.          | LAN attached to the Service Processor                                | 3-15  |
| 3-4.          | How to Connect the Display and the Keyboard on Network Node          |       |
|               | Processor                                                            | 3-18  |
| 4-1.          | IBM Controller Rack Locations                                        | . 4-1 |
| 4-2.          | Network Node Processor Cables                                        | . 4-2 |
| 5-1.          | Keyboard Connector Voltages                                          | 5-24  |
| 5-2.          | Power Supply Connector Voltages                                      | 5-25  |
| B-1.          | Controller Expansion Inventory Chart (Front View).                   | B-2   |
| B-2.          | Controller Expansion Inventory Chart (Rear View).                    | B-3   |
| B-3.          | Installing Captive Nuts and Brackets for the Display, Drawer, SP and |       |
|               | NNP Type 7585                                                        | B-4   |
| B-4.          | Installing Captive Nuts and Brackets for the Display, Drawer, SP and |       |
|               | NNP Type 3172                                                        | B-5   |
| B-5.          | Installing Captive Nuts for LCBs                                     | B-6   |
| B-6.          | Installing Captive Nuts for 8229s                                    | B-7   |
| B-7.          | Installing Captive Nuts and Brackets for MAE                         | B-8   |
| B-8.          | Installing Brackets (PN 58G5752) for Processor Type 7585             | B-9   |
| B-9.          | Installing Brackets for Processor Type 3172                          | B-10  |
| B-10          | Units Installation in the Controller Expansion (SP Type 7585)        | B-11  |
| B-11          | Units Installation in the Controller Expansion (SP Type 7585 + MAF)  | B-11  |
| B-12          | Units Installation in the Controller Expansion (SP Type 7000 + MAE)  | B-12  |
| B-13          | Units Installation in the Controller Expansion (SP Type 9772)        | B-12  |
| B-1/          | Units Installation in the Controller Expansion (OF Type 3000)        | B-12  |
| B-14.<br>B-15 | Connecting the Units to the ac Outlet Distribution Roy               | B-13  |
| 0-10.         | Notwork Nada Drazazar Kayboard and Disubution Dox.                   | 0-10  |
| U-1.          | Network Node Processor Reyboard and Display Cables Installation      | 0-18  |

| C-2. | Network Node Processor Keyboard and Display Cables Removal       | C-20 |
|------|------------------------------------------------------------------|------|
| D-1. | Network Node Processor Cables for 3746-900                       | D-1  |
| D-2. | Service Processor and Network Node Processor Cables for 3746-950 | D-2  |
| D-3. | LAN Cable                                                        | D-3  |
| D-4. | Adapter Cable (PN 60G1066)                                       | D-4  |

## Notices

References in this publication to IBM products, programs, or services do not imply that IBM intends to make these available in all countries in which IBM operates. Any reference to an IBM product, program, or service is not intended to state or imply that only IBM's product, program, or service may be used. Any functionally equivalent product, program, or service that does not infringe any of IBM's intellectual property rights may be used instead of the IBM product, program, or service. Evaluation and verification of operation in conjunction with other products, except those expressly designated by IBM, is the user's responsibility.

IBM may have patents or pending patent applications covering subject matter in this document. The furnishing of this document does not give you any license to these patents. You can send license inquiries, in writing, to the IBM Director of Licensing, IBM Corporation, 500 Columbus Avenue, Thornwood, New York 10594, U.S.A.

## **European Union (EU) Statement**

This product is in conformity with the protection requirements of EU Council Directive 89/336/EEC on the approximation of the laws of the Member States relating to electromagnetic compatibility. IBM can not accept responsibility for any failure to satisfy the protection requirements resulting from a non-recommended modification of the product, including the fitting of non-IBM option cards.

## **Electronic Emission Notices**

#### Federal Communications Commission (FCC) Statement

**Note:** This equipment has been tested and found to comply with the limits for a Class A digital device, pursuant to Part 15 of the FCC Rules. These limits are designed to provide reasonable protection against harmful interference when the equipment is operated in a commercial environment. This equipment generates, uses, and can radiate radio frequency energy and, if not installed and used in accordance with the instruction manual, may cause harmful interference to radio communications. Operation of this equipment in a residential area is likely to cause harmful interference, in which case the user will be required to correct the interference at his own expense.

Properly shielded and grounded cables and connectors must be used in order to meet FCC emission limits. IBM is not responsible for any radio or television interference caused by using other than recommended cables and connectors or by unauthorized changes or modifications to this equipment. Unauthorized changes or modifications could void the user's authority to operate the equipment.

This device complies with Part 15 of the FCC Rules. Operation is subject to the following two conditions: (1) this device may not cause harmful interference, and (2) this device must accept any interference received, including interference that may cause undesired operation.

#### **Industry Canada Compliance Statement**

This Class A digital apparatus meets all requirements of the Canadian Interference-Causing Equipment Regulations.

#### Avis de conformité aux normes d'Industrie Canada

Cet appareil numérique de la classe A respecte toutes les exigences du Règlement sur le matériel brouilleur du Canada.

#### Japanese Voluntary Control Council For Interference (VCCI) Statement

This equipment is in the 1st Class category (information equipment to be used in commercial and/or industrial areas) and conforms to the standards set by the Voluntary Control Council for Interference by Information Technology Equipment aimed at preventing radio interference in commercial and industrial areas.

Consequently, when used in a residential area or in an adjacent area thereto, radio interference may be caused to radios and TV receivers, and so on.

Read the instructions for correct handling.

#### **Korean Communications Statement**

Please note that this device has been approved for business purpose with regard to electromagnetic interference. If you find this is not suitable for your use, you may exchange it for a non-business one.

#### New Zealand Radiocommunications (Radio) Regulations

Attention: This is a Class A product. In a domestic environment this product may cause radio interference in which case the user may be required to take adequate measures.

## **Trademarks and Service Marks**

The following terms, denoted by an asterisk (\*), used in this publication, are trademarks or service marks of IBM Corporation in the United States or other countries:

| ESCON   | PS/2   | XGA |
|---------|--------|-----|
| IBM     | RETAIN |     |
| NetView | VTAM   |     |

The following terms, denoted by a double asterisk (\*\*), used in this publication, are trademarks of other companies:

SX (Intel Corporation)

## **Product Safety Information**

#### **General Safety**

This product meets IBM safety standards.

#### **Safety Notices**

For Safety Notices refer to IBM 3745 Communication Controller All Models, IBM 3746 Expansion Unit Model 900, IBM 3746 Nways Multinetwork Controller Model 950, Safety Information, GA33-0400.

## Safety Notices for United Kingdom

- The IBM 3746 Expansion Unit Model 900 and IBM 3746 Nways Multiprotocol Controller Model 950 are manufactured according to the International Safety Standard EN 60950 and as such are approved in the UK under the General Approval Number NS/G/1234/J/100003 for indirect connection to the public telecommunication network.
- 2. The network adapter interfaces housed within the IBM 3746 Expansion Unit Model 900 and IBM 3746 Nways Multiprotocol Controller Model 950 are approved separately, each one having its own independent approval number. These interface adapters, supplied by IBM, do not use or contain excessive voltages. An excessive voltage is one that exceeds 42.4 V peak ac or 60 V dc. They interface with the IBM 3746 Expansion Unit Model 900 and IBM 3746 Nways Multiprotocol Controller Model 950 using Safety Extra Low Voltages (SELV) only. In order to maintain the separate (independent) approval of the IBM adapters, it is essential that other optional cards, not supplied by IBM, do not use mains voltages or any other excessive voltages. Seek advice from a competent engineer before installing other adapters not supplied by IBM.

#### Service Inspection Procedures

The Service Inspection Procedures help service personnel check whether the 3745/3746 conforms to IBM safety criteria. They have to be used each time the 3745/3746 safety is suspected. The *Service Inspection Procedures* section is located at the beginning of the:

- 3745 Communication Controller Models 210 to 61A Maintenance Information Procedures, SY33-2054
- 3745 Communication Controller Models 130 to 17A Maintenance Information Procedures, SY33-2070
- 3746-950 Service Guide, SY33-2108
- 3746-900 Service Guide, SY33-2116.

The 3745/3746 areas and functions checked through service inspection procedures are:

- 1. External covers
- 2. Safety labels

- 3. Safety covers and shields
- 4. Grounding
- 5. Circuit breaker and protector rating
- 6. Input power voltage
- 7. Test of emergency power OFF/control power switch.
- 8. Power-ON indicator

## **About This Book**

## Who Should Use This Book

The IBM personnel using this manual should be:

- Trained to service the network node processor, IBM 3745 Communication Controller, 3746-900, and 3746-950.
- · Familiar with the network node processor service documentation,
- Familiar with the configuration of the 3745 Communication Controller, 3746-900, and 3746-950.

## How to Use This Book

This manual provides procedures for installing and maintaining a network node processor. To ensure the most efficient installation:

- · Read the instructions carefully before attempting to do them,
- Complete each step before going to the next one,
- Go through the chapters sequentially.

#### How This Book is Organized

| Chapter 1  | Presents the procedures to install and connect the network node processor.          |
|------------|-------------------------------------------------------------------------------------|
| Chapter 2  | Presents the procedures to manage the network node processor and the control point. |
| Chapter 3  | Presents the problem determinattion procedures for the network node processor.      |
| Chapter 4  | Gives the procedures to exchange the network node processor FRUs.                   |
| Appendix A | Gives the locations of the controller expansion components.                         |
| Appendix B | Provides network node processor aids.                                               |
| Appendix C | Provides network node processor aids.                                               |

A service and customer documentation bibliography, a list of abbreviations, and an **index** are provided at the end of this manual.

## Where to Find More Information

For a complete list of the network node processor, 3745, 3746-900, and 3746-950 customer and service information manuals, see at the end of this manual. In this *NNPIM*, references are made to the following publications:

3745 Communication Controller Models 210 to 61A Maintenance Information Procedures, SY33-2054

3745 Communication Controller Models 130 to 17A Maintenance Information Procedures, SY33-2070

3746-950 Service Guide, SY33-2108

3746-900 Service Guide, SY33-2116

Nways Multiprotocol Controller Models 900 and 950 Migration and Planning Guide, GA33-0349

*3745 Communication Controller Models A and 3746 Expansion Unit Model 900: Migration and Planning Guide*, GA33-0183

#### World Wide Web

You can access the latest news and information about IBM network products, customer service and support, and microcode upgrades via the Internet at the URL: http://www.ibm.com/

#### Online Documentation from CD-ROM

Starting at EC F12380 with the service processor is now shipped a CD which contains the LIC and a copy of the 3746 web site. You will find from this web page, marketing, PE, and all information about CCP products.

To access this page:

- 1. Insert the CD into the CD disk drive of the SP.
- 2. From the MOSS-E primary menu, click on Information
- 3. Double click on CD-ROM documentation
- 4. Then if you want to display the CCP documentation, click on Documentation
- 5. Click on La Gaude Information Development: Communication Controllers Information

**Note:** To have the very last version of the web site, connect to Internet at: http://w3.lagaude.ibm.com/ccp/3746.htm

## **Service Personnel Definitions**

See the 3745 Communication Controller Models 210 to 61A Maintenance Information Procedures, SY33-2054, 3745 Communication Controller Models 130 to 17A Maintenance Information Procedures, SY33-2070 or 3746-950 Service Guide, SY33-2108.

## **Summary of Changes**

This revised edition gives information about the new procedures used to:

- 1. Upgrade the LIC on the NNP.
- 2. Restore the LIC.
- 3. Change the active LIC version.
- 4. Starting at EC F12380 and above, the LIC is shipped on a CD. On this CD you can get online documentation, for details refer to "Online Documentation from CD-ROM" on page xviii.

## Chapter 1. Installing and Setting Up Your Network Node Processor

| Network Node Processor Overview                    |
|----------------------------------------------------|
| Preparing Your Installation 1-3                    |
| Installing Your Network Node Processor (7585) 1-4  |
| Installing the 7585 Network Node Processor - A     |
| Installing the 7585 System Unit (NNP-A)            |
| Connecting the 7585 (NNP-A) 1-8                    |
| Installing the 7585 Network Node Processor - B     |
| Installing the 7585 System Unit (NNP-B)            |
| Installing a Second ac Outlet Distribution Box     |
| Connecting the 7585 Network Node Processor - B     |
| Installing Your Network Node Processor (3172) 1-14 |
| Installing the 3172 Network Node Processor - A     |
| Installing the 3172 System Unit (NNP-A)            |
| Connecting the 3172 (NNP-A) 1-18                   |
| Installing the 3172 Network Node Processor - B     |
| Installing the 3172 System Unit (NNP-B)            |
| Installing a Second ac Outlet Distribution Box     |
| Connecting the 3172 Network Node Processor - B     |
| Installing the Code on the Network Node Processor  |
| Complete Your Installation                         |

## **Network Node Processor Overview**

The network node processor is based on an **7585-P02** or IBM **3172 Model 003**, for 7585 refer to "Network Node Processor Based on 7585-P02" on page C-1, for 3172 refer to "Devices List for the Network Node Processor (3172)" on page C-16 and "Network Node Processor Hardware Configuration Reference (3172)" on page C-22 for details.

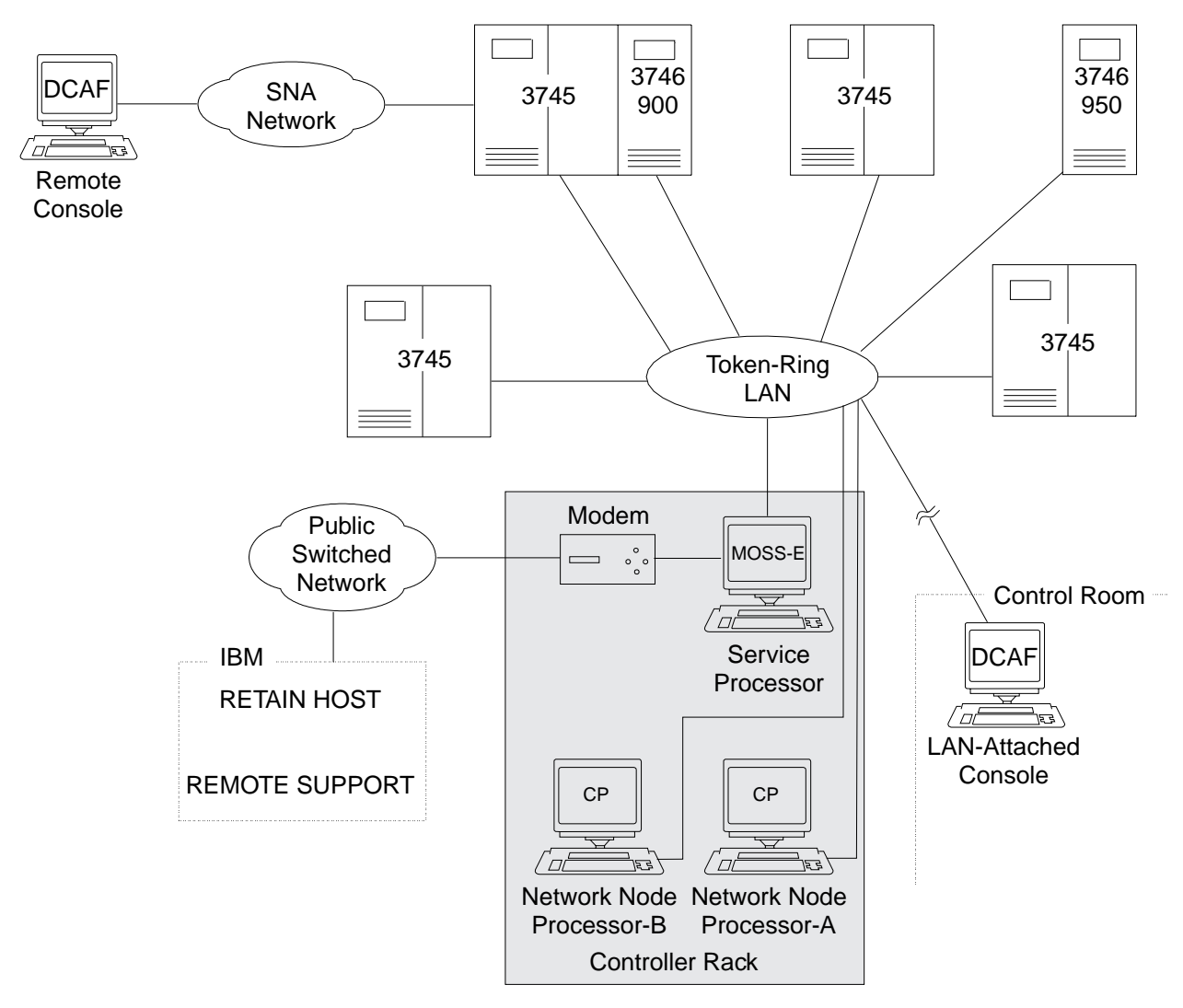

Figure 1-1. Network Node Processor Environment

## **Preparing Your Installation**

- 1. \_\_\_\_\_ You have received two diskettes with the Network Node Processor. Using a felt-tipped pen, identify one diskette as **Normal** and the other as **Backup**.
- 2. \_\_\_\_ Obtain from the customer the following Parameter worksheet:
  - "Definition of Service LAN IP Addresses" on page A-1

This parameter worksheet is part of the *3745 Communication Controller Models A and 3746 Models 900 and 950: Planning Guide*, GA33-0457 Appendix A and must be filled in by the customer. A copy of this parameter worksheet is given at the end of this manual see Appendix A, "Parameter Worksheet" on page A-1.

#### Attention -

The network node processor is connected to a **220V** power receptacle, if you connect other units on the ac outlet distribution box verify the voltage of these units.

– Go To —

If you are installing a Network Node Processor type:

- 7585, go to "Installing Your Network Node Processor (7585)" on page 1-4
- 3172, go to "Installing Your Network Node Processor (3172)" on page 1-14

## Installing Your Network Node Processor (7585)

1. \_\_\_\_ Unpack Your Network Node Processor

For installing a **NNP-A** or a **NNP-B**, you need the following items to complete this installation:

• D Network Node Processor (7585) and Power Cord

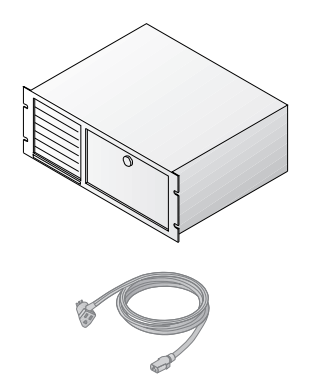

• D Publications and diskette

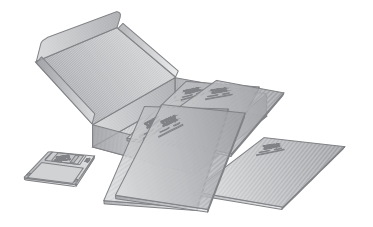

• D Brackets and screws

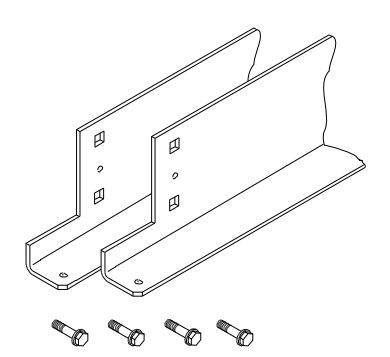

2. \_\_\_\_ Using label (PN 0782966), **identify** your Network Node Processor-A or Network Node Processor-B by sticking the appropriate label **A** on the front and rear side of the unit (refer to Figure 1-2).

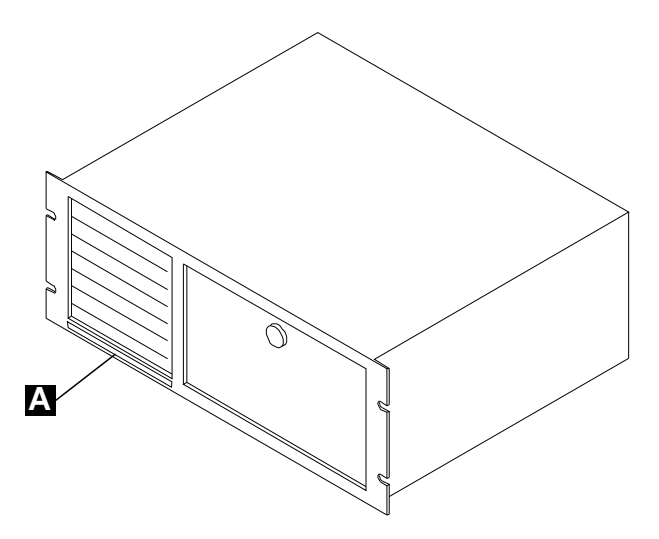

Figure 1-2. Installing Label on the Front Side of the Network Node Processor (7585)

Go To
If you are installing:
NNP-A, go to "Installing the 7585 Network Node Processor - A" on page 1-6
NNP-B, go to "Installing the 7585 Network Node Processor - B" on page 1-9

## Installing the 7585 Network Node Processor - A

**Note:** The location of the NNP can be in different places in the controller expansion. It depends on the type of service processor and if other units are installed in this controller expansion. Go to Appendix B, "Controller Expansion Component Locations" on page B-1 and refer to Figure B-1 on page B-2 and Figure B-2 on page B-3 to determine with your customer where the NNP can be installed.

\_\_\_\_ Open the front and rear doors of the controller expansion. and locate the position to install the brackets used for the NNP-A (refer to Figure B-3 on page B-4). Install the left and right brackets 1 (PN 58G5752) and secure using four screws 2 (PN 2665527). If the captive nuts are already installed, go to step 1 on page 1-7, otherwise go to step 2.

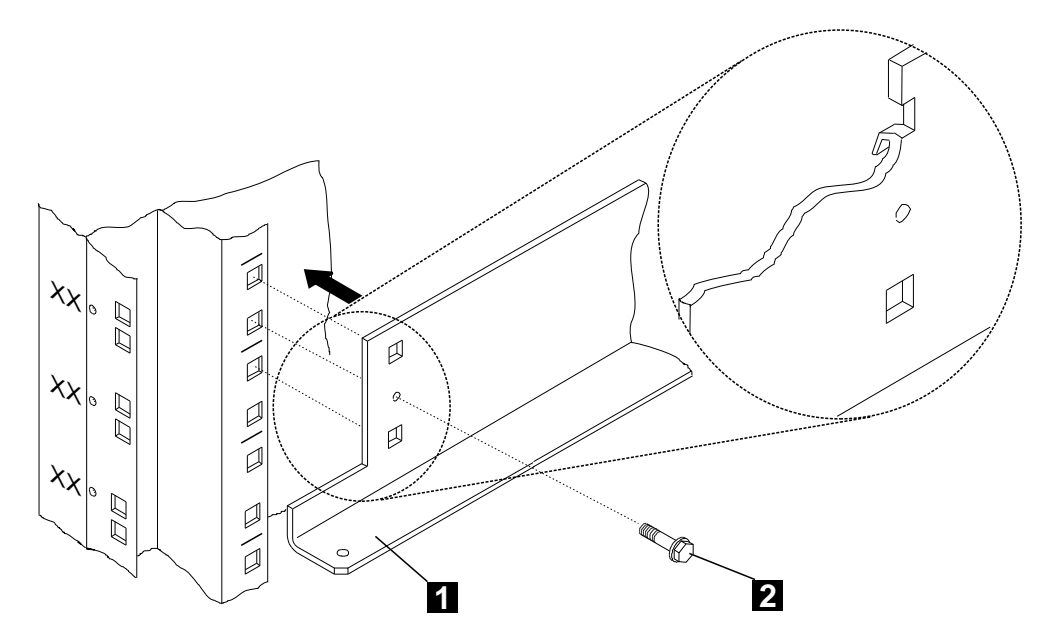

Figure 1-3. Installing the NNP-A Brackets

2. \_\_\_\_ Refer to Figure 1-4 and install four captive nuts (PN 58G5766) on the left and right side of the controller expansion.

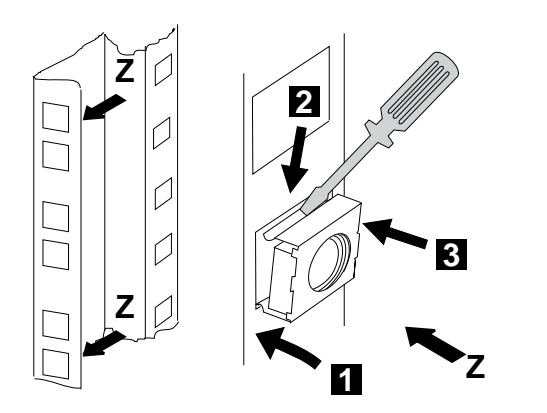

Figure 1-4. Installing the Captive Nuts for the 7585

## Installing the 7585 System Unit (NNP-A)

 Slide the network node processor unit in the controller expansion from the front side as shown in Figure 1-5., then fasten the unit using four screws (PN 1621230).

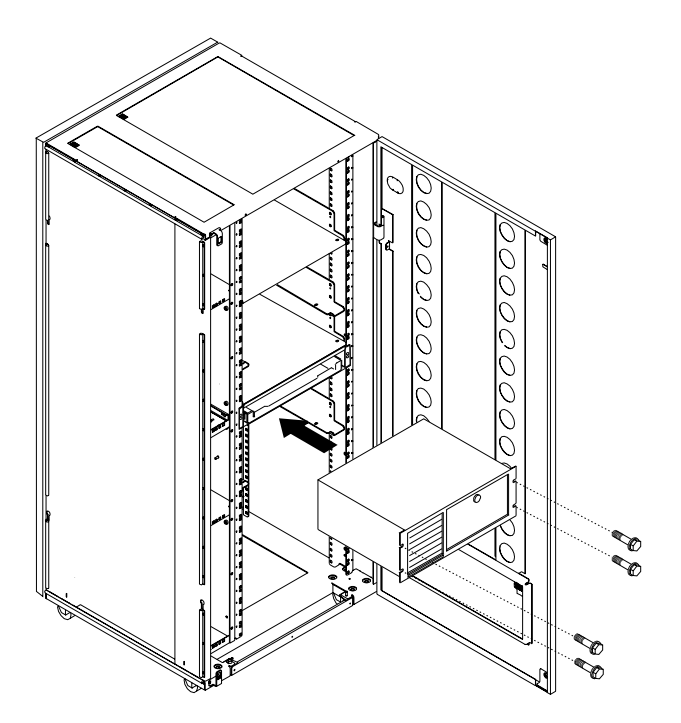

Figure 1-5. Installing the 7585 NNP-A Unit in the Controller Expansion (Front Side)

#### Connecting the 7585 (NNP-A)

- 1. \_\_\_\_ Plug connector 1 of cable A (PN 6339098) to the token-ring card connector.
- 2. \_\_\_\_ Using a sticker, identify the cable A as the "network node processor cable" and plug connector 2 to any plug of the 8228 from 1 to 8
- 3. \_\_\_\_ Connect power cord 3 from J2 to the ac outlet of the NNP-A.

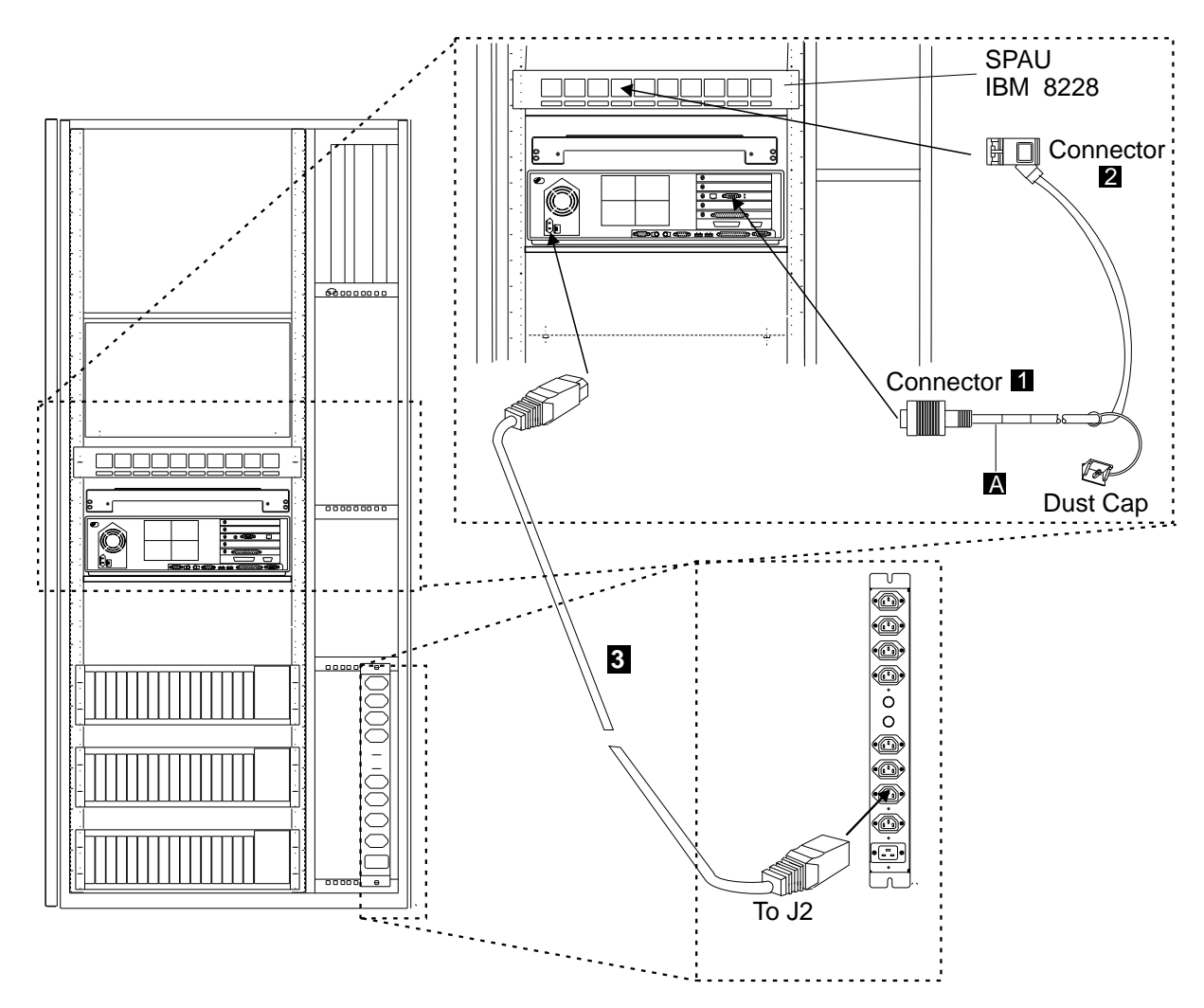

Figure 1-6. Connecting the 7585 NNP-A

If the customer ordered a **NNP-B**, go to "Installing the 7585 Network Node Processor - B" on page 1-9, otherwise go to "Installing the Code on the Network Node Processor" on page 1-24.

#### Installing the 7585 Network Node Processor - B

**Note:** The location of the NNP can be in different places in the controller expansion. It depends on the type of service processor and network node processor-A, and if other units are installed in this controller expansion. Go to Appendix B, "Controller Expansion Component Locations" on page B-1 and refer to Figure B-1 on page B-2 and Figure B-2 on page B-3 to determine with your customer where the NNP can be installed.

- 1. \_\_\_\_\_ Open the front and rear doors of the controller expansion and locate the position of the brackets used to install the NNP-B (if the service processor and the NNP-A are two 7585, refer to Figure B-3 on page B-4).
- 2. \_\_\_\_ Install the left and right brackets 1 (PN 58G5752) and secure using four screws 2 (PN 2665527). If the captive nuts are already installed, go to step 1 on page 1-10, otherwise go to step 3

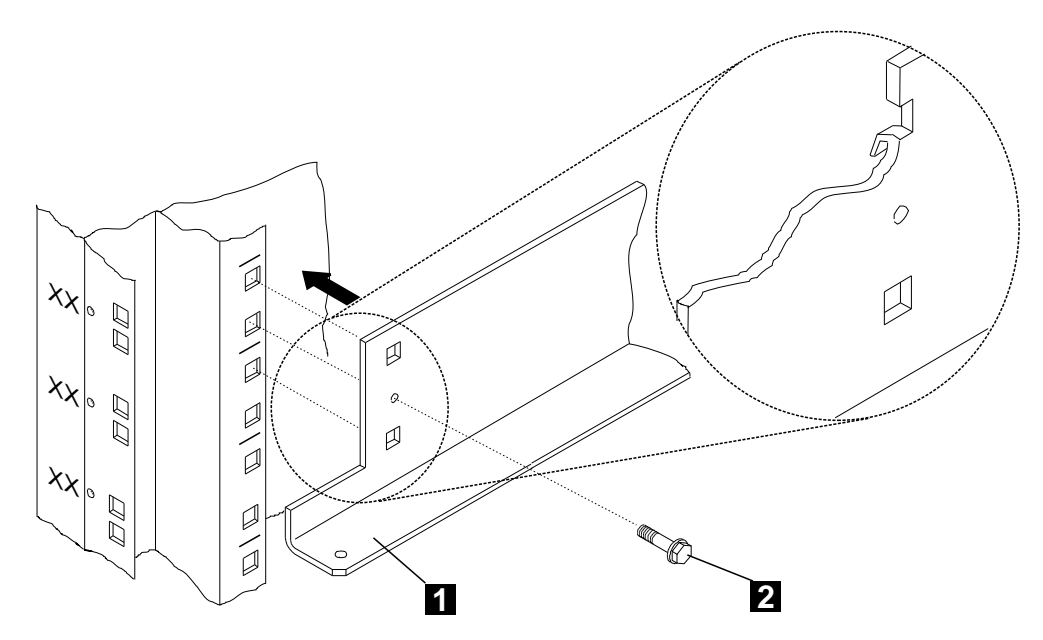

Figure 1-7. Installing the NNP-B Brackets

3. \_\_\_\_ Refer to Figure 1-8 and install four captive nuts (PN 58G5766) on the left and right side of the controller expansion.

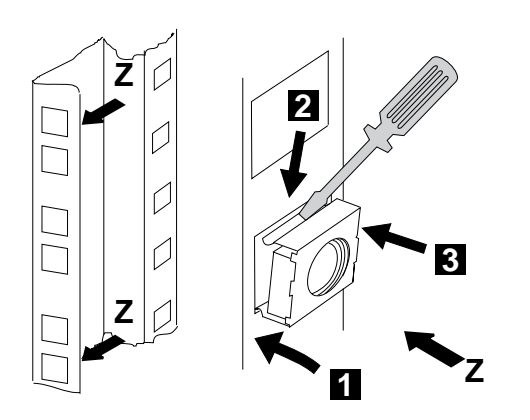

Figure 1-8. Installing the Captive Nuts for the 7585

#### Installing the 7585 System Unit (NNP-B)

 Slide the network node processor unit in the controller expansion from the front side as shown in Figure 1-9, then fasten the unit using four screws (PN 1621230).

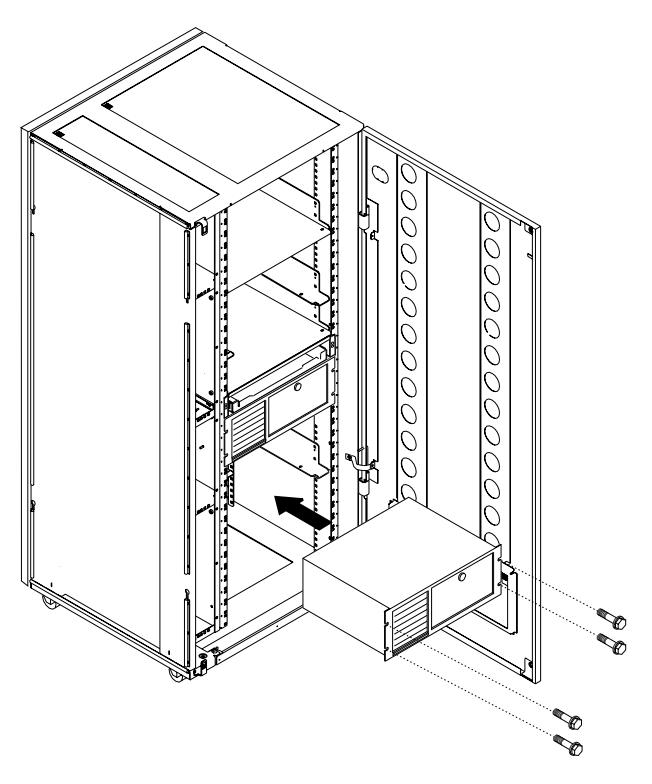

Figure 1-9. Installing the 7585 NNP-B Unit in the Controller Expansion (Front Side)

Go To
Do you have to install a second ac outlet distribution box ?
Yes, go to "Installing a Second ac Outlet Distribution Box" on page 1-11.
No, go to "Connecting the 7585 Network Node Processor - B" on page 1-13.

#### Installing a Second ac Outlet Distribution Box

1. \_\_\_\_ **Identify** the location to install the two captive nuts **A** (second hole from the left), if already installed go to step 3, otherwise go to step2.

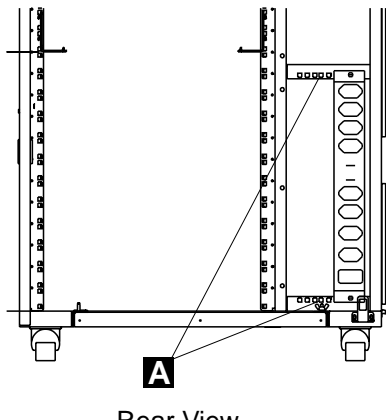

Rear View

Figure 1-10. Locating the Captive Nuts

2. \_\_\_\_ Refer to Figure 1-11 to install the two captive nuts (PN 58G5766).

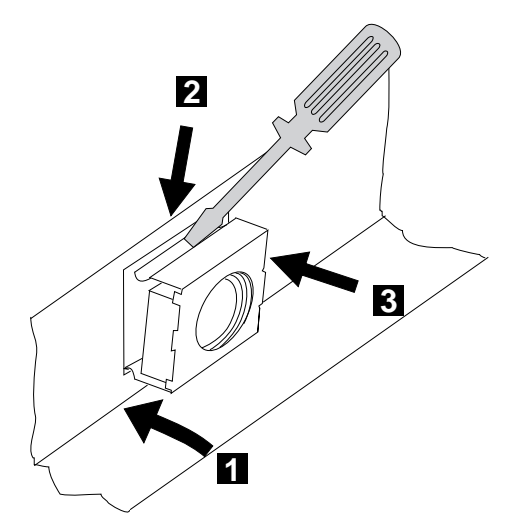

Figure 1-11. Installing the Captive Nuts

Refer to Figure 1-12 on page 1-12, using one lockwasher (PN 1622319), one starwasher (PN 1622347), and one screw (PN1673983), connect the ground jumper (PN 63F2459) to the new ac outlet distribution box. Then, install the second ac outlet distribution box close to the first ac outlet distribution box and fasten using two screws (PN 1621230).

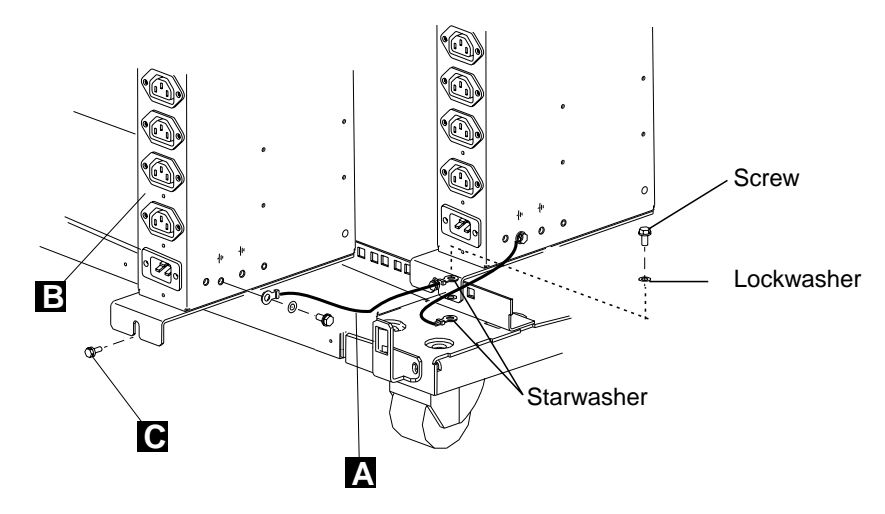

Figure 1-12. Installing the Second ac Outlet Distribution Box

- 4. \_\_\_\_\_ Using the same washers and screw used to connect the first ac outlet distribution box, **connect** the other lead of the ground jumper **A** to the frame.
- 5. \_\_\_\_ Plug the power cord A (country dependant) into location IN of the ac outlet distribution box. Then route and connect the other lead of the power cord to the customer's power socket.

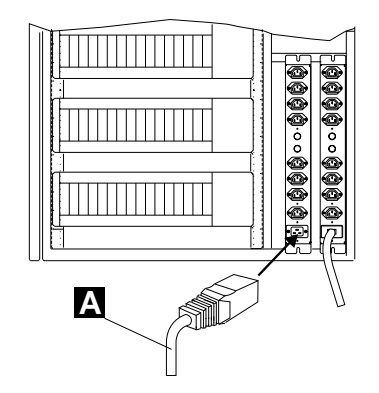

Figure 1-13. Power Cord Installation

- 6. \_\_\_\_\_ Switch or ask the customer to switch ON the circuit breaker to be used for the ac outlet distribution box.
- 7. \_\_\_\_\_ Verify that the phase is distributed as shown below: if not, notify the customer and do not proceed until the problem is corrected.

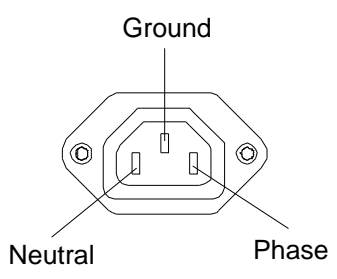

Figure 1-14. Power Distribution

#### Connecting the 7585 Network Node Processor - B

- 1. \_\_\_\_ Plug connector 1 of cable A (PN 6339098) to the token-ring card connector.
- 2. \_\_\_\_ Using a sticker, identify the cable A as the "network node processor cable" and plug connector 2 to any plug of the 8228 from 1 to 8
- 3. \_\_\_\_ Connect power cord 3 from J5 to the ac outlet of the NNP-B.

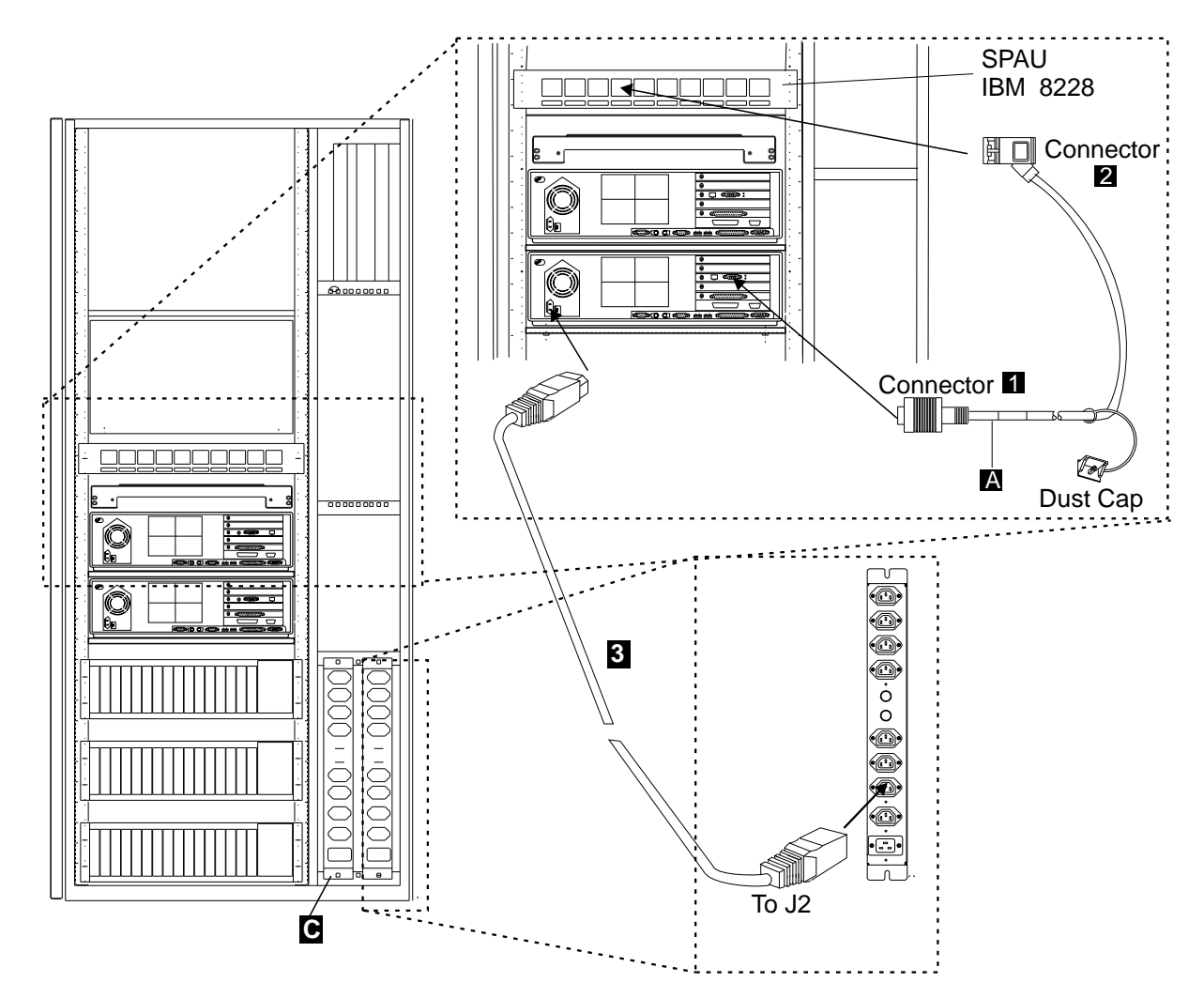

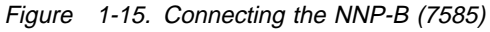

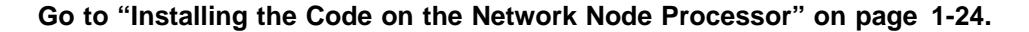

## Installing Your Network Node Processor (3172)

1. \_\_\_\_ Unpack Your Network Node Processor

For installing a **NNP-A** or a **NNP-B**, you need the following items to complete this installation:

• D Network Node Processor (3172) and Power Cord

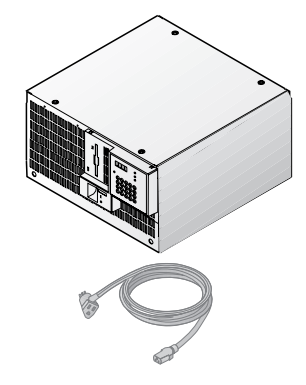

• D Publications and diskette

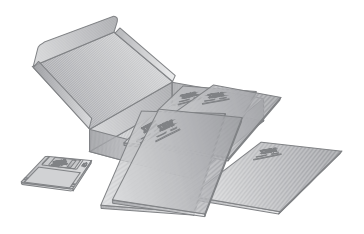

• D Brackets and screws

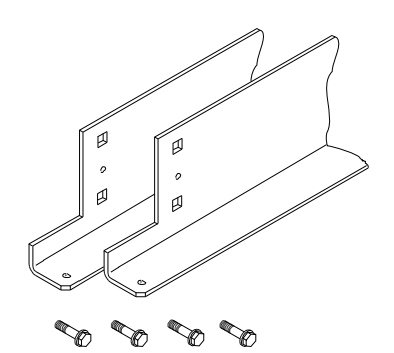
Using label (PN 80G0680), identify your Network Node Processor-A or Network Node Processor-B by sticking the appropriate label A on the front and rear side of the unit (refer to Figure 1-16 and Figure 1-17).

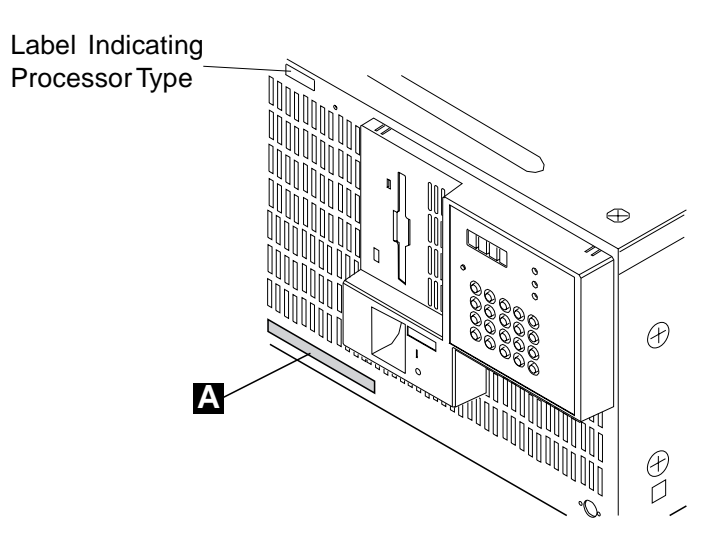

Figure 1-16. Installing Label on the Front Side of the Network Node Processor (3172)

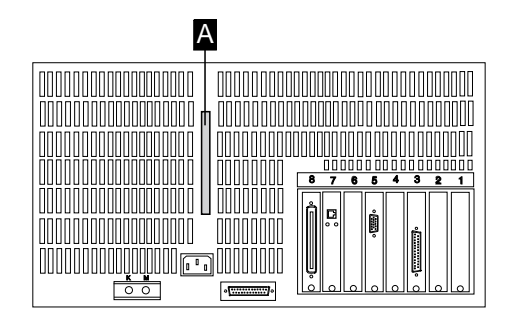

Figure 1-17. Installing Label on the Rear Side of the Network Node Processor (3172)

If you are installing:

– Go To

- NNP-A, go to "Installing the 3172 Network Node Processor A" on page 1-16.
- **NNP-B**, go to "Installing the 3172 Network Node Processor B" on page 1-19.

### Installing the 3172 Network Node Processor - A

**Note:** The location of the NNP can be in different places in the controller expansion. It depends on the type of service processor and if other units are installed in this controller expansion. Refer to Figure B-1 on page B-2 and Figure B-2 on page B-3 to determine with your customer where the NNP can be installed.

- 1. \_\_\_\_\_ Open the front and rear doors of the controller expansion and locate the position of the brackets used to install the network node processor-A. (if the service processor is a 3172, refer to Figure B-4 on page B-5).
- Install the left and right brackets 1 (PN 58G5752) and secure using four screws 2 (PN 2665527).
- 3. \_\_\_\_ When the NNP will be installed, install four screws 3 (PN 0782986)

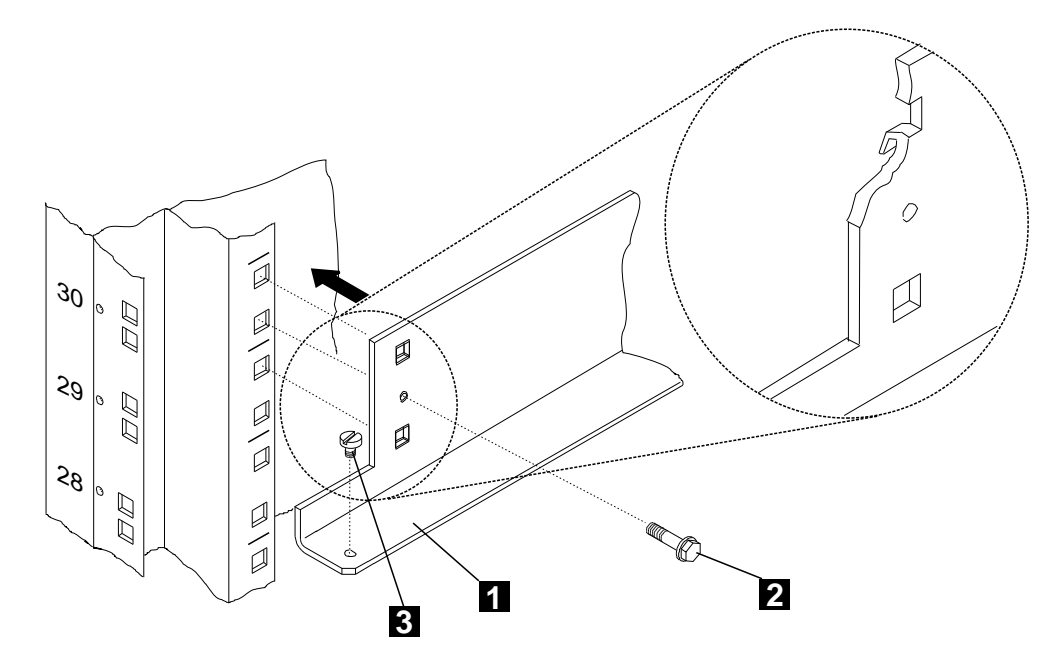

Figure 1-18. Installing the Network Node Processor Brackets (NNP Type 3172)

### Installing the 3172 System Unit (NNP-A)

- 1. \_\_\_\_\_ If installed, remove the four pads located under the unit.
- 2. \_\_\_\_ Slide the network node processor unit in the controller expansion from the rear side as shown in Figure 1-19 on page 1-17.

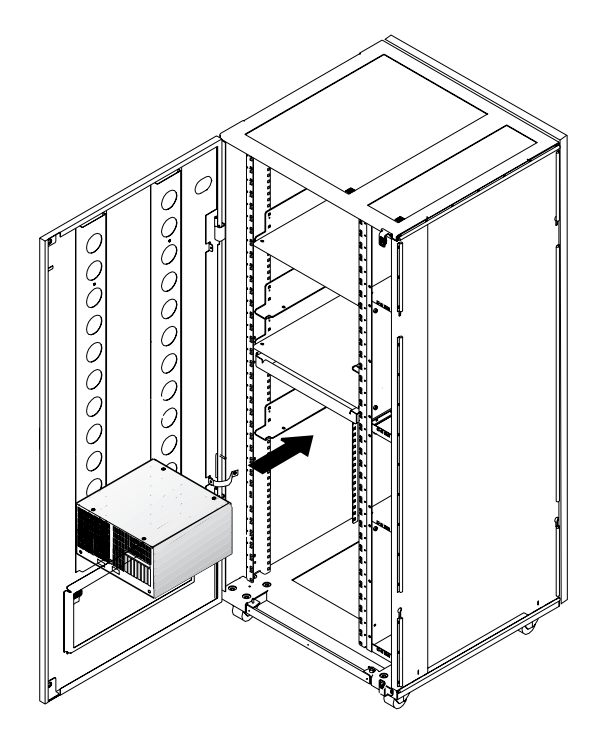

Figure 1-19. Installing the 3172 NNP-A Unit in the Controller Expansion (Rear Side)

### Connecting the 3172 (NNP-A)

- 1. \_\_\_\_ Plug connector 1 of cable A (PN 6339098) to cable B (PN 60G1066).
- 2. \_\_\_\_ Using a sticker, identify the cable A as the "network node processor cable" and plug connector 2 to any plug of the 8228 from 1 to 8
- 3. \_\_\_\_ Plug cable **B** to **slot 7** of the network node processor.
- 4. \_\_\_\_ Connect power cord **3** from J2 to the ac outlet of the NNP-A.

### — Temporary Procedure -

Connect the keyboard shipped with the network node processor to connectors K and M located at the rear side of the NNP.

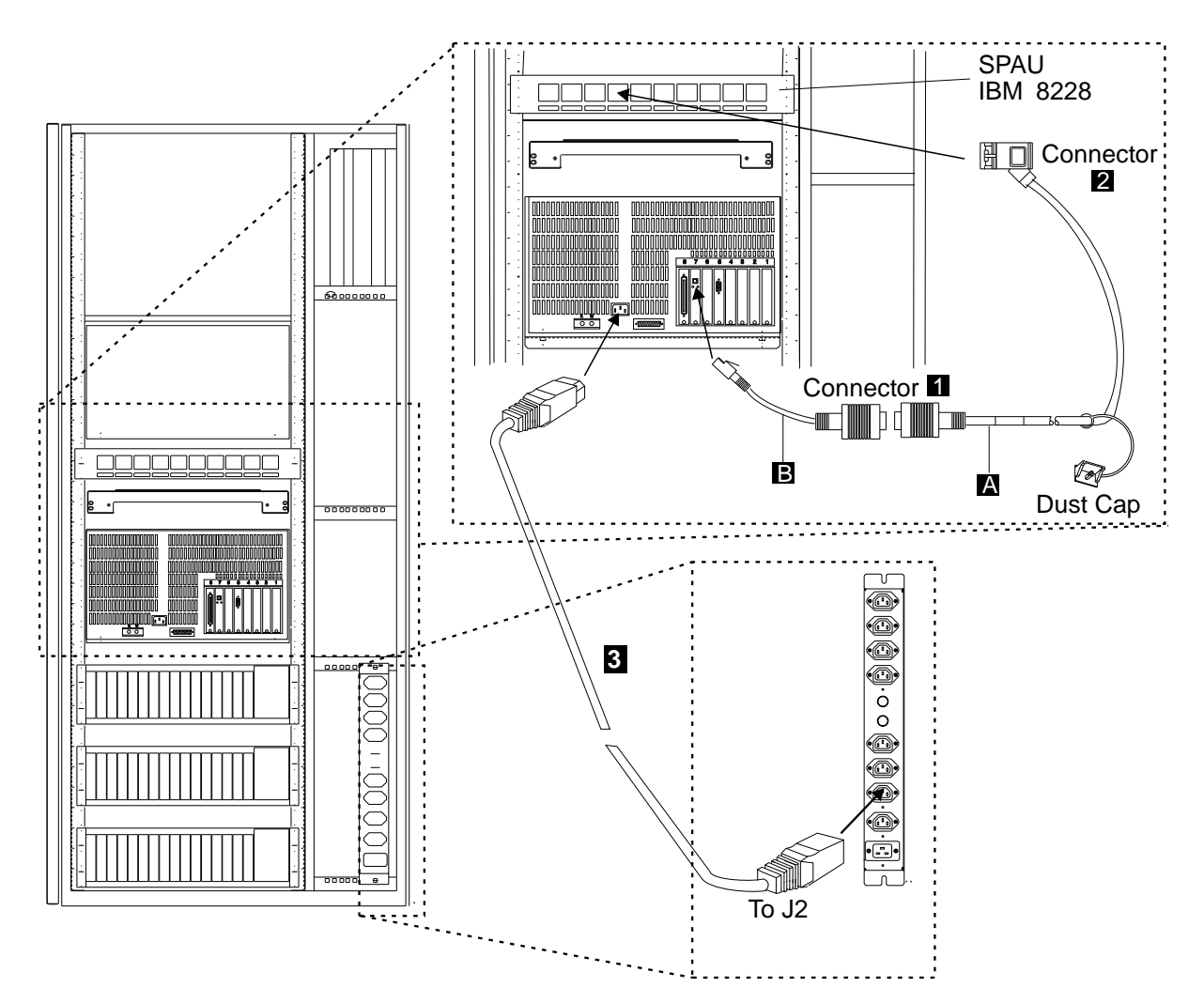

Figure 1-20. Connecting the NNP-A

If the customer ordered a **NNP-B**, go to "Installing the 3172 Network Node Processor - B" on page 1-19, otherwise go to "Installing the Code on the Network Node Processor" on page 1-24.

### Installing the 3172 Network Node Processor - B

**Note:** The location of the NNP can be in different places in the controller expansion. It depends on the type of service processor and network node processor-A, and if other units are installed in this controller expansion. Refer to Figure B-1 on page B-2 and Figure B-2 on page B-3 to determine with your customer where the NNP can be installed.

- 1. \_\_\_\_\_ Open the front and rear doors of the controller expansion. Locate the position of the brackets used to install the NNP-B (if the service processor and the NNP-A are 3172, refer to Figure B-4 on page B-5).
- Install the left and right brackets 1 (PN 58G5752) and secure using four screws 2 (PN 2665527).
- 3. \_\_\_\_ When the NNP will be installed, install four screws 3 (PN 0782986)

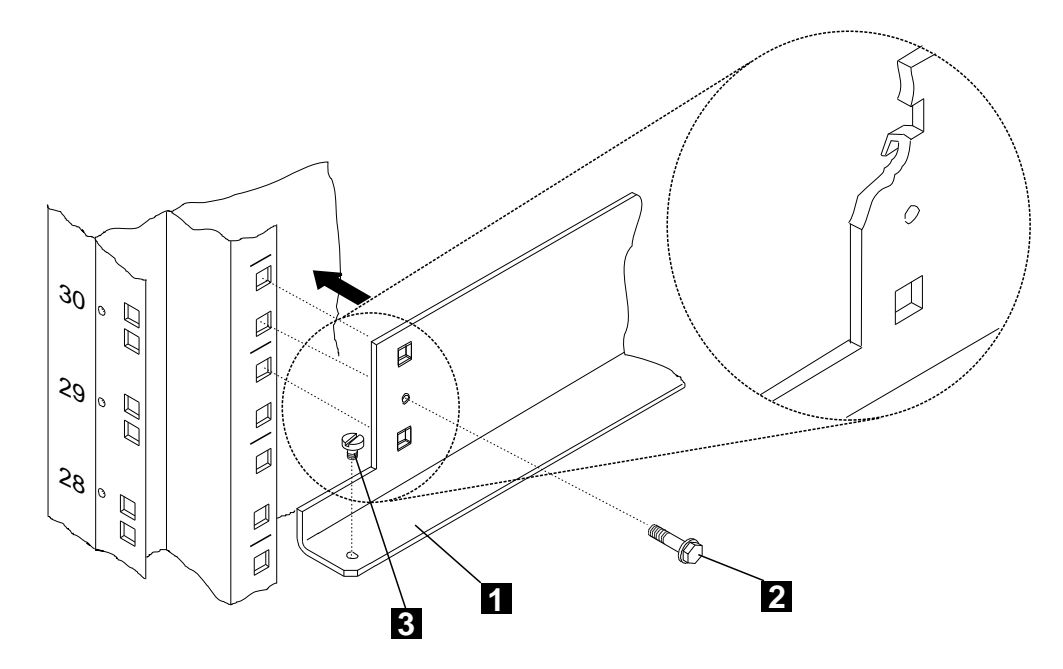

Figure 1-21. Installing the NNP-B Brackets

### Installing the 3172 System Unit (NNP-B)

- 1. \_\_\_\_\_ If installed, remove the four pads located under the unit.
- 2. \_\_\_\_\_ Slide the network node processor unit in the controller expansion from the rear side as shown in Figure 1-22. Refer also to Appendix B, "Controller Expansion Component Locations" on page B-1.

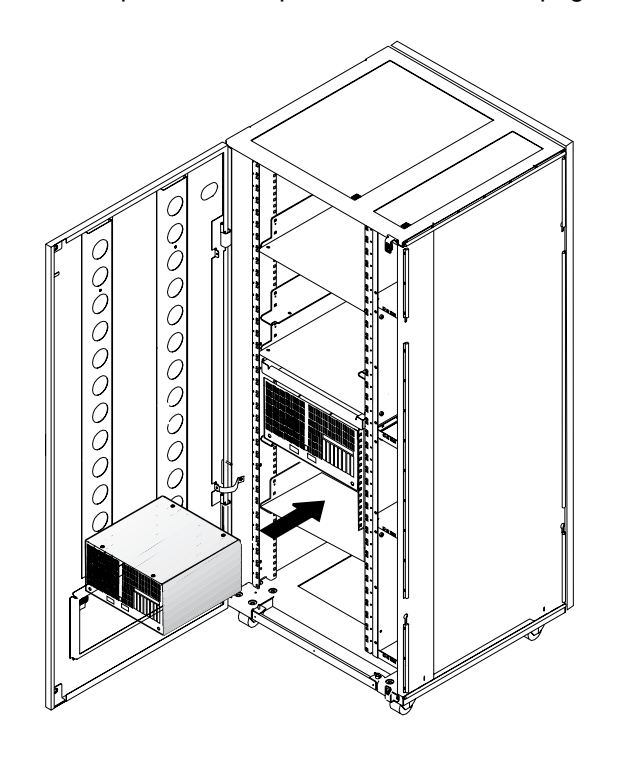

Figure 1-22. Installing the 3172 NNP-B Unit in the Controller Expansion (Rear Side)

— Go To -

Do you have to install a second ac outlet distribution box ?

- Yes, go to "Installing a Second ac Outlet Distribution Box" on page 1-21.
- No, go to "Connecting the 3172 Network Node Processor B" on page 1-23.

### Installing a Second ac Outlet Distribution Box

1. \_\_\_\_ Identify the location to install the two captive nuts A (second hole from the left), if already installed go to step 3, otherwise go to 2.

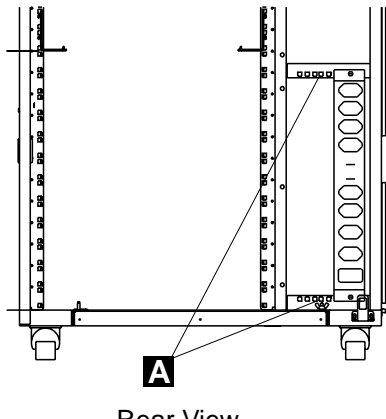

Rear View

Figure 1-23. Locating the Captive Nuts

2. \_\_\_\_ Refer to Figure 1-24 to install the two captive nuts (PN 58G5766).

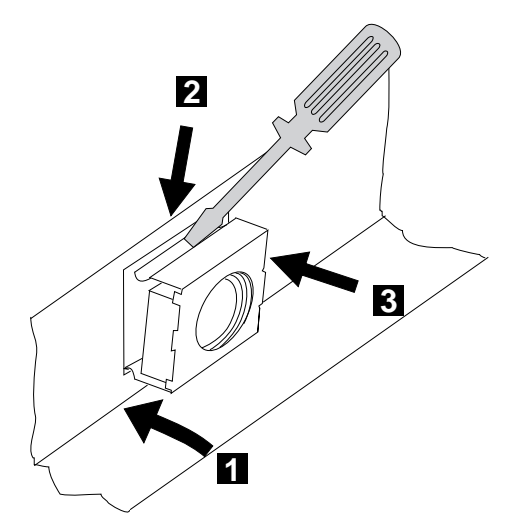

Figure 1-24. Installing the Captive Nuts

Refer to Figure 1-25 on page 1-22, using one lockwasher (PN 1622319), one starwasher (PN 1622347), and one screw (PN1673983), connect the ground jumper A (PN 63F2459) to the new ac outlet distribution box. Then, install the second ac outlet distribution box close to the first ac outlet distribution box and fasten using two screws C (PN 1621230).

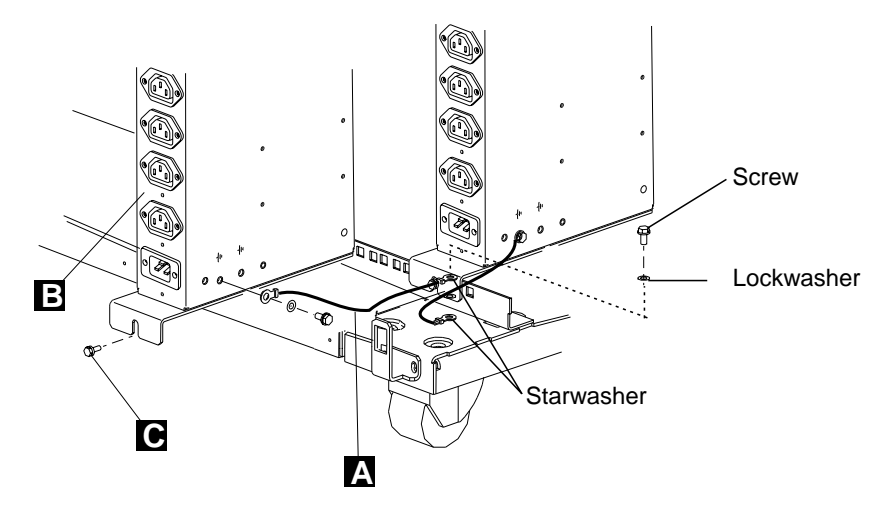

Figure 1-25. Installing the Captive Nuts

- 4. \_\_\_\_\_ Using the same washers and screw used to connect the first ac outlet distribution box, **connect** the other lead of the ground jumper **A** to the frame.
- 5. \_\_\_\_ Plug the power cord A (country dependant) into location IN of the ac outlet distribution box. Then, route and connect the other lead of the power cord to the customer's power socket.

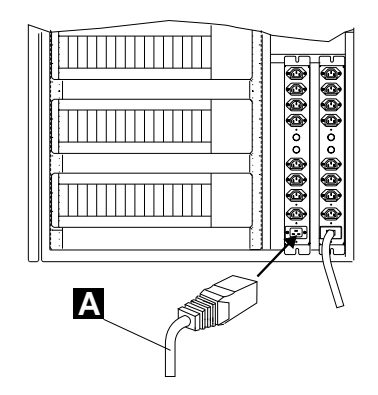

Figure 1-26. Power Cord Installation

- 6. \_\_\_\_\_ Switch or ask the customer to switch ON the circuit breaker to be used for the ac outlet distribution box.
- 7. \_\_\_\_\_ Verify that the phase is distributed as shown below: if not, notify the customer and do not proceed until the problem is corrected.

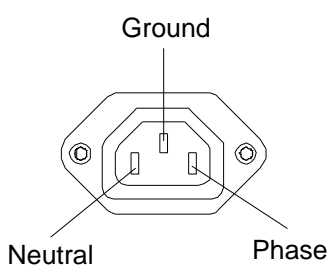

Figure 1-27. Power Distribution

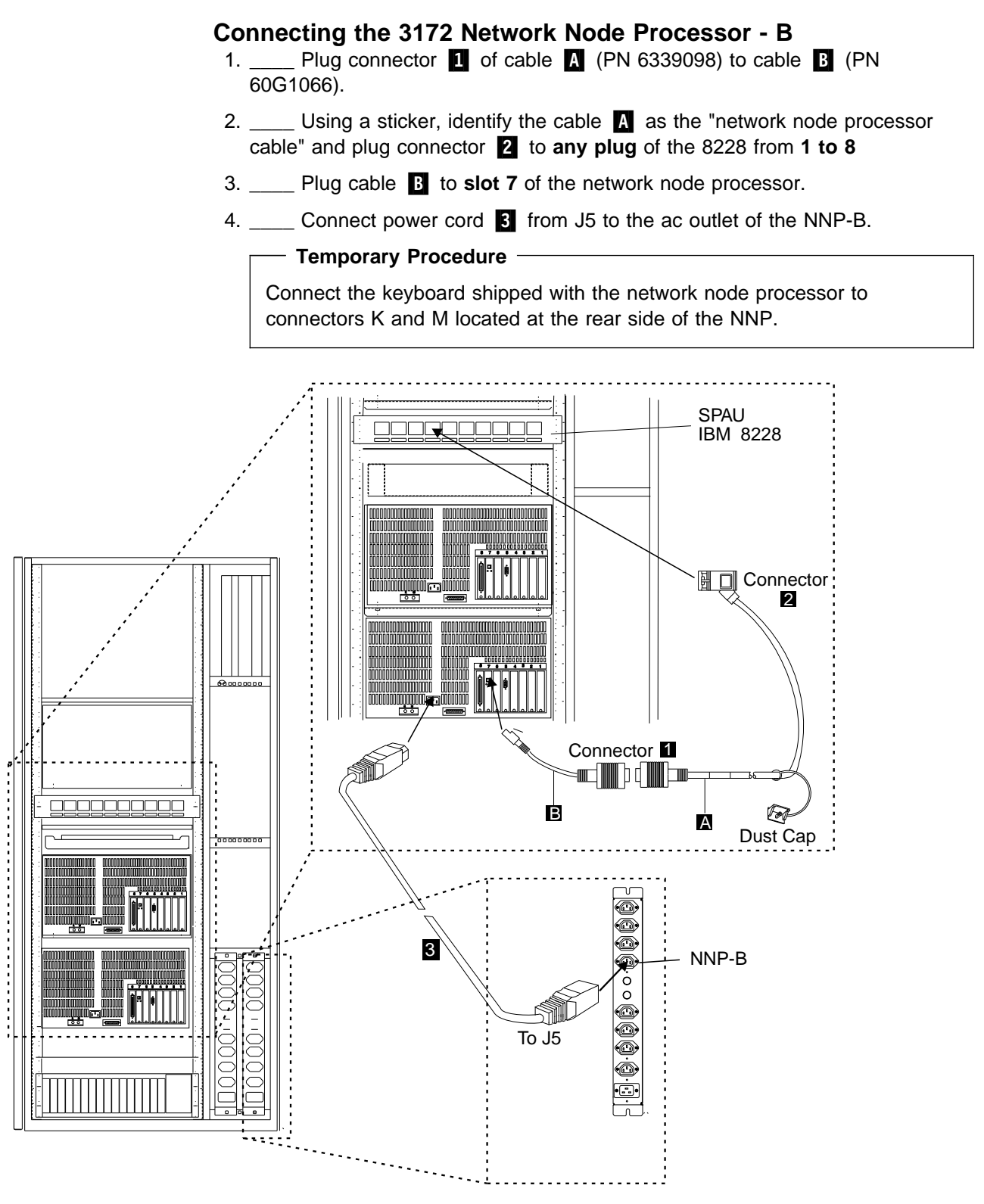

Figure 1-28. Connecting the NNP-B

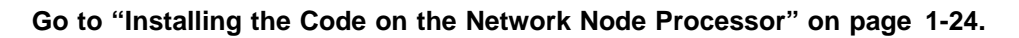

### Installing the Code on the Network Node Processor

– Notes –

For any unexpected message or error concerning the network node processor:

• Go to, "MAP: Entry Point for Problem Isolation" on page 3-1

For any other message or error displayed on the control panel, go to:

- The **START** page of the *3745 Communication Controller Models 210 to 61A Maintenance Information Procedures*, SY33-2054, if you are working on a **3745 Model X1A**.
- The **START** page of the *3745 Communication Controller Models 130 to 17A Maintenance Information Procedures*, SY33-2070, if you are working on a **3745 Model 17A**.
- Or go to the START page of the 3746-950 Service Guide, SY33-2108, if you are working on a 3746-950.
- 1. \_\_\_\_ Double click on the 3746-950 or 3746-900 icon where you are going to install the NNP.
- 2. \_\_\_\_ From the 3746-9x0 menu, click on **Network Node Processor (NNP)** Management.

| E<br>Euno  | IS12 - 810K/3746-9x0/Menu • 🗅<br>tion Options Help |
|------------|----------------------------------------------------|
| <u>£</u>   | Configuration Management                           |
| <u>£</u>   | Problem Management                                 |
| ۴ <u>–</u> | Operation Management                               |
| t          | Network Node Processor (NNP) Management            |
| t          | Change Management                                  |
| £          | Performance Management                             |
| £          | Functions to Use Under PE Guidance Only 📡          |

Figure 1-29. 3746-9x0 Menu

3. \_\_\_\_ Double click on (M) Install/Remove/Change/Restore LIC/NNP.

| BS8-810E/3746-9x0/Menu *<br>Function Options Help | ۵ |
|---------------------------------------------------|---|
| C Network Node Processor (NNP) Management         |   |
| (M) Install/Remove/Change/Restore LIC/NNF         |   |

Figure 1-30. Network Node Processor Menu

If you are installing:

- NNP-A, go to step 4 on page 1-25
- NNP-B, go to step 7 on page 1-26

| NHP Licensed Internal Code (LIC) Management |               |
|---------------------------------------------|---------------|
| - Messages                                  |               |
| - ###*- A Status                            |               |
| Installed                                   | Not installed |
| Select the NNP that you want to work with:  | MNP-A MNP-B   |
| Install HNP Remove 1884                     | *******       |
| Restore LIC on Mile* Close Help             |               |

4. \_\_\_\_\_ Select the NNP-A, then click on Install NNP.

Figure 1-31. NNP-A LIC Management Menu

- 5. \_\_\_\_ Read the information message, then click on **OK**.
- 6. \_\_\_\_\_ If necessary, modify the IP address for the service processor, NNP-A, and 3746 NN according to the values recorded by the customer on the worksheet "Definition of Service LAN IP Addresses" on page A-1. The Subnet mask can also be modified for the service processor but will be automatically updated for the NNP-A, and 3746 NN. Otherwise keep the default values and record the hostnames for later use.

#### Notes:

- a. If the customer defines with CCM an IP configuration file, the IP address and the subnet mask for the adapter 2080 must be defined in the same IP subnet. That means in this example, IP address 192.9.200.4 and subnet mask 255.255.255.240.
- b. The hostnames can't be modified but they will be used in the alerts and alarms sent to NetView.

|                    | IP address  | Subnet mask     | Hostname |
|--------------------|-------------|-----------------|----------|
| Service Processor: | 192.9.200.1 | 255.255.255.240 | SP11111  |
| NNP-A:             | 192.9.200.2 | 255.255.255.0   | CA112345 |
| NNP-8:             |             | 255.255.255.0   | CB112345 |
| 3746 NN:           | 192.9.200.4 | 255.255.255.0   |          |

Figure 1-32. Network Node Processor IP Parameters Menu

Then go to step:

- 10 on page 1-27, if you do not have to install a NNP-B
- 7 on page 1-26, if you have to install a NNP-B

7. \_\_\_\_\_ Select the NNP-B, then click on Install NNP.

| 🚔 NNP Licensed Internal Code (LIC) Management |               |
|-----------------------------------------------|---------------|
| Messages                                      |               |
|                                               |               |
| -NRP-A Status                                 | NNP-B Status  |
| Installed                                     | Not installed |
| Select the NNP that you want to work with:    |               |
| Install HHP Remove Hilling Mention, He guess  |               |
| Pasture LtC on WMP Close Help                 |               |

Figure 1-33. NNP-B LIC Management Menu

- 8. \_\_\_\_ Click on **OK**.
- If necessary, modify the IP address and the Subnet mask for the NNP-B according to the values recorded by the customer on the worksheet "Definition of Service LAN IP Addresses" on page A-1. Otherwise keep the default values and record the hostnames for later use.

### Notes:

- a. If the customer defines with CCM an IP configuration file, the IP address and the subnet mask for the adapter 2080 must be defined in the same IP subnet. That means in this example, IP address 192.9.200.4 and subnet mask 255.255.255.240.
- b. The hostnames can't be modified but they will be used in the alerts and alarms sent to NetView.

|                    | IP address  | Subnet mask     | Hostname |
|--------------------|-------------|-----------------|----------|
| Service Processor: | 192.9.200.1 | 255.255.255.240 | SP11111  |
| NNP-A:             | 192.9.200.2 | 255.255.255.0   | CA112345 |
| NNP-B:             |             | 255.255.255.0   | CB112345 |
| 3746 NN:           | 192.9.200.4 | 255.255.255.0   |          |

Figure 1-34. Network Node Processor IP Parameters Menu

10. \_\_\_\_ Click on **OK**, then insert the **Network Node Processor installation diskette** in the diskette drive of the **service processor**, then click on **OK**.

**Note:** The following figure is a view of a service processor based on a 7585, it can be a 3172, 9585 or a 9577.

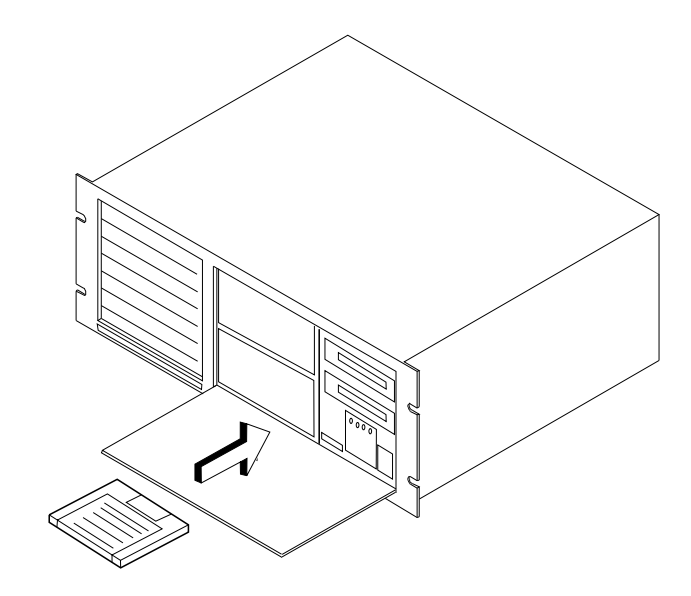

Figure 1-35. Service Processor Front View (Type 7585)

11. \_\_\_\_\_ Select the type of NNP installed, then click on **OK**.

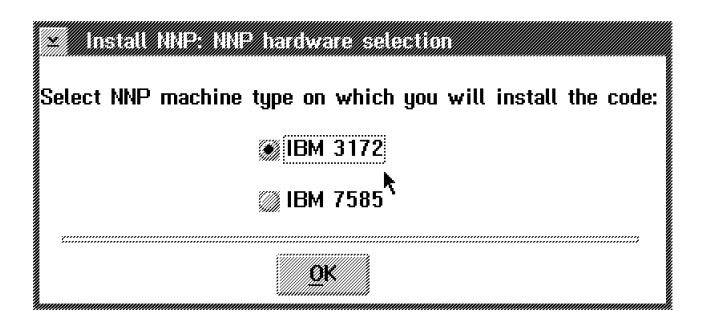

Figure 1-36. Service Processor Front View (Type 7585)

12. \_\_\_\_ When the process is completed, record the following procedures listed on Figure 1-37, then click on **OK**.

| 2 | \$5/3746-900/BS5/3746-900/NNP Licensed Internal Code [LIC] Managemer           |
|---|--------------------------------------------------------------------------------|
| 8 | Please perform the following steps:                                            |
| v | 1. Power OFF the Network Node Processor to be installed.                       |
|   | 2. Remove the NNP Installation Diskette<br>from the Service Processor Drive A. |
|   | 3. Insert it in the Netwotk Node Processor Drive A.                            |
|   | 4. Power ON the Network Node Processor.                                        |
| 0 |                                                                                |

Figure 1-37. NNP-A Licensed Internal Code Management

13. \_\_\_\_ To follow the progress of the installation, read the messages prompted in 'Messages' box.

Note: It takes about 20 minutes to complete the installation

| NP-A Status<br>Installed              | Hat Installed       |
|---------------------------------------|---------------------|
| elect the NNP that you want to work v | with: @NNP-A @NNP-B |

Figure 1-38. Network Node Processor LIC Management Menu

14. \_\_\_\_\_ As indicated in the following information message, remove the Network Node Processor installation diskette, then click on **OK**.

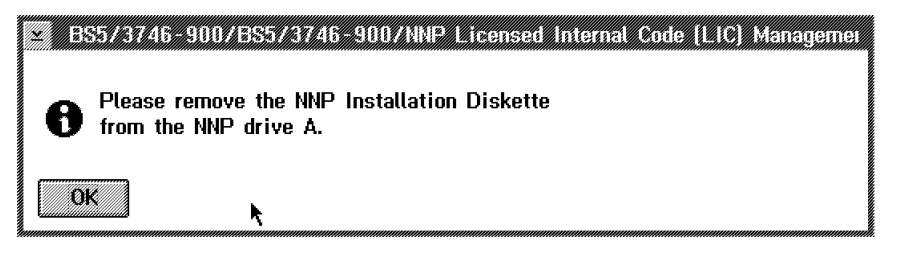

Figure 1-39. NNP-A Licensed Internal Code Management Information Message

15. \_\_\_\_\_ The installation is completed, click on **OK**, then click on **Close**.

### **Complete Your Installation**

#### End of Network Node Processor Installation -

Return where you left the previous installation procedure using one of the following guide, if you are installing a:

- 3746-900, return to the 3746-900 Installation Guide, SY33-2114.
- 3746-950, return to the 3746-950 Installation Guide, SY33-2107.

# Chapter 2. Managing the Network Node Processor and the Control Point

| General Information                                                 | 2-2  |
|---------------------------------------------------------------------|------|
| Accessing the Network Node Processor Functions                      | 2-3  |
| Installing or Removing a Network Node Processor                     | 2-4  |
| Upgrading the LIC on a Network Node Processor (LIC on CD-ROM)       | 2-5  |
| Restoring the LIC on a Network Node Processor (LIC on CD-ROM)       | 2-6  |
| Changing the Active LIC (LIC on CD-ROM)                             | 2-7  |
| Modifying IP Parameters                                             | 2-8  |
| Managing the Control Point and the NNP                              | 2-9  |
| Importing a Configuration                                           | 2-10 |
| Exporting a Configuration                                           | 2-11 |
| Accessing a Network Node Processor                                  | 2-13 |
| Accessing IP Commands from the MOSS-E                               | 2-15 |
| Changing or Restoring LIC on a Network Node Processor (LIC on OD) 2 | 2-16 |

### — Important Note -

Procedures "Changing or Restoring LIC on a Network Node Processor (LIC on OD)" on page 2-16 applies to LIC EC **up to D46130**. For other EC level starting at **F12380 and above** refer to "Upgrading the LIC on a Network Node Processor (LIC on CD-ROM)" on page 2-5, or "Restoring the LIC on a Network Node Processor (LIC on CD-ROM)" on page 2-6. The LIC is shipped on an **OD** up to EC **D46130** then on a **CD** starting at EC **F12380**.

### **General Information**

Figure 2-1 represents the configuration of one communication controller with a 3745 base frame and a 3746-900 frame running APPN. Figure 2-2 represents the configuration of one 3746-950.

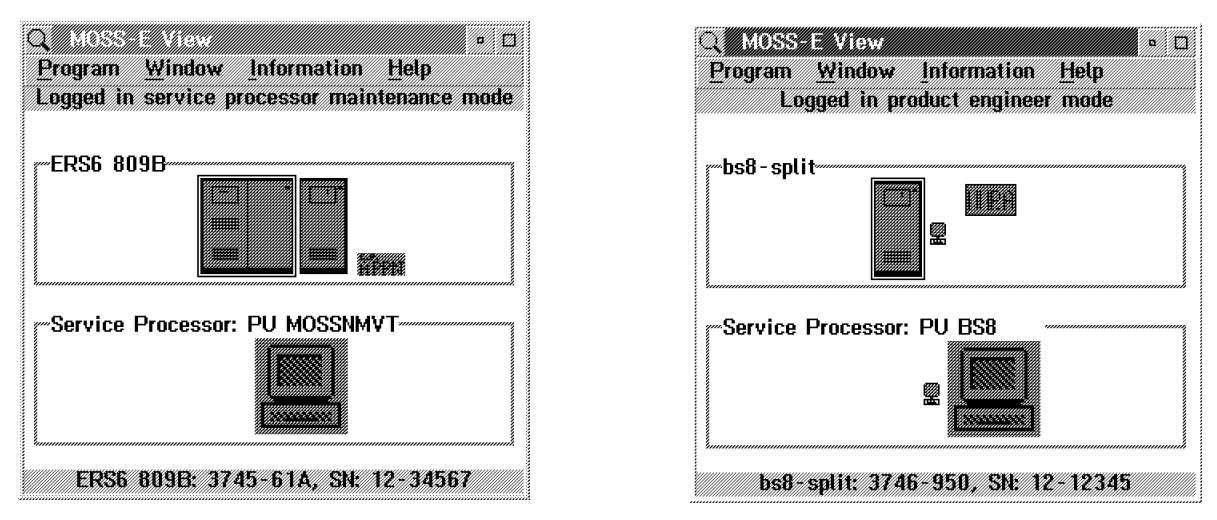

Figure 2-1. One 3745 and a 3746-900 APPN

Figure 2-2. One 3746-950

The color of the network node processor icon gives the status of the nnp-a. This information can be obtained on-line from the information pulldown menu when selecting 'Legend'. Top to bottom the icon's color is: transparent, grey, blue, purple, white, and green.

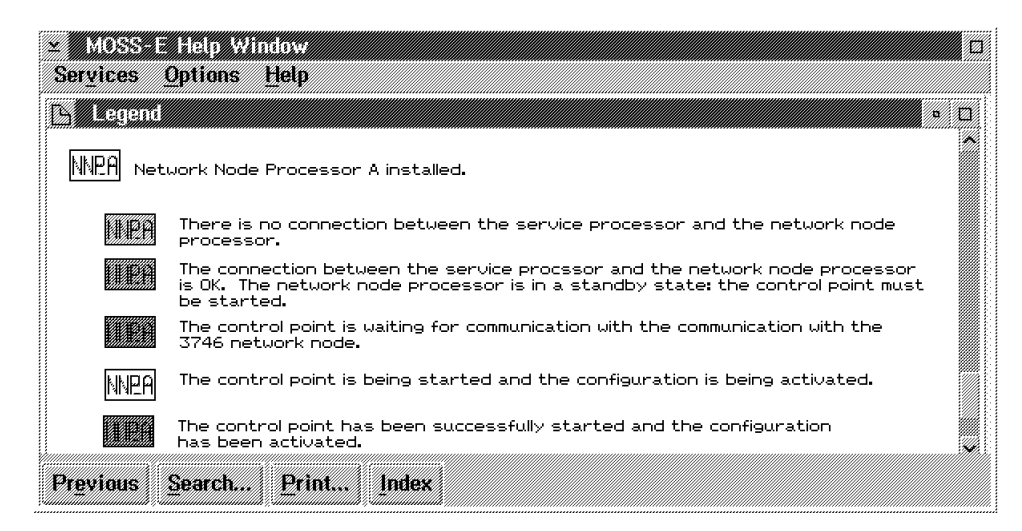

Figure 2-3. Network Node Processor Status

### Accessing the Network Node Processor Functions

- Note

All maintenance functions are identified by an **(M)** preceding the text (example: see Figure 2-5 function "(M) Install/Remove/Change/Restore LIC").

- Enter the Service Processor Maintenance password on the signon menu (default password: *IBM3745* or ask the customer if a specific password has been defined).
- 2. Double click on the **3746-900 or 3746-950 object icon**, you will get the following screen:

| BS12 8101 + Umod/3746-9x0/Menu<br>Function Options Help | • 🗆 |
|---------------------------------------------------------|-----|
| Configuration Management                                |     |
| 🕆 Problem Management                                    |     |
| (+) Operation Management                                |     |
| 🕆 Network Node Processor (NNP) Manageme                 | nt  |
| 🕆 MultiAccess Enclosure (MAE) Managemen                 | t 📗 |
| 🕆 Change Management                                     |     |
| 🕆 Performance Management                                |     |
| 🕆 Functions to Use Under PE Guidance Only               | y 🗸 |

Figure 2-4. 3746-9x0 Maintenance Functions

3. Click on Network Node Processor (NNP) Management.

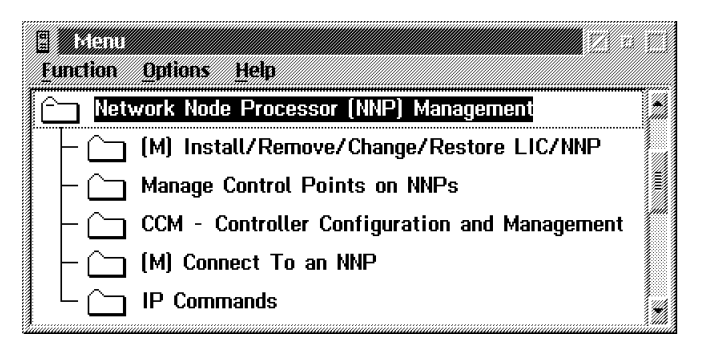

Figure 2-5. Network Node Processor Management Functions

# Installing or Removing a Network Node Processor

- Menu Antiperson Antiperson An
- 1. \_\_\_\_ Double click on Install/Remove/Change/Restore LIC/NNP

Figure 2-6. NNP-A Licensed Internal Code Management

2. \_\_\_\_ Select the NNP (A or B) then click on Install NNP or Remove NNP

| NP-A Status             |
|-------------------------|
| Installed Not Installed |
|                         |

Figure 2-7. Installing or Removing a NNP-A

# Upgrading the LIC on a Network Node Processor (LIC on CD-ROM)

#### Notes:

- 1. This function is **not disruptive** as it modifies the LIC loaded on the non-active partition and it updates the SP and NNP LIC at the same time.
- 2. It applies only on SP/NNP running LIC EC F12380 and above (using CD drive), for other EC up to D46130, refer to "Changing or Restoring LIC on a Network Node Processor (LIC on OD)" on page 2-16.
- 1. \_\_\_\_\_ From the service processor menu, click on Change Management

| Service Processor Menu                                                            |   |
|-----------------------------------------------------------------------------------|---|
| Change Management                                                                 |   |
| - 🗀 Switch to non-active version                                                  |   |
| $\vdash$ 🗀 Update SP (& NNP) LIC on non-active version                            |   |
| $\vdash$ $\stackrel{\frown}{\frown}$ Restore SP (& NNP) LIC on non-active version | 1 |
| – 🗀 Manage Microcode Changes                                                      |   |
| - Change Active Code                                                              |   |
| └ 🗀 (M) Manage Microcode Fixes                                                    | 1 |

Figure 2-8. SP Change Management Menu

Insert the compact disk in the CD disk drive, double click on Update SP (&NNP) LIC on non-active version, then follow the prompts.

| Service Processor Menu                           |  |
|--------------------------------------------------|--|
| <u>Function Options Help</u>                     |  |
| Change Management                                |  |
| $ \bigcirc$ Switch to non-active version         |  |
| – 🗀 Update SP (& NNP) LIC on non-active version  |  |
| – 🗀 Restore SP (& NNP) LIC on non-active version |  |
| – 🗀 Manage Microcode Changes                     |  |
| – 🗀 Change Active Code                           |  |
| 🖵 🦳 (M) Manage Microcode Fixes                   |  |

Figure 2-9. Service Processor Menu

3. \_\_\_\_ Then to activate the changes, use the function 'toggle to non-active version' to load and execute the new code in the processors (refer to "Changing the Active LIC (LIC on CD-ROM)" on page 2-7).

Note: If an NNP backup is installed, its code is also updated automatically.

### Restoring the LIC on a Network Node Processor (LIC on CD-ROM)

#### Notes:

- 1. This function is **not disruptive** as it applies on the LIC loaded on the non-active partition. This function can be used to reload a back level of code.
- 2. It applies only on SP/NNP running LIC EC F12380 and above (using CD drive), for other EC up to D46130, refer to "Changing or Restoring LIC on a Network Node Processor (LIC on OD)" on page 2-16.
- 1. \_\_\_\_\_ From the service processor menu, click on Change Management

| Service Processor Menu                           |     |
|--------------------------------------------------|-----|
| Change Management                                |     |
| – 🗀 Switch to non-active version                 |     |
| - C Update SP (& NNP) LIC on non-active version  | · 🗐 |
| - C Restore SP (& NNP) LIC on non-active version | n   |
| – 🗀 Manage Microcode Changes                     |     |
| - 🗀 Change Active Code                           |     |
| (M) Manage Microcode Fixes                       |     |

Figure 2-10. SP Change Management Menu

 Insert the compact disk into the CD disk drive and the configuration diskette into the diskette drive. Double click on **Restore SP (&NNP) LIC on** non-active version, then follow the prompts.

| 🗄 Servic         | Processor Menu                            |     |
|------------------|-------------------------------------------|-----|
| <u>F</u> unction | Options Help                              |     |
| 🗀 Cha            | nge Management                            | *   |
| - 🗀              | Switch to non-active version              |     |
| - 🗀              | Update SP (& NNP) LIC on non-active versi | on  |
|                  | Restore SP (& NNP) LIC on non-active vers | ior |
|                  | Manage Microcode Changes                  |     |
| - 🗀              | Change Active Code                        |     |
|                  | (M) Manage Microcode Fixes                |     |

Figure 2-11. Service Processor Menu

3. \_\_\_\_ Then to activate the changes, use the function 'toggle to non-active version' to load and execute the new code in the processors (refer to "Changing the Active LIC (LIC on CD-ROM)" on page 2-7).

Note: If an NNP backup is installed, its code is also restored automatically.

# Changing the Active LIC (LIC on CD-ROM)

#### Notes:

- 1. This function is **disruptive** and it is used to switch the non-active partition and the active partition. It reboots the SP and the NNPs (if any). Use this function after a LIC upgrade or a LIC reload to load the processors with the new LIC.
- It applies only on SP/NNP running LIC EC F12380 and above (using CD drive).
- 1. \_\_\_\_\_ From the service processor menu, click on Change Management

| Eurrition Ontions Help                           |  |
|--------------------------------------------------|--|
| Change Management                                |  |
| - 🗀 Switch to non-active version                 |  |
| - C Update SP (& NNP) LIC on non-active version  |  |
| - 🗀 Restore SP (& NNP) LIC on non-active version |  |
| - 👝 Manage Microcode Changes                     |  |
| - Change Active Code                             |  |
| L C (M) Manage Microcode Fixes                   |  |

Figure 2-12. SP Change Management Menu

2. \_\_\_\_ Double click on Switch to non-active version, then follow the prompts.

| Service Processor Menu             |   |
|------------------------------------|---|
| <u>Function Options Help</u>       |   |
| 🗀 Change Management                |   |
| – 🗀 Switch to non-active version   |   |
| – 🗀 Update SP (& NNP) LIC on non-: |   |
| - 🗀 Restore SP (& NNP) LIC on non- |   |
| - 🗀 Manage Microcode Changes       |   |
| - 🗀 Change Active Code             |   |
| 🛛 └ 🗀 (M) Manage Microcode Fixes   | Ŵ |

Figure 2-13. Service Processor Menu

**Note:** If an NNP backup is installed, its active code is also switched to the non-active version.

# **Modifying IP Parameters**

1. \_\_\_\_ Double click on Install/Remove/Change/Restore LIC/NNP

| 🗧 Menu                                          |   |
|-------------------------------------------------|---|
| Eunction Options Help                           |   |
| C Network Node Processor (NNP) Management       |   |
| – 🗀 (M) Install/Remove/Change/Restore LIC/NNP   |   |
| – 🗀 Manage Control Points on NNPs               |   |
| - CCM - Controller Configuration and Management |   |
| – 🗀 (M) Connect To an NNP                       |   |
| 🖵 🦳 IP Commands                                 | 4 |

Figure 2-14. NNP Licensed Internal Code Management

| NNP-A Status<br>Installed<br>elect the NNP that you want to work with: Installed<br>Not installed<br>Not installed | ges                           | 1997 M. M. M. M. M. M. M. M. M. M. M. M. M. |
|----------------------------------------------------------------------------------------------------|-------------------------------|---------------------------------------------|
| elect the NNP that you want to work with: @NNP-A @NNP-B                                                            | k Status                      |                                             |
|                                                                                                    | the NNP that you want to work | with: 🛞 NNP-A 🕅 NNP-B                       |

2. \_\_\_\_\_ Select the NNP (A or B) then click on Modify IP Parameters...

Figure 2-15. Modifying IP Parameters

3. \_\_\_\_ On this screen you can modify the IP address and Subnet mask parameters (press Help pushbutton for details).

|                   | IP address  | Subnet mask     | Hostname |
|-------------------|-------------|-----------------|----------|
| ervice Processor: | 192.9.200.1 | 255.255.255.240 | SP11111  |
| NP-A:             | 192.9.200.2 | 255.255.255.0   | CA112345 |
| NP-8;             |             | 255.255.255.0   | CB112345 |
| 746 NN:           | 192.9.200.4 | 255.255.255.0   |          |

Figure 2-16. IP Parameters

# Managing the Control Point and the NNP

1. \_\_\_\_ Double click on Manage Control Point on NNPs

| Menu 🖉 л                                        |   |
|-------------------------------------------------|---|
| <u>Function</u> <u>Options</u> <u>Help</u>      |   |
| 🗀 Network Node Processor (NNP) Management       |   |
| - C (M) Install/Remove/Change/Restore LIC/NNP   |   |
| – 🗀 Manage Control Points on NNPs               |   |
| - CCM - Controller Configuration and Management |   |
| – 🗀 (M) Connect To an NNP                       |   |
| 🖵 🦳 IP Commands                                 | 4 |

Figure 2-17. Manage Control Point on NNPs

- 2. \_\_\_\_ From this screen, select the NNP (A or B) then you are able to:
  - a. Start, stop, or stop and restart a control point
  - b. Activate a specific configuration
  - c. Take a dump of a control point
  - d. Shutdown and restart a NNP
  - e. Manage NPM configuration.

Note: Press help pushbutton to get details.

| CP/NNP Messages                                                                                                    |
|----------------------------------------------------------------------------------------------------|
| -CP/NNP-A Status                                                                                                    |
| Options<br>Select the CP/NNP that you want to manage:  CP/NNP-A CP/NNP-B CP/NNP backup                                                               |
| Start CP     Stop CP     Stop and restart CP     Activate configuration     Dump CP       Help     Close     Shutdown and restart NNP     Manage NPM |

Figure 2-18. Managing the Control Point and NNPs

# Importing a Configuration

CCM will be used mainly by the CE to import or export a configuration, for more details refer to *3745 Communication Controller Models A and 3746 Expansion Unit Model 900: Migration and Planning Guide*, SH11-3081.

1. \_\_\_\_ Double click on Controller Configuration and Management (CCM)

| 🗒 Menu                                            |  |
|---------------------------------------------------|--|
| Function Options Help                             |  |
| 🗀 Network Node Processor (NNP) Management         |  |
| (M) Install/Remove/Change/Restore LIC/NNP         |  |
| – 🗀 Manage Control Points on NNPs                 |  |
| — 🗀 CCM - Controller Configuration and Management |  |
| – 🗀 (M) Connect To an NNP                         |  |
| L Commands                                        |  |

Figure 2-19. CCM

| え CCM<br>File Configura                                             | tion <u>M</u> anagem        | ent <u>O</u> ptions    | <u>H</u> elp                      |                        | <b>1</b> 290           |
|---------------------------------------------------------------------|-----------------------------|------------------------|-----------------------------------|------------------------|------------------------|
| NGW<br><u>Open</u><br>Save<br>Save <u>as</u><br><u>Close opened</u> | <zr>     configuration</zr> | 25_SNMP<br>one         | (Jun-)                            | 26 - 1997)             |                        |
| Import a confi<br>E <u>x</u> it                                     | guration                    |                        |                                   |                        |                        |
| 2368 2400                                                           | 2616 2646<br>2432 2464      | 2880 2912<br>2496 2528 | 2944     2976       2560     2592 | 3008 3040<br>2624 2656 | 3072 3104<br>2688 2720 |
|                                                                     | 2048 2080                   | 2112 2144              | 2176 2208                         | 2240 2272              | 2304 2336              |
| New configura                                                       | ition choice                |                        |                                   |                        |                        |

2. \_\_\_\_ Click on OK, click on file then double click on Import a configuration

Figure 2-20. Importing a Configuration

3. \_\_\_\_ Insert a diskette in drive A, then click on OK

# Exporting a Configuration

1. \_\_\_\_ Double click on CCM - Controller Configuration and Management

| 📲 Menu 🗾 🛛 e                                      |   |
|---------------------------------------------------|---|
| <u>Function</u> Options Help                      |   |
| 🗀 Network Node Processor (NNP) Management         |   |
| - (M) Install/Remove/Change/Restore LIC/NNP       |   |
| - 🗀 Manage Control Points on NNPs                 |   |
| – 🗀 CCM - Controller Configuration and Management |   |
| – 🗀 (M) Connect To an NNP                         |   |
| L Commands                                        | * |

Figure 2-21. CCM

| K. WI                                                                         |                                        |                                 |                       |            |           |
|-------------------------------------------------------------------------------|----------------------------------------|---------------------------------|-----------------------|------------|-----------|
| Effe         Configura           New         Open           Save         Save | dion <u>M</u> anagem<br>{2<br>ne<br>:n | ent Options 1<br>25_SNMP<br>one | <b>Help</b><br>(Jun-2 | 26 - 1997) |           |
| Import a confi                                                                | guration                               |                                 |                       |            |           |
| Exit<br>ZTJZ ZTO4                                                             | 2010 2040                              | 2880 2912                       | 2944 2976             | 3008 3040  | 3072 3104 |
|                                                                               |                                        |                                 |                       |            |           |
| 2368 2400                                                                     | 2432 2464                              | 2496 2528                       | 2560 2592             | 2624 2656  | 2688 2720 |
|                                                                               |                                        |                                 |                       |            |           |
|                                                                               | 2048 2080                              | 2112 2144                       | 2176 2208             | 2240 2272  | 2304 2336 |
| New configura                                                                 | ition choice                           |                                 |                       |            |           |

2. \_\_\_\_ Click on OK, click on file, then click on Open

Figure 2-22. Selecting a Configuration

3. \_\_\_\_\_ Select the configuration to be exported, then click on Export

| ive:  | Directory: |                            | <u>N</u> ew |
|-------|------------|----------------------------|-------------|
| Name  |            | Date (MM/DD/YY) CCM versio | n Activate  |
| toto  |            | 08-10-1995 11:55           |             |
|       |            | 08-28-1995 16:47           |             |
| GENTR | AF-PS+host | 08-29-1995 11:26           |             |
| GENTR | AF         | 08-30-1995 15:12           | Delete      |
| GENTR | AF         | 08-30-1995 16:28           | Modifu      |
| GENTR | AF         | 08-30-1995 16:20           | inoong.     |
|       |            |                            | Import      |
|       |            |                            | Export      |

Figure 2-23. Exporting a Configuration

4. \_\_\_\_ Insert a diskette in drive A, then click on OK

# Accessing a Network Node Processor

1. \_\_\_\_ Double click on Connect to an NNP

| <u>Function</u> Options Help                  |   |
|-----------------------------------------------|---|
| 🗀 Network Node Processor (NNP) Management     |   |
| - 🗀 (M) Install/Remove/Change/Restore LIC/NNP |   |
| – 🗀 Manage Control Points on NNPs             |   |
| CCM - Controller Configuration and Management |   |
| – 🗀 (M) Connect To an NNP                     |   |
| L Commands                                    | * |

Figure 2-24. Accessing a NNP

2. \_\_\_\_ On the following screen, select the NNP (A or B) then click on Connect

| 🛎 la gaudi   | 2 /3746-9x0/Con  | nect To an NN  | 2         |       |         | 2 |
|--------------|------------------|----------------|-----------|-------|---------|---|
| Connection   | Messages         |                |           |       |         |   |
| Select the N | NP that you want | to connect via | DCAF: 💓 N | INP-A | 💓 NNP-B |   |
| Connect      | Disconnect       | Close          | Eestore   | He    | łp      |   |

Figure 2-25. Connecting to a NNP

### 3. \_\_\_\_ Click on NNP Management.

| Keystrokes | Session | Active - Keystrokes remote<br>Services <u>H</u> elp                                                                                                    | ° 151 |
|------------|---------|----------------------------------------------------------------------------------------------------|-------|
|            |         | Control Point APPPN menu Function Options Help MIP Management - Functions to use MIP Management - Functions to use MIP Management - Functions to use PRAS Trace PRAS Trace PRAS |       |
|            |         |                                                                                                    | ×     |

Figure 2-26. NNP Functions

4. \_\_\_\_ Click on **Session**, and click on **Terminate**. to close a session.

| Keystrokes | Session | Services | Help |  |
|------------|---------|----------|------|--|
|            |         |          |      |  |
|            | Monitor |          |      |  |
|            | Suspend | 1        |      |  |
|            |         |          |      |  |
|            | Termina | ate 🚬 📃  | ***  |  |

Figure 2-27. Terminating a Session

## Accessing IP Commands from the MOSS-E

1. \_\_\_\_ Double click on IP Commands

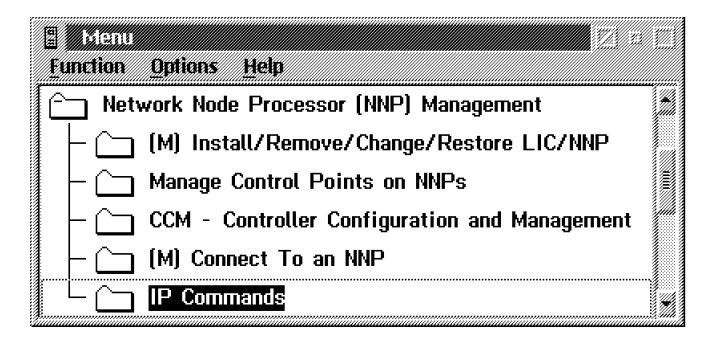

Figure 2-28. Accessing IP Commands

2. \_\_\_\_ On the following screen, enter the user ID and password (defaults are NNPIP and 37469X0A), then click on **enter**.

You are now able to navigate within the internet protocol environment (for details refer to the *3745/17A-61A* and *3746-900* Basic Operations Guide, SA33-0177 or *3745* Communication Controller Models A and *3746* Expansion Unit Model 900: Migration and Planning Guide, SA33-0356).

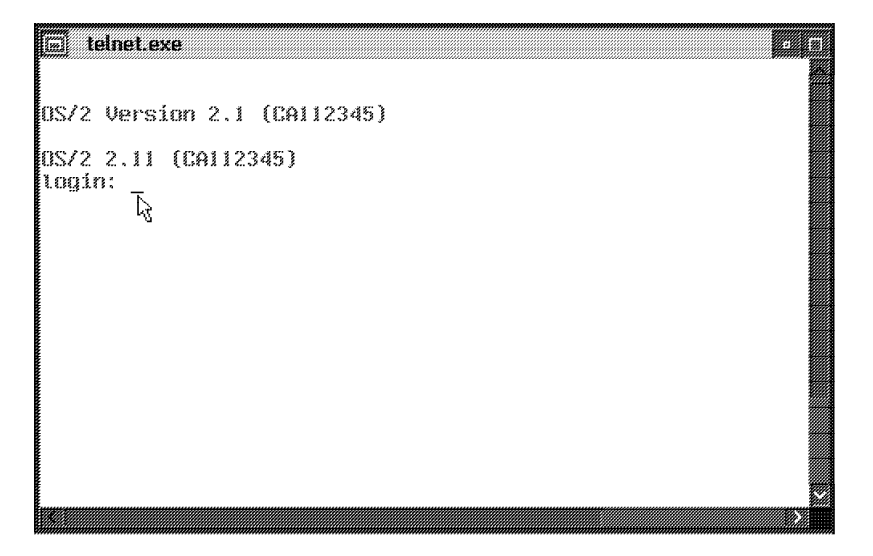

Figure 2-29. Telnet Access

### Changing or Restoring LIC on a Network Node Processor (LIC on OD)

**Note:** This procedure can be used only on SP/NNP running LIC EC level **up to D46130** (any suffix). For other ECs, starting with EC **F12380 and above**, use the procedures "Upgrading the LIC on a Network Node Processor (LIC on CD-ROM)" on page 2-5 or "Restoring the LIC on a Network Node Processor (LIC on CD-ROM)" on page 2-6.

Use the **Change** option to copy the control point (CP) from the service processor to the network node processor hard drive. This function is used following the installation of a new version of the Licensed Internal Code or after applying MCLs or MCFs concerning the CP.

The **Restore** option will be used after a hard disk replacement of the network node processor. For details see "Procedure after Hard Disk Drive Exchange on NNP Based on 3172" on page 4-11.

| Menu 77                                       |    |
|-----------------------------------------------|----|
| Function Options Help                         |    |
| 🛅 Network Node Processor (NNP) Management     | 1  |
| – 🗀 (M) Install/Remove/Change/Restore LIC/NNP |    |
| – 🗀 Manage Control Points on NNPs             |    |
| CCM - Controller Configuration and Manageme   | nt |
| – 🗀 (M) Connect To an NNP                     |    |
| L 🗀 IP Commands                               | ¥  |

1. \_\_\_\_ Double click on Install/Remove/Change/Restore LIC/NNP

Figure 2-30. NNP Licensed Internal Code Management

2. \_\_\_\_ Select the NNP (A or B), then click on **Change LIC on NNP** or **Restore LIC on NNP**, then follow the prompts.

| LA GAUDE /3746-9x0/NNP Licensed Intern     | al Code [LIC] Management |
|--------------------------------------------|--------------------------|
| Messages                                   |                          |
|                                            |                          |
| NNP-A Status                               | r Mar B Status           |
| Installed                                  | Installed                |
| Select the NNP that you want to work with: | 💓 NNP-A 🛛 🖓 NNP-B        |
| Install 1887 Remove NNP Modily IP par      | ameters                  |
| Change LIC on NNP Restore LIC on NNP       | <u>Clase</u> Help        |

Figure 2-31. Changing or Restoring LIC on NNP.

# **Chapter 3. Network Node Processor Problem Determination**

### MAP: Entry Point for Problem Isolation

You are here because you have a problem on the network node processor.

001

Are you here for a network node processor power ON problem? Yes No

| 002 |
|-----|

- For service processor based on 3172 go to "MAP: Problem Isolation on Network Node Processor Based on 3172" on page 3-6.
- For service processor based on 7585 go to "MAP: Problem Determination on Network Node Processor Based on 7585" on page 3-15.

003

- Check that the suspected network node processor is powered ON.
- If not switch the power ON button to the ON position.

### Is the network node processor powered ON?

| Yes |                                                                                                    |
|-----|----------------------------------------------------------------------------------------------------|
|     | 004                                                                                                 |
|     | Check that the ac power cable of the network node processor is well connect at:                     |
|     | <ul><li>The rear of the network node processor</li><li>On the ac outlet distribution box.</li></ul> |
|     | Is the problem solved?<br>Yes No<br>005                                                             |
|     | Continue with Step 008 on page 3-2.                                                                 |
|     | 006                                                                                                 |
|     | Problem solved. Go to "CE Leaving Procedure" on page 5-47.                                          |
| 007 |                                                                                                    |

Problem solved. Go to "CE Leaving Procedure" on page 5-47

008

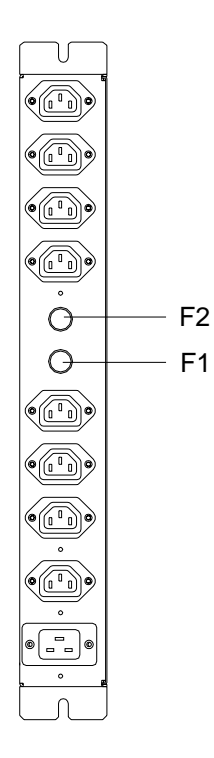

### Fuse Location on ac outlet distribution box

- On the ac outlet distribution box:
  - Fuse F1 controls the range of connectors J1 to J4
  - Fuse F2 controls the range of connectors J5 to J8.
- Check if other units are connected to the same range of connectors than the suspected unit.

Are there other units connected to the same range than the suspected unit? Yes No

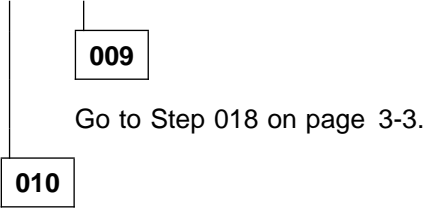

Check that the other units have their power ON/OFF switch to ON.

### Are other units powered ON?

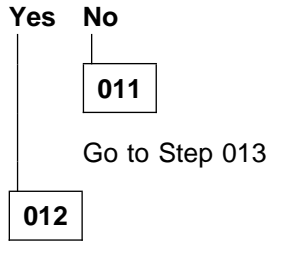

Go to Step 021 on page 3-4.

### 013

Check the corresponding fuse. (Step **013** continues)

013 (continued)

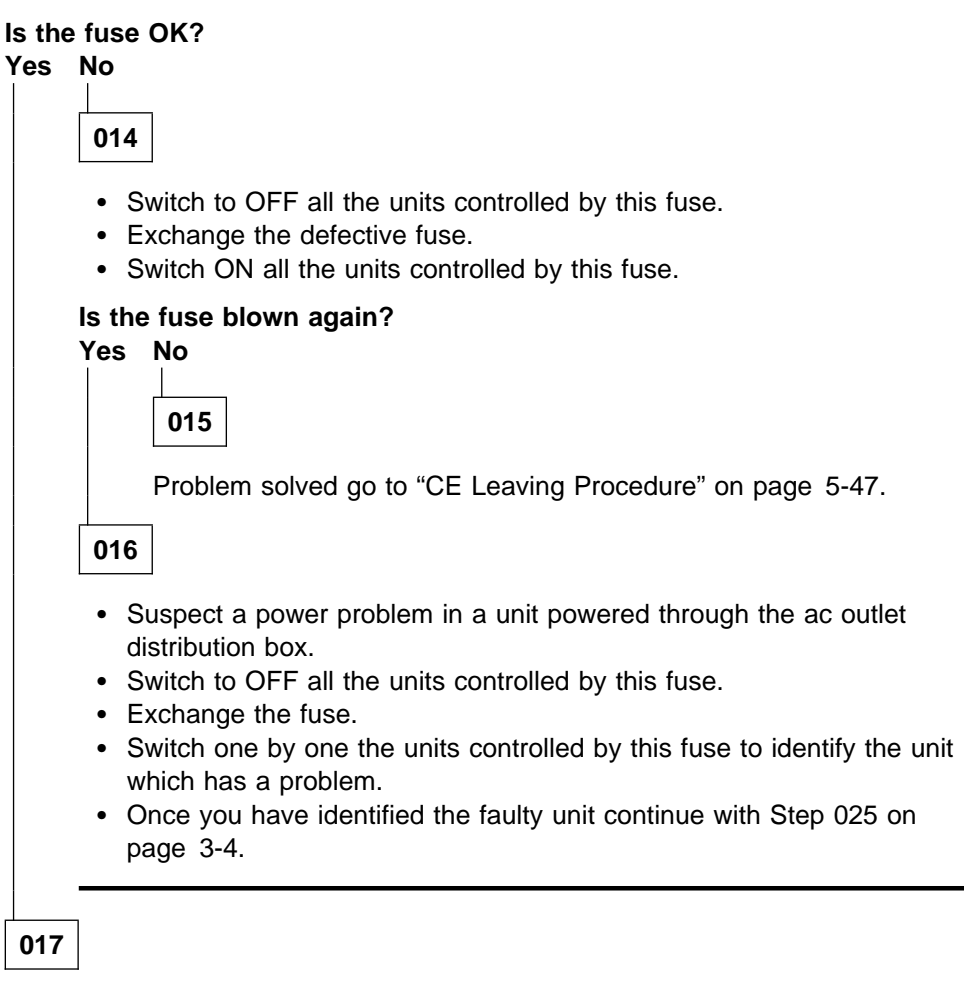

Suspect the ac wall socket.

018

Check the corresponding fuse.

#### Is the fuse OK?

#### Yes No

019

- Switch to OFF the network node processor controlled by this fuse.
- Exchange the defective fuse.
- Switch ON the network node processor.

#### Is the fuse blown again?

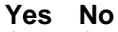

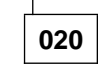

Problem solved go to "CE Leaving Procedure" on page 5-47.

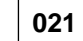

Suspect a power problem in the network node processor.

- If your network node processor is based on 3172, refer to the 3172 Interconnect Controller Maintenance Information Model 3, SY27-0334 manual to identify the problem. Then if you have to exchange a FRU, go to "FRU Exchange on Network Node Processor Based on 3172" on page 4-1.
- If your network node processor is based on 7585, refer to the 7585 P02 Industrial Computer Installation, Operation, Hardware Maintenance, S76H-3792 manual to identify the problem. Then if you have to exchange a FRU, go to "FRU Exchange on Network Node Processor Based on 7585" on page 5-34.

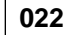

Are all other units installed in the controller rack powered ON? Yes No

|     | 023                         |
|-----|-----------------------------|
|     | Suspect the ac wall socket. |
| 024 |                             |

Suspect a power problem in the network node processor.

- If your network node processor is based on 3172, refer to the 3172 Interconnect Controller Maintenance Information Model 3, SY27-0334 manual to identify the problem. Then if you have to exchange a FRU, go to "FRU Exchange on Network Node Processor Based on 3172" on page 4-1.
- If your network node processor is based on 7585, refer to the 7585 P02 Industrial Computer Installation, Operation, Hardware Maintenance, S76H-3792 manual to identify the problem. Then if you have to exchange a FRU, go to "FRU Exchange on Network Node Processor Based on 7585" on page 5-34.

### 025

According to the defective unit type select, the action to be performed.

| Unit Type                    | Action                                                                                                    |
|------------------------------|----------------------------------------------------------------------------------------------------|
| Service Processor            | Refer to the service processor documentation.                                                                                                    |
| Network Node<br>Processor    | <ul> <li>If your network node processor is based on 3172, refer to the <i>3172 Interconnect Controller Maintenance Information Model 3</i>, SY27-0334 manual to identify the problem. Then if you have to exchange a FRU, go to "FRU Exchange on Network Node Processor Based on 3172" on page 4-1.</li> <li>If your network node processor is based on 7585, refer to the <i>7585 P02 Industrial Computer Installation, Operation, Hardware Maintenance</i>, S76H-3792 manual to identify the problem. Then if you have to exchange on Network Node Processor Based on "FRU Exchange on Network Node Processor Based on 7585" on page 5-34.</li> </ul> |
| Display                      | Exchange it. Refer to the corresponding <i>Service</i><br><i>Processor Installation and Maintenance</i> manual on<br>which the display is connected.                                                                                                    |
| Optical Disk<br>or<br>CD-ROM | Exchange it. Refer to the corresponding <i>Service</i><br><i>Processor Installation and Maintenance</i> manual on<br>which the optical disk or the CD-ROM is connected.                                                                                                    |
| Modem                        | Refer to the following modem documentation:                                                                                                    |
|                              | <ul> <li>For the IBM 7855, refer to the <i>7855 Modem</i><br/><i>Model 10 Guide to Operation</i>, GA33-0160</li> <li>For the IBM 7857, refer to the <i>IBM 7857 Guide</i><br/><i>to Operation</i>, GA13-1839</li> <li>For other modems, refer to the corresponding<br/>documentation.</li> </ul>                                                                                                    |
| Other Units                  | Refer to the corresponding documentation shipped with the unit.                                                                                                    |

### MAP: Problem Isolation on Network Node Processor Based on 3172

You are here because you suspected:

- A network node processor problem.
- A connection problem between the network node processor and a 3746-900 or a 3746-950.
- A connection problem between the service processor and the network node processor.

The network node processor is powered ON.

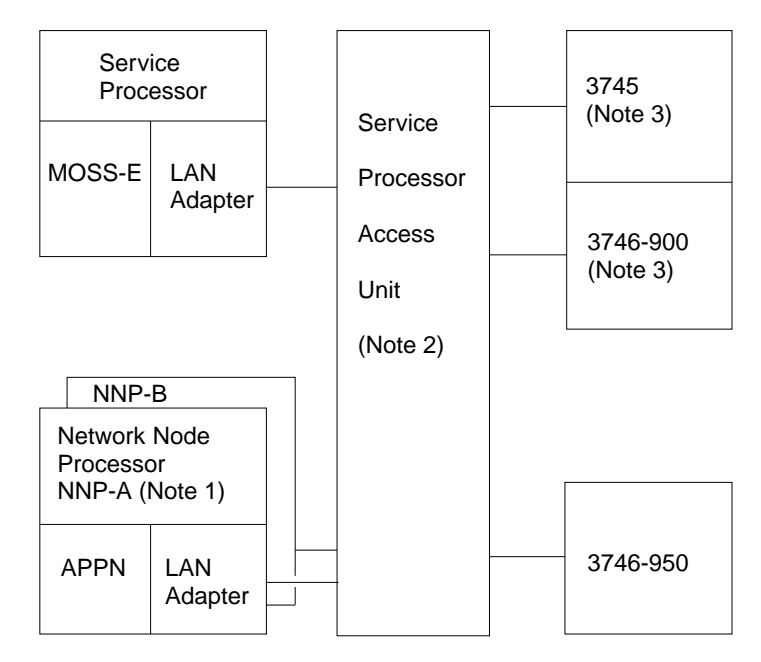

Figure 3-1. LAN attached to the Service Processor

#### Notes:

- 1. The network node processor is an optional feature which is present only when APPN is installed. A backup network node processor can be also present. Until four network node processors can be installed on the same LAN.
- 2. Up to two service processor access units (8228) can be used depending on the number of network node processor used.
- 3. Only 3745, 3746-900, 3746-950, service processor and network node processor can be connected to the LAN when APPN is installed.
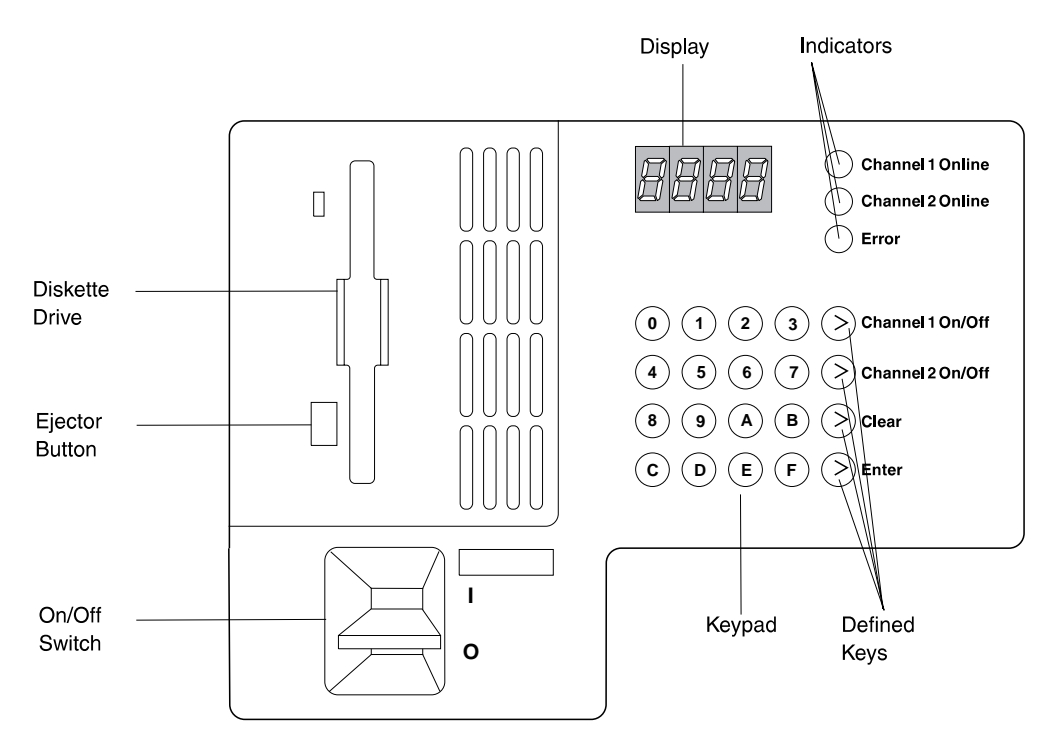

Figure 3-2. Network Node Processor Panel Based on 3172

001

Is the error LED lit or blinking on the network node processor operator panel?

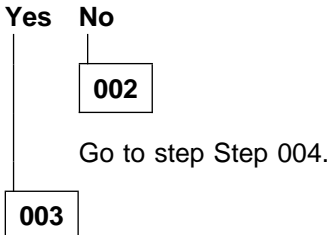

Refer to the *3172 Interconnect Controller Status Codes*, GA27-3951 to identify the problem and perform the appropriate action. Then if you have to exchange a FRU, go to "FRU Exchange on Network Node Processor Based on 3172" on page 4-1.

004

Check on the network node processor operator panel if one of the following code is displayed, and perform the action specified.

| Code<br>Displayed | Symptom Explanation                              | Action                                                                                                    |
|-------------------|--------------------------------------------------|----------------------------------------------------------------------------------------------------|
| Ab01              | network node processor shutdown, restart request | None. If always displayed after<br>several minutes power OFF then<br>power ON the network node<br>processor. If the problem persists<br>call you support. |

| Code<br>Displayed | Symptom Explanation                                                                                        | Action                                                                                                    |
|-------------------|----------------------------------------------------------------------------------------------------|----------------------------------------------------------------------------------------------------|
| Ab02              | network node processor<br>configuration file not found                                                     | Create CCM configuration                                                                                                    |
| Ab03              | network node processor supervisor<br>received a STOP_CP command<br>from operator                           | None                                                                                                    |
| Ab04              | network node processor<br>configuration activation disabled                                                | Activate configuration                                                                                                    |
| Ab07              | network node processor supervisor<br>failed to read the network node<br>processor system configuration     | Check that the LAN cable is well<br>connected on the rear of the<br>network node processor and in the                                                                                                    |
| Ab08              | network node processor supervisor<br>failed to search the network node<br>processor system configuration   | service processor access unit.<br>If that does not solve the problem<br>go to Step 005 on page 3-13                                                                                                    |
| Ab0A              | network node processor supervisor<br>failed to read the network node<br>processor system configuration 2   | Check that the LAN cable is well<br>connected on the rear of the<br>network node processor and in the                                                                                                    |
| Ab0b              | network node processor supervisor<br>failed to search the network node<br>processor system configuration 2 | service processor access unit.<br>If that does not solve the problem<br>go to Step 005 on page 3-13                                                                                                    |
| Ab0c              | CP is started and waiting connection with the 3746-9xx.                                                    | <ul> <li>Check LAN connection of the 3746-9xx.</li> <li>Perform a general IML on the 3746-9xx.</li> <li>If problem not solved call your support.</li> </ul>                                                                                                    |
| Ab14              | network node processor supervisor<br>received an invalid request                                           | Call your support                                                                                                    |
| Ab21              | network node processorsupervisor<br>has received a LINK_LOST<br>command                                    | <ul> <li>Check the LAN between the network node processor and the 3746-9x0.</li> <li>If the problem not solved call your support.</li> </ul>                                                                                                    |
| Ab22              | network node processorsupervisor<br>has received a LINK_UP command                                         | None                                                                                                    |
| Ab23              | network node processorsupervisor<br>has received a LINK_READY<br>command                                   | None. Should disappears after few minutes. If always present call your support.                                                                                                    |
| Ab30              | network node processorsupervisor detected the linl operational with the 3746-9xx.                          | None. Normal operation.                                                                                                    |
| Ab31<br>Ab36      | network node processor supervisor<br>has detected a reboot threshold                                       | <ul> <li>Power OFF the power ON the network node processor.</li> <li>If you have always the same error code call your support.</li> <li>If you have an other error code restart the problem determination.</li> <li>Otherwise go to "CE Leaving Procedure" on page 5-47.</li> </ul> |

| Code<br>Displayed | Symptom Explanation                                                                                 | Action                                                                                                    |
|-------------------|----------------------------------------------------------------------------------------------------|----------------------------------------------------------------------------------------------------|
| Ab40              | network node processorsupervisor<br>failed to start service processor<br>program (EXITLIST)         | If this code stays permanently on<br>the display:<br>• Go to Step 005 on page 3-13.                                                                                                    |
| Ab41              | network node processorsupervisor<br>failed to start service processor<br>program (SESSION_REGISTER) | <ul> <li>If that does not solve the problem call your support.</li> </ul>                                                                                                    |
| Ab42              | network node processorsupervisor<br>failed to start service processor<br>program (SIM_INIT ERROR)   |                                                                                                    |
| Ab43              | network node processorsupervisor<br>failed to start service processor<br>program (TIMER_SERVER)     |                                                                                                    |
| Ab44              | network node processorsupervisor<br>failed to start service processor<br>program (TIMER_SERVER)     |                                                                                                    |
| Ab60              | GETCPNAME failed<br>(REBOOT_NNP)                                                                    |                                                                                                    |
| Ab61              | Create synchro semphore failed (REBOOT_NNP)                                                         |                                                                                                    |
| Ab62              | Remove synchro semaphore failed (REBOOT_NNP)                                                        |                                                                                                    |
| Ab66              | Remote procedure call (RPC) link<br>error                                                           | If this code permanently displayed<br>Check that the LAN cable<br>connection at the rear of the<br>network node processor and in the<br>service processor access unit.<br>If that does not solve the problem<br>suspect a network node processor<br>LAN adapter card problem. Go to<br>Chapter 4, "Network Node<br>Processor Based on 3172" on<br>page 4-1 to exchange the LAN<br>adapter card. |
| Ab68              | System status thread exit                                                                           | <ul> <li>Go to Step 005 on page 3-13.</li> <li>If that does not solve the problem call your support.</li> </ul>                                                                                                    |
| Ab90              | SRC server create queue error                                                                       | • Go to Step 005 on page 3-13.                                                                                                    |
| Ab91              | CPWAITSRC error found                                                                               | <ul> <li>If that does not solve the<br/>problem call your support</li> </ul>                                                                                                    |
| Ab92              | GETCPNAME error found                                                                               |                                                                                                    |
| Ab93              | SRC thread exit                                                                                     |                                                                                                    |

| Code<br>Displayed | Symptom Explanation                                                                    | Action                                                                                                    |
|-------------------|----------------------------------------------------------------------------------------|----------------------------------------------------------------------------------------------------|
| AbC1              | network node processor supervisor<br>fatal error (create CP semaphore<br>failed)       | <ul><li>Power OFF then ON the network node processor</li><li>If that does not solve the</li></ul>                |
| AbC3              | network node processor supervisor<br>fatal error (cannot read EULAASPS<br>config.file) | problem go to Step 005 on<br>page 3-13<br>If the error persists call your<br>support                             |
| AbC4              | network node processor supervisor fatal error (environment error)                      | ouppoint a                                                                                                    |
| AbC5              | network node processor supervisor<br>fatal error (error setting CP<br>semaphore)       |                                                                                                    |
| AbC6              | network node processor supervisor<br>fatal error (cannot read EULAASPS<br>config.file) |                                                                                                    |
| AbC7              | network node processor supervisor<br>fatal error (error setting CP<br>semaphore)       |                                                                                                    |
| AbC8              | network node processor supervisor<br>fatal error (cannot read EULNCFG<br>config.file)  | <ul><li>Power OFF then ON the network node processor</li><li>If that does not solve the</li></ul>                |
| AbC9              | network node processor supervisor<br>fatal error (cannot read EULNCFG<br>config.file)  | problem go to Step 005 on<br>page 3-13<br>• If the error persists call your<br>support                           |
| AbCA              | network node processor supervisor<br>fatal error (cannot read EULNCFG<br>config.file)  | oupport                                                                                                    |
| AbCB              | network node processor supervisor<br>fatal error (cannot read EULAASPS<br>config.file) |                                                                                                    |
| AbCC              | network node processor supervisor<br>fatal error (DOSALLOCSEG - SP<br>CP-1A THREAD)    |                                                                                                    |
| AbCD              | network node processor supervisor<br>fatal error (DOSALLOCSEG - SP<br>CP-1B THREAD)    | <ul><li>Power OFF then ON the network node processor</li><li>If that does not solve the</li></ul>                |
| AbCE              | network node processor supervisor<br>fatal error (DOSALLOCSEG - SP<br>CP2-A THREAD)    | <ul> <li>problem go to Step 005 on<br/>page 3-13</li> <li>If the error persists call your<br/>support</li> </ul> |
| AbCF              | network node processor supervisor<br>fatal error (DOSALLOCSEG - SP<br>CP2-B THREAD)    | Support                                                                                                    |
| AbD0              | network node processor supervisor<br>fatal error (DOSALLOCSEG - SP<br>CP-B THREAD)     |                                                                                                    |
| AbD1              | network node processor supervisor<br>fatal error (DOSALLOCSEG - SP<br>CP-A THREAD)     |                                                                                                    |

| Code<br>Displayed | Symptom Explanation                                                                      | Action                                                                                                    |
|-------------------|------------------------------------------------------------------------------------------|----------------------------------------------------------------------------------------------------|
| AbD2              | network node processor supervisor<br>fatal error (DOSALLOCSEG - RPC<br>SP STS THREAD)    | <ul><li>Power OFF then ON the network node processor</li><li>If that does not solve the</li></ul>                |
| AbD3              | network node processor supervisor<br>fatal error (DOSALLOCSEG - RPC<br>CP STS THREAD)    | problem go to Step 005 on<br>page 3-13<br>If the error persists call your<br>support                             |
| AbD4              | network node processor supervisor<br>fatal error (DOSALLOCSEG - RPC<br>SP/CP STS THREAD) |                                                                                                    |
| AbD5              | network node processor supervisor<br>fatal error (DOSALLOCSEG - RPC<br>SP/CP THREAD)     |                                                                                                    |
| AbD6              | network node processor supervisor<br>fatal error (DOSALLOCSEG -<br>MOSS-E REBOOT THREAD) |                                                                                                    |
| AbD7              | network node processor supervisor<br>fatal error (DOSALLOCSEG - RPC<br>CP CTRL. THREAD)  | <ul><li>Power OFF then ON the network node processor</li><li>If that does not solve the</li></ul>                |
| AbD8              | network node processor supervisor<br>fatal error (DOSALLOCSEG - RPC<br>SRC THREAD)       | <ul> <li>problem go to Step 005 on<br/>page 3-13</li> <li>If the error persists call your<br/>support</li> </ul> |
| AbD9              | network node processor supervisor<br>fatal error (DOSALLOCSEG -<br>REBOOT COUNT THREAD)  | oupport.                                                                                                    |
| AbDA              | network node processor supervisor<br>fatal error (trap occured inside its<br>code)       |                                                                                                    |
| AbDC              | network node processor supervisor<br>fatal error (cannot read EULNCFG<br>config.file)    |                                                                                                    |
| AbDD              | network node processor supervisor<br>fatal error (search EULNCFG<br>failed)              | <ul><li>Power OFF then ON the network node processor</li><li>If that does not solve the</li></ul>                |
| AbDE              | network node processor supervisor fatal error (read VP2.INI file failed)                 | problem go to Step 005 on<br>page 3-13<br>• If the error persists call your                                      |
| AbDF              | network node processor supervisor<br>fatal error (read VPD2.INI file<br>failed)          | support                                                                                                    |
| AbE0              | network node processor supervisor fatal error (session register failed)                  |                                                                                                    |
| AbE1              | network node processor supervisor<br>fatal error (create backup NNP<br>failed)           |                                                                                                    |

| Code<br>Displayed | Symptom Explanation                                                               | Action                                                                                                    |
|-------------------|-----------------------------------------------------------------------------------|----------------------------------------------------------------------------------------------------|
| AbE2              | network node processor supervisor fatal error (update VPD failed)                 | Power OFF then ON the<br>network node processor                                                                             |
| AbE3              | network node processor supervisor<br>fatal error (cannot init LAN global<br>data) | <ul> <li>If that does not solve the problem go to Step 005 on page 3-13</li> <li>If the error persists call your</li> </ul> |
| AbE5              | network node processorRPC<br>(remote procedure call) cannot<br>decode arguments   | support                                                                                                    |
| AbE6              | network node processorRPC<br>cannot decode results                                |                                                                                                    |
| AbE7              | network node processorRPC<br>cannot send                                          |                                                                                                    |
| AbE8              | network node processorRPC cannot receive                                          | Power OFF then ON the<br>network node processor                                                                             |
| AbE9              | network node processorRPC call program version mismatch                           | <ul> <li>If that does not solve the<br/>problem go to Step 005 on<br/>page 3-13</li> </ul>                                  |
| AbEA              | network node processorRPC call authentication error                               | <ul> <li>If the error persists call your<br/>support</li> </ul>                                                             |
| AbEB              | network node processorRPC call program unavailable                                |                                                                                                    |
| AbEC              | network node processorRPC call<br>cannot decode arguments                         |                                                                                                    |
| AbED              | network node processorRPC call system error                                       | Power OFF then ON the<br>network node processor                                                                             |
| AbEE              | network node processorRPC call<br>unknown host                                    | <ul> <li>If that does not solve the<br/>problem go to Step 005 on<br/>page 3-13</li> </ul>                                  |
| AbEF              | network node processorRPC call port mapper failure                                | <ul> <li>If the error persists call your support</li> </ul>                                                                 |
| AbF0              | network node processorRPC call<br>program not registered                          |                                                                                                    |
| AbF1              | network node processorRPC call<br>unspecified error                               |                                                                                                    |
| AbF2              | network node processorinit client<br>host not found                               | Power OFF then ON the<br>network node processor                                                                             |
| AbF3              | network node processorinit client try again                                       | <ul> <li>If that does not solve the<br/>problem go to Step 005 on<br/>page 3-13</li> </ul>                                  |
| AbF4              | network node processorinit client no recovery                                     | <ul> <li>If the error persists call your<br/>support</li> </ul>                                                             |
| AbF5              | network node processorinit client no address                                      |                                                                                                    |
| AbF6              | network node<br>processorCLNTTCP_CREATE<br>Failed                                 |                                                                                                    |
| AbF8              | CP RPC THREAD ABORTED                                                             |                                                                                                    |

| Code<br>Displayed     | Symptom Explanation               | Action                                                                                                    |
|-----------------------|-----------------------------------|----------------------------------------------------------------------------------------------------|
| All<br>other<br>Codes | A SRC should have been generated. | Refer to the alarm message for<br>explanation.<br>If no SRC call your support.<br>To display the alarms continue with<br>Step 011 on page 3-14. |

# 005

Return on the *service processor* console to load the licensed internal code on the NNP, using the following procedure:

- Return to the **MOSS-E View** window.
- Double click on the 3746-950 icon.
- On the **3746-900 Menu** select the **Network Node Processor (NNP)** Management option.
- On the Network Node Processor (NNP) management window double click on the Install/change/Restore LIC/NNP option.
- The 3746-900/NNP Licensed Internal Code (LIC) Management window is displayed.
- Select the NNP (A or B), then click on Restore LIC on NNP
- On the following window click on **OK**
- Follow the prompts to insert the **Network Node Processor Diskette** Installation in the *service processor* then click on **OK**.
- Follow the prompts to insert the **Network Node Processor Diskette Installation** in the *network node processor* then click on **OK**.
- The **3746-900/NNP Licensed Internal Code (LIC) Management** window is displayed with a message for waiting (Installation duration is about 30 minutes).
- When installation is complete a message warms you to remove the Network Node Processor Diskette Installation from the *network node processor* then click on OK.
- A new message indicates that the "Network Node Processor LIC Restoration, Operation Successfully Completed", click on **OK**.
- The **3746-900/NNP Licensed Internal Code (LIC)** is displayed, click on **Close** to return to the **MOSS-E View** window.
- Power OFF then power ON the *network node processor*.

#### Is the problem solved?

| Yes |                 |
|-----|-----------------|
|     | 006             |
|     | Go to Step 008. |
| 007 | ]               |
|     |                 |

Go to "CE Leaving Procedure" on page 5-47.

#### 008

(Step 008 continues)

**008** (continued)

Do you have the same code displayed on the network node processor control panel?

| Yes | No                                 |
|-----|------------------------------------|
|     | 009                                |
|     | Restart the problem determination. |
| 010 | ]                                  |
|     |                                    |

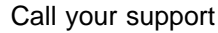

# 011

Return on the *service processor* console to display the alarms, using the following procedure:

- Return to the **MOSS-E View** window.
- Double click on the **Service Processor** icon.
- On the Service Processor Menu click on the Problem Management option.
- Click on the **Display Alarms** option.
- On the screen displayed look for the alarm text related to the network node processor which explains the problem. Correct it.

# MAP: Problem Determination on Network Node Processor Based on 7585

#### You are here because you suspected

- A network node processor problem
- A connection problem between the network node processor and a 3746-900 or a 3746-950.

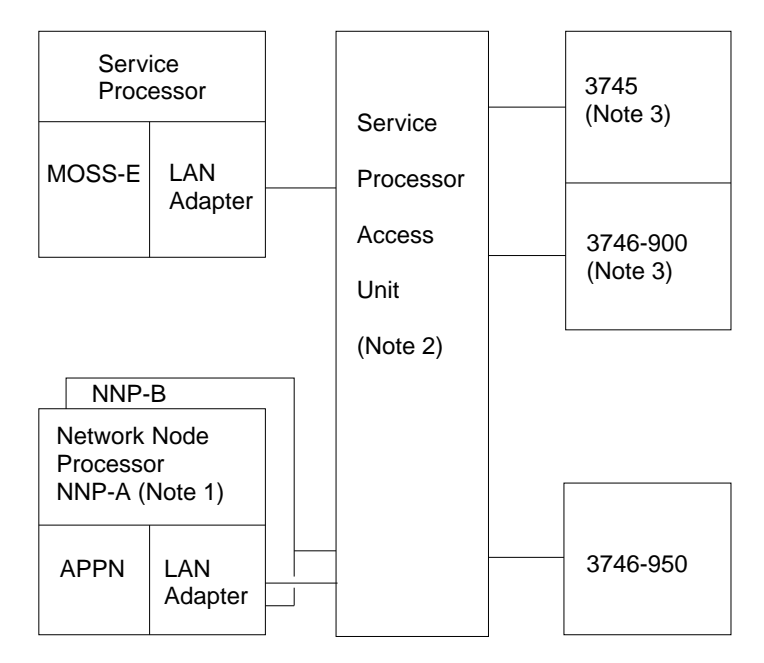

Figure 3-3. LAN attached to the Service Processor

#### Notes:

- 1. The network node processor is an optional feature which is present only when APPN is installed. A backup network node processor can be also present. Until four network node processors can be installed on the same LAN.
- 2. Up to two service processor access units (8228) can be used depending on the number of network node processor used.
- 3. Only 3745, 3746-900, 3746-950, service processor and network node processor can be connected to the LAN when APPN is installed.

#### — Important

To continue this procedure you must have a display and keyboard connected to the network node processor Refer to "How to Install a Display and Keyboard on your Network Node Processor" on page 3-18.

#### 001

Switch OFF the network node processor, then after few seconds, switch ON the network node processor. (Step **001** continues)

**001** (continued)

Is there something displayed on the network node processor attached display?

| Yes | No |
|-----|----|
| 1   | 1  |

**002** Go to "MAP: 7585 Network Node Processor Troubleshooting" on page 5-2.

003

Is the service processor IML complete with MOSS-E View window displayed? Yes No

|    | 004                                                                         |
|----|-----------------------------------------------------------------------------|
|    | Is there a message SYSxx-xxxxx (OS/2 message) displayed on screen<br>Yes No |
|    | Go to "MAP: 7585 Network Node Processor Troubleshooting" on page 5-2.       |
|    | 006                                                                         |
|    | Call support for assistance.                                                |
| 07 |                                                                             |

Is the keyboard locked?

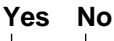

800

Go to Step 012 on page 3-17.

# 009

• Check that the keyboard cable is properly plugged into the keyboard and into the rear of the service processor.

#### Do you find the problem? Yes No

|   | 010   |
|---|-------|
| F | Repla |

Replace the system board. Go to "FRU Exchange on Network Node Processor Based on 7585" on page 5-34

| 011 |
|-----|
| 011 |

(Step 011 continues)

011 (continued)

Go to Step 012.

012

- Check that the service processor LAN cable is correctly connected at the rear of the service processor and in the service processor access unit.
- Check that all the LAN cables are correctly connected in the service processor access unit.

#### Did you find the problem?

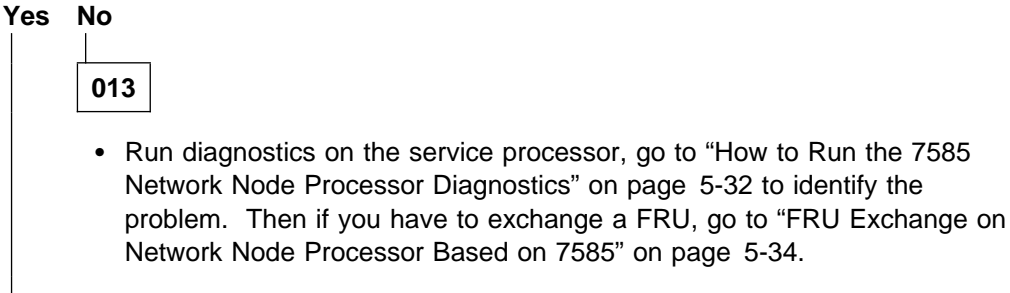

014

Problem solved go to "CE Leaving Procedure" on page 5-47.

# How to Install a Display and Keyboard on your Network Node Processor

- **1** Have a display an keyboard.
- **2** Power OFF the network node processor.
- **3** Connect the display and keyboard at the rear of the network node processor.

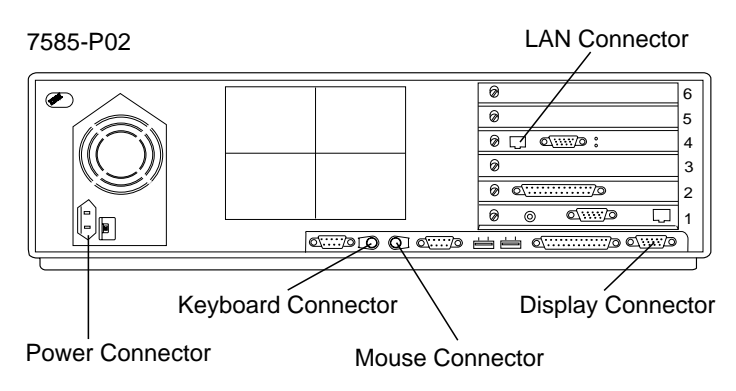

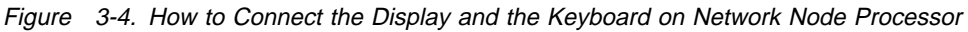

- **4** Connect the display power cable to a know working ac source.
- **5** Power ON the network node processor and the display.
- **6** Return to the procedure where you came from.

# Chapter 4. Network Node Processor Based on 3172

#### Important

The procedures described here are only for network node processor with Pentium\* processor card.

# FRU Exchange on Network Node Processor Based on 3172

You are here to exchange a FRU on the network node processor.

Before any FRU exchange, you must remove the network node processor from the rack following the above procedure:

- **1** Locate the network node processor in the rack processor using Figure 4-1.
- **2** Switch OFF the network node processor using its power ON/OF switch located on the front panel.

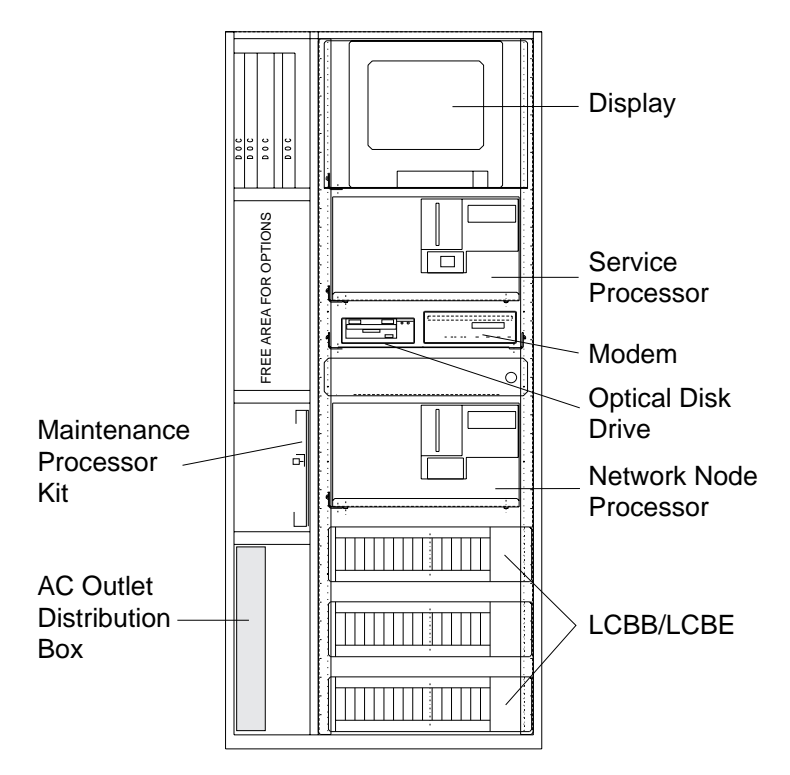

Figure 4-1. IBM Controller Rack Locations

**3** On the rear of the network node processor disconnect all the cables.

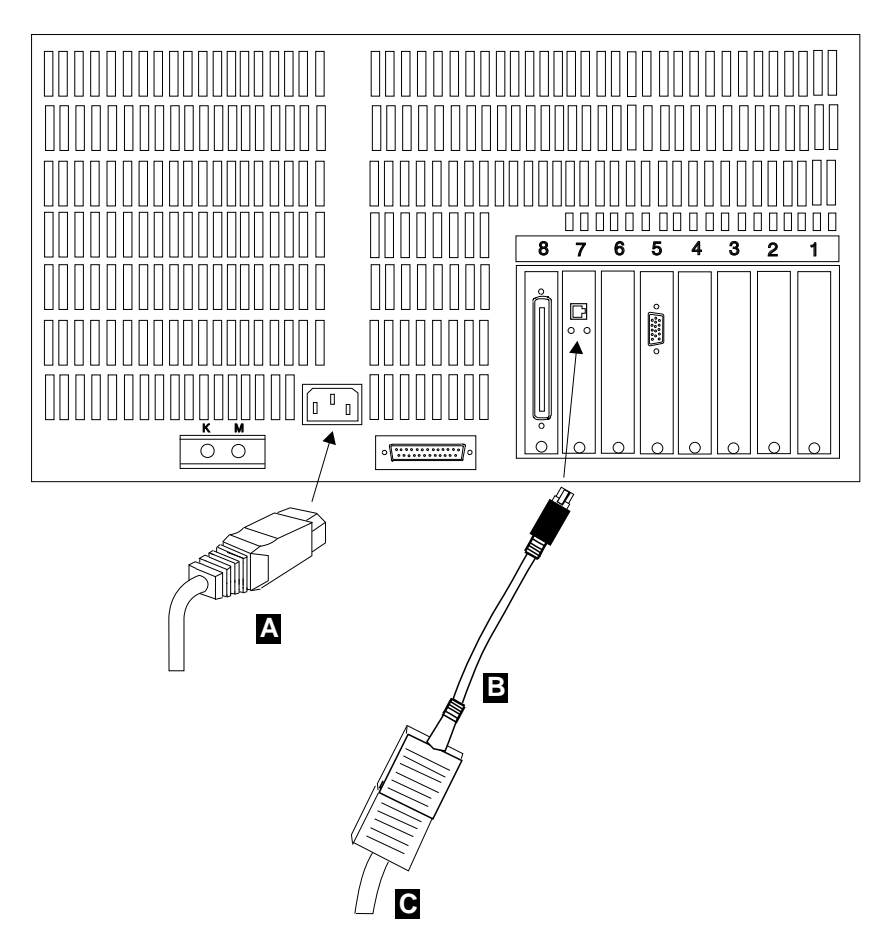

Figure 4-2. Network Node Processor Cables

**4** Slide out the network node processor from the rack and install it on a table to continue the FRUs removal.

#### – Warning -

Be careful the weight of the processor is about 19 kg.

**5** Use the following table to find the procedure you need to follow to exchange a FRU.

| Network Node<br>Processor<br>FRU to Exchange | Action                                                                                                    |
|----------------------------------------------|----------------------------------------------------------------------------------------------------|
| LAN Adapter<br>XGA Adapter<br>SCSI           | Go to "Adapter Card Exchange Procedure on NNP Based on 3172" on page 4-4 for FRU replacement, then <b>return here</b> and continue with 6.                                                                                          |
| Other FRU                                    | Go to the <i>3172 Interconnect Controller Maintenance</i><br><i>Information Model 3</i> , SY27-0334 manual chapter <i>Repairing</i><br><i>the 3172 Model 3</i> for FRU replacement, then <b>return here</b> and<br>continue with 6. |

**6** For setting up the Network Node Processor after FRU exchange use the following steps:

- **a** Re-install all the covers of the processor.
- **b** Slide the processor into the rack.
- **C** At the rear of the network node processor re-connect all the cable previously removed (see Figure 4-2 on page 4-2).
- **d** Some FRUs of the processor need and additional procedure after exchanging. Use the following table to find the MAP you need to follow, according to the FRU that you are exchanging.

| Network Node<br>Processor<br>FRU to Exchange | Action                                                                                     |
|----------------------------------------------|--------------------------------------------------------------------------------------------|
| System Board<br>Battery                      | Go to "Procedure after System Board or Battery Exchange on NNP Based on 3172" on page 4-19 |
| Hard Disk Drive                              | Go to "Procedure after Hard Disk Drive Exchange on NNP Based on 3172" on page 4-11         |
| LAN Adapter                                  | Go to "Procedure After LAN Adapter Exchange on NNP<br>Based on 3172" on page 4-9           |
| Processor Card                               | Go to "Procedure after Processor Card exchange on NNP<br>Based on 3172" on page 4-14       |
| SCSI Card                                    | Go to "Procedure after SCSI Card Exchange on NNP Based on 3172" on page 4-17               |
| Other FRUs                                   | Go to "Procedure after Other FRUs Exchange on NNP Based on 3172" on page 4-21              |

# Adapter Card Exchange Procedure on NNP Based on 3172

#### **Removing Adapter**

**1** Locate the adapter that you want to exchange.

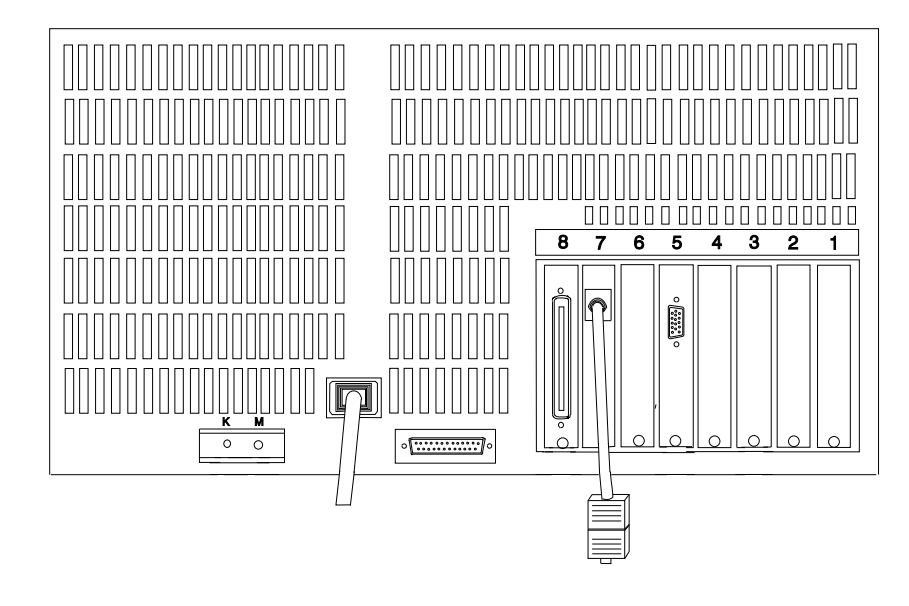

| Card        | Slot Location |
|-------------|---------------|
| XGA Adapter | Slot 5        |
| LAN Adapter | Slot 7        |
| SCSI        | Slot 8        |

- 2 Remove the top cover
  - a. Loosen the quarter-turn fasteners on the top of the processor.
  - b. Hold the edges of the top and lift up.
  - c. As you remove the top, note the position of the plastic baffle attached to the inside surface. You must reinstall the top so that the baffle covers the left side of the processor.
- **3** To loosen the left side piece.
  - a. Loosen, but not remove, the four screws with a screwdriver.
  - b. Holding the top of the sidepiece with both hands, lift straight up.

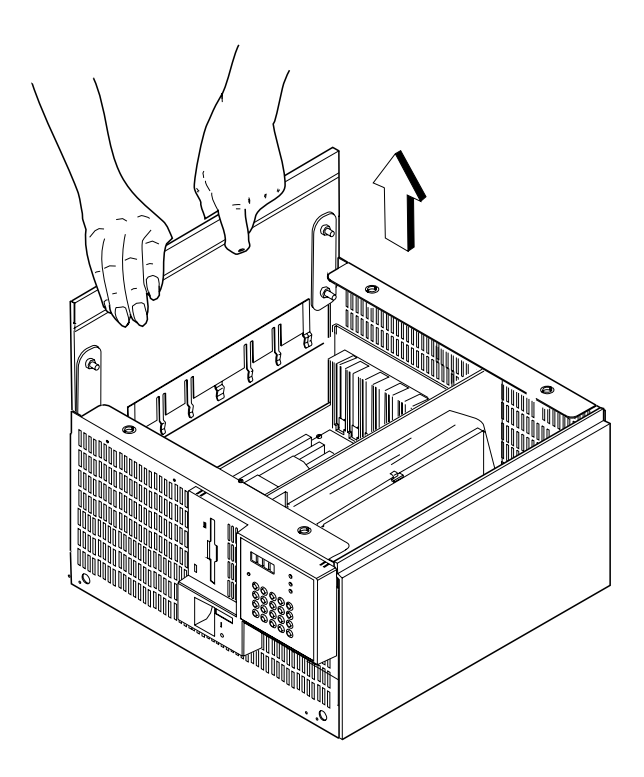

**4** Locate the adapter retainer bracket, and remove the two screws from the front adapter retainer bracket and raise the bracket.

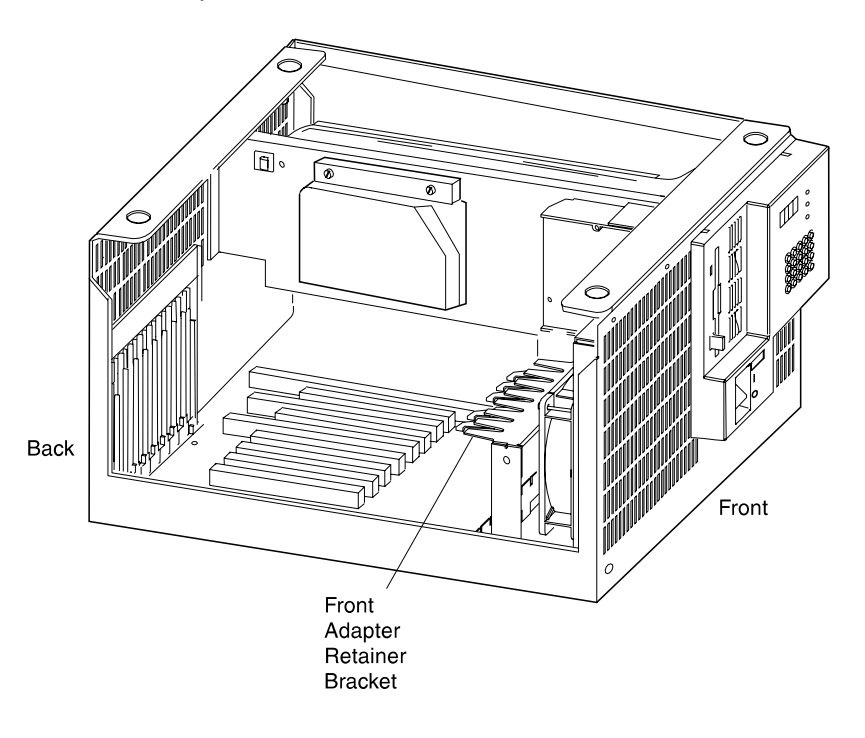

- ${\bf 5}\,$  Loosen the retainer screw on the adapter you want to remove.
- **6** Pull the adapter firmly with both hands.

### **Installing Adapter**

**1** Slide the adapter down the back of the base uit, above the card socket you intend to use, until the notch on the bottom of the card retainer straddles the retainer screw.

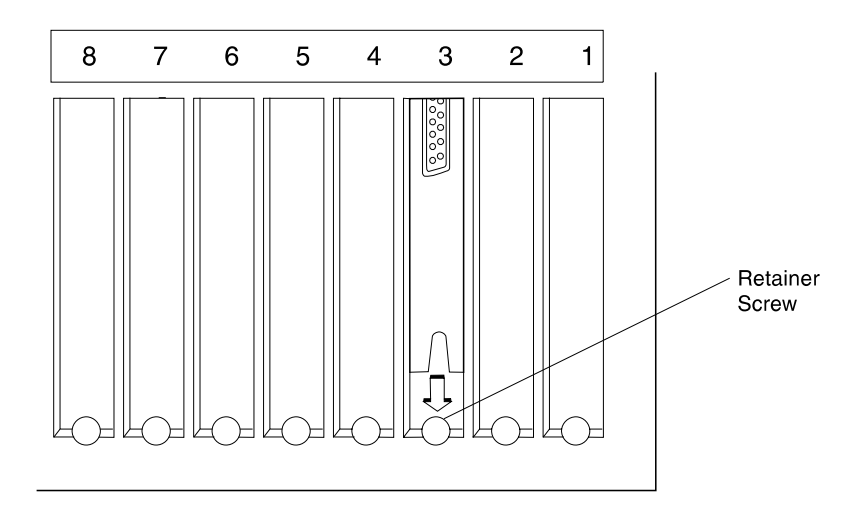

**Rear View** 

**2** Align the separator notch on the edge connector of the adapter with the separator in the card socket.

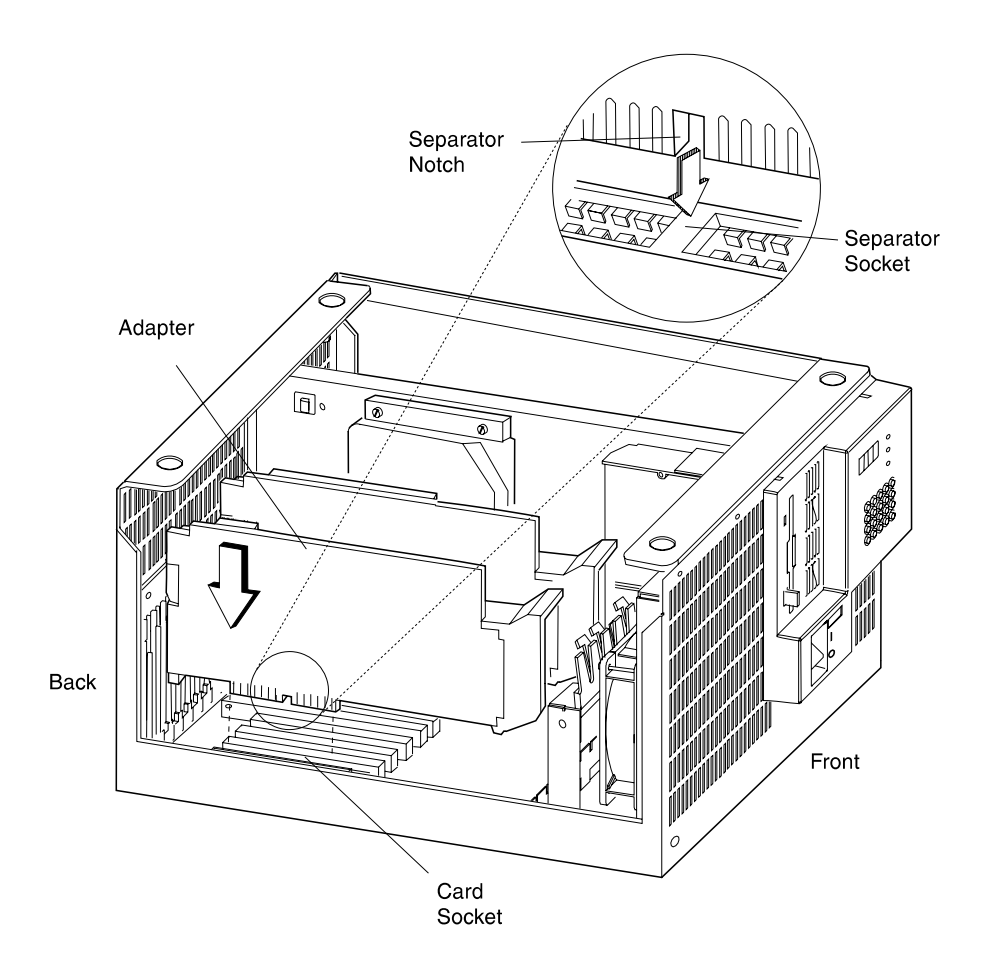

- ${f 3}$  Press the adapter into the notch at the bottom of the front retainer bracket.
- **4** Press the adapter firmly into the card socket.
- **5** Tighten the adapter retainer screw with your fingers.
- 6 Secure the front retainer bracket with its two screws.
- **7** Reinstall the sidepiece of the cover:
  - a. Hold the sidepiece so that the clips are on the bottom.
  - b. Slide the sidepiece down, so that the lips on the sides of the processor are between the sidepiece and the clamps on the cover.

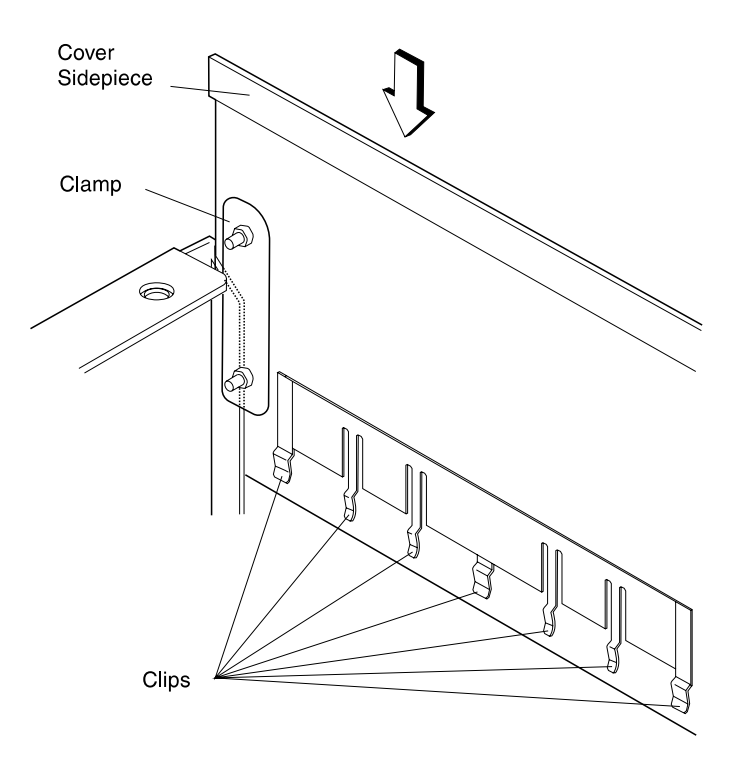

- c. Make sure that the clips on the bottom of the sidepiece are attached firmly to the lip on the bottom of the processor.
- d. Tighten the four retainer screws with a screwdriver to clamp the side firmly.

8 Reinstall the top of the cover:

- a. Position the top so that the plastic baffle is inside the top on the left as you face the front of the processor.
- b. Slide the top down, placing the top so that its edges overlap the top edges of the sidepiece.
- c. Tighten the four retainer screws with a screwdriver.

9 Return and continue with step 6 on page 4-2.

# Procedure After LAN Adapter Exchange on NNP Based on 3172

You are here after exchanging the LAN adapter card.

The default adapter data rate and the default RAM size must be changed using the following procedure.

- 1 Insert the **Reference Diskette A** in the network node processor.
- **2** Power ON the network node processor.
- **3** The following list provides the sequence of code when the network node processor reconfigures. Temporary errors will be displayed (code displayed on the operator panel with error LED ON). Press **Enter** on the operator panel keypad after each code appears.

| Code                         | <b>Description</b>                                                                                              |
|------------------------------|----------------------------------------------------------------------------------------------------|
| 0000                         | POST                                                                                                    |
| 00A5                         | Hardware configuration needed. Press <b>Enter</b> on the operator                                               |
| 0000<br>ACF0<br>0000<br>1000 | panel keypad.<br>Loading the program<br>Reconfiguration<br>POST and loading the diagnostic programs<br>Complete |

4 Did 0000 appear, followed by 1000 within five minutes?

Yes Continue with the step 5.

**No** A POST error occurred. Record the error code and refer to *3172 Interconnect Controller Status Codes*, GA27-3951 to resolve the error.

- **5** Run the diagnostic tests on the LAN adapter card using the following steps:
  - **a** Before starting be sure that the LAN cable is:
    - · Connected on the rear of the LAN adapter card
    - Disconnected from the service processor access unit.

**b** Key in **1**. **1001** appears.

- C Press Enter. d5Cb appears.
- **d** Remove **Reference Diskette A** and insert **Reference Diskette B**.
- **e** Press Enter. d5CC appears.

f Remove Reference Diskette B and insert Reference Diskette C.

- **g** Press Enter. After a short delay, A000 appears.
- **h** Key in **2**. **A002** appears.
- **I** Press Enter. bbbb appears.
- **j** Key in **00A6**.

**k** Press Enter. 71A6 appears. The test runs about 35 seconds.

- Did A000 appear?
  - Yes Continue with the step 6.
  - No 00A6 appears Check the LAN adapter card is well installed with its cable connected on the rear of the LAN adapter cable but not in the service processor access unit. Suspect the new LAN adapter card, contact your support.
- **6** To exit, switch the power OFF (**0**) to the network node processor and remove the **Reference Diskette C**.
- 7 Go to "CE Leaving Procedure" on page 5-47.

# Procedure after Hard Disk Drive Exchange on NNP Based on 3172

Reference Diskettes A, B, C are shipped with the network node processor. Use these diskettes to perform the following procedure.

- **1** After disk drive exchange format the hard disk following these steps:
  - **a** Insert the **Reference Diskette A** in the network node processor.
  - **b** Power ON the network node processor.
  - **C** If temporary errors are displayed (code displayed on the operator panel with error LED ON), press **Enter** on the operator panel keypad.

| Code | Description         |
|------|---------------------|
| 0000 | POST                |
| XXXX | Temporary codes     |
| 0000 | Loading the program |
| 1000 | Complete            |

- **d** Did **0000** appear, followed by **1000** about 90 seconds later?
  - YesContinue with the step 1e .NoA POST error occurred. Record the error code and refer to<br/>3172 Interconnect Controller Status Codes, GA27-3951 to<br/>resolve the error.
- **e** Key in **2**. **1002** appears.
- f Press Enter. b000 appears.
- **G** Key in **4**. **b000** appears.
- h Press Enter. b004 appears.
- Key in F. **b4FF** appears.
- **J** To continue press **1**.
- **K** Formatting proceeds for approximately 15 minutes. The **Channel 2 Online** indicator is lit and **0000** appears.
  - The display is updated every 5 seconds, showing the percentage of the fixed disk that is formatted.
  - When formatting is complete, the network node processor restarts.
- **1000** appears.
- **2** Run the diagnostic tests on the hard disk drive using the following steps:
  - a Key in 1. 1001 appears.
  - **b** Press Enter. d5Cb appears.
  - C Remove Reference Diskette A and insert Reference Diskette B.
  - **d** Press Enter. d5CC appears.

- **e** Remove Reference Diskette B and insert Reference Diskette C.
- **f** Press Enter. After a short delay, **A000** appears.
- **G** Key in **2**. **A002** appears.
- h Press Enter. bbbb appears.
- **İ** Key in **0070**.
- **j** Press Enter. 0070 appears and the Channel 2 Online indicator is lit. The test runs about two minutes.
- **k** Did A000 appear?

| Yes | Continue with the step <b>2I</b> .                         |
|-----|------------------------------------------------------------|
| No  | Go to 3172 Interconnect Controller Maintenance Information |
|     | Model 3, SY27-0334 for disk adapter problem investigation. |

- Key in 2. A002 appears.
- **M** Press Enter. bbbb appears.
- **n** Key in **00d2**.
- **O** Press Enter. 00d2 appears and the Channel 2 Online indicator is lit. The test run about two minutes.
- **D**id A000 appear?
  - Yes Continue with the step 3.

**No** Suspect the Disk that you have installed. Go to *3172* Interconnect Controller Maintenance Information Model 3, SY27-0334 for disk problem investigation.

- **3** Power OFF the network node processor
- 4 Remove the Reference Diskette C from the drive A.
- **5** Power ON the network node processor **FEd7** code is displayed (No operating system found).
- **6** Return on the *service processor* console to load the licensed internal code on the NNP, using the following procedure:
  - **a** Return to the **MOSS-E View** window.
  - **b** Double click on the **3746-950** icon.
  - C On the 3746-900 Menu select the Network Node Processor (NNP) Management option.
  - **d** On the **Network Node Processor (NNP) management** window double click on the **Install/change/Restore LIC/NNP** option.

- **C** The **3746-900/NNP Licensed Internal Code (LIC) Management** window is displayed.
- ${f f}$  Select the NNP (A or B), then click on Restore LIC on NNP
- **G** On the following window click on **OK**
- **h** Follow the prompts to insert the **Network Node Processor Diskette Installation** in the *service processor* then click on **OK**.
- Follow the prompts to insert the **Network Node Processor Diskette Installation** in the *network node processor* then click on **OK**.
- **J** The **3746-900/NNP Licensed Internal Code (LIC) Management** window is displayed with a message for waiting (Installation duration is about 30 minutes).
- **K** When installation is complete a message warms you to remove the **Network Node Processor Diskette Installation** from the **network node processor** then click on **OK**.
- A new message indicates that the "NNP LIC Restoration, Operation Successfully Completed", click on **OK**.
- **M** The **3746-900/NNP Licensed Internal Code (LIC)** is displayed, click on **Close** to return to the **MOSS-E View** window.
- 7 Is 0000 displayed on the *network node processor* operator panel?
  - Yes Go to "CE Leaving Procedure" on page 5-47. No See the alarm logged on the *service processor*

# **Procedure after Processor Card exchange on NNP Based on 3172**

You are here to reconfigure the network node processor after processor card exchange.

- 1 Insert the Reference Diskette A in the network node processor.
- **2** Power ON the network node processor.
- **3** The following list provides the sequence of code when the network node processor reconfigures. Temporary errors will be displayed (code displayed on the operator panel with error LED ON). Press **Enter** on the operator panel keypad after each code appears.

| Code | Description                                                    |
|------|----------------------------------------------------------------|
| 0000 | POST                                                           |
| ACF0 | Appears when the network node processor is being reconfigured. |
| 0000 | Loading the program                                            |
| 1000 | Complete                                                       |
|      |                                                                |

4 Did 0000 appear, followed by 1000 within five minutes?

- Yes Continue with the Step 5.
- No If a POST error occurred. Record the error code and refer to 3172 Interconnect Controller Status Codes, GA27-3951 to resolve the error. If the configuration loop go to Step 17 on page 4-16 to boot first with the Update BIOS diskette, then continue with Step 1
- **5** Did you have a **00A3** error code?

| Yes | Continue with the step 6.                     |
|-----|-----------------------------------------------|
| No  | Continue with the step <b>12 on page 4-15</b> |

- 6 Key in 2. 1002 appears.
- 7 Press Enter. b000 appears.
- **8** Key in **1**. **b001** appears.
- 9 Press Enter. b100 appears and no indicators are lit.
- **10** To set the date, follow these steps:
  - **a** Key in **3**. **b103** appears.
  - **b** Press Enter. AAbb appears and the Channel 1 Online indicator is lit.
  - C Key in the month and the day: for example, 0131 for January 31.
  - d Press Enter. CCCC appears.
  - **e** Key in the year: for example, **1991** for the year 1991.
  - f Press Enter.
  - **g** Does **AAbb** appear?

| Yes | The date is not valid. return to step <b>10c</b> .          |
|-----|-------------------------------------------------------------|
| No  | b100 appears and the Channel 1 Online indicator is not lit. |
|     | Continue with step 11.                                      |

- **11** To set the time, follow these steps:
  - **a** Key in **4**. **b104** appears.
  - **b** Press Enter. dddd appears and the Channel 1 Online indicator is lit.
  - **C** Key in the time in the 24-hour format: for example, **1330** for 1:30p.m.
  - d Press Enter.
  - e Does dddd appear?

| Yes | The time is not valid. return to step <b>11c</b> .                        |  |
|-----|---------------------------------------------------------------------------|--|
| No  | <b>b100</b> appears and the <b>Channel 1 Online</b> indicator is not lit. |  |
|     | Continue with step 12.                                                    |  |

- **12** Switch OFF the network node processor
- **13** Power ON the network node processor.
- 14 Wait POST and loading program until
- 15 Did 0000 appear, followed by 1000 about 90 seconds later?
  - Yes Continue with the step **16**.
  - **No** A POST error occurred. Record the error code and refer to *3172 Interconnect Controller Status Codes*, GA27-3951 to resolve the error.
- **16** Run the diagnostic tests on the processor card using the following steps:
  - **a** Key in 1. 1001 appears.
  - **b** Press Enter. d5Cb appears.
  - C Remove Reference Diskette A and insert Reference Diskette B.
  - d Press Enter. d5CC appears.
  - **e** Remove **Reference Diskette B** and insert **Reference Diskette C**.
  - **f** Press Enter. After a short delay, **A000** appears.
  - **G** Key in **2**. **A002** appears.
  - **h** Press Enter. bbbb appears.
  - Key in **0000** and press **Enter** to test the processor board.
  - **J** Did **A000** appear?
    - Yes Continue with the step 17 on page 4-16.

- No Suspect another problem. Refer to the chapter Maintenance Analysis Procedures in the 3172 Interconnect Controller Maintenance Information Model 3, SY27-0334
- **17** Run the update POST Utility following these steps:
  - **a** Switch OFF the network node processor.
  - **b** Remove the **Reference Diskette C**.
  - **C** Insert the **Update POST** diskette.
  - **d** Switch ON the network node processor.
  - **e** dC03 appears when the utility is running.
  - **f** When the update is complete **dC04** appears.
  - **g** Switch OFF the network node processor and remove the diskette.
- **18** Go to "CE Leaving Procedure" on page 5-47.

# Procedure after SCSI Card Exchange on NNP Based on 3172

You are here to test the SCSI card after exchanging.

- **1** Insert the **Reference Diskette A** in the network node processor.
- **2** Power ON the network node processor.
- **3** If temporary errors are displayed (code displayed on the operator panel with error LED ON), press **Enter** on the operator panel keypad.

| Code | Description         |
|------|---------------------|
| 0000 | POST                |
| XXXX | Temporary codes     |
| 0000 | Loading the program |
| 1000 | Complete            |

#### 4 Did 0000 appear, followed by 1000 about 90 seconds later?

- Yes Continue with the step 5.
- **No** A POST error occurred. Record the error code and refer to *3172 Interconnect Controller Status Codes*, GA27-3951 to resolve the error.
- **5** Run the diagnostic tests on the hard disk drive using the following steps:
  - **a** Key in **1**. **1001** appears.
  - **b** Press Enter. d5Cb appears.
  - C Remove Reference Diskette A and insert Reference Diskette B.
  - **d** Press Enter. d5CC appears.
  - **e** Remove **Reference Diskette B** and insert **Reference Diskette C**.
  - **f** Press Enter. After a short delay, **A000** appears.
  - **G** Key in **2**. **A002** appears.
  - h Press Enter. bbbb appears.
  - **i** Key in **0070**.
  - **j** Press Enter. 0070 appears and the Channel 2 Online indicator is lit. The test runs about two minutes.
  - **K** Did A000 appear?
    - YesContinue with the step 5I .NoGo to 3172 Interconnect Controller Maintenance Information<br/>Model 3, SY27-0334 for disk adapter problem investigation.
  - Key in 2. A002 appears.
  - **M** Press Enter. bbbb appears.

- **n** Key in **00d2**.
- **O** Press Enter. 00d2 appears and the Channel 2 Online indicator is lit. The test run about two minutes.
- **D** Did A000 appear?
  - Yes Continue with the step 6.
  - **No** Suspect a disk problem. Go to *3172 Interconnect Controller Maintenance Information Model 3*, SY27-0334 for disk problem investigation.
- **6** Switch OFF the network node processor.
- 7 Remove the Reference Diskette C from the drive A.
- 8 Go to "CE Leaving Procedure" on page 5-47.

# Procedure after System Board or Battery Exchange on NNP Based on 3172

You are here to reconfigure the network node processor after battery exchange.

- **1** Insert the **Reference Diskette A** in the network node processor.
- **2** Power ON the network node processor.
- **3** The following list provides the sequence of code when the network node processor reconfigures. Temporary errors will be displayed (code displayed on the operator panel with error LED ON). Press **Enter** on the operator panel keypad after each error code appears.

| Code<br>0000 | Description<br>POST                                                             |
|--------------|---------------------------------------------------------------------------------|
| 00Ad         | Hardware configuration needed. Press <b>Enter</b> on the operator panel keypad. |
| 00A3         | Date and time not set. Press Enter on the operator panel keypad                 |
| 0000         | Loading the program                                                             |
| ACF0         | Reconfiguration                                                                 |
| 1000         | Complete                                                                        |
|              |                                                                                 |

4 Did 0000 appear, followed by 1000 within five minutes?

Yes Continue with the step 5.

**No** A POST error occurred. Record the error code and refer to *3172 Interconnect Controller Status Codes*, GA27-3951 to resolve the error.

- **5** Key in **2**. **1002** appears.
- 6 Press Enter. b000 appears.
- 7 Key in 1. b001 appears.
- 8 Press Enter. b100 appears and no indicators are lit.

**9** To set the date, follow these steps:

- **a** Key in **3**. **b103** appears.
- **b** Press Enter. AAbb appears and the Channel 1 Online indicator is lit.
- **C** Key in the month and the day: for example, **0131** for January 31.
- **d** Press Enter. CCCC appears.
- **e** Key in the year: for example, **1991** for the year 1991.
- **f** Press Enter.
- **g** Does **AAbb** appear?
  - Yes The date is not valid. return to step 9c.

- No b100 appears and the Channel 1 Online indicator is not lit. Continue with step 10 on page 4-20.
- **10** To set the time, follow these steps:
  - **a** Key in **4**. **b104** appears.
  - **b** Press Enter. dddd appears and the Channel 1 Online indicator is lit.
  - **C** Key in the time in the 24-hour format: for example, **1330** for 1:30p.m.
  - d Press Enter.
  - **e** Does dddd appear?

| Yes | The time is not valid. return to step <b>10c</b> .                        |
|-----|---------------------------------------------------------------------------|
| No  | <b>b100</b> appears and the <b>Channel 1 Online</b> indicator is not lit. |
|     | Continue with step 11.                                                    |

- **11** To exit, switch the power OFF (**0**) to the network node processor and remove the **Reference Diskette A**.
- **12** Go to "CE Leaving Procedure" on page 5-47.

# Procedure after Other FRUs Exchange on NNP Based on 3172

- 1 Did you change the operator panel, the diskette drive, or the power supply?
  - Yes Go to step 2.

**No** Go to "CE Leaving Procedure" on page 5-47.

- **2** Refer to the *3172 Interconnect Controller Model 3 and Model 390 Diagnostics Guide*, GA27-4063 manual, and run tests on the components or on all components of the network node processor.
- **3** Is the diagnostic error free?
  - Yes Go to "CE Leaving Procedure" on page 5-47.
  - **No** Follow the recommended action in the *3172 Interconnect Controller Model 3 and Model 390 Diagnostics Guide*, GA27-4063 manual.

# Chapter 5. Network Node Processor Based on 7585

| MAP: 7585 Network Node Processor Troubleshooting               | 5-2<br>5-21 |
|----------------------------------------------------------------|-------------|
| Display                                                        | 5-23        |
| Keyboard                                                       | 5-24        |
| Printer                                                        | 5-24        |
| Power-Supply Voltage Check (7585)                              | 5-25        |
| Power Voltage Setting                                          | 5-25        |
| Undetermined Problems                                          | 5-26        |
| Before Replacing a System Board                                | 5-26        |
| Devices List                                                   | 5-27        |
| RAM Memory Modules (SIMMs/DIMMs)                               | 5-28        |
| Memory Test                                                    | 5-29        |
| How to Run the 7585 Network Node Processor Diagnostics         | 5-32        |
| FRU Exchange on Network Node Processor Based on 7585           | 5-34        |
| Procedure After Board or Battery Exchange on NNP Based on 7585 | 5-36        |
| Procedure After LAN Adapter Exchange on NNP Based on 7585      | 5-38        |
| Procedure After Hard Disk Drive Exchange on NNP Based on 7585  | 5-43        |
| Procedure After Other FRU Exchange on NNP Based on 7585        | 5-46        |
| CE Leaving Procedure                                           | 5-47        |

# MAP: 7585 Network Node Processor Troubleshooting

#### — Note about POST error code -

The zeros before and after the error code may be not present for some PS/2 models. Messages might appears on your screen as three-, four-, or five-characters messages. When this occurs, add two zeros after the last characters and one, two, or three zeros before the first character, so that you can look up the error as an eight-character message.

Example:

101 displayed means 00010100

1701 displayed means 00170100

**16680** displayed means 01668000

#### Notes:

- 1. If you have both an error message and an incorrect audio response, diagnose the error message first.
- 2. If you cannot run the diagnostic tests, but did receive a POST error message, diagnose the POST error message.
- 3. If you did not receive any error message, look for a description of your error symptoms in the first part of this index.
- 4. Check all power supply voltages before you replace the system board. (See "Power-Supply Voltage Check (7585)" on page 5-25)
- 5. Check the hard disk drive jumper settings before you replace a hard disk drive. All supported hard disk drives use jumpers or tabs to set drives as either primary or secondary. Refer to the jumper instructions that came with your hard disk drives.

#### — Important ·

- Some errors are indicated with a series of beep codes. See "BEEP CODE INDEX" on page 5-21 for an explanation of the beep codes.
- For all system boards, the processor is a separate FRU from the system board; that is, the processor is not included with the system board FRU. See "Before Replacing a System Board" on page 5-26 before replacing the system board.

### 001

- Power-off the system.
- Check all cables and power cords.
- Make sure there are no diskettes in the drives.
- Set all display controls to the middle position.
- Power-on the system.

**Note:** If you get a POST error code, press the pause key (while the error code is on the screen). Write down any error codes that are displayed, then press F1 to continue.

(Step 001 continues)
**001** (continued)

#### DID YOU RECEIVE A POST ERROR CODE?

| Yes | No  |
|-----|-----|
|     |     |
|     | 002 |
|     |     |

Go to Step 006 on page 5-14

| 003 |
|-----|
|-----|

Check your FIRST POST ERROR with the following list.

| Symptom / Error                                   | FRU / Action                                                                                                    |
|---------------------------------------------------|----------------------------------------------------------------------------------------------------|
| 000<br>SCSI Adapter not enabled.                  | Be sure adapter device and Bus Master<br>fields are enabled in PCI configuration<br>program. See documentation shipped<br>with computer. |
| 02X                                               | SCSI Adapter                                                                                                    |
| <b>08X</b><br>Check SCSI terminator installation. | SCSI Cable<br>SCSI Terminator<br>SCSI Device<br>SCSI Adapter                                                                             |
| <b>101</b><br>Interrupt failure.                  | System Board                                                                                                    |
| <b>102</b><br>Timer error.                        | System Board                                                                                                    |
| 106                                               | System Board                                                                                                    |
| <b>110</b><br>System board parity error.          | Memory Module<br>System Board                                                                                                    |
| <b>111</b><br>I/O channel parity error.           | <b>Reseat adapters</b><br>Any Adapter<br>System Board                                                                                    |
| <b>114</b><br>External ROM checksum error.        | Memory Module<br>System Board                                                                                                    |
| 129<br>Internal cache test error.                 | Processor<br>L2 Cache Memory<br>System Board                                                                                             |
| <b>151</b><br>Real-time clock failure.            | System Board                                                                                                    |
| <b>161</b><br>Bad CMOS battery.                   | Run Configuration/Setup Utility<br>Clock Battery<br>System Board                                                                         |
| <b>162</b><br>And unable to run diagnostics.      | <b>Diskette Drive</b><br>System Board<br>Diskette Drive Cable                                                                            |
| 162                                               | <b>Run Setup</b><br>Clock Battery<br>System Board                                                                                        |

| Symptom / Error                                                                   | FRU / Action                                                                                               |
|-----------------------------------------------------------------------------------|----------------------------------------------------------------------------------------------------|
| <b>163</b><br>Clock not updating or invalid time set.                             | <b>Time and Date Set?</b><br>Clock Battery<br>System Board                                                 |
| <b>164</b><br>POST detected a base memory or extended memory size mismatch error. | Run Configuration/Setup Utility<br>See "RAM Memory Modules<br>(SIMMs/DIMMs)" on page 5-28.<br>System Board |
| 17X, 18X                                                                          | C2 Security                                                                                                |
| 175                                                                               | Riser Card<br>System Board                                                                                 |
| 176                                                                               | Covers were removed from the<br>computer                                                                   |
| <b>177</b><br>Corrupted Administrator Password.                                   | Riser Card<br>System Board                                                                                 |
| 178                                                                               | Riser Card<br>System Board                                                                                 |
| 183                                                                               | Enter the administrator password                                                                           |
| <b>184</b><br>Password removed due to check-sum error.                            | Enter new password                                                                                         |
| <b>185</b><br>Corrupted boot sequence.                                            | Set configuration and reinstall the boot sequence                                                          |
| 186                                                                               | Riser Card<br>System Board                                                                                 |
| 189                                                                               | More than three password attempts were made to access the computer                                         |
| 199                                                                               | See "Devices List" on page 5-27                                                                            |
| 1XX<br>Not listed above.                                                          | System Board                                                                                               |
| <b>201</b><br>Memory data error.                                                  | Memory Module<br>System Board                                                                              |
| 225                                                                               | Unsupported Memory                                                                                         |
| <b>229</b><br>External cache test error.                                          | L2 Cache Memory<br>System Board                                                                            |
| 2XX                                                                               | See "RAM Memory Modules<br>(SIMMs/DIMMs)" on page 5-28<br>Memory Module<br>System Board                    |
| 301                                                                               | <b>Keyboard</b><br>Keyboard Cable<br>System Board                                                          |
| <b>303</b><br>With an 8603 error.                                                 | Mouse<br>Keyboard<br>Keyboard Cable<br>System Board                                                        |
| <b>303</b><br>With no 8603 error.                                                 | <b>Keyboard</b><br>Keyboard Cable<br>System Board                                                          |

| Symptom / Error                                                                                                    | FRU / Action                                                                                                    |
|----------------------------------------------------------------------------------------------------|----------------------------------------------------------------------------------------------------|
| 305                                                                                                    | <b>System Board</b><br>Keyboard<br>Keyboard Cable<br>Mouse                                                                                                    |
| <b>3XX</b><br>Not listed above.                                                                                                    | <b>Keyboard</b><br>Keyboard Cable<br>System Board                                                                                                    |
| 5XX                                                                                                    | <b>Display Adapter</b> (if installed)<br>System Board                                                                                                    |
| 601                                                                                                    | <b>Diskette Drive A</b><br>Diskette Drive Cable<br>System Board                                                                                                    |
| <b>604</b><br>And unable to run diagnostics.                                                                                                    | <b>Diskette Drive A</b><br>Diskette Drive Cable<br>System Board                                                                                                    |
| <b>604</b><br>And able to run diagnostics.                                                                                                    | <b>Diskette Drive B</b><br>Diskette Drive Cable<br>System Board                                                                                                    |
| <b>605</b><br>POST cannot unlock the diskette drive.                                                                                                    | <b>Diskette Drive</b><br>Diskette Drive Cable<br>System Board                                                                                                    |
| 662                                                                                                    | Diskette drive configuration error or wrong diskette drive type                                                                                                    |
|                                                                                                    |                                                                                                    |
| 663                                                                                                    | Wrong media type                                                                                                    |
| 663<br>6XX<br>Not listed above.                                                                                                    | Wrong media type<br>Diskette Drive<br>System Board<br>External Drive Adapter<br>Diskette Drive Cable<br>Power Supply                                                                                                    |
| 663<br>6XX<br>Not listed above.<br>762<br>Math coprocessor configuration error.                                                                                                    | Wrong media type         Diskette Drive         System Board         External Drive Adapter         Diskette Drive Cable         Power Supply         Run Setup         Math Coprocessor         System Board                                                                                                    |
| 663<br>6XX<br>Not listed above.<br>762<br>Math coprocessor configuration error.<br>7XX<br>Not listed above.                                                                                                    | Wrong media type         Diskette Drive         System Board         External Drive Adapter         Diskette Drive Cable         Power Supply         Run Setup         Math Coprocessor         System Board         Math Coprocessor         System Board                                                                                                    |
| 663<br>6XX<br>Not listed above.<br>762<br>Math coprocessor configuration error.<br>7XX<br>Not listed above.<br>962<br>Parallel port configuration error.                                                                  | Wrong media type         Diskette Drive         System Board         External Drive Adapter         Diskette Drive Cable         Power Supply         Run Setup         Math Coprocessor         System Board         Math Coprocessor         System Board         Run Configuration         Parallel Adapter (if installed)         System Board                                      |
| 663<br>6XX<br>Not listed above.<br>762<br>Math coprocessor configuration error.<br>7XX<br>Not listed above.<br>962<br>Parallel port configuration error.<br>9XX                                                           | Wrong media type         Diskette Drive         System Board         External Drive Adapter         Diskette Drive Cable         Power Supply         Run Setup         Math Coprocessor         System Board         Math Coprocessor         System Board         Run Configuration         Parallel Adapter (if installed)         System Board         Printer         System Board |
| 663<br>6XX<br>Not listed above.<br>762<br>Math coprocessor configuration error.<br>7XX<br>Not listed above.<br>962<br>Parallel port configuration error.<br>9XX<br>1047                                                   | Wrong media typeDiskette DriveSystem BoardExternal Drive AdapterDiskette Drive CablePower SupplyRun SetupMath CoprocessorSystem BoardMath CoprocessorSystem BoardRun ConfigurationParallel Adapter (if installed)System BoardPrinterSystem Board16-Bit AT Fast SCSI Adapter                                                                                                    |
| 663<br>6XX<br>Not listed above.<br>762<br>Math coprocessor configuration error.<br>7XX<br>Not listed above.<br>962<br>Parallel port configuration error.<br>9XX<br>1047<br>10XX<br>(where X is not equal to digits above) | Wrong media typeDiskette DriveSystem BoardExternal Drive AdapterDiskette Drive CablePower SupplyRun SetupMath CoprocessorSystem BoardMath CoprocessorSystem BoardRun ConfigurationParallel Adapter (if installed)System BoardPrinterSystem Board16-Bit AT Fast SCSI AdapterAlternate Parallel AdapterRiser Card                                                                         |

| Symptom / Error                                                       | FRU / Action                                                       |
|-----------------------------------------------------------------------|--------------------------------------------------------------------|
| <b>1101</b><br>Serial connector error, possible system board failure. | Run Advanced Diagnostics                                           |
| 1101, 1102, 1106, 1108, 1109                                          | System Board<br>Any Serial Device                                  |
| 1107                                                                  | Communications Cable<br>System Board                               |
| <b>1102</b><br>Card selected feedback error.                          | Run Advanced Diagnostics                                           |
| <b>1103</b><br>Port fails register check.                             | Run Advanced Diagnostics<br>System Board                           |
| <b>1106</b><br>Serial option cannot be turned off.                    | Run Advanced Diagnostics<br>System Board                           |
| 1107                                                                  | Serial Device Cable<br>System Board                                |
| <b>1110</b><br>Register test failed.                                  | Run Advanced Diagnostics<br>System Board                           |
| 1116<br>Interrupt error.                                              | Run Advanced Diagnostics                                           |
| <b>1117</b><br>Failed baud rate test.                                 | Run Advanced Diagnostics                                           |
| <b>1162</b><br>Serial port configuration error.                       | Run Configuration<br>Serial Adapter (if installed)<br>System Board |
| <b>11XX</b><br>Not listed above.                                      | System Board                                                       |
| 1201                                                                  | System Board<br>Any Serial Device                                  |
| 1202, 1206, 1208, 1209, 12XX                                          | <b>Dual Async Adapter/A</b><br>System Board<br>Any Serial Device   |
| 12XX                                                                  | Alternate Serial Adapter<br>Riser Card                             |
| 1207                                                                  | Communications Cable<br>Dual Async Adapter/A                       |
| 13XX                                                                  | Game Control Adapter<br>Riser Card                                 |
| <b>1402</b><br>Printer not ready.                                     | Information only                                                   |
| <b>1403</b><br>No-paper error, or interrupt failure.                  | Information only                                                   |
| <b>1404</b><br>System board timeout failure.                          | Run Advanced Diagnostics                                           |
| <b>1405</b><br>Parallel adapter error.                                | Run Advanced Diagnostics                                           |
| <b>1406</b><br>Presence test error.                                   | Run Advanced Diagnostics                                           |

| Symptom / Error                                                                          | FRU / Action                                                                                                    |
|------------------------------------------------------------------------------------------|----------------------------------------------------------------------------------------------------|
| <b>14XX</b><br>Not listed above.<br>Check printer before replacing system<br>board.      | See "Printer" on page 5-24<br>System Board                                                                                    |
| 15XX                                                                                     | SDLC Adapter<br>Riser Card                                                                                                    |
| <b>1692</b><br>Boot sequence error.                                                      | Run FDISK to ensure at least one<br>active partition is set active                                                            |
| 16XX                                                                                     | 36/38 Workstation Adapter                                                                                                    |
| <b>1762</b><br>Hard disk drive configuration error.                                      | Run Configuration/Setup Utility                                                                                               |
| 1780 (Disk Drive 0)<br>1781 (Disk Drive 1)<br>1782 (Disk Drive 2)<br>1783 (Disk Drive 3) | See "Power-Supply Voltage Check<br>(7585)" on page 5-25<br>System Board<br>Hard Disk Drive<br>Hard Disk Cable<br>Power Supply |
| <b>1962</b><br>Boot sequence error.                                                      | Possible hard disk drive problem                                                                                              |
| 209X                                                                                     | <b>Diskette Drive</b><br>Diskette Cable<br>16-bit AT Fast SCSI Adapter                                                        |
| 20XX<br>Not listed above                                                                 | BSC Adapter<br>Riser Card                                                                                                    |
| 21XX                                                                                     | SCSI Device<br>16-bit AT Fast SCSI Adapter<br>Alternate BSC Adapter<br>Riser Card                                             |
| 2401, 2402<br>If screen colors change.                                                   | Display                                                                                                    |
| <b>2401, 2402</b><br>If screen colors are OK.                                            | <b>System Board</b><br>Display                                                                                                |
| 2409                                                                                     | Display                                                                                                    |
| 2410                                                                                     | <b>System Board</b><br>Display                                                                                                |
| <b>2462</b><br>Video memory configuration error.                                         | <b>Run Configuration</b><br>Video Memory Modules<br>Video Adapter (if installed)<br>System Board                              |
| <b>3015, 3040</b><br>Check for missing wrap or terminator plug<br>on the adapter.        | Network Attached?<br>LF Translator<br>Cable Problem<br>PC Network Adapter<br>Riser Card                                       |
| 30XX                                                                                     | PC Network Adapter<br>LF Translator<br>Cable Problem?<br>Riser Card                                                           |

| Symptom / Error                            | FRU / Action                                                                                      |
|--------------------------------------------|---------------------------------------------------------------------------------------------------|
| 3115, 3140                                 | Network Attached?<br>LF Translator<br>Alternate PC Network-Adapter<br>Cable Problem<br>Riser Card |
| 31XX                                       | Alternate PC Network Adapter<br>LF Translator<br>Cable Problem?<br>Riser Card                     |
| 36XX                                       | GPIB Adapter<br>Riser Card                                                                        |
| 38XX                                       | DAC Adapter<br>Riser Card                                                                         |
| 4611, 4630                                 | Multiport/2 Interface Board<br>Multiport/2 Adapter                                                |
| 4612, 4613 4640, 4641                      | Memory Module Package<br>Multiport/2 Adapter                                                      |
| 4650                                       | Multiport Interface Cable                                                                         |
| <b>46XX</b><br>Not listed above.           | Multiport/2 Adapter<br>Multiport/2 Interface Board<br>Memory Module                               |
| 5600                                       | Financial System<br>Controller Adapter                                                            |
| <b>5962</b><br>CD-ROM configuration error. | Run Configuration<br>CD-ROM Drive<br>CD-ROM Adapter<br>System Board                               |
| 62XX                                       | 1st Store Loop Adapter<br>Adapter Cable                                                           |
| 63XX                                       | 2nd Store Loop Adapter<br>Adapter Cable                                                           |
| 64XX                                       | Network Adapter                                                                                   |
| 71XX                                       | Voice Adapter                                                                                     |
| 74XX                                       | <b>Display Adapter</b> (if installed)<br>Riser Card                                               |
| 76XX                                       | Page Printer Adapter                                                                              |
| 78XX                                       | High Speed Adapter                                                                                |
| 79XX                                       | 3117 Adapter                                                                                      |
| 80XX                                       | PCMCIA Adapter                                                                                    |
| 84XX                                       | Speech Adapter<br>Speech Control Assembly<br>Riser Card                                           |
| 8601, 8602                                 | Pointing Device (Mouse)<br>System Board                                                           |
| 8603, 8604                                 | System Board<br>Pointing Device (Mouse)                                                           |

| Symptom / Error                                                                                                    | FRU / Action                                                                                              |
|----------------------------------------------------------------------------------------------------|----------------------------------------------------------------------------------------------------|
| 86XX<br>Not listed above                                                                                                    | Mouse<br>System Board                                                                                     |
| 89XX                                                                                                    | PC Music Adapter<br>MIDI Adapter Unit<br>Riser Card                                                       |
| 91XX                                                                                                    | Optical Drive<br>Adapter                                                                                  |
| 96XX                                                                                                    | <b>SCSI Adapter</b><br>Any SCSI Device<br>System Board                                                    |
| 10101, 10102, 10104<br>10105, 10106, 10107<br>10108, 10109, 10111<br>10112, 10113, 10114<br>10115, 10116                                                      | Have customer verify correct operating<br>system device drivers are installed and<br>operational<br>Modem |
| 10103, 10110, 101171                                                                                                    | <b>System Board</b><br>Data/Fax Modem                                                                     |
| <b>10117</b><br>Not listed above.                                                                                                    | <b>Check system speaker</b><br>Check PSTN cable<br>External DAA (if installed)<br>Modem                   |
| 10118                                                                                                    | Run Diagnostics and verify the correct<br>operation of the modem slot<br>Modem                            |
| 10119                                                                                                    | Diagnostics detected a non-IBM<br>modem<br>Modem                                                          |
| 10120                                                                                                    | <b>Check PSTN Cable</b><br>External DAA (if installed)<br>Modem                                           |
| 10132, 10133, 10134<br>10135, 10136, 10137<br>10138, 10139, 10140<br>10141, 10142, 10143<br>10144, 10145, 10146<br>10147, 10148, 10149<br>10150, 10151, 10152 | Modem                                                                                                    |
| 10153                                                                                                    | Data/Fax Modem<br>System Board                                                                            |
| <b>101XX</b><br>Not listed above.                                                                                                    | <b>Modem Adapter/A</b><br>Data/Fax Modem<br>System Board                                                  |
| 10450, 10451, 10490<br>10491, 10492, 10499<br>Read/write error.                                                                                               | Run Advanced Diagnostics<br>Riser Card<br>Hard Disk Drive<br>System Board                                 |
| 10452<br>Seek test error.                                                                                                    | Run Advanced Diagnostics                                                                                  |
| 10453<br>Wrong drive type?                                                                                                    | Information only                                                                                          |

| Symptom / Error                                                      | FRU / Action                                                                                          |
|----------------------------------------------------------------------|----------------------------------------------------------------------------------------------------|
| 10454                                                                | Run Advanced Diagnostics                                                                              |
| Sector buffer test error.                                            |                                                                                                    |
| 10455, 10456<br>Controller error.                                    | Run Advanced Diagnostics                                                                              |
| <b>10459</b><br>Drive diagnostic command error.                      | Information only                                                                                      |
| 10461<br>Drive format error                                          | Run Advanced Diagnostics                                                                              |
| <b>10462</b><br>Controller seek error.                               | Run Advanced Diagnostics                                                                              |
| <b>10464</b><br>Hard Drive read error.                               | Run Advanced Diagnostics                                                                              |
| <b>10467</b><br>Drive non-fatal seek error.                          | Run Advanced Diagnostics                                                                              |
| <b>10468</b><br>Drive fatal seek error.                              | Run Advanced Diagnostics                                                                              |
| <b>10469</b><br>Drive soft error count exceeded.                     | Run Advanced Diagnostics                                                                              |
| <b>10470</b> , <b>10471</b> , <b>10472</b><br>Controller wrap error. | Run Advanced Diagnostics                                                                              |
| <b>10473</b><br>Corrupt data. Low-level format might be required.    | Information only                                                                                      |
| 10480                                                                | Hard Disk Drive (ESDI)<br>Drive Cable<br>System Board                                                 |
| <b>10481</b><br>ESDI drive D seek error.                             | Run Advanced Diagnostics                                                                              |
| <b>10482</b><br>Drive select acknowledgement bad.                    | Run Advanced Diagnostics                                                                              |
| 106X1                                                                | Check Configuration<br>Ethernet Adapter                                                               |
| 10635                                                                | <b>Power-off computer, wait ten seconds,</b><br><b>then power-on the computer</b><br>Ethernet Adapter |
| 10651, 10660                                                         | Check Cables<br>Ethernet Adapter                                                                      |
| <b>106XX</b><br>Not listed above.                                    | Ethernet Adapter                                                                                      |
| 107XX                                                                | 5.25-inch External Diskette Drive<br>5.25-inch Diskette Drive Adapter/A                               |
| <b>109XX</b><br>Check the adapter cables.                            | ActionMedia Adapter/A<br>System Board                                                                 |
| <b>112XX</b><br>This adapter does not have cache.                    | SCSI Adapter<br>Any SCSI Device<br>System Board                                                       |
| 119XX                                                                | 3119 Adapter                                                                                          |

| Symptom / Error              | FRU / Action                                                       |
|------------------------------|--------------------------------------------------------------------|
| 121XX                        | <b>Modem Adapter</b><br>Any Serial Device<br>System Board          |
| 12902                        | Run Diagnostics<br>System Board                                    |
| 12904                        | Run Diagnostics<br>System Board                                    |
| 136XX                        | ISDN Primary Rate Adapter<br>System Board                          |
| 137XX                        | System Board                                                       |
| 141XX                        | Realtime Interface Co-Processor<br>Portmaster Adapter/A            |
| 143XX                        | Japanese Display Adapter<br>System Board                           |
| 14710, 14711                 | System Board Display Adapter<br>Adapter Video Memory               |
| 148XX                        | Display Adapter                                                    |
| 14901, 14902<br>1491X, 14922 | <b>Display Adapter</b><br>System Board<br>Display (any type)       |
| 14932                        | <b>External Display</b><br>Display Adapter                         |
| 16101                        | Riser Card Battery                                                 |
| 161XX                        | FaxConcentrator Adapter                                            |
| 164XX                        | <b>120MB Internal Tape Drive</b><br>Diskette Cable<br>System Board |
| 16500                        | 6157 Tape Attachment Adapter                                       |
| 16520, 16540                 | 6157 Streaming Tape Drive<br>6157 Tape Attachment Adapter          |
| 166XX, 167XX                 | <b>Token Ring Adapter</b><br>System Board<br>Riser Card            |
| 18001 to 18029               | Wizard Adapter<br>Wizard Adapter Memory                            |
| 18031 to 18039               | Wizard Adapter Cable                                               |
| 185XXXX                      | DBCS Japanese Display Adapter/A<br>System Board                    |
| 20001 to 20003               | Image Adapter/A<br>Image-I Adapter/A<br>Memory Module DRAM, VRAM   |
| 20004                        | Memory Module DRAM, VRAM<br>Image Adapter/A<br>Image-I Adapter/A   |
| 20005 to 20010               | Image Adapter/A<br>Image-I Adapter/A<br>Memory Module DRAM, VRAM   |

| Symptom / Error                                                                                                    | FRU / Action                                                                                                    |
|----------------------------------------------------------------------------------------------------|----------------------------------------------------------------------------------------------------|
| 200XX<br>Not listed above.                                                                                             | Image Adapter/A<br>Image-I Adapter/A<br>Memory Module DRAM, VRAM<br>System Board                                                |
| 20101 to 20103                                                                                                    | <b>Printer/Scanner Option</b><br>Image Adapter/A<br>Memory Module DRAM, VRAM                                                    |
| 20104                                                                                                    | Memory Module DRAM, VRAM<br>Printer/Scanner Option<br>Image Adapter/A                                                           |
| 20105 to 20110                                                                                                    | <b>Printer/Scanner Option</b><br>Image Adapter/A<br>Memory Module DRAM, VRAM                                                    |
| 206XX                                                                                                    | SCSI-2 Adapter<br>Any SCSI Device<br>System Board                                                                               |
| <b>208XX</b><br>Verify there are no duplicate SCSI ID settings on the same bus.                                        | Any SCSI Device                                                                                                    |
| <b>210XX</b> XX<br>Internal bus, size unknown.                                                                         | SCSI Hard Disk Drive<br>SCSI Adapter or System Board                                                                            |
| <b>210XX</b> X1<br>External bus, size unknown.                                                                         | SCSI ID Switch (on some models)                                                                                                 |
| 212XX                                                                                                    | SCSI Printer<br>Printer Cable                                                                                                   |
| 213XX                                                                                                    | SCSI Processor                                                                                                    |
| 214XX                                                                                                    | WORM Drive                                                                                                    |
| 215XXXC<br>215XXXD<br>215XXXE<br>215XXXU<br>If an external device and power-on LED is<br>off, check external voltages. | CD-ROM Drive I<br>CD-ROM Drive II<br>Enhanced CD-ROM Drive II<br>Any CD-ROM Drive<br>SCSI Cable<br>SCSI Adapter or System Board |
| 216XX                                                                                                    | Scanner                                                                                                    |
| <b>217XX</b><br>If an external device and power-on LED is off, check external voltages.                                | Rewritable Optical Drive<br>SCSI Adapter or System Board<br>SCSI Cable                                                          |
| <b>218XX</b><br>Check for multi-CD tray, or juke box.                                                                  | Changer                                                                                                    |
| 219XX                                                                                                    | SCSI Communications Device                                                                                                    |
| <b>24201</b> Y0, <b>24210</b> Y0<br>Be sure wrap plug is attached.                                                     | ISDN/2 Adapter<br>ISDN/2 Wrap Plug<br>ISDN/2 Communications Cable                                                               |
| 273XX                                                                                                    | 1M bps Micro Channel Infrared LAN<br>Adapter                                                                                    |
| 27501, 27503<br>27506, 27507                                                                                           | ServerGuard Adapter<br>System Board                                                                                             |

| Symptom / Error                                                    | FRU / Action                                                                          |
|--------------------------------------------------------------------|---------------------------------------------------------------------------------------|
| 27502, 27504, 27510<br>27511, 27533, 27534<br>27536, 27537         | ServerGuard Adapter                                                                   |
| 27509                                                              | Remove redundant adapters, run Auto<br>Configuration program, then retest             |
| 27512                                                              | WMSELF.DGS diagnostics file missing<br>WMSELF.DGS diagnostics file incorrect.         |
| 27535                                                              | 3V Lithium Backup Battery<br>ServerGuard Adapter                                      |
| 27554                                                              | Internal Temperature out of range<br>ServerGuard Adapter                              |
| 27555, 27556                                                       | ServerGuard Adapter<br>Power Supply                                                   |
| 27557                                                              | 7.2V NiCad Main Battery Pack<br>ServerGuard Adapter                                   |
| 27558, 27559<br>27560, 27561                                       | PCMCIA Type II Modem<br>ServerGuard Adapter                                           |
| 27562                                                              | External Power Control not connected<br>External Power Control<br>ServerGuard Adapter |
| 27563, 27564                                                       | External Power Control<br>ServerGuard Adapter                                         |
| 275XX                                                              | Update Diagnostic Software                                                            |
| 27801 to 27879                                                     | Personal Dictation System Adapter<br>System Board                                     |
| 27880 to 27889                                                     | External FRU (Speaker, Microphone)                                                    |
| <b>l9990301</b><br>Hard disk reset failure.                        | Possible hard disk drive problem                                                      |
| <b>19990305</b><br>No startable device found.                      | Reset computer from diskette, or check for valid startup sequence                     |
| <b>I999XXXX</b><br>There is an optional SCSI adapter<br>installed. | SCSI Hard Disk Drive<br>SCSI Adapter<br>SCSI Cable                                    |

DID YOU FIND YOUR POST ERROR CODE IN THE LIST? Yes No

| 004 |
|-----|
| 004 |

#### Error Range Is Not Listed

If the error code *range* presented is not listed in this index, it may be generated by a device that requires an additional service package. Refer to that service package.

005

(Step 005 continues)

**005** (continued)

- Action:
  - Change the FRU suspected, go to "FRU Exchange on Network Node Processor Based on 7585" on page 5-34.
  - or perform the specified action.

### 006

Check your network node processor symptom with the following list.

#### ERROR MESSAGE

| Symptom / Error                                                                                                    | FRU / Action                                                                                       |
|----------------------------------------------------------------------------------------------------|----------------------------------------------------------------------------------------------------|
| Address Exceeds the Size of Your<br>Memory<br>An invalid memory address was entered.<br>Diagnostics Tests display this message<br>during the Locate Bad Chips option. | Enter the correct address.<br>Memory Module<br>System Board                                        |
| Arithmetic Functions Failed<br>An error was detected during the CPU<br>Test.                                                                                          | Microprocessor<br>System Board                                                                     |
| Base Memory Test Failed                                                                                                    | Memory Module                                                                                      |
| An error was detected in base memory.                                                                                                    | System Board                                                                                       |
| <b>Boot Sector Unreadable</b><br>A boot sector read error was detected on<br>the hard disk drive.                                                                     | Hard Disk Drive<br>Hard Disk Drive Cable<br>Hard Disk Drive Adapter (if installed)<br>System Board |
| Bus Noise Test Failed<br>RAM Test detected an error in the<br>memory bus.                                                                                             | Memory Module<br>System Board                                                                      |
| Butterfly Cylinder Access Test Failed                                                                                                    | <b>Hard Disk Drive</b>                                                                             |
| Hard Disk Drive Test detected mismatch                                                                                                    | Hard Disk Drive Cable                                                                              |
| between the data read and the data                                                                                                    | Hard Disk Drive Adapter (if installed)                                                             |
| stored on the drive.                                                                                                    | System Board                                                                                       |
| Clock Stopped                                                                                                    | Real-Time Clock Assembly                                                                           |
| Real-time clock has stopped working.                                                                                                    | System Board                                                                                       |
| <b>CMOS Clock Test Failed</b><br>Time and Date Settings for CMOS and<br>DOS <b>do not</b> Match.                                                                      | Real-Time Clock Assembly<br>System Board                                                           |
| <b>Controller Diagnostic Test Failed</b>                                                                                                    | <b>Hard Disk Drive Adapter</b> (if installed)                                                      |
| An error was detected while testing the                                                                                                    | Hard Disk Drive                                                                                    |
| Hard Disk Controller (Adapter).                                                                                                    | System Board                                                                                       |
| <b>Cylinder 0 errors</b>                                                                                                    | Hard Disk Drive                                                                                    |
| Test detected an error reading the first                                                                                                    | Hard Disk Drive Adapter (if installed)                                                             |
| cylinder of the hard disk drive.                                                                                                    | System Board                                                                                       |
| Device is Not Ready                                                                                                    | <b>Ensure the device is powered-on.</b>                                                            |
| Ready the Device                                                                                                    | Replace failing device                                                                             |
| or                                                                                                    | Device Adapter (if installed)                                                                      |
| Press Any Key                                                                                                    | System Board                                                                                       |

| Symptom / Error                                                                                                    | FRU / Action                                                                                       |
|----------------------------------------------------------------------------------------------------|----------------------------------------------------------------------------------------------------|
| Disk Error Encountered Opening<br>Output File Press Any Key To<br>Continue.                                                                  | Hard Disk Drive<br>Hard Disk Drive Adapter (if installed)<br>System Board                          |
| <b>DMA #X Failed</b><br>Main Components Test detected an error<br>while testing the DMA controller.                                          | System Board                                                                                       |
| DMA Page Register Failed<br>DMA page register error                                                                                          | System Board                                                                                       |
| Drive (x) Media (y) Mismatch<br>FAT ID mismatch with installed drive.                                                                        | Check diskette and diskette drive<br>capacity.<br>Diskette Drive<br>System Board                   |
| <b>Error in video buffer.</b><br><b>Bad bits.</b><br>Video memory test error.                                                                | <b>Video Adapter</b><br>System Board<br>Display                                                    |
| Exception Interrupt In Protected Mode<br>Diags Cannot Continue<br>Server error, remove one adapter at a<br>time until the symptom goes away. | Any Adapter<br>System Board<br>Processor                                                           |
| Extended Memory Test Failed<br>Extended memory error.                                                                                        | Memory Module<br>System Board                                                                      |
| <b>Floppy Drive Failed</b><br>Diskette drive(s) failed.                                                                                      | <b>Diskette Drive</b><br>System Board<br>Diskette Drive Cable                                      |
| General Function Failed<br>Remove one adapter at a time until the<br>symptom goes away.                                                      | Any Adapter<br>System Board<br>Processor                                                           |
| Hard Drives Failed<br>Hard Disk Drive test error.                                                                                            | Hard Disk Drive<br>Hard Disk Drive Adapter (if installed)<br>System Board                          |
| Incorrect DOS version                                                                                                    | Ensure you are using DOS version 3.0 or higher.                                                    |
| INT Mask Register Failed<br>INT Mask Register error.                                                                                         | Microprocessor<br>System Board                                                                     |
| Invalid Date<br>Clock/DOS date mismatch.                                                                                                    | Real-Time Clock Assembly<br>System Board                                                           |
| Invalid Time<br>Clock/DOS time mismatch. Back-up clock<br>and DOS time of day settings do not<br>match.                                      | Real-Time Clock Assembly<br>System Board                                                           |
| Linear Cylinder Access Test Failed<br>Hard disk drive error.                                                                                 | Hard Disk Drive<br>Hard Disk Drive Cable<br>Hard Disk Drive Adapter (if installed)<br>System Board |
| Logic Function Failed<br>CPU Logic test error.                                                                                               | Microprocessor<br>System Board                                                                     |
| Loopback Error<br>COM Port Test or Parallel Port error.                                                                                      | System Board<br>Wrap Plug<br>A wrap plug must be installed to<br>successfully complete these tests |

| Symptom / Error                                                                                                    | FRU / Action                                                                                                    |
|----------------------------------------------------------------------------------------------------|----------------------------------------------------------------------------------------------------|
| Main Components Failed<br>System board error.                                                                                                   | System Board<br>Processor                                                                                                    |
| Memory test cannot run at this location<br>in memory<br>Not enough free memory available to start<br>the memory test.                           | Memory Module<br>System Board                                                                                                    |
| Missing QAPlus/PRO Files(s)<br>One or more diagnostic support files are<br>missing.                                                             | Diagnostic Diskette                                                                                                    |
| NO LOOP-BACK PLUG. Skipping<br>External loopback test<br>No wrap plug installed.                                                                | Install wrap plug on the serial port,<br>rerun test<br>System Board                                                                                           |
| <b>Not ready</b><br>Printer not on-line or not ready.                                                                                           | Ready Printer<br>Printer<br>Printer Cable<br>System Board                                                                                                    |
| <b>No 'type-amatic' repeat</b><br>At least one repeat key must be tested<br>during this test or an error will occur.<br>Type-amatic test error. | <b>Keyboard</b><br>System Board                                                                                                    |
| <b>Not used by any standard device</b><br>IRQ is not currently being used by a<br>non-standard device.                                          | System Board                                                                                                    |
| Numeric Proc Failed<br>NPU test error.                                                                                                    | Microprocessor<br>System Board                                                                                                    |
| Parallel Ports Failed<br>Test Report Summary message.                                                                                           | System Board                                                                                                    |
| Pass (N): ** Errors ** Drive (X) Failed<br>Diskette drive read/write test error.                                                                | <b>Diskette Drive</b><br>System Board<br>Diskette Drive Cable                                                                                                 |
| Pass (N) Drive Not Ready<br>Diskette drive door is open or defective.                                                                           | <b>Ensure diskette drive is ready</b><br>Diskette Drive<br>System Board<br>Diskette Drive Cable                                                               |
| Pass (N): Drive (X) Write Protected or<br>Unformatted                                                                                           | Insert a non-write protected, formatted<br>diskette into the diskette drive; then<br>rerun the test<br>Diskette Drive<br>System Board<br>Diskette Drive Cable |
| Pass (N): Unknown Media Drive (X)<br>Diskette Drive Test error.                                                                                 | <b>Diskette</b><br>Diskette Drive<br>System Board<br>Diskette Drive Cable                                                                                     |
| Place Hi-density Media in Drive<br>Media/drive mismatch.                                                                                        | <b>Diskette</b><br>Diskette Drive<br>System Board<br>Diskette Drive Cable                                                                                     |
| <b>Printer Failed</b><br>Printer powered-on and ready?                                                                                          | <b>Printer</b><br>Printer Cable<br>System Board                                                                                                    |

| Symptom / Error                                                                                                    | FRU / Action                                                                     |
|----------------------------------------------------------------------------------------------------|----------------------------------------------------------------------------------|
| <b>Printer Fault</b><br>Printer powered-on and ready?                                                                                                    | <b>Printer</b><br>Printer Cable<br>System Board                                  |
| <b>Printer Not Selected</b><br>Ensure the printer is powered-on and ready.                                                                                                    | <b>Printer</b><br>Printer Cable<br>System Board                                  |
| Program or File Not Found<br>Press Any Key<br>Diagnostics cannot find the<br>USER(N).COM file.                                                                                                   | <b>Diagnostic Diskette</b><br>Diskette Drive<br>System Board                     |
| <b>Program Too Big To Fit In Memory</b><br>Too many Terminate and Stay Resident<br>programs in memory.                                                                                           | Reboot the system from the Diagnostic<br>Diskette                                |
| QAPlus/PRO Cannot Be Re-run<br>Because Of Error In Relocating<br>Program<br>Diagnostics failed to relocate the<br>Diagnostics Test programs so the memory<br>space it resides in was not tested. | Diagnostic Diskette<br>Memory Module<br>System Board                             |
| RAM Memory Error in Block n. Bad bits<br>n<br>Memory error.                                                                                                    | Memory Module<br>System Board                                                    |
| RAM Test Failed<br>Memory error.                                                                                                    | Memory Module<br>System Board                                                    |
| Read error on cylinder n<br>Hard disk drive format error.                                                                                                    | <b>Hard Disk Drive</b><br>Hard Disk Drive Adapter (if installed)<br>System Board |
| Read Errors<br>Diskette drive read error.                                                                                                    | <b>Diskette</b><br>Diskette Drive<br>System Board<br>Diskette Drive Cable        |
| Receive Error<br>Serial Port loopback test error.                                                                                                    | Serial Port Cable<br>System Board                                                |
| <b>Refresh Failure</b><br>Diagnostics Test detected an error while<br>testing the DMA controller's RAM refresh<br>cycle.                                                                         | Memory Module<br>System Board                                                    |
| <b>RTC Interrupt Failure</b><br>Diagnostics Test cannot detect the<br>Real-Time clock interrupt.                                                                                                 | Real-Time Clock Assembly<br>System Board                                         |
| Serial Chip Error<br>COM Port error, general.                                                                                                    | Serial Port Cable<br>System Board                                                |
| Serial Compare Error<br>COM Port error, information transmitted is<br>not the same as information received.                                                                                      | Serial Port Cable<br>System Board                                                |
| Serial Time-out Error<br>COM Port error, time interval is too long<br>between transmitted and received data.                                                                                     | Serial Port Cable<br>System Board                                                |

| Symptom / Error                                                                                                    | FRU / Action                                                                                                    |
|----------------------------------------------------------------------------------------------------|----------------------------------------------------------------------------------------------------|
| Serious Memory Error — Diags Cannot<br>Continue<br>Memory Test error.                                                                                                    | Memory Module<br>System Board                                                                                                    |
| Sorry You Need A Mouse<br>Mouse or mouse driver was not detected.                                                                                                    | <b>Mouse</b><br>System Board                                                                                                    |
| <b>System Hangs</b><br>Go to "Undetermined Problems" on<br>page 5-26.                                                                                                    | Any device<br>Any adapter<br>System Board                                                                                                    |
| The Address Exceeds The Size Of Your<br>Memory<br>An invalid memory address was entered.<br>The Diagnostics Tests display this<br>message during the Locate Bad Chips<br>option under the interact menu if an<br>invalid memory address was entered at<br>the "Enter Memory Address Of Bad Chip"<br>prompt. | Enter correct address<br>Memory Module<br>System Board                                                                                                    |
| That Number is Out Of Range<br>An invalid bit number was entered.<br>Diagnostics Tests display this message<br>during the Locate Bad Chips option.                                                                                                    | Enter the correct number<br>Memory Module<br>System Board                                                                                                    |
| <b>Too Many Errors — Test Aborted</b><br>Too many errors, the Diagnostics Test<br>cannot continue.                                                                                                    | Microprocessor<br>System Board                                                                                                    |
| Transmit Error<br>Internal or external serial port loopback<br>test failure.                                                                                                    | Serial Port Cable<br>System Board                                                                                                    |
| Video Adapter Failed<br>Test Result Summary, displayed if "Fail"<br>was at the Quit/Fail/Pass menu of any<br>video test.                                                                                                    | <b>Video Adapter</b><br>System Board<br>Display                                                                                                    |
| Write error on cylinder n<br>Hard disk drive write error.                                                                                                    | Hard Disk Drive<br>Hard Disk Drive Adapter (if installed)                                                                                                    |
| Write Errors<br>Diskette drive write error.                                                                                                    | <b>Diskette</b><br>Diskette Drive<br>System Board<br>Diskette Drive Cable                                                                                     |
| Write Protected or Unformatted<br>Diskette is Write Protected or not<br>formatted.                                                                                                    | Insert a non-write protected, formatted<br>diskette into the diskette drive; then<br>rerun the test<br>Diskette Drive<br>System Board<br>Diskette Drive Cable |
| You Cannot Delete the Motherboard<br>"Remove Board" option was selected.<br>The Diagnostics Tests display this<br>message during the Locate Bad Chips<br>option.                                                                                                    | Make the correct selection<br>Memory Module<br>System Board<br>Processor                                                                                      |
| Image Adapter/A Memory Test failure<br>indicated by graphic of adapter.                                                                                                    | Replace memory module (shown in the graphic)                                                                                                    |

| Symptom / Error                                                                                                    | FRU / Action                                                     |
|----------------------------------------------------------------------------------------------------|------------------------------------------------------------------|
| SCSI ID on rotary switch does not<br>match SCSI ID set in configuration.<br>Verify drive switches inside cover are<br>set to zero. | Rotary Switch Circuit Board<br>Circuit Board Cable<br>Tape Drive |

#### MISCELLANEOUS ERROR MESSAGES

| Message/Symptom                                                                                               | FRU/Action                                                                                                    |
|----------------------------------------------------------------------------------------------------|----------------------------------------------------------------------------------------------------|
| Changing colors.                                                                                              | Display                                                                                                    |
| Clock Battery inaccurate.                                                                                     | Clock Battery<br>System Board                                                                                                    |
| Continuous beep.                                                                                              | System Board                                                                                                    |
| Computer will <b>not</b> power-off.                                                                           | See "Power-Supply Voltage Check<br>(7585)" on page 5-25<br>Power Switch<br>System Board                                                                                           |
| Customer indicator lights not working, but computer works correctly.                                          | <b>Customer Cable or Device</b><br>LED Board<br>Power Supply (if used as power source)<br>(Note: for easy checkout of LED board<br>and power supply, swap the two LED<br>cables.) |
| Dead computer.                                                                                                | See "Power-Supply Voltage Check<br>(7585)" on page 5-25<br>Power Switch<br>Power Supply<br>System Board                                                                           |
| Diskette drive in-use light remains on or does not light when drive is active.                                | <b>Diskette Drive</b><br>System Board<br>Diskette Drive Cable                                                                                                    |
| Flashing cursor with an otherwise blank display.                                                              | <b>System Board</b><br>Primary Hard Disk Drive<br>Hard Disk Drive Cable                                                                                                    |
| Incorrect memory size during POST.                                                                            | Run the Memory tests<br>Memory Module<br>System Board                                                                                                    |
| "Insert a Diskette" icon appears with a known-good diagnostics diskette in the first 3.5-inch diskette drive. | <b>Diskette Drive</b><br>System Board<br>Diskette Drive Cable<br>Network Adapter                                                                                                  |
| Intensity or color varies from left to right of characters and color bars.                                    | <b>Display</b><br>System Board                                                                                                    |
| No beep during POST but computer works correctly.                                                             | <b>Speaker</b><br>System Board                                                                                                    |

| Message/Symptom                                                                                               | FRU/Action                                                                                                    |
|----------------------------------------------------------------------------------------------------|----------------------------------------------------------------------------------------------------|
| No beep during POST.                                                                                          | See "Undetermined Problems" on<br>page 5-26<br>System Board<br>Memory Module<br>Any Adapter or Device<br>Riser Card<br>Power Cord<br>Power Supply |
| No power, or fan not running.                                                                                 | See "Power-Supply Voltage Check<br>(7585)" on page 5-25                                                                                           |
| Nonsystem disk or disk error-type<br>message with a known-good diagnostic<br>diskette.                        | <b>Diskette Drive</b><br>System Board<br>Diskette Drive Cable                                                                                     |
| One long and two short beeps during POST.                                                                     | System Board                                                                                                    |
| One or both system cooling fans not running.                                                                  | See "Undetermined Problems" on<br>page 5-26<br>Fan Cables<br>Fan<br>Power Supply                                                                  |
| Other display symptoms not listed above (including blank or illegible display).                               | <b>See "Display" on page 5-23</b><br>System Board<br>Display                                                                                      |
| Power-on indicator or hard disk drive<br>in-use light not on, but computer works<br>correctly.                | <b>Power Supply</b><br>System Board<br>LED Cables                                                                                                 |
| Printer problems.                                                                                             | See "Printer" on page 5-24                                                                                                    |
| Program loads from the hard disk with a known-good diagnostics diskette in the first 3.5-inch diskette drive. | Check the Configuration/Setup Utility<br>Diskette Drive<br>Diskette Drive Cable<br>System Board<br>Power Supply                                   |
| Repeating short beeps.                                                                                        | <b>Keyboard (stuck key?)</b><br>Keyboard Cable<br>System Board                                                                                    |
| Serial or parallel port device failure (system board port).                                                   | External Device Self-Test OK?<br>External Device<br>Cable<br>System Board                                                                         |
| Serial or parallel port device failure (adapter port).                                                        | External Device Self-Test OK?<br>External Device<br>Cable<br>Alternate Adapter<br>System Board<br>Riser Card                                      |
| Some or all keys on the keyboard do not work.                                                                 | <b>Keyboard</b><br>Keyboard Cable<br>System Board                                                                                                 |
| Three short beeps during POST.                                                                                | See "RAM Memory Modules<br>(SIMMs/DIMMs)" on page 5-28.<br>System Board                                                                           |

## **BEEP CODE INDEX**

In the following Beep Code Index, the numbers indicate the sequence and number of beeps. For example, a "2-3-2" error symptom (a burst of two beeps, three beeps, then a burst of two beeps) indicates a memory-module problem. (Continue with the Symptom-to-FRU index below for other beep/no-beep symptoms.)

| Beep Code                                              | FRU/Action                                      |
|--------------------------------------------------------|-------------------------------------------------|
| 1-1-3<br>CMOS read/write error                         | Run Setup<br>System Board                       |
| 1-1-4<br>ROM BIOS check error                          | System Board                                    |
| <b>1-2-X</b><br>DMA error                              | System Board                                    |
| 1-3-X                                                  | Memory Module<br>System Board                   |
| 1-4-4                                                  | Keyboard<br>System Board                        |
| <b>1-4-X</b><br>Error detected in first 64KB of RAM.   | Memory Module<br>System Board                   |
| 2-1-1, 2-1-2                                           | Run Setup<br>System Board                       |
| <b>2-1-X</b><br>First 64KB of RAM failed.              | Memory Module<br>System Board                   |
| 2-2-2                                                  | Video Card<br>System Board                      |
| <b>2-2-X</b><br>First 64KB of RAM failed.              | Memory Module<br>System Board                   |
| 2-3-X                                                  | Memory Module<br>System Board                   |
| 2-4-X                                                  | Run Setup<br>Memory Module<br>System Board      |
| <b>3-1-X</b><br>DMA register failed.                   | System Board                                    |
| <b>3-2-4</b><br>Keyboard controller failed.            | System Board<br>Keyboard                        |
| <b>3-3-4</b><br>Screen initialization failed.          | <b>Video Adapter</b><br>System Board<br>Display |
| <b>3-4-1</b><br>Screen retrace test detected an error. | <b>Video Adapter</b><br>System Board<br>Display |
| <b>3-4-2</b><br>POST is searching for video ROM.       | Video Adapter<br>System Board                   |
| 4                                                      | Video Adapter<br>System Board                   |
| All other beep code sequences.                         | System Board                                    |

| Beep Code                                                                                      | FRU/Action                                                                             |
|------------------------------------------------------------------------------------------------|----------------------------------------------------------------------------------------|
| One long and one short beep during<br>POST.<br>Base 640KB memory error or shadow<br>RAM error. | Memory Module<br>System Board                                                          |
| One long beep and two or three short<br>beeps during POST.<br>(Video error)                    | <b>Display Adapter, if installed.</b><br>System Board                                  |
|                                                                                                | Note: This is normal when there is no display connected to the network node processor. |
| Three short beeps during POST.                                                                 | System Board                                                                           |
| Continuous beep.                                                                               | System Board                                                                           |
| Repeating short beeps.                                                                         | <b>Keyboard stuck key?</b><br>Keyboard Cable<br>System Board                           |

#### DID YOU FIND YOUR SYMPTOM IN THE LIST?

| <b>Yes</b> | No                                          |
|------------|---------------------------------------------|
|            | 007                                         |
|            | Go to "Undetermined Problems" on page 5-26. |
| 008        | ]                                           |
|            |                                             |

• Action:

- Change the suspected FRU, go to "FRU Exchange on Network Node Processor Based on 7585" on page 5-34.
- or perform the specified action.

## Display

If the screen is rolling, blooming, distorted, or cannot be adjusted for brightness and contrast, replace the display assembly with a known good display assembly, if possible. If that does not correct the problem, replace the system board.

- **Note:** During the first two or three seconds after the display is powered on, the following might occur while the display synchronizes with the computer.
  - · Unusual patterns or characters
  - Static, crackling, or clicking sounds
  - A "power-on hum" on larger displays

A noticeable odor might occur on new displays or displays recently removed from storage.

These sounds, display patterns, and odors are normal; do not replace any parts.

To verify the operation of the display, do the following to run the display self-test.

- **Note:** This test does not work on all displays. If the test does not work, but you suspect the display, replace it. If that does not solve the problem, reinstall the original display, then replace the system board.
- 1. Power off the computer and display.
- 2. Disconnect the display signal cable.
- 3. Power on the display.
- 4. Turn the brightness and contrast controls to their maximum setting.
- 5. Check for the following conditions:
  - The screen should be white or light gray, with a black margin (test margin) on the screen.
  - You should be able to vary the screen intensity by adjusting the contrast and brightness controls.

**Note:** The location of the test margin varies with the type of display. The test margin might be on the top, bottom, or one or both sides.

If you do not see any test margin on the screen, or if you cannot adjust either the brightness or contrast with their respective controls, replace the display.

If you are unable to correct the problem, go to "Undetermined Problems" on page 5-26.

# Keyboard

**Note:** If a mouse or other pointing device is attached, remove it to see if the error symptom goes away. If the symptom goes away, the mouse or pointing device is defective.

## 001

- Power-off the computer.
- Disconnect the keyboard cable from the system unit.
- Power-on the computer and check the keyboard cable connector on the system unit for the voltages shown.

All voltages are  $\pm$  5%.

| Pin | Voltage (Vdc) |              |
|-----|---------------|--------------|
| 1   | +5.0          |              |
| 2   | Not Used      | 6.000        |
| 3   | Ground        |              |
| 4   | +5.0          | 4 + 10  of 3 |
| 5   | +5.0          |              |
| 6   | Not Used      | 2~~1         |

Figure 5-1. Keyboard Connector Voltages

#### ARE THE VOLTAGES CORRECT?

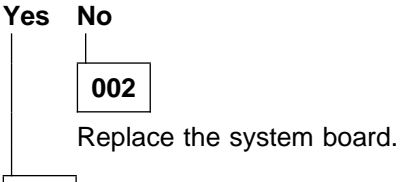

#### 003

On keyboards with a detachable cable, replace the cable. If the problem remains or if the cable is permanently attached to the keyboard, replace the keyboard. If the problem remains, replace the system board.

## **Printer**

- 1. Make sure the printer is properly connected and powered on.
- 2. Run the printer self-test.

If the printer self-test does not run correctly, the problem is in the printer. Refer to the printer service manual.

If the printer self-test runs correctly, install a wrap plug in the parallel port and run the diagnostic tests to determine which FRU failed.

If the diagnostic test (with the wrap plug installed) do not detect a failure, replace the printer cable. If that does not correct the problem, replace the system board or adapter connected to the printer cable.

# **Power-Supply Voltage Check (7585)**

If the power-on indicator is not on or if the power-supply fan is not running, check the power cord for proper installation and continuity. Verify that the voltage-selector switch is set for the correct voltage (See "Power Voltage Setting").

If this setting is correct, check the power supply connector voltages shown in Figure 5-2. The power supply connector is located at the right rear of the system board.

**Note:** These voltages must be checked with the power supply cables connected to the system board.

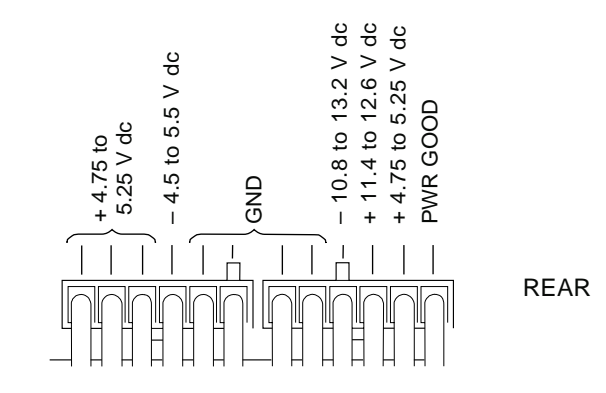

Figure 5-2. Power Supply Connector Voltages

If the voltages are not correct, do the following.

- Check the power cord for continuity.
- Check the on/off switch for continuity.
- Replace the power supply.

## Power Voltage Setting

The power supply on the 7585-P02 has a switch on it that must be manually set before the computer is powered up. This switch is located in the area where the power cord plugs into the system unit. It is marked either "110/220" or "115/230".

Use the following instructions to set the switch. You can use a ball-point pen to slide the switch to the correct position.

- If the voltage range in your country is between 90 and 137 volts, set the switch so "110" or "115" is visible.
- If the voltage range in your country is between 180 and 265 volts, set the switch so "220" or "230" is visible.

#### Attention

Be sure the voltage selection switch is in the correct position. If you set this switch to the wrong position, you might damage your computer when you turn it on.

## **Undetermined Problems**

If an undetermined problem exists, check the power supply voltages (see "Power-Supply Voltage Check (7585)" on page 5-25). If the voltages are correct, return here and continue with the following steps.

- 1. Power-off the computer.
- 2. Remove or disconnect the first (or next) of the following:
  - a. Non-IBM devices
  - b. External devices (modem, printer, or mouse)
  - c. Any adapters
  - d. Riser card
  - e. Memory modules, other that Bank 0
  - f. Extended video memory
  - g. External Cache
  - h. Hard drive
  - i. Diskette drive
- 3. Power-on the computer to re-test the system.
- 4. Repeat steps 1 through 3 until you find the failing device or adapter.

If all devices and adapters have been removed, and the problem continues, replace the system board (see "Before Replacing a System Board"). If the problem continues after replacing the system board, reinstall the old system board and replace the microprocessor (see "FRU Exchange on Network Node Processor Based on 7585" on page 5-34).

## Before Replacing a System Board

The processor is not included with the system board FRU; it is a separate FRU.

If you are instructed to replace the system board, you should do the following.

- Install the processor from the old system board onto the new system board.
- If any options (RAM modules, cache, or video memory) are on the old system board, install them onto the new system board.
- Ensure that all the new system board jumper settings are the same as the old system board jumper settings.

If the new system board does not correct the problem, reinstall the options back onto the old system board, reinstall the old system board, and replace the processor with a new one.

## **Devices List**

Follow the instructions on the screen for the installed devices list.

#### Attention:

A customized setup configuration (other than default settings) might exist on the computer you are servicing. Running the Configuration/Setup Utility program might alter those settings. Note the current configuration settings and verify that the settings are in place when service is complete.

# If the number of diskette drives shown in the installed devices list is not correct, do the following.

- 1. Restart the computer.
- 2. Run the Configuration/Setup Utility program to correct the drive information.
- 3. Run the diagnostic tests.
- 4. If you cannot correct the drive information, replace FRUs, in the following order, until the problem goes away:
  - · Diskette drive
  - Diskette-drive cable
  - System board

# If the number of hard disk drives shown in the installed devices list is not correct, do the following.

- 1. Check the hard disk drive jumper settings. All supported hard disk drives use jumpers or tabs to set drives as either primary or secondary. Refer to the jumper instructions that came with your hard disk drives.
- 2. Check the voltages to the hard disk drives (see "Power-Supply Voltage Check (7585)" on page 5-25).
- 3. Restart the computer and check the configuration.
  - If the first drive is missing, replace the primary drive.
  - If any other drive is missing, replace that drive.
  - If all drives are missing, replace the primary drive.
  - If the problem remains, replace the drive cable.
  - If the problem still remains, replace the system board.

If any other adapter or device is missing from the installed devices list, run the Configuration/Setup Utility program. Check to see if any adapter or device is set to a conflicting address with any other adapter or device. Also be sure that any adapter or device missing from the list is not set to "disabled."

**Note:** If the device is still missing from the list, run the diagnostics provided with that device.

# **RAM Memory Modules (SIMMs/DIMMs)**

The 7585-P02 supports the following memory modules.

#### **Dual In-line Memory Module (DIMM)**

Bank 0 is populated with a single 168-pin DIMM. This module can be 8MB, 16MB, and 32MB with a speed of 60 nanoseconds.

#### Single In-line Memory Modules (SIMM)

Banks 1 and 2 are populated by pairs of 72-pin SIMMs. Memory SIMMs supported are 4MB, 8MB, 16MB, and 32MB with a speed of 60 nanoseconds. Memory SIMMs must be installed in pairs, one pair to a bank. Both SIMMs in either bank must be the same size and speed.

If a problem with memory modules is suspected, perform the memory test procedure. See "Memory Test" on page 5-29.

# **Memory Test**

#### Important

To continue this procedure you must have a display and keyboard connected to the network node processor Refer to "How to Install a Display and Keyboard on your Network Node Processor" on page 3-18.

- **1** Power OFF the network node processor.
- **2** Insert the Diagnostics diskette into drive A.
- **3** Power ON the computer and the attached display.
- **4** Make a note of any POST errors you receive. Disregard 164 errors (memory size).
- **5** Did you received a 2XX POST error?

| Yes | Go to Step 15 on page 5-30. |
|-----|-----------------------------|
| No  | Continue with Step 6.       |

**6** Did the computer boot from the diagnostic diskette and the following logo screen appear?

```
QAPlus/PRO
by Diagsoft
for
IBM
Press any key to continue
```

Yes Go to Step 7 .

No

You might have to press Esc to continue.

When the previous screen is displayed continue with Step 7.

If the computer did not boot from the diagnostic diskette with the previous diagnostic logo screen displayed, go to "MAP: 7585 Network Node Processor Troubleshooting" on page 5-2.

**7** Follow the prompts until the following window is displayed.

```
QAPlus/PRO
QAPlus/PRO Advanced Diagnostic
System is being analysed
```

**8** Wait until the main Menu is displayed

```
Main Menu
```

```
Diagnostics
System Info
Reports
Utility
Exit
```

- 9 Select the Diagnostics option.
- **10** The **Diagnostics Menu** menu is displayed.

Diagnostics Quick Check Module Tests Options

- 11 Select the Module Tests
- **12** A window is displayed showing all groups.
- **13** Select the **memory**, press the **Enter** key and follows the prompts.
- **14** Did the memory tests finish without an error?
  - No Follow the instructions on the display. If there are no instructions on the display, go to Step 23 on page 5-31.
     Yes Your computer memory is now functioning correctly. If you suspect
    - Your computer memory is now functioning correctly. If you suspect an intermittent problem, start an error log.
- **15** Press Esc to continue until the following screen is displayed:

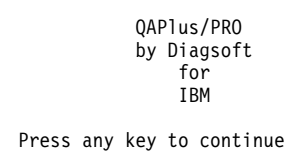

**16** Follow the prompts until the following window is displayed.

QAPlus/PRO QAPlus/PRO Advanced Diagnostic System is being analysed

**17** Wait until the main Menu is displayed

```
Main Menu
Diagnostics
System Info
Reports
Utility
Exit
```

- 18 Select the Diagnostics option.
- **19** The **Diagnostics Menu** menu is displayed.

Diagnostics Quick Check Module Tests Options

- 20 Select the Module Tests
- **21** A window is displayed showing all groups.
- 22 Select the memory , press the Enter key and follows the prompts.
- 23 At the end of group testing follows the prompts. If you cannot run the memory test or the test does not find a problem, replace the memory modules, one pair/bank at a time, until the problem goes away. When the problem goes away, replace the last memory module removed. If that does not fix the problem, replace the system board.

# How to Run the 7585 Network Node Processor Diagnostics

#### - Important

To continue this procedure you must have a display and keyboard connected to the network node processor Refer to "How to Install a Display and Keyboard on your Network Node Processor" on page 3-18.

Use the **Diagnostic** diskette to test the basic system hardware with the following procedure.

- **1** Power OFF the network node processor.
- **2** Insert the **Diagnostic** diskette in drive A.
- **3** Power ON the network node processor and the attached display.
- **4** Do not press **F1** when the icon appears
- **5** If any POST errors appear after POST, make a note of the error(s) and press the **Esc** key.
- **6** The following window is displayed.

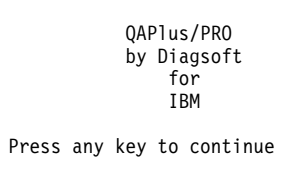

**7** Follow the prompts until the following window is displayed.

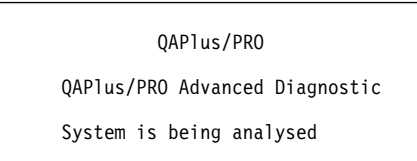

8 Wait until the main Menu is displayed

```
Main Menu
Diagnostics
System Info
Reports
Utility
Exit
```

- 9 Select the Diagnostics option.
- **10** The **Diagnostics Menu** menu is displayed.

```
Diagnostics
```

Quick Check Module Tests Options

- **11** Select the **Quick Check** option (for complete testing) or **Module Tests** (for testing part of your network node processor).
- **12** A window is displayed showing which group is tested. At the end of group testing follows the prompts.

**Note:** Refer to the *7585 P02 Industrial Computer Installation, Operation, Hardware Maintenance*, S76H-3792 to identify the problem. Then if you have to exchange an FRU, go to "FRU Exchange on Network Node Processor Based on 7585" on page 5-34.

## FRU Exchange on Network Node Processor Based on 7585

Before any network node processor FRU exchange, perform the above procedure:

- **1** Switch OFF the network node processor and the display (if you have already connected it to the network node processor).
- **2** On the rear of the network node processor disconnect all the cables.
- **3** If your network node processor is installed in the controller rack go to Step **4**. Otherwise go to Step **7**.
- **4** Remove the four screws which secure the network node processor in the rack. Slide out the network node processor from the rack and install it on a table to continue the FRUs removal.

- Attention -

Be carefull the weight of the processor is about 18 kg.

#### FRU Exchange

- **5** Go to the *7585 P02 Industrial Computer Installation, Operation, Hardware Maintenance*, S76H-3792 to replace the suspected FRU, then **return here** and continue with Step **6**.
- **6** For Setting up the network node processor after FRU exchange use the following steps:
  - **a** Re-install all the covers of the network node processor.
  - **b** If the network node processor was installed in a controller rack continue with Step **6c**. Otherwise go to Step **6e**.
  - **C** Slide the network node processor into the rack.
  - **d** Secure the network node processor using the four screws previously removed, then continue with Step **6e**.
  - **e** At the rear of the network node processor re-connect all the cable previously removed.

## 7

#### Important -

To continue this procedure you must have a display and keyboard connected to the network node processor Refer to "How to Install a Display and Keyboard on your Network Node Processor" on page 3-18.

Use the following table to find the procedure you need to follow after exchanging an FRU.

| Network Node<br>Processor<br>FRU to Exchange | Action                                                                                 |
|----------------------------------------------|----------------------------------------------------------------------------------------|
| Battery<br>Board                             | Go to "Procedure After Board or Battery Exchange on NNP<br>Based on 7585" on page 5-36 |
| Hard Disk Drive                              | Go to "Procedure After Hard Disk Drive Exchange on NNP<br>Based on 7585" on page 5-43  |
| LAN Adapter                                  | Go to "Procedure After LAN Adapter Exchange on NNP<br>Based on 7585" on page 5-38      |
| Other FRU                                    | Go to "Procedure After Other FRU Exchange on NNP Based on 7585" on page 5-46           |

## Procedure After Board or Battery Exchange on NNP Based on 7585

Your are here after battery or board exchange.

- **1** Power ON the network node processor.
- **2** The following error screen is displayed:

```
Post Startup Error(s)

The following error(s) were detected when the system was

started:

161 Bad CMOS Battery note

1801 PCI Error. No space available to shadow ROM.note

Select one of the following:

Continue

Exit Setup
```

**Note:** The errors displayed can be different from the errors shown in this screen.

**3** Select the **continue** option. Another screen is displayed:

```
Error
The configuration settings are invalid.
Select one of the following:
Automatically reconfigure system and continue
Continue with the corrupted value
Exit Setup
```

**4** Select the **Automatically reconfigure system and continue** option. Another screen is displayed:

```
Configuration Error
Configuration errors were detected
Select one of the following:
Continue
Exit Setup
```

5 Select the Continue option. The Configuration / Setup Utility menu is displayed. Refer to the "Nways Switch Administration Station Configuration Reference Based on 7585-P02" on page C-1 to check and change your configuration according to the configuration reference.

**6** When it is done select the **Save Settings** option and follow the prompts.

**7** Select **Exit Setup**. You have the following screen:

Exit Setup

Do you want to exit the Setup Utility?

Yes, exit the Setup Utility No, return to the Setup Utility

- ${\bf 8}$  Select  ${\bf Yes}$  that reboot the network node processor.
- 9 Go to "CE Leaving Procedure" on page 5-47.

## Procedure After LAN Adapter Exchange on NNP Based on 7585

You are here after LAN adapter card exchange.

- Important

For this procedure be sure that the LAN cable **is not connected** to the LAN adapter card.

**1** Power ON the network node processor and the attached display.

**2** The IBM logo, several messages, and OS/2 logo are displayed. Wait until the following window appears.

STARTUP.CMD Loading. Please wait..

- **3** Press simultaneously the **Ctrl** and **C** keys.
- **4** A DOS window appears. Type the following command: EULANAID

then press Enter.

**5** The IBM LANAID window is displayed during loading. Wait until the following window is displayed.

| LANAID             | V2.21 for IBM Auto/Turbo ISA Adapter             |
|--------------------|--------------------------------------------------|
| MAC Add<br>xx-xx-x | lress Alternate Format<br>x-xx-xx-xx xx-xx-xx-xx |
|                    | Select a function Below                          |
|                    | - Adapter Configuration                          |
|                    | - Software Installation                          |
|                    | - Diagnostics                                    |
| Exit               | Help                                             |

6 Using the Tab key select the Adapter Configuration, then press Enter.

**7** The following window is displayed.
| v                                                                                                    | 'iew Adapte                                   | er Configur                  | ation                                                                  |                          |                                                            |  |
|----------------------------------------------------------------------------------------------------|-----------------------------------------------|------------------------------|------------------------------------------------------------------------|--------------------------|------------------------------------------------------------|--|
| Configurabl                                                                                                    | e                                             | Ţ                            |                                                                        | ŀ                        | lardware                                                   |  |
| Select <sugge<br>Then press <s< th=""><th>st&gt; or <ch<br>tore&gt; to s</ch<br></th><th>ange&gt; to m<br/>tore these</th><th>ake changes<br/>changes to</th><th>to the cor<br/>the adapte</th><th>nfiguration below<br/>er.</th><th></th></s<></sugge<br> | st> or <ch<br>tore&gt; to s</ch<br>           | ange> to m<br>tore these     | ake changes<br>changes to                                              | to the cor<br>the adapte | nfiguration below<br>er.                                   |  |
| Mode<br>Remote IPL:<br>Data Rate:<br>Auto Sens<br>Bus Width                                                                                                    | ISA 1<br>Disabl<br>16 MBp<br>Disabl<br>16 bit | 6 Ar<br>ed<br>s<br>ed s<br>s | dapter Plug<br>Interrupt:<br>I/O Address<br>ROM Address<br>RAM Address | and Play<br>:            | Automatic<br>9(2)<br>A20-A23<br>CC000-C0FFF<br>C0000-CBFFF |  |
| Suggest<br>Done                                                                                                    | Change<br>Cancel                              | Defaults<br>Help             | Store                                                                  |                          |                                                            |  |
| l                                                                                                    |                                               |                              |                                                                        |                          |                                                            |  |

- 8 Using the Tab key select the Change and press Enter.
- **9** The following window is displayed.

|     | Change Co   | onfiguration Parame | ters              |  |
|-----|-------------|---------------------|-------------------|--|
| Ada | pters Mode  | Plug and Play       | Other Parameters  |  |
|     | Select      | each mode for a det | ailed description |  |
|     | Adapter I   | lodes               |                   |  |
|     | - Enhanced  | Modes               |                   |  |
|     | - Auto 16 M | lode                |                   |  |
|     | - ISA 16 M  | ode                 |                   |  |
| ОК  | Cancel      | Help                |                   |  |

- **10** Using the Up and Down keys select the ISA 16 Mode and press simultaneously Alt and P keys to select the Plug and Play window.
- **11** The following window is displayed.

| Change Configuration Parameters                                             |  |  |  |  |
|-----------------------------------------------------------------------------|--|--|--|--|
| Adapters Mode   Plug and Play   Other Parameters                            |  |  |  |  |
| Make any Changes to the configuration, then select <ok> <math>\</math></ok> |  |  |  |  |
| - Plug and Play Automatic Configuration                                     |  |  |  |  |
| - Manual (locked) Configuration for Plug and Play systems                   |  |  |  |  |
| - Manual Configuration for no Plug and Play (legacy) systems                |  |  |  |  |
|                                                                             |  |  |  |  |
| OK Cancel Help                                                              |  |  |  |  |

**12** Press simultaneously the **Alt** and **R** keys.

**13** The following window is displayed.

|    | Change Co             | onfiguration P | Parameters            |
|----|-----------------------|----------------|-----------------------|
|    | Remote IPL            |                | Data Rates            |
|    | o Enable<br>o Disable |                | o 16 Mbps<br>o 4 Mbps |
|    | Auto Sense            |                | Bus Wide              |
|    | o Enable<br>o Disable |                | o 16 Mbps<br>o 8 Mbps |
| ОК | Cancel                | Help           |                       |

**14** Using the Up, Down, and Tab keys select:

- Remote IPL: Disable
- Data Rates: 16 Mbps
- Auto Sense: Disable
- Bus Wide: 16 bits

Select OK and press Enter.

**15** The following window is displayed.

| ١                                                                                                    | /iew Adapte                                   | r Configu                  | ration                                                                  |                          |                                                            |  |
|----------------------------------------------------------------------------------------------------|-----------------------------------------------|----------------------------|-------------------------------------------------------------------------|--------------------------|------------------------------------------------------------|--|
| Configurabl                                                                                                    | e                                             |                            | 1                                                                       | н                        | ardware                                                    |  |
| Select <sugge<br>Then press <s< td=""><td>est&gt; or <ch<br>tore&gt; to s</ch<br></td><td>ange&gt; to i<br/>tore thes</td><td>make changes<br/>e changes to</td><td>to the con<br/>the adapte</td><td>figuration below<br/>r.</td><td></td></s<></sugge<br> | est> or <ch<br>tore&gt; to s</ch<br>          | ange> to i<br>tore thes    | make changes<br>e changes to                                            | to the con<br>the adapte | figuration below<br>r.                                     |  |
| Mode<br>Remote IPL:<br>Data Rate:<br>Auto Sens<br>Bus Width                                                                                                    | ISA 1<br>Disabl<br>16 MBp<br>Disabl<br>16 bit | 6 d<br>ed<br>ed<br>ed<br>s | Adapter Plug<br>Interrupt:<br>I/O Address<br>ROM Address<br>RAM Address | and Play                 | Automatic<br>9(2)<br>A20-A23<br>CC000-C0FFF<br>C0000-CBFFF |  |
| Suggest                                                                                                    | Change                                        | Default                    | s Store                                                                 |                          |                                                            |  |
| Done                                                                                                    | Cancel                                        | Help                       |                                                                         |                          |                                                            |  |

- **16** Using the **Up** and **Down** keys select the **Store**, then press **Enter**.
- **17** The adapter configuration is stored. Wait until the following window is displayed.

```
Storing Configuration
The adapter configuration settings that you have chosen are
now stored.
NOTE: Changes made to the adapter do not become effective
until your computer is powered OFF and back ON: A reboot
will not activate the changes.
OK
```

- 18 Press Enter.
- **19** The following window is displayed.

```
View Adapter Configuration
  Configurable
                                                      Hardware
Select <Suggest> or <Change> to make changes to the configuration below
Then press <Store> to store these changes to the adapter.
                                Adapter Plug and Play
                                                         Automatic
                 ISA 16
 Mode
Remote IPL:
                Disabled
                                 Interrupt:
                                                          9(2)
                                                         A20-A23
Data Rate:
                 16 MBps
                                 I/O Address:
Auto Sens
                Disabled
                                 ROM Address
                                                          CC000-C0FFF
Bus Width
                16 bits
                                 RAM Address
                                                          C0000-CBFFF
  Suggest
              Change
                         Defaults
                                       Store
  Done
              Cance1
                         Help
```

- 20 Using the Tab key, select Done, then press Enter.
- **21** The following window is displayed.

| MAC Address<br>xx-xx-xx-xx-xx | Alternate Format<br>xx-xx-xx-xx |  |
|-------------------------------|---------------------------------|--|
| Select a fu                   | nction Below                    |  |
| Adapter Con                   | figuration                      |  |
| Software In                   | stallation                      |  |
| Diagnostics                   |                                 |  |
|                               |                                 |  |

- 22 Using the Tab key, select Exit, then press Enter.
- **23** The following window is displayed.

LANAID This will exit LANAID If you have made configuration changes to your adapter, you must Power OFF your computer for the changes to be become effective. A reboot will not activate the changes. Please remove any diskettes and restart your computer. Select <OK> to exit or <Cancel> to return to LANAID. OK Cancel

**24** Using the **Tab** key, select **OK**, then press **Enter**.

- Power OFF the network node processor.
- Reconnect the LAN adapter cable to the rear of the LAN adapter card.
- Disconnect the display and the keyboard previously installed.
- 28 Power ON the network node processor
- Go to "CE Leaving Procedure" on page 5-47.

### Procedure After Hard Disk Drive Exchange on NNP Based on 7585

You are here after exchanging the hard disk drive.

- 1 Insert the Diagnostic Diskette
- **2** Power On the network node processor and the display.
- **3** When the following is displayed

Adaptec AHA<2940 Ultra/Ultra WBios v1.2 (c) 1995 Adaptec, Inc. All rights Reserved.

<<<Press CCtrl><A> for SCSI Select (TM) Utility>>>
SCSI ID : LUN NUMBER - : - 6:0 - IBM DFH5S2F Note

Note: The device identification may be different.

- **4** Press simultaneously the **Ctrl** and the **A** key.
- **5** The following screen is displayed:

AHA-2940- Ultra/Ulra W at Bus: Device 00:0Bh Would you like to configure the host adapter, or run the SCSI disk utilities? Select the option and press <Enter>. Press <F5> to switch between color and monochrome modes. Options Configure/View Host Adapter Settings SCSI Disk Utilities

6 Select the SCSI Disk Utilities

Note: The device identification may be different.

7 Select the SCSI ID -6: IBM DFH5S2F (the device identification IBM DFH5S2F may be different).

**8** Select the Verify Disk Media option. the following screen is displayed:

```
SCSI ID -6 IBM FFHS52F |d (Note)
Capacity: 2150 MBytes
This drive will be scanned for media defects. All
recoverable defects will be remapped.
Verify Disk?
Yes
No
```

Note: The device identification may be different.

9 Select the Yes option. the following screen is while the diagnostic runs.

```
Verifying IBM DFHS52F |d
Sector - sssssss 2150 Mbytes
xx% Complete
Press <Esc> to abort
```

**10** At the end of the diagnostic you obtain:

Disk Verification Complete

**11** Click on the **ESC** key until the following screen is displayed:

Exit Utility Yes No

**12** Select **Yes** the following screen is displayed:

Please press any key to reboot

- **13** Is the diagnostic error free?
  - **No** Restart the problem determination.
  - Yes You must restore the network node processor hard disk after its replacement, continue with **Step 14 on page 5-45**

- **14** Return on the *service processor* console to load the licensed internal code on the NNP, using the following procedure:
  - **a** Return to the **MOSS-E View** window.
  - **b** Double click on the **3746-900** or **3746-950** icon.
  - C On the 3746-9x0 Menu select the Network Node Processor (NNP) Management option.
  - **d** On the **Network Node Processor (NNP) management** window double click on the **Install/change/Restore LIC/NNP** option.
  - **C** The **3746-900/NNP Licensed Internal Code (LIC) Management** window is displayed.
  - f Select the NNP (A or B), then click on Restore LIC on NNP
  - **g** On the following window click on **OK**
  - **h** Follow the prompts to insert the **Network Node Processor Diskette Installation** in the *service processor* then click on **OK**.
  - Follow the prompts to insert the **Network Node Processor Diskette Installation** in the *network node processor* then click on **OK**.
  - **J** The **3746-900/NNP Licensed Internal Code (LIC) Management** window is displayed with a message for waiting (Installation duration is about 30 minutes).
  - **K** When installation is complete a message warms you to remove the **Network Node Processor Diskette Installation** from the **network node processor** then click on **OK**.
  - A new message indicates that the "NNP LIC Restoration, Operation Successfully Completed", click on **OK**.
  - **M** The **3746-900/NNP Licensed Internal Code (LIC)** is displayed, click on **Close** to return to the **MOSS-E View** window.
- **15** Go to "CE Leaving Procedure" on page 5-47.

# Procedure After Other FRU Exchange on NNP Based on 7585

You are here after other FRU exchange.

- **1** Run diagnostics (see "How to Run the 7585 Network Node Processor Diagnostics" on page 5-32).
- **2** Is the diagnostic error free?
  - **No** Restart the problem determination.
  - Yes Return the network node processor to the customer, then go to "CE Leaving Procedure" on page 5-47.

# **CE Leaving Procedure**

- **1** Check that:
  - **a** The network node processor is properly installed.
  - **b** All the cables previously removed are properly connected.
  - **C** The display and keyboard previously installed are deconnected.
  - **d** The network node processor IML is complete and linked with the service processor.
- **2** At the beginning of the problem determination, did you modify the **Remote Support Facility** parameters, using the procedure described in the *Maintenance Information Procedure* for 3745 and 3746-900, or in the *Service Guide* for 3746-950?

YesGo to step 3 .NoGo to step 4 .

- **3** Modify the **Remote Support Facility** parameters using the following steps:
  - On the "MOSS-E VIEW" window, double click on the service processor icon.
  - The "Service Processor Menu" window is displayed.
  - Click on the "Configuration Management" option.
  - Double click on the "Manage Remote Operations" option.
  - On the "Remote Operation Management" window, select the "Remote operations authorization" option and click on "OK".
  - On the "Remote Support Facility" window, select the two following options:
    - "Enable Remote Support Facility"
    - "Generate alerts"
    - and click on "OK".
  - Click on "Cancel" to return to "Service Processor Menu", then click on "Function" and "Exit" to return to the "MOSS-E View" window.
  - On the "MOSS-E VIEW" window, click on "Program" in the action bar.
  - Click on "Log off MOSS-E".
  - Continue with step 4.
- **4** You should use the following list to ensure that the machine is in suitable condition for customer operation and that call information is recorded.
  - If previously, you have worked on 3745 or 3746, be sure to have restore them at a correct status for customer application (MOSS online, 3746 online, FRU active in CDF-E).
  - Ask the customer to restart his application.
  - If you have a problem, call your support for assistance

# **Appendix A. Parameter Worksheet**

The worksheet in this appendix lists the MOSS-E parameters needed during the NNP installation.

When applicable, default parameter values are included (in parentheses) in the tables.

# **Definition of Service LAN IP Addresses**

For details, refer to chapter 'Service LAN IP Addresses (MOSS-E)' in *3745 Communication Controller Models A and 3746 Models 900 and 950: Planning Guide*, GA33-0457.

| Table A-1. For the Service Processor |                   |
|--------------------------------------|-------------------|
| IP address                           | (192.9.200.1)     |
| Subnet mask                          | (255.255.255.240) |

| Table A-2. For the Network Node Processor-A |                   |
|---------------------------------------------|-------------------|
| IP address                                  | (192.9.200.2)     |
| Subnet mask                                 | (255.255.255.240) |

| Table A-3. For the Network Node Processor-B |                   |
|---------------------------------------------|-------------------|
| IP address                                  | (192.9.200.3)     |
| Subnet mask                                 | (255.255.255.240) |

| Table A-4. For the 3746 NN |                   |
|----------------------------|-------------------|
| IP address                 | (192.9.200.4)     |
| Subnet mask                | (255.255.255.240) |

# Appendix B. Controller Expansion Component Locations

| If you want more information about:                                                | Refer to                                     |
|------------------------------------------------------------------------------------|----------------------------------------------|
| Positioning the units in the front side of the controller expansion                | • Figure B-1 on page B-2                     |
| Positioning the units in the rear side of the controller expansion                 | • Figure B-2 on page B-3                     |
| <ul> <li>Installing captive nuts and brackets (for 7585)</li> </ul>                | • Figure B-3 on page B-4                     |
| <ul> <li>Installing captive nuts and brackets (for 3172, 9585, or 9577)</li> </ul> | • Figure B-4 on page B-5                     |
| Installing captive nuts for LCBs                                                   | • Figure B-5 on page B-6                     |
| <ul> <li>Installing captive nuts for 8229s</li> </ul>                              | • Figure B-6 on page B-7                     |
| <ul> <li>Installing captive nuts and brackets for MAE</li> </ul>                   | • Figure B-7 on page B-8                     |
| <ul> <li>Installing brackets for processor type 7585</li> </ul>                    | • Figure B-8 on page B-9                     |
| <ul> <li>Installing brackets for processor type 3172</li> </ul>                    | • Figure B-9 on page B-10                    |
| Example of units installation (processor type 7585)                                | • Figure B-10 on page B-11                   |
| Example of units installation (processor type 7585 + MAE)                          | • Figure B-11 on page B-11                   |
| Example of units installation (processor type 3172)                                | • Figure B-12 on page B-12                   |
| Example of units installation (processor type 9585)                                | • Figure B-13 on page B-12                   |
| Example of units installation (processor type 9577)                                | • Figure B-14 on page B-13                   |
| <ul> <li>Connecting the units to the ac Outlet Distribution Box.</li> </ul>        | <ul> <li>Figure B-15 on page B-13</li> </ul> |

Use this drawing to setup the **units** on the **front side** of the controller expansion, for the units that can be installed on the rear, refer to Figure B-2 on page B-3.

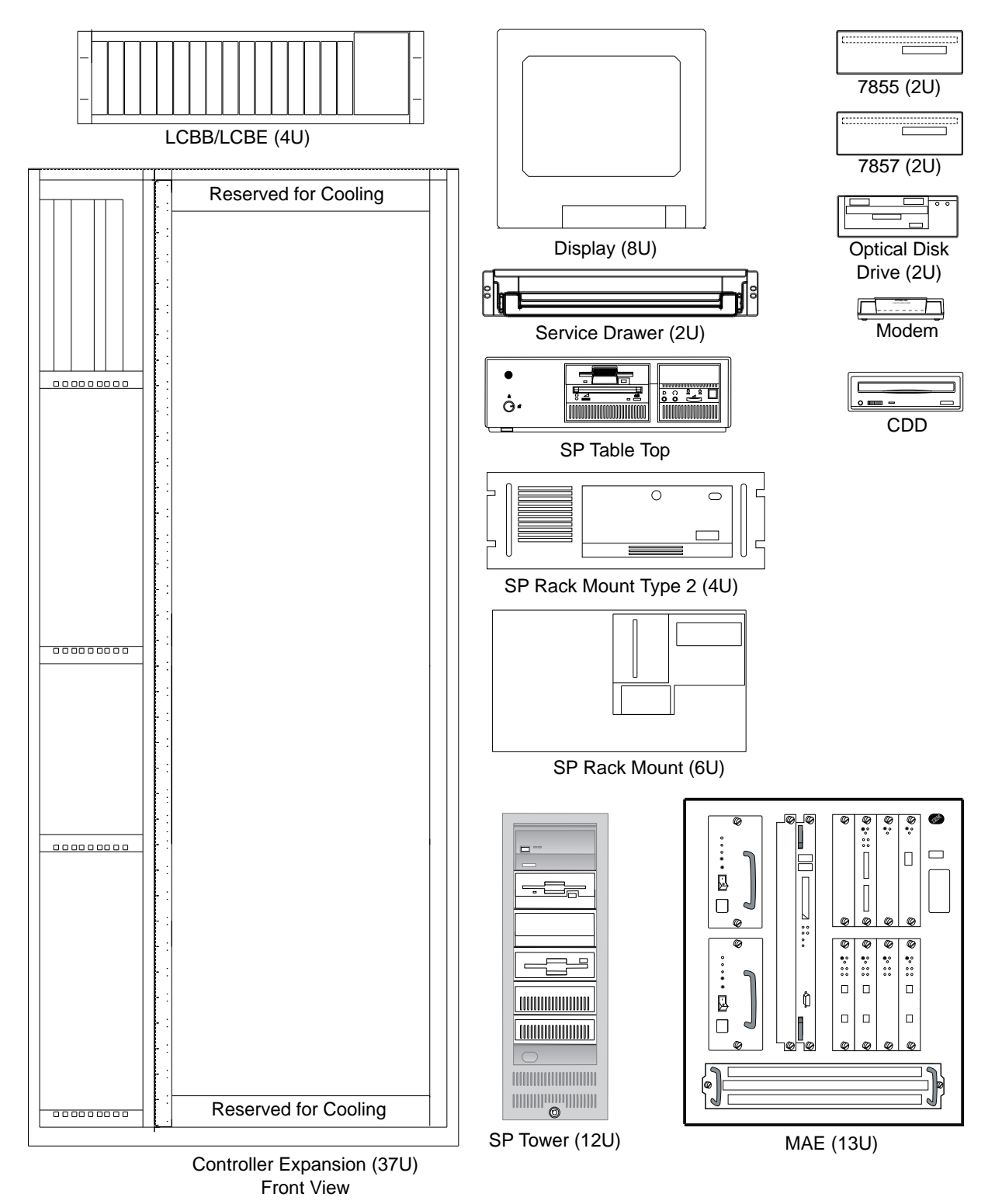

Figure B-1. Controller Expansion Inventory Chart (Front View).

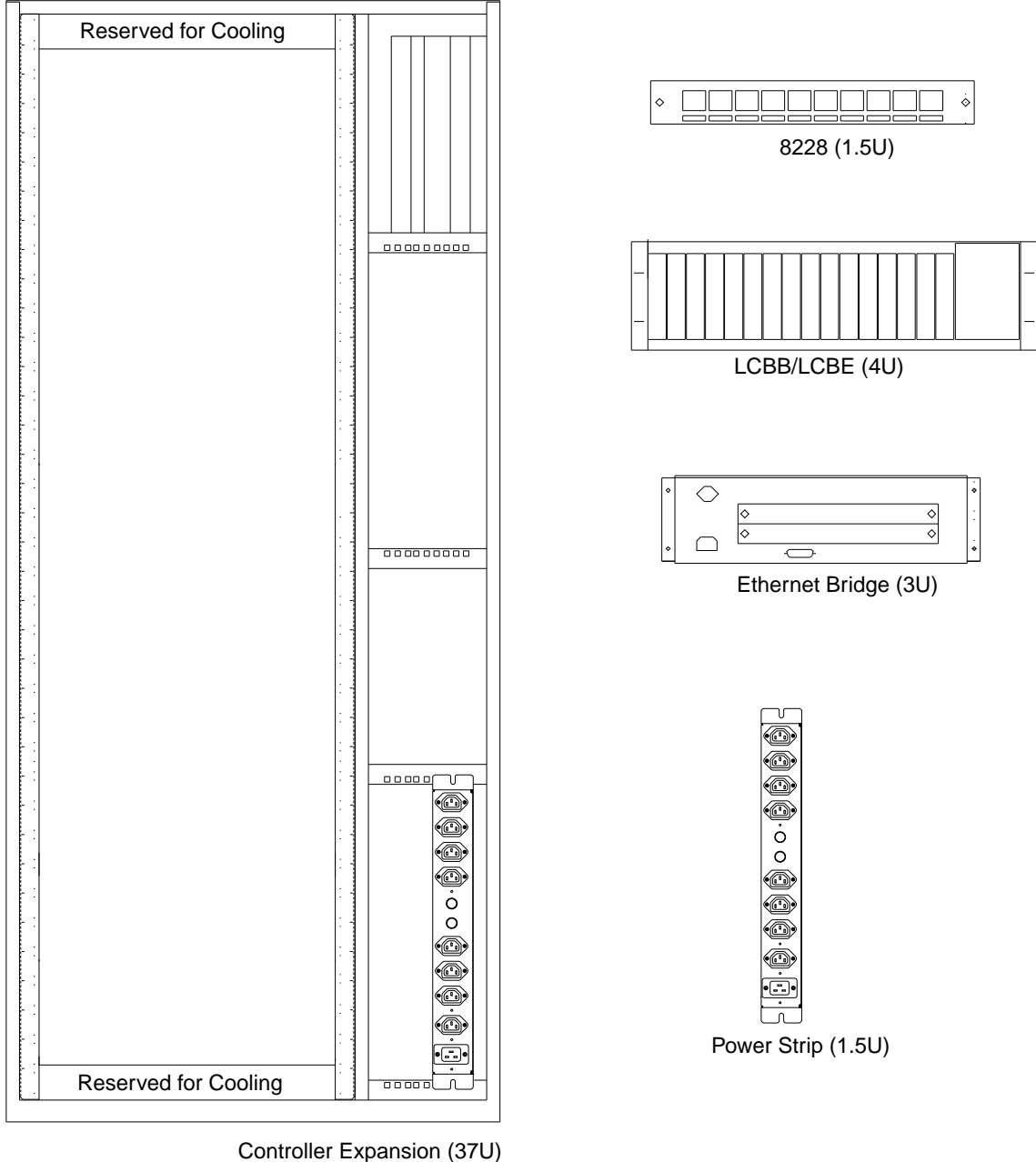

Rear View

Figure B-2. Controller Expansion Inventory Chart (Rear View).

### Notes:

- 1. The units dimensions are scaled to the size of the controller expansion diagram. The values represent the size used to setup the units in the controller expansion, it is not the size of the units themself.
- 2. The attachment holes along each side of the controller expansion are divided into units of measure called EIA units. Each EIA unit (U) equals 44.5 millimeters (1.75 inches).
- 3. The controller expansion is 37 U high but only 35 are usable, one U must be reserved at the top and at the bottom for proper cooling.

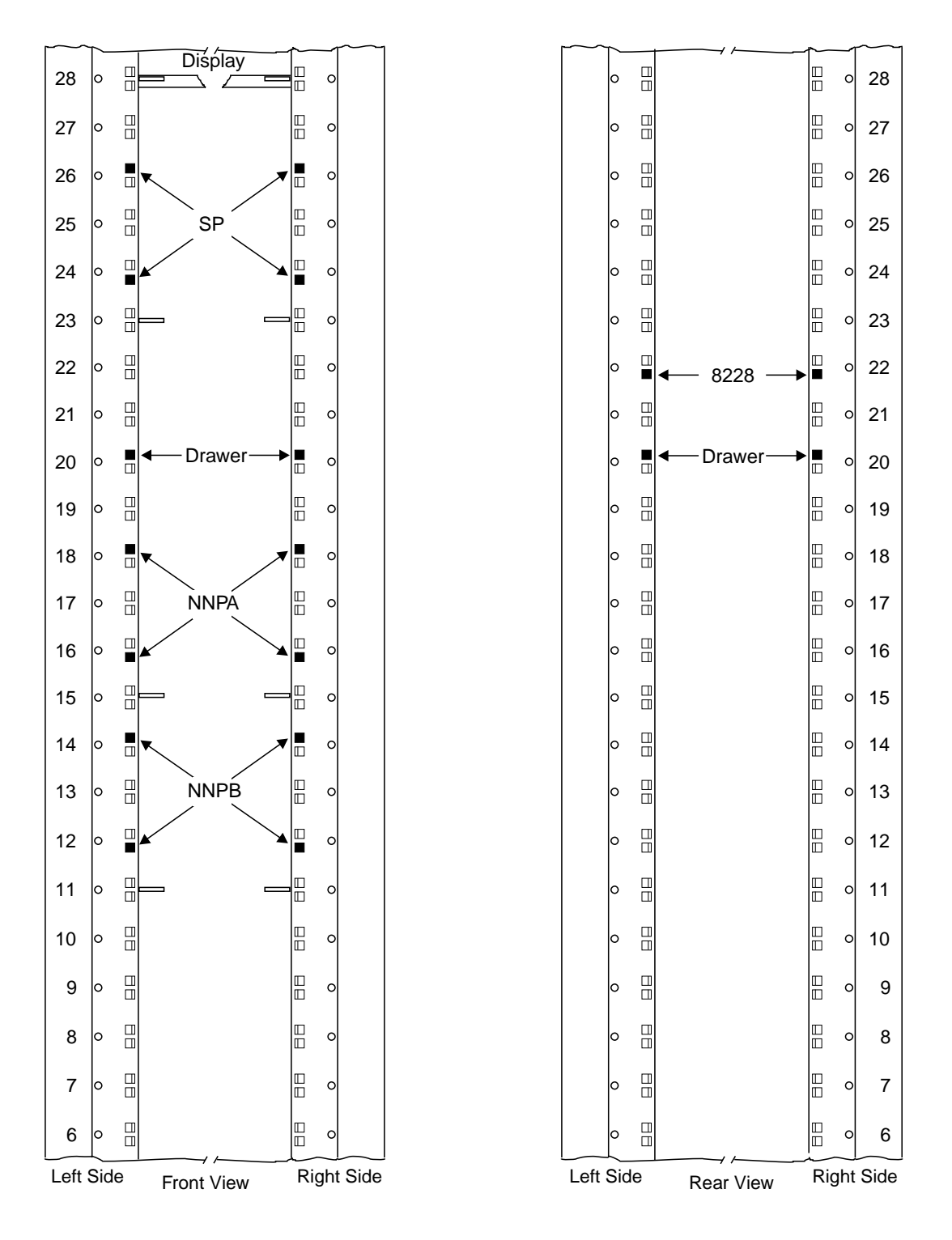

Figure B-3. Installing Captive Nuts and Brackets for the Display, Drawer, SP and NNP Type 7585 Note: This symbol '■' identify the locations to install the captive nuts.

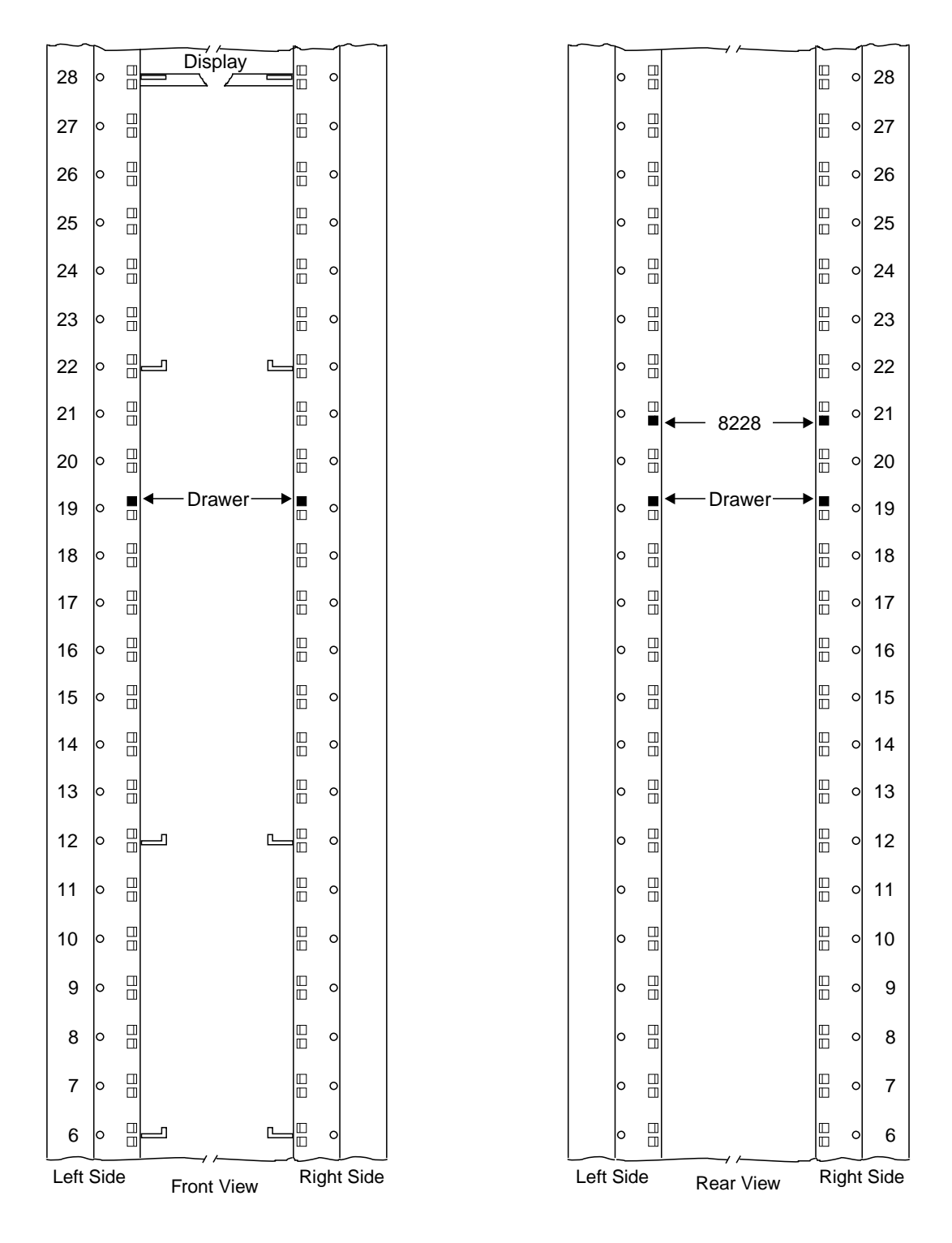

Figure B-4. Installing Captive Nuts and Brackets for the Display, Drawer, SP and NNP Type 3172

#### Notes:

- 1. This drawing can be used to setup the SP type 9585 or 9577
- 2. This symbol '" identify the locations to install the captive nuts.

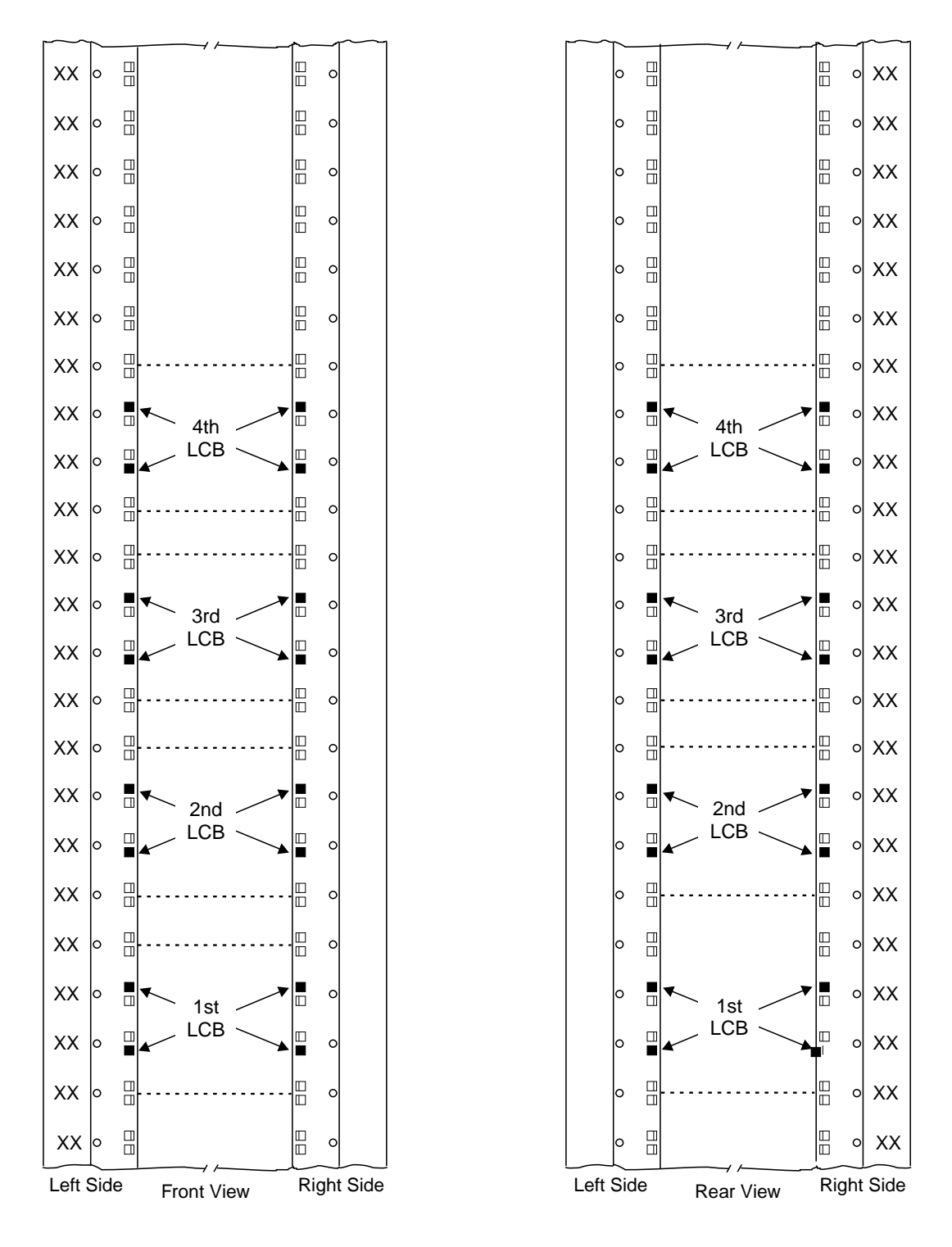

Figure B-5. Installing Captive Nuts for LCBs

Note: This symbol '•' identify the locations to install the captive nuts.

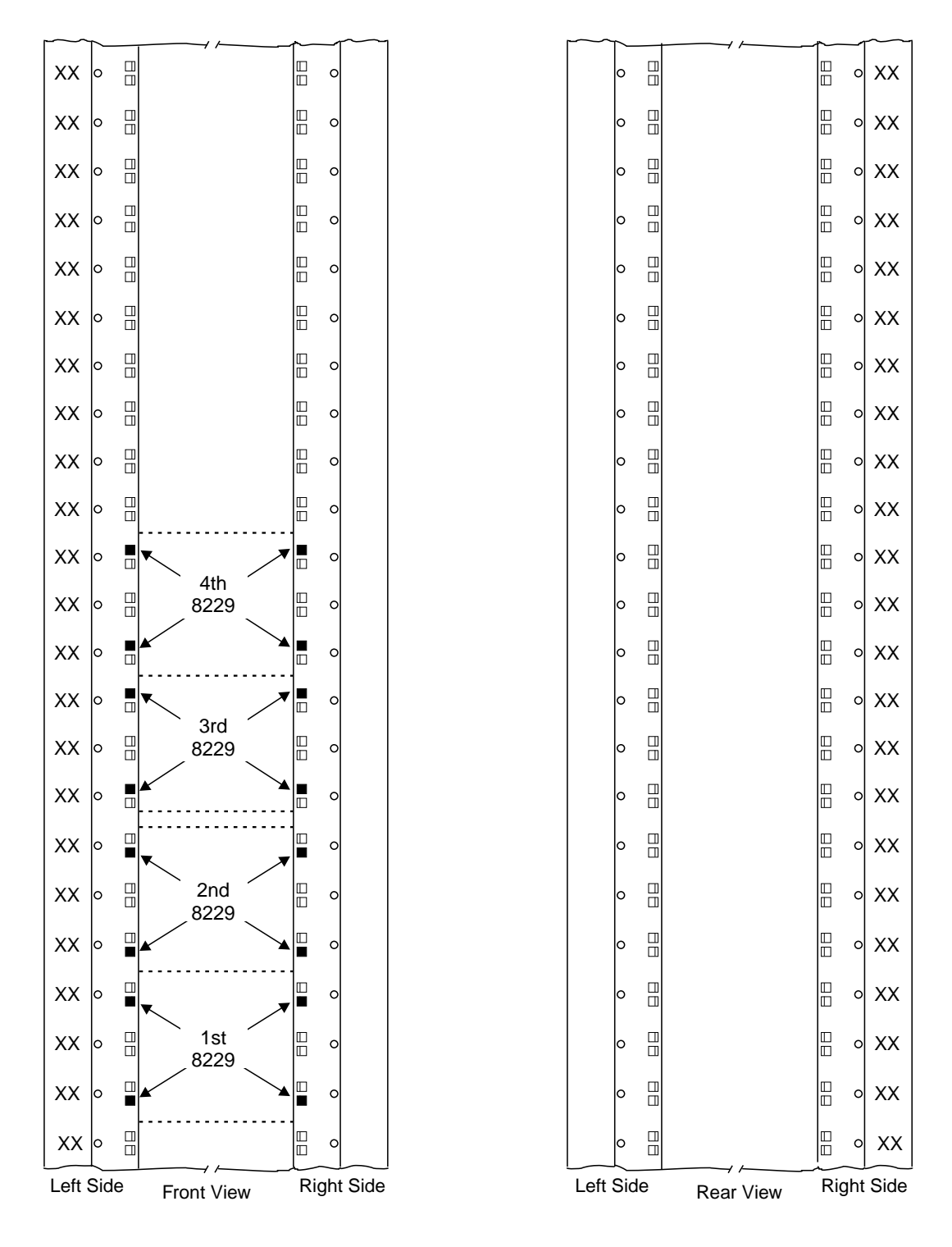

Figure B-6. Installing Captive Nuts for 8229s

Note: This symbol '•' identify the locations to install the captive nuts.

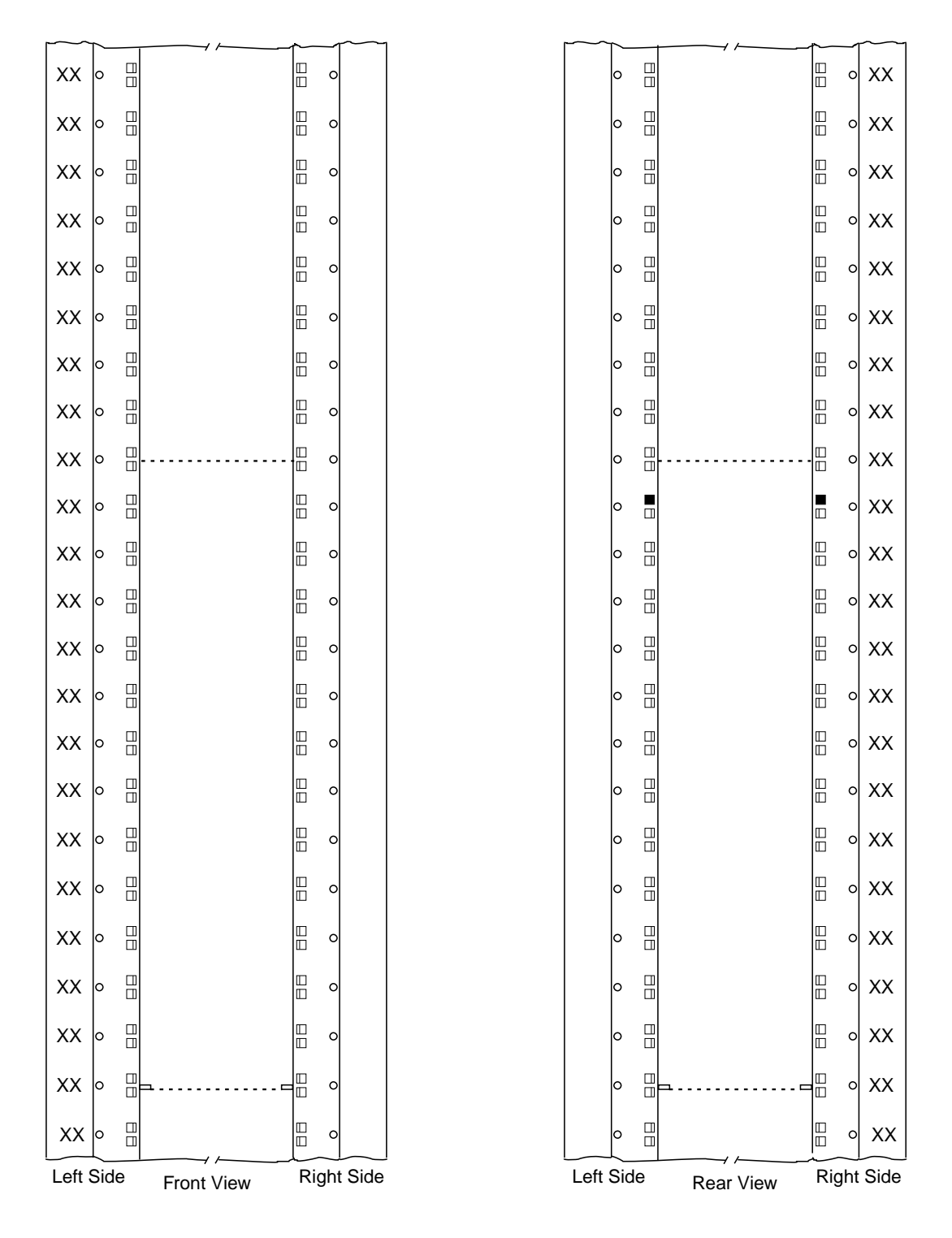

Figure B-7. Installing Captive Nuts and Brackets for MAE

Note: This symbol '•' identify the locations to install the captive nuts.

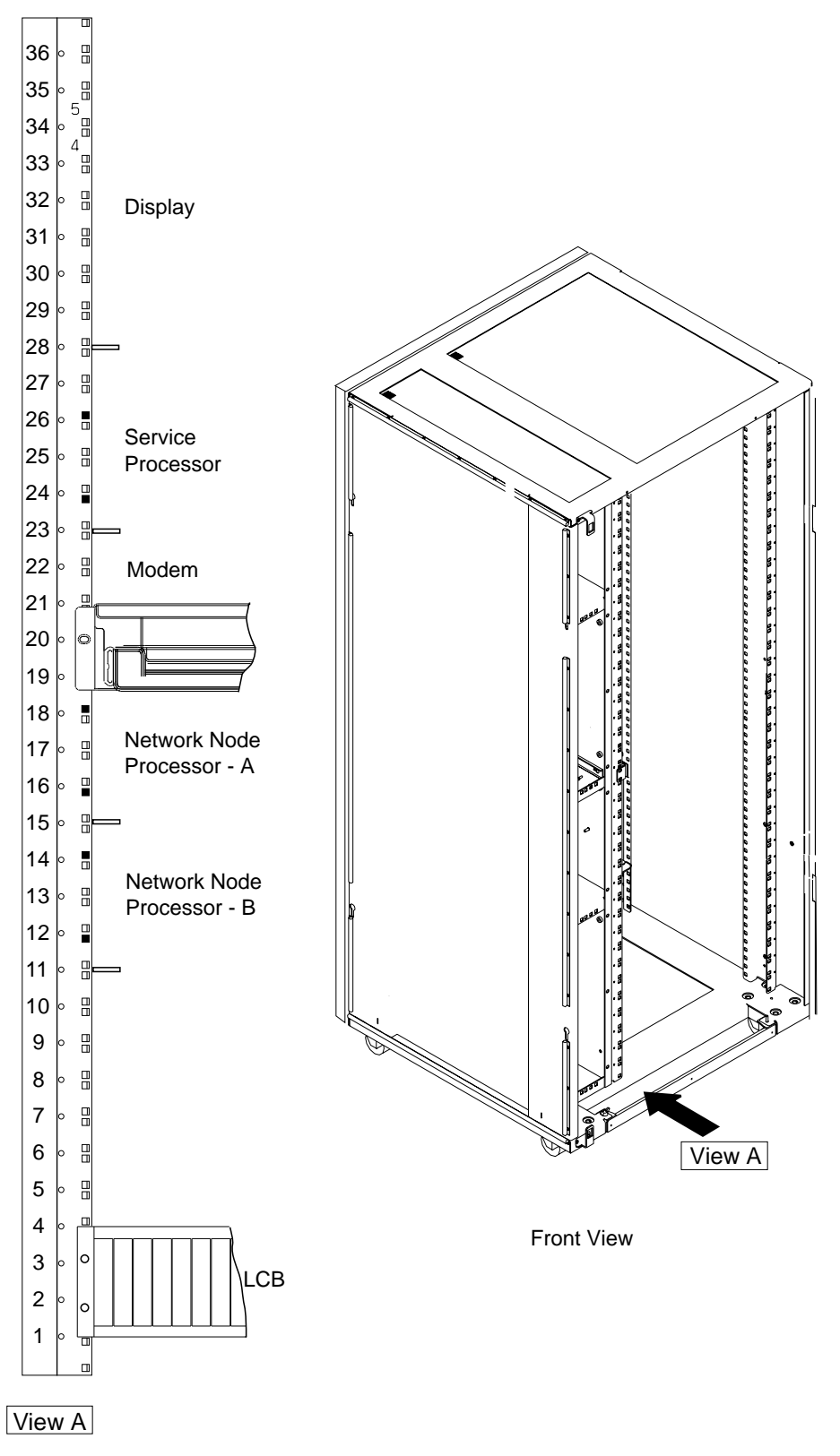

Figure B-8. Installing Brackets (PN 58G5752) for Processor Type 7585

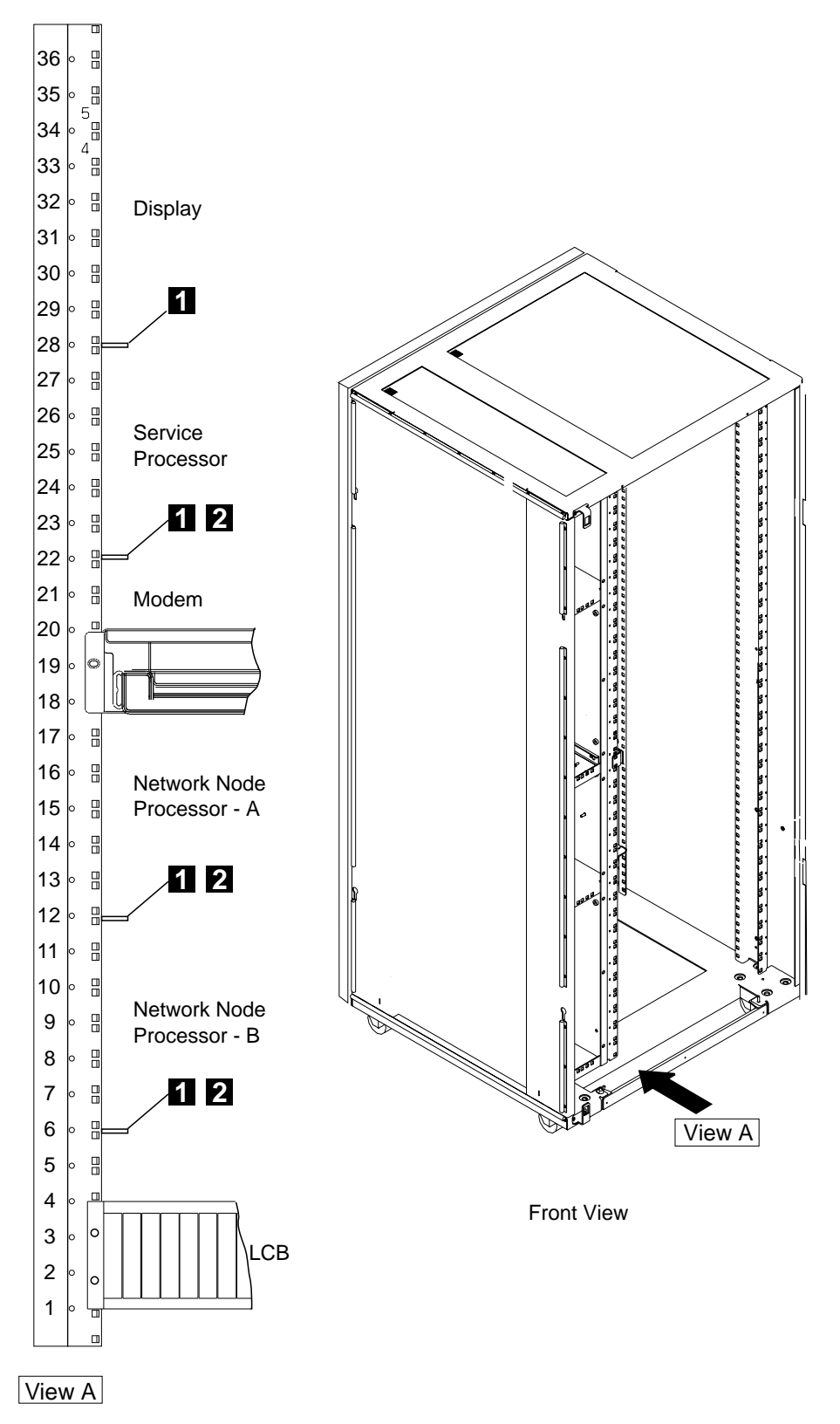

Figure B-9. Installing Brackets for Processor Type 3172

- 1 bracket used to install the display (PN 58G5752)
- 2 screws used to install the SP and NNP (PN 0782986)

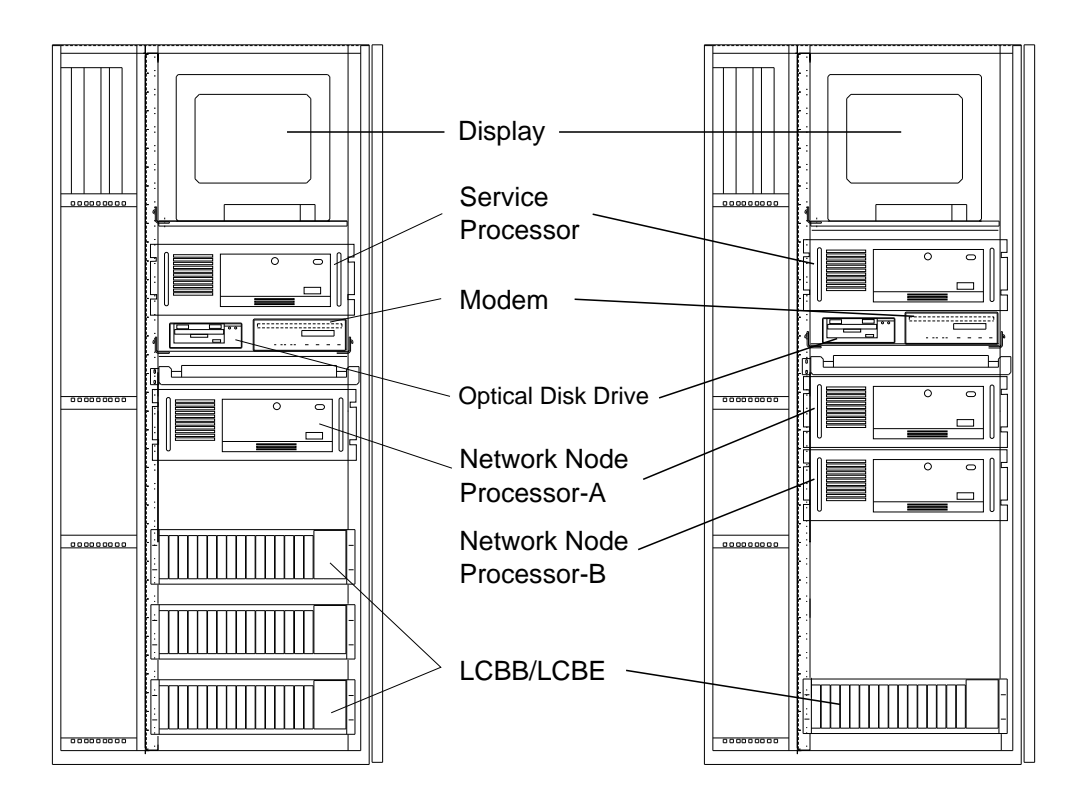

Figure B-10. Units Installation in the Controller Expansion (SP Type 7585)

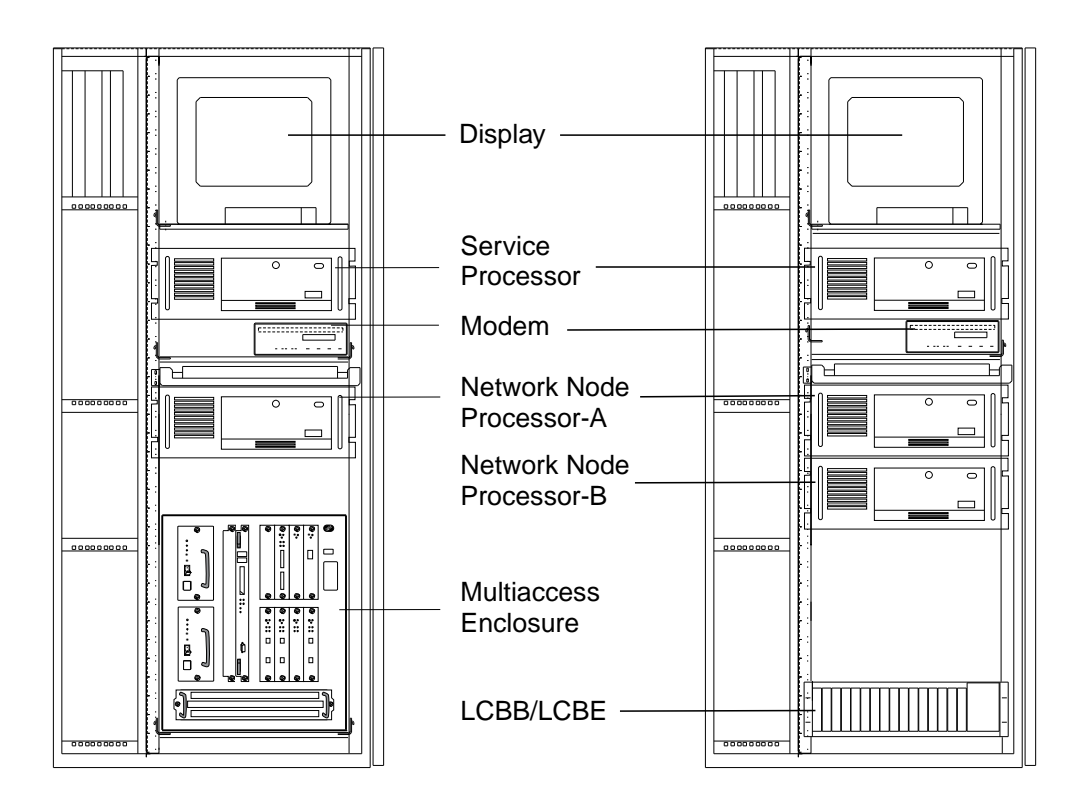

Figure B-11. Units Installation in the Controller Expansion (SP Type 7585 + MAE)

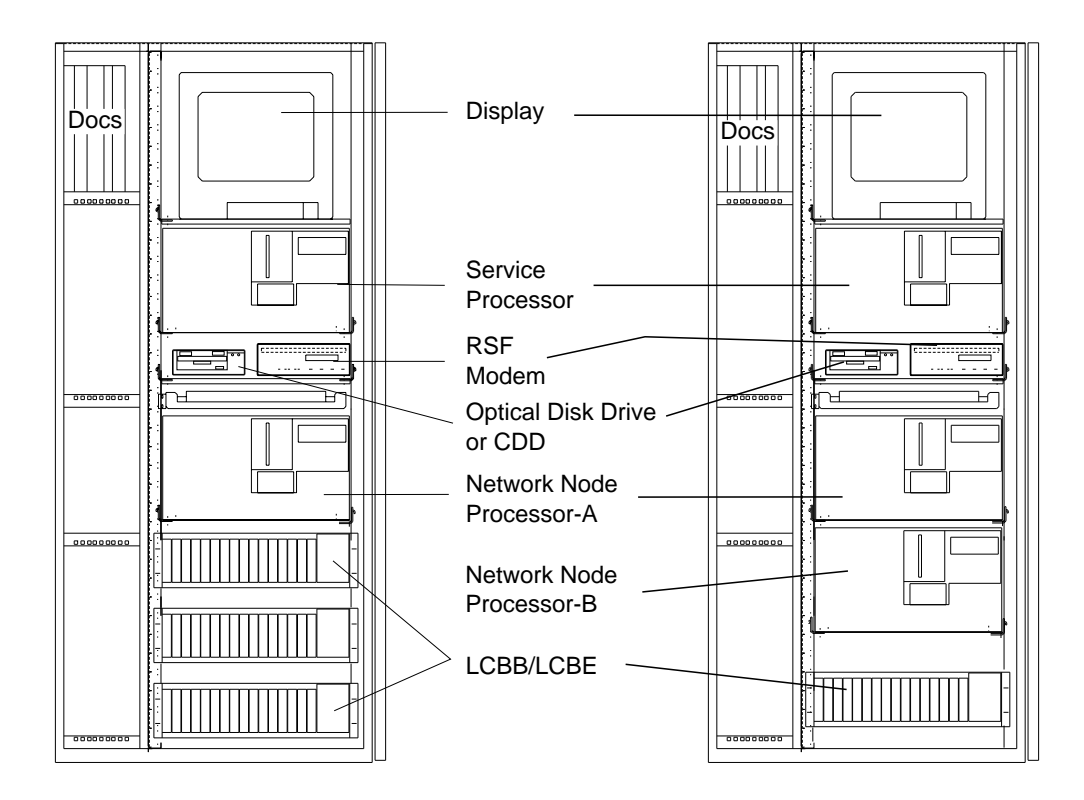

Figure B-12. Units Installation in the Controller Expansion (SP Type 3172)

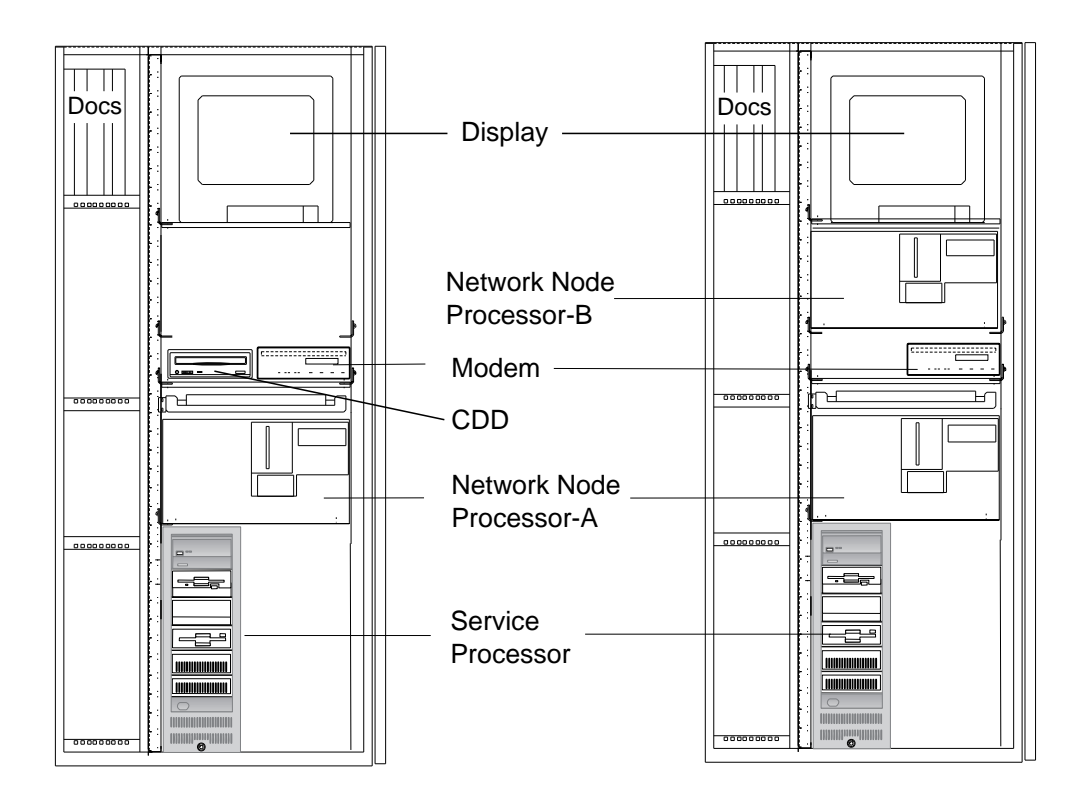

Figure B-13. Units Installation in the Controller Expansion (SP Type 9585)

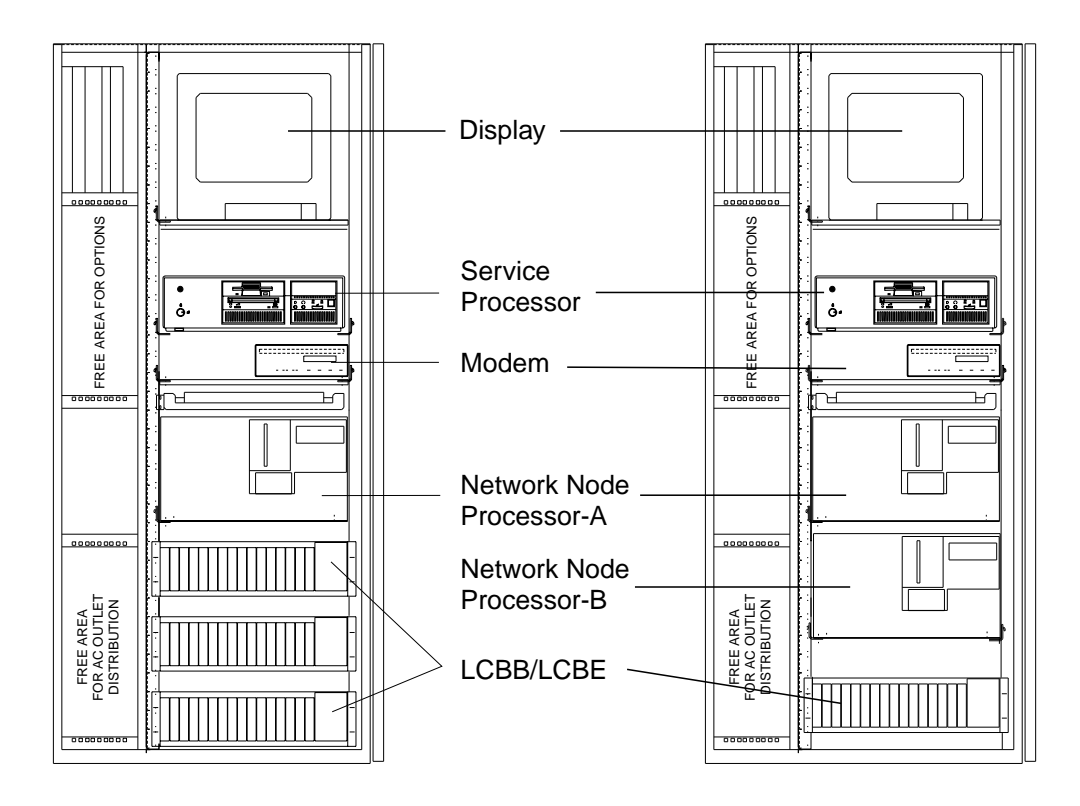

Figure B-14. Units Installation in the Controller Expansion (SP Type 9577)

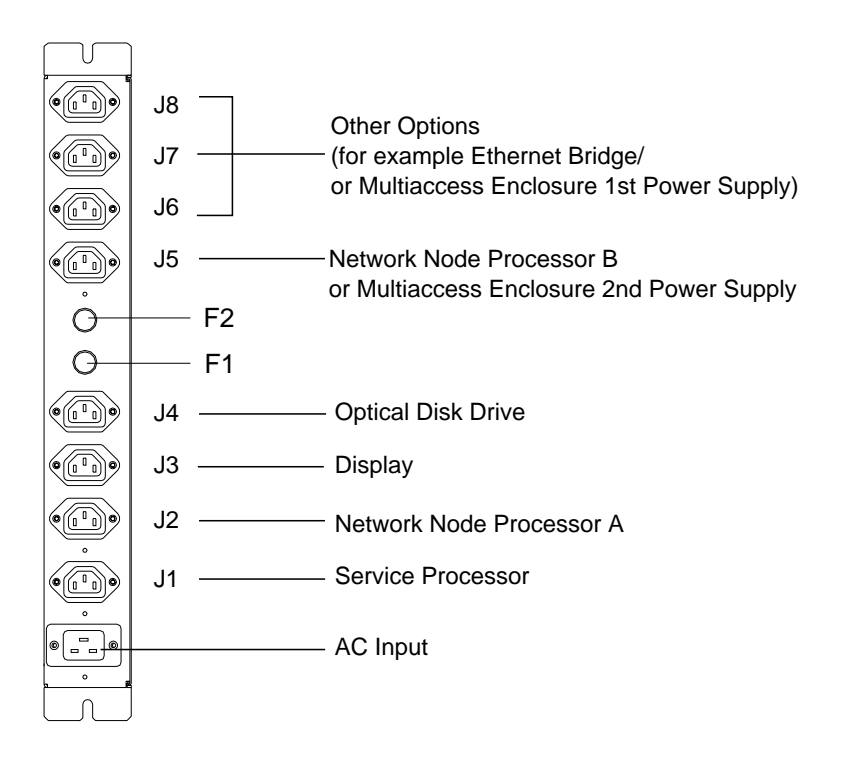

Figure B-15. Connecting the Units to the ac Outlet Distribution Box.

# Appendix C. Network Node Processor Aids

### Network Node Processor Based on 7585-P02

### How to check the Device Configuration (7585-P02)

Important

Before continuing this procedure you **must** have installed a display and a keyboard on your network node processor. Refer to "How to Install a Display and Keyboard on your Network Node Processor" on page 3-18.

- **1** Power ON the network node processor
- 2 Press the F1 key to invoke the configuration/Setup utility after POST completion, and continue with the "Nways Switch Administration Station Configuration Reference Based on 7585-P02."

# Nways Switch Administration Station Configuration Reference Based on 7585-P02

The following window is displayed. From the following window select the different options and go to the new windows for checking.

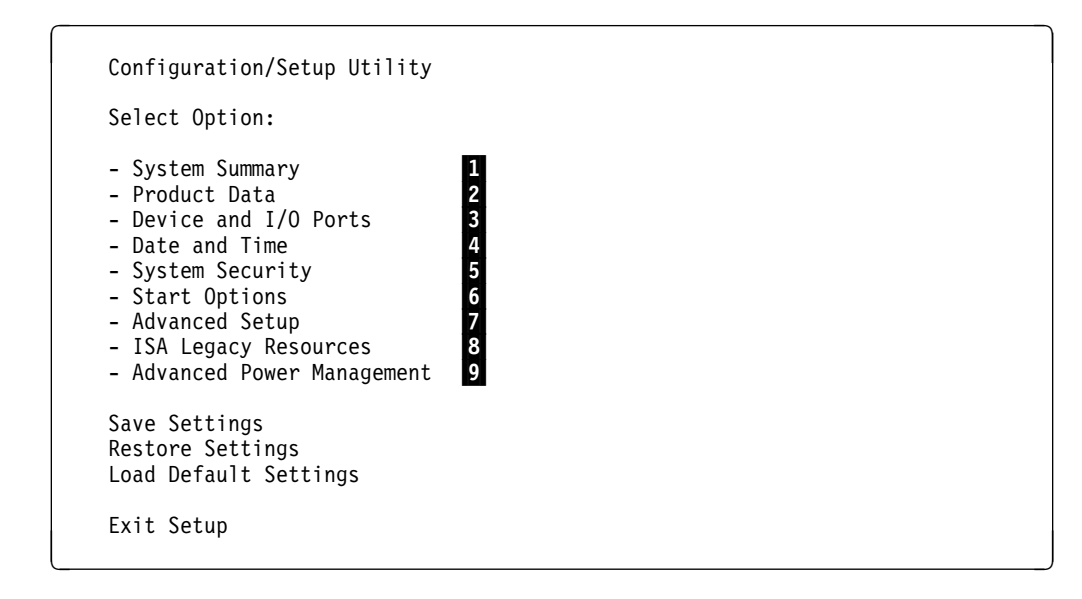

| Processor         | Pentium          |          |       |     |
|-------------------|------------------|----------|-------|-----|
| Processor Speed   | 200MHz           |          |       |     |
| Math Coprocessor  | Internal         |          |       |     |
| System Memory     | 640 KB           |          |       |     |
| Extended Memory   | 95 MB            |          |       |     |
| Video Controller  | S3 Incorporated. | TRIO64V+ |       |     |
| Cache Size        | 512 KB           |          | (Note | 1)  |
| Cache State       | Enabled          |          |       |     |
| Shadow RAM        | 384 KB           |          |       |     |
| System ROM        | F000h-FFFFFh     |          |       |     |
| Memory Type       | Parity           |          |       | - • |
| Diskette Drive A  | 2.88 MB 3.5"     |          | (Note | 2)  |
| Diskette Drive B  | Not Installed    |          |       |     |
| Hard Disk Drive 0 | Not Installed    |          |       |     |
| Hard Disk Drive 1 | Not Installed    |          |       |     |
| Hard Disk Drive 2 | Not Installed    |          |       |     |
| Hard Disk Drive 3 | Not Installed    |          |       |     |

#### Notes:

- 1. If the value of the **Cache Size** is not correct, set it before continuing (see "How to Set the Cache Size Value" on page C-13).
- 2. The diskette drive can also be a: 1.44 MB 3.5".

2

Product Data

| Machine type/ Model         | 7585LG1     |
|-----------------------------|-------------|
| Flash EEPROM Revision Level | LVKT21AUS   |
| System Board Identifier     | -A123456789 |
| System Serial Number        | xxxxxxx     |
| BIOS Date                   | 02/27/97    |
| BIOS Date                   | 02/2//9/    |

```
Device and I/O Ports

Mouse (Not Installed)

Diskette Drive A: (2.88 MB 3.5") (Note)

Diskette Drive B: (Not Installed)

- Serial Port Setup...

- Parallel Port Setup...

- Video Setup...

- IDE Drives Setup...
```

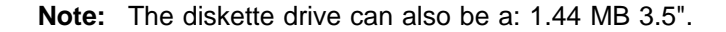

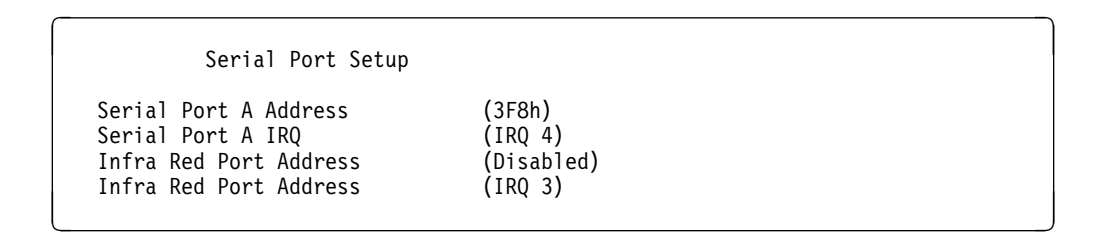

|          | Parallel Port Setup    |                 |
|----------|------------------------|-----------------|
| Parallel | Port                   | (Disabled)      |
| Parallel | Port Mode              | (Standard)      |
| Parallel | Port Extended Mode     | (Bidirectional) |
| Parallel | Port Extended Mode DMA | (No DMA )       |
| Parallel | Port IRQ               | (IRQ 7)         |

| Video Setup                    |                           |
|--------------------------------|---------------------------|
| Video Controller               | S3 Incorporated. trio64V+ |
| Video Memory                   | 1024 KB                   |
| DDC Monitor checking           | (Enabled)                 |
| Video interrupt                | (Disabled)                |
| Palette Spooning               | (Enabled)                 |
| Video Display Type             | (Custom )                 |
| Monitor Horizontal Frequency   | (Not Supported)           |
| Refresh Rate for (640 X 480)   | (60 Hz)                   |
| Refresh Rate for (800 X 600)   | (60 Hz)                   |
| Refresh Rate for (1024 X 768)  | (43 Hz Interlaced)        |
| Refresh Rate for (1180 X 1024) | (not supported)           |
| Refresh Rate for (1600 X 1200) | (not supported)           |

#### IDE Drives Setup

- Hard Disk Drive 0 Hard Disk Drive 1
- Hard Disk Drive 2
  Hard Disk Drive 3

Hard Disk Drive 0 (Not Installed) Size

| Date         | and Time             |  |
|--------------|----------------------|--|
| Time<br>Date | HH/MM/SS<br>MM/JJ/YY |  |

System Security

- Secure Hard Disk Drives and Diskettes Drives
  Power On Password
  Administrator Password

| Secure Hard Disk Drive                    | es and Diskette Drives |  |
|-------------------------------------------|------------------------|--|
| Hard Disk Access<br>Diskette Drive Access | (Enable )<br>(Enable ) |  |

| Power-On Password                                           |          |    |
|-------------------------------------------------------------|----------|----|
| Enter your new Power-on passwo                              | rd twice | е. |
| Enter Power-on Password<br>Enter Power-on Password Again    | (<br>(   | )  |
| Set or Change Power-on Password<br>Delete Power-on Password | d        |    |
| Password Prompt                                             | (ON)     |    |

| Administrator Password                                                |                  |
|-----------------------------------------------------------------------|------------------|
| Enter your new Administrator passwor                                  | d twice.         |
| Enter Administrtor Password<br>Enter Administrator Password Again     | ( ) <sub>)</sub> |
| Set or Change Administrator Password<br>Delete Administrator Password |                  |
| Power-on Password changeable by user                                  | (NO)             |

Start Options Keyboard Numlock State (ON) Keyboard Speed (Fast) Diskettes Operation (Disabled) Monitorles Operation (Enabled) Keyboardles Operation Mode (Enabled) (Diskette Drive 0) First Startup Device (Hard Disk 0 Second Startup Device Third Startup Device (Disabled Fourth Startup Device (Disabled ) Power On Self-Test (Quick) (Note) Power On Log (Enabled ) Power On F1/Esc Option (Enabled ) Virus detection (Disabled)

**Note:** If you want a complete testing of the network node station at power ON set this parameter to: Enhanced.

### 7

Advanced Setup Warning: Items on the following menus control advanced Hardware features if they are configured incorrectly, the system might malfunction. - Memory Control - Cache Control - Cache Control - ROM Shadowing - PCI Control - Plug and Play Control

Memory Control Memory Access Speed (60ns Access)

|                | Cache Contr   | rol                |   |        |
|----------------|---------------|--------------------|---|--------|
| Cache<br>Cache | State<br>Size | (Enabled<br>512 KB | ) | (note) |

**Note:** You cannot set this value in this procedure. For changing the **Cache Size** value see the "How to Set the Cache Size Value" on page C-13.

| ROM S                                                                                                    | ROM Shadowing                                                                                                    |
|----------------------------------------------------------------------------------------------------|----------------------------------------------------------------------------------------------------|
| F0000h-FFFFFh<br>E8000h-E7FFFh<br>E0000h-E7FFFh<br>DC000h-DF000h<br>D8000h-DB000h<br>D4000h-D7000h<br>D0000h-D3000h<br>CC000h-CF000h<br>C8000h-CB000h<br>C0000h-C7FFFh | FFFFFh (System BIOS)<br>EFFFFh<br>E7FFFh<br>DF000h<br>DB000h<br>D7000h<br>D3000h<br>CF000h<br>CF000h<br>CB000h<br>C7FFFh (Adapter Video BIOS |

| PCI Co         | introl   |   |
|----------------|----------|---|
| PCI Burst Mode | (Enabled | ) |

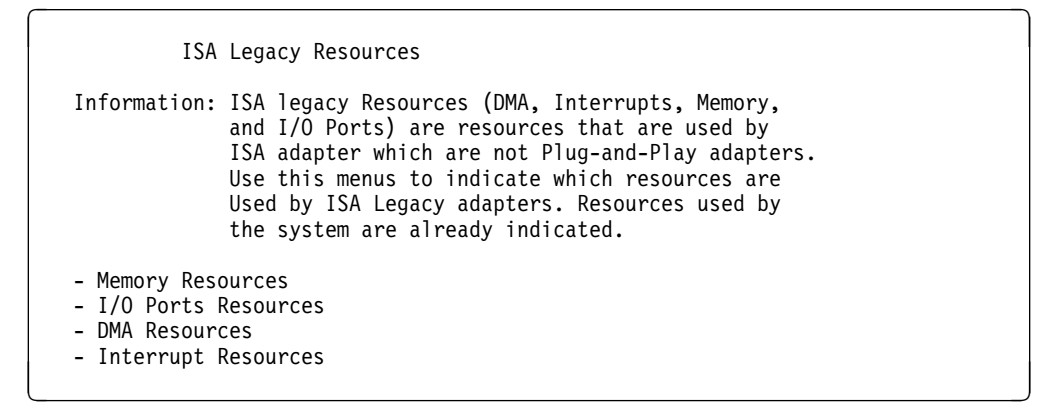

| Memory Resourc                                       | 25                                                     |  |
|------------------------------------------------------|--------------------------------------------------------|--|
| A0000h-A3FFFh                                        | (System Resource)                                      |  |
| <br>C6000h-C7FFFh<br>C8000h-C9FFFh                   | -<br>(System Resource)<br>(Available )                 |  |
| <br>DE000h-DFFFFh<br>E0000h-FFFFFh<br>100000h-1FFFFh | -<br>(Available )<br>(System Resource)<br>(Available ) |  |
| <br>E00000h-EFFFFFh<br>F00000h-FFFFFFh               | (Available )<br>(Available )                           |  |

| I/O Port                                         | Resources                                                         |
|--------------------------------------------------|-------------------------------------------------------------------|
| 100h-103h                                        | (System Resource)                                                 |
| 104h-107h                                        | (System Resource)                                                 |
| 108h-10Bh                                        | (Available )                                                      |
| 170h-173h                                        | (System Resource)                                                 |
| 174h-177h                                        | (System Resource)                                                 |
| 178h-17Bh                                        | (Available )                                                      |
| 1ECh-1EFh                                        | (Available )                                                      |
| 1F0h-1F3h                                        | (System Resource)                                                 |
| 1F4h-1F7h                                        | (System Resource)                                                 |
| 1F8h-1FBh                                        | (Available )                                                      |
| 2F4h-2F7h<br>2F8h-2FBh<br>2FCh-2FFh<br>300h-303h | -<br>(Available )<br>(Available )<br>(Available )<br>(Available ) |
|                                                  | -                                                                 |
| 370h-373h                                        | (Available )                                                      |
| 374h-377h                                        | (System Resource)                                                 |
| 378h-37Bh                                        | (Available )                                                      |
| 3B0h-3B3h<br>3B4h-3B7h                           | -<br>(Available )<br>(System Resource)<br>-                       |
| 3B8h-3BBh                                        | (System Resource)                                                 |
| 3BCh-3BFh                                        | (Available )                                                      |
| 3C0h-3C3h                                        | (System Resource)                                                 |
| 3DCh-3DFh                                        | (System Resource)                                                 |
| 3E0h-3E3h                                        | (Avaialble )                                                      |
| 3ECh-3EFh<br>3F0h-3F4h                           | -<br>(Available )<br>(System Resource)                            |
| 3FCh-3FFh                                        | -<br>(System Resource)                                            |

| DMA                                                                                  | Resources                                                                                                    |                                                                                      |
|--------------------------------------------------------------------------------------|----------------------------------------------------------------------------------------------------|--------------------------------------------------------------------------------------|
| Channel<br>Channel<br>Channel<br>Channel<br>Channel<br>Channel<br>Channel<br>Channel | 0 (Availabl<br>1 (Availabl<br>2 (System R<br>3 (Availabl<br>4 (Availabl<br>5 (Availabl<br>6 (Availabl<br>7 (Availabl | 2 )<br>2 source)<br>2 )<br>2 )<br>2 )<br>2 )<br>2 )<br>2 )<br>2 )<br>2 )<br>2 )<br>2 |
| Inter | rupt Resources    |  |
|-------|-------------------|--|
| 0     | (System Resource) |  |
| 1     | (System Resource) |  |
| 2     | (System Resource) |  |
| 3     | (Available )      |  |
| 4     | (System Resource) |  |
| 5     | (Available )      |  |
| 6     | (System Resource) |  |
| 7     | (Available )      |  |
| 8     | (System Resource) |  |
| 9     | (Available )      |  |
| 10    | (Available )      |  |
| 11    | (Available )      |  |
| 12    | (Available )      |  |
| 13    | (System Resource) |  |
| 14    | (Available )      |  |
| 15    | (Available )      |  |

9

| Advanced Power Management                                                          |
|------------------------------------------------------------------------------------|
| APM BIOS Mode (Enabled                                                             |
| - Automatic Hardware Power Managemer<br>- Activity Monitor<br>- Automatic Power On |

| Automatic Hardware Power Ma         | nagement  |
|-------------------------------------|-----------|
| Automatic Hardware Power Management | (Enabled) |
| lime to Level 1 Power Management    | (15 min)  |
| System Power                        |           |
| Processor Speed                     | (25%)     |
| Display                             | (Standby) |
| Time to Level 2 Power Management    | (30 min)  |
| System Power                        | (ON)      |
| Processor Speed                     | (01%)     |
| Display                             | (Suspend) |
| Time to Level 3 Power Management    | (1 hr )   |
| System Power                        | (ON)      |
| Processor Speed                     | (01%)     |
| Display                             | (OFF )    |
| Hard File                           | (Enabled) |

| Activ      | ity Monitor |  |  |
|------------|-------------|--|--|
| Hard Files | (Enabled)   |  |  |
| IRQ 1      | (Enabled)   |  |  |
| IRQ 2      | (Enabled)   |  |  |
| IRQ 3      | (Enabled)   |  |  |
| IRQ 4      | (Enabled)   |  |  |
| IRQ 5      | (Enabled)   |  |  |
| IRQ 6      | (Enabled)   |  |  |
| IRQ 7      | (Enabled)   |  |  |
| IRQ 8      | (Enabled)   |  |  |
| IRQ 9      | (Disabled)  |  |  |
| IRQ10      | (Disabled)  |  |  |
| IRQ11      | (Disabled)  |  |  |
| IRQ12      | (Enabled)   |  |  |
| IRQ13      | (Enabled)   |  |  |
| IRQ14      | (Disabled)  |  |  |
| IRQ15      | (Disabled)  |  |  |

| Automatic Power On      |            |
|-------------------------|------------|
| Serial Port Ring Detect | (Disabled) |
| Modem Ring Detect       | (Disabled) |
| Wake Up on Alarm        | (Disabled) |
| Alarm Date MM/DD/YY     | (MM/DD/YY) |
| Alarm Time              | (HH:mm)    |
| - LAN Wake Up           |            |

| LAN Wake U                                                                                                    |                                                                                                    |
|----------------------------------------------------------------------------------------------------|----------------------------------------------------------------------------------------------------|
| Warning                                                                                                    |                                                                                                    |
| The following item<br>requests only if a<br>installed in your<br>adapter supports w<br>and the network ad<br>properly | controls LAN wake up<br>network adapter is<br>ystem, the network<br>ke up requests,<br>pter is configured |
| LAN Wake UpDetect                                                                                                    | (Disabled)                                                                                                |

## How to Set the Cache Size Value

- 1 From the Configuration/Setup Utility select the Load Default Settings option, then press the Enter key.
- 2 Exit from the Configuration/Setup Utility by selecting Exit Setup option.

```
Settings were changed
Do you want save them
Yes, save and exit the Setup utility
No, exit the Setup Utility without saving
No, return to the Setup Utility
```

- **3** Select the **Yes, save and exit the Setup utility** option, then press the **Enter** key.
- **4** When the IBM logo is displayed, press the **F1** key to display again the **Configuration/Setup Utility** and check that the **Cache Size** is well set at 256 KB.
- **5** Return to the procedure where you came from.

## How to check the SCSI Device Configuration (7585-P02)

— Important

To continue this procedure you must have a display and keyboard connected to the network node processor Refer to "How to Install a Display and Keyboard on your Network Node Processor" on page 3-18.

**1** Power ON the network node processor.

2 When the following is displayed

Adaptec AHA<2940 Ultra/Ultra WBios v1.2 (c) 1995 Adaptec, Inc. All rights Reserved.

<<<Press CCtrl><A> for SCSI Select (TM) Utility>>> SCSI ID : LUN NUMBER - : - 6:0 - IBM DFH5S2F

- **3** Press simultaneously the **Ctrl** and the **A** key.
- **4** The following screen is displayed:

```
AHA-2940- Ultra/Ulra W at Bus: Device 00:0Bh
Would you like to configure the host adapter, or run the
SCSI disk utilities? Select the option and press <Enter>.
Press <F5> to switch between color and monochrome modes.
Options
Configure/View Host Adapter Settings
SCSI Disk Utilities
```

#### 5 Select the Configure/View Host Adapter Settings

```
AHA-2940- Ultra/Ulra W at Bus: Device 00:0Bh

Configuration

SCSI Bus Interface Definition

Host Adapter SCSI ID 7

SCSI Parity Checking Enabled

Host Adapter SCSI Termination Automatic

Additional Option

Boot Device Options Press<Enter>

SCSI Device Configuration Press<Enter>

Advanced Configuration Options Press<Enter>

<F6> - Reset to Host Addapter Defaults
```

6 Select SCSI Disk Utilities option, then press Enter.

AHA-2940- Ultra/Ulra W at Bus: Device 00:0Bh

Would you like to configure the host adapter, or run the SCSI disk utilities? Select the option and press <Enter>. Press <F5> to switch between color and monochrome modes. Options Configure/View Host Adapter Settings SCSI Disk Utilities

7 The following window appears while the SCSI ID number is incrementing.

Scaning SCSI ID: LUN Number : xx:0

8 The following window is displayed.

```
AHA-2940 Ultra/Ultra W at Bus Device 00:0Bh
Select SCSI Disk and Press Enter
SCSI ID 0: No Device
ID 1: No Device
ID 2: No Device
ID 3: No Device
ID 4: No Device
ID 5: No Device
ID 5: No Device
ID 6: IBM XP32275W
ID 7: AHA-2940 Ultra/ultra W
ID 8: No Device
ID 9: No Device
ID 9: No Device
ID 10: No Device
ID 10: No Device
ID 11: No Device
ID 12: No Device
ID 13: No Device
ID 14: No Device
ID 15: No Device
```

Press the **Esc** key until a message ask you if you want to exit from the **Utility**.

Select the Yes option and press the Enter key. Follow the prompts.

### **Devices List for the Network Node Processor (3172)**

Use the following procedure to view the list of components in the network node processor.

- 1 Insert the **Reference Diskette A** in the network node processor.
- **2** Power ON the network node processor.
- **3** If temporary errors are displayed (code displayed on the operator panel with error LED ON), press **Enter** on the operator panel keypad.

| Code | Description         |
|------|---------------------|
| 0000 | POST                |
| XXXX | Temporary codes     |
| 0000 | Loading the program |
| 1000 | Complete            |

- 4 Did 0000 appear, followed by 1000 about 90 seconds later?
  - Yes Continue with the step 5.
  - **No** A POST error occurred. Record the error code and refer to *3172 Interconnect Controller Status Codes*, GA27-3951 to resolve the error.
- **5** Key in **1**. **1001** appears.
- 6 Press Enter. d5Cb appears.
- 7 Remove Reference Diskette A and insert Reference Diskette B.
- 8 Press Enter. d5CC appears.
- 9 Remove Reference Diskette B and insert Reference Diskette C.
- **10** Press Enter. After a short delay, A000 appears.
- **11** Key in **1**. **A001** appears.
- **12** Press **Enter**. The first component number appears. Check with the following list.

#### Code Description

- 0146 System board where 46 is the processor type (Pentium)
- 02xx SIMMs where is the amount of memory, in MB
- 6001 Fixed Disk Adapter
- 9801 XGA Adapter
- A601 Token Ring 16/4
- d201 Hard Disk
- **F001** Diskette drive
- F101 Operator panel

**Note:** Additional information on you network node processor can be obtained with a display and keyboard installation, refer to "Additional Information" on page C-18.

## **Additional Information**

To check the following additional information:

- Devices List (see "Devices List for the Network Node Processor (3172)" on page C-21)
- Hardware Configuration (see "Network Node Processor Hardware Configuration Reference (3172)" on page C-22)
- SCSI Device Configuration (see "SCSI Device Configuration" on page C-21)

you must have a keyboard (QWERTY) and display connected to the network node processor.

Use the following procedure **1** and **2** in order to install the keyboard, the display and have access to the additional information:

When you have obtained the additional information, use procedure **3** to remove display and keyboard.

#### **1** Keyboard and Display installation

- **a** Power OFF the network node processor
- **b** Connect the keyboard and mouse cable on the rear of the network node processor **1**.
- C Connect the display on the rear of the XGA adapter card, in position 5 of the network node processor 2.

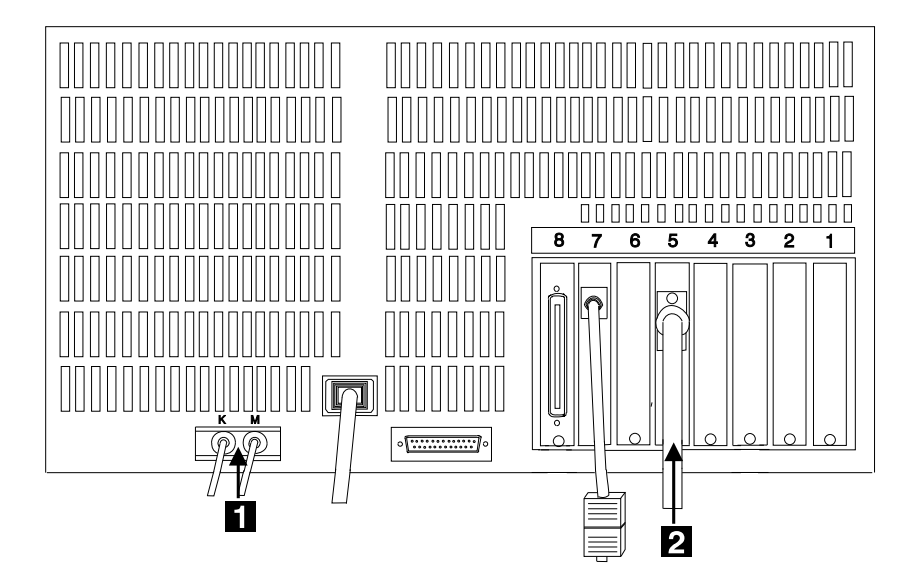

Figure C-1. Network Node Processor Keyboard and Display Cables Installation

#### **2** How to display the additional information

- a Insert the Reference Diskette A in the network node processor
- **b** Power ON the network node processor
- C The Reference Diskette Main Menu is displayed.

- **d** Select the **2-Diagnostics utilities** then press the **Enter** key.
- **e** The **Diagnostic Utilities** is displayed.
- **f** From there if you want:
  - The Devices List of the Network Node Processor, go to step 2g.
  - The Network Node Processor Hardware Configuration go to step 2j.
  - The SCSI Hardware Configuration go to step 2n.
- **g** Select the **1-Diagnostic Test** option and press the **Enter** key.
- **h** Follow the prompts to remove the **Diskette Reference A** then insert successively the **Reference Diskette B** and the **Reference Diskette C**.
- I Key in 1, then press Enter to display the Device list.

See "Devices List for the Network Node Processor (3172)" on page C-21.

- Select the 2-Diagnostics Utilities option and press Enter.
- **K** The **Diagnostics Utilities** window is displayed.
- Select the **6-Set configuration** option and press **Enter**.
- **M** On the next **Set configuration** menu, select the **1-View Configuration** option and press **Enter** to display the hardware configuration.

See "Network Node Processor Hardware Configuration Reference (3172)" on page C-22.

- **N** Select the **2-Diagnostics Utilities** option and press Enter.
- **O** The **Diagnostics Utilities** window is displayed.
- **D** Select the **6-Set configuration** option and press **Enter**.
- **Q** On the next **Set configuration** menu, select the **7-Set View SCSI Device Configuration** option and press **Enter** to display the SCSI harware configuration.

See "SCSI Device Configuration" on page C-21.

#### **3** Keyboard and display removal

- a Power OFF the network node processor
- **b** Disconnect the keyboard and mouse cable on the rear of the network node processor **1**.
- C Disconnect the display on the rear of the XGA adapter card, in position 5 of the network node processor 2.

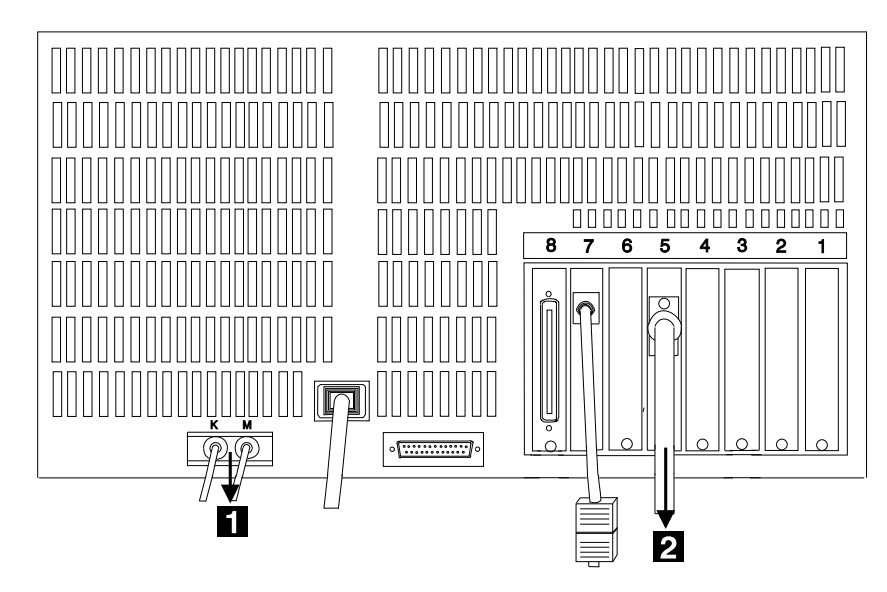

Figure C-2. Network Node Processor Keyboard and Display Cables Removal

# **Devices List for the Network Node Processor (3172)**

```
90MHz Pentium(tm) CPU Processor Board
Model 95 XP System Board
64MB System Memory, 64MB Enabled
Keyboard
1 Cached SCSI I/O Adapter
XGA-2 Display Adapter/A
Token-Ring Adapter 1
1 SCSI Hard Disks
1 Diskette Drive(s)
Hex Keypad/Display
```

## **SCSI Device Configuration**

Set and View SCSI Device Configuration

| 2021 | Device Type                 | Hard Disk |
|------|-----------------------------|-----------|
|      | Device Address (ID, LUN)    | 6,0       |
|      | Device Size                 | 2255MB    |
|      | Presence Error Reporting    | (ENABLED) |
|      | Operational Error Reporting | (ENABLED) |

# Network Node Processor Hardware Configuration Reference (3172)

View Configuration

### Total System Memory

| Installed Memory                                                                                                    |
|----------------------------------------------------------------------------------------------------|
| Built in Features                                                                                                    |
| Installed Memory65536KB (64.0MB) NoteDiskette Drive 0 Type2.88MB 3.5"Diskette Drive 1 TypeNot InstalledDiskette Drive 2 TypeNot InstalledMath CoprocessorInstalledDisplay F1 Prompt to Access System pro. YESSerial PortSERIAL 1Serial Transmit Arbitration LevelShared 4Serial Received Arbitration LevelShared 3Parallel Port Arbitration LevelShared 7Preempt Enable/DisableEnableUsable System-Board MemoryECCBypass System Progress on Error90MHZ Pentium(tm) CPU |
| Slot 1 - Empty                                                                                                    |
| Slot 2 - Empty                                                                                                    |
| Slot 3 - Empty                                                                                                    |
| Slot 4 - Empty                                                                                                    |
| <pre>Slot 5 - XGA-2 Display Adapter/A Video I/O Address Instance 6: 2160h - 216Fh 1 MB VRAM Aperture Base Address Disabled Video Arbitration Level Arbitration Level 13 Video Fairness Fairness On ROM Address Range C2000h - C3FFFh Slot 6 - Empty</pre>                                                                                                    |
| <b>Slot 7</b> - IBM Token-Ring Network 16/4 Adapter/A                                                                                                    |
| Primary or Alternate adapter Primary<br>Adapter Data Rate 16 Mbps<br>ROM Address Range DA000/DBFFF<br>RAM Size and Address Range 16 KB /DC000-DFFFF<br>Interrupt Level Interrupt 2                                                                                                    |
| <b>Slot 8 -</b> IBM PS/2 SCSI AdapterW/Cache                                                                                                    |
| I/O Address                                                                                                    |

**Note:** The memory size may be bigger.

# Appendix D. Network Node Processor External Cable References

### **Network Node Processor Cables for the 3746-900**

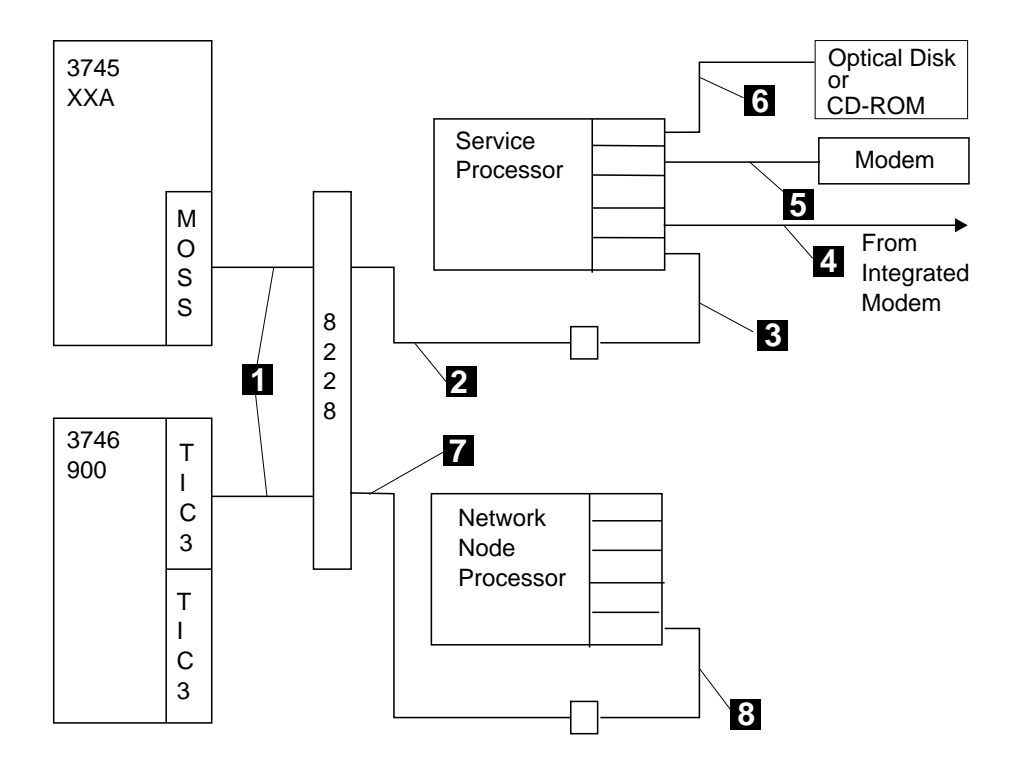

Figure D-1. Network Node Processor Cables for 3746-900

#### Notes:

- 1. For cable **1** refer to the appropriate *External Cable References* manual.
- 2. For cable 2, 3, 4, 5, and 6 refer to the appropriate *Service Processor Installation and Maintenance* manual.
- 3. For cable **7** and **8** refer to "Cable from the Network Node Processor Processor to the 8228" on page D-3.

# Service Processor and Network Node Processor Cables for the 3746-950

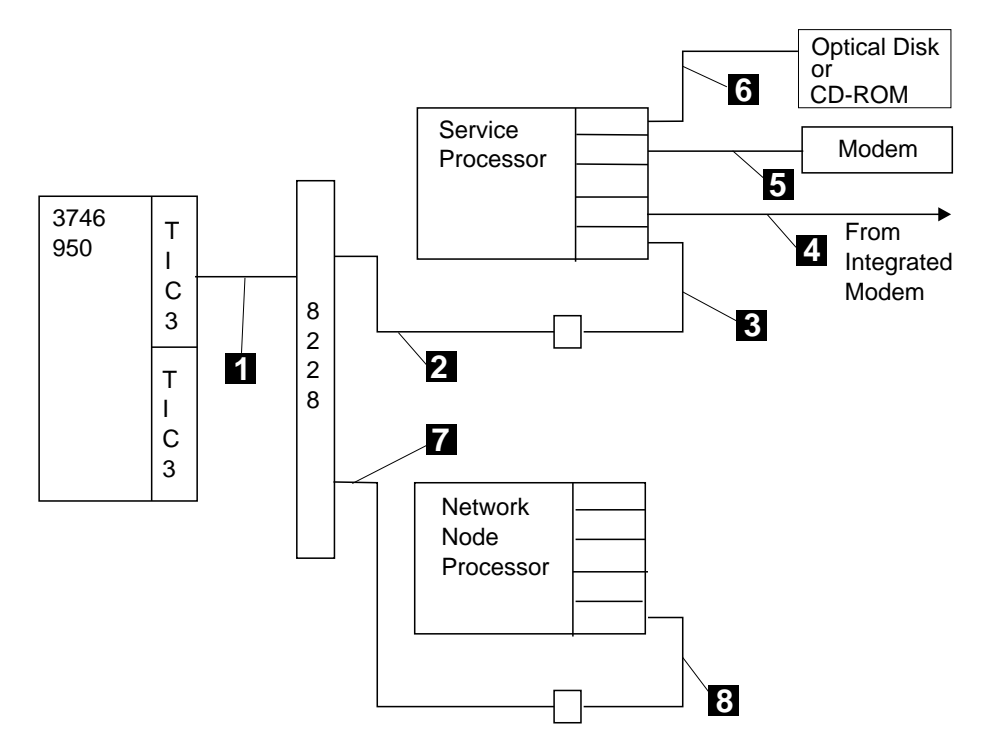

Figure D-2. Service Processor and Network Node Processor Cables for 3746-950

#### Notes:

- 1. For cable **1** refer to the appropriate *External Cable References* manual.
- 2. For cable 2, 3, 4, 5, and 6 refer to the appropriate *Service Processor Installation and Maintenance* manual.
- 3. For cable **7** and **8** refer to "Cable from the Network Node Processor Processor to the 8228" on page D-3.

## Cable from the Network Node Processor Processor to the 8228

Refer to Figure D-1 on page D-1 and Figure D-2 on page D-2 reference **7** for details. This cable is a standard LAN cable.

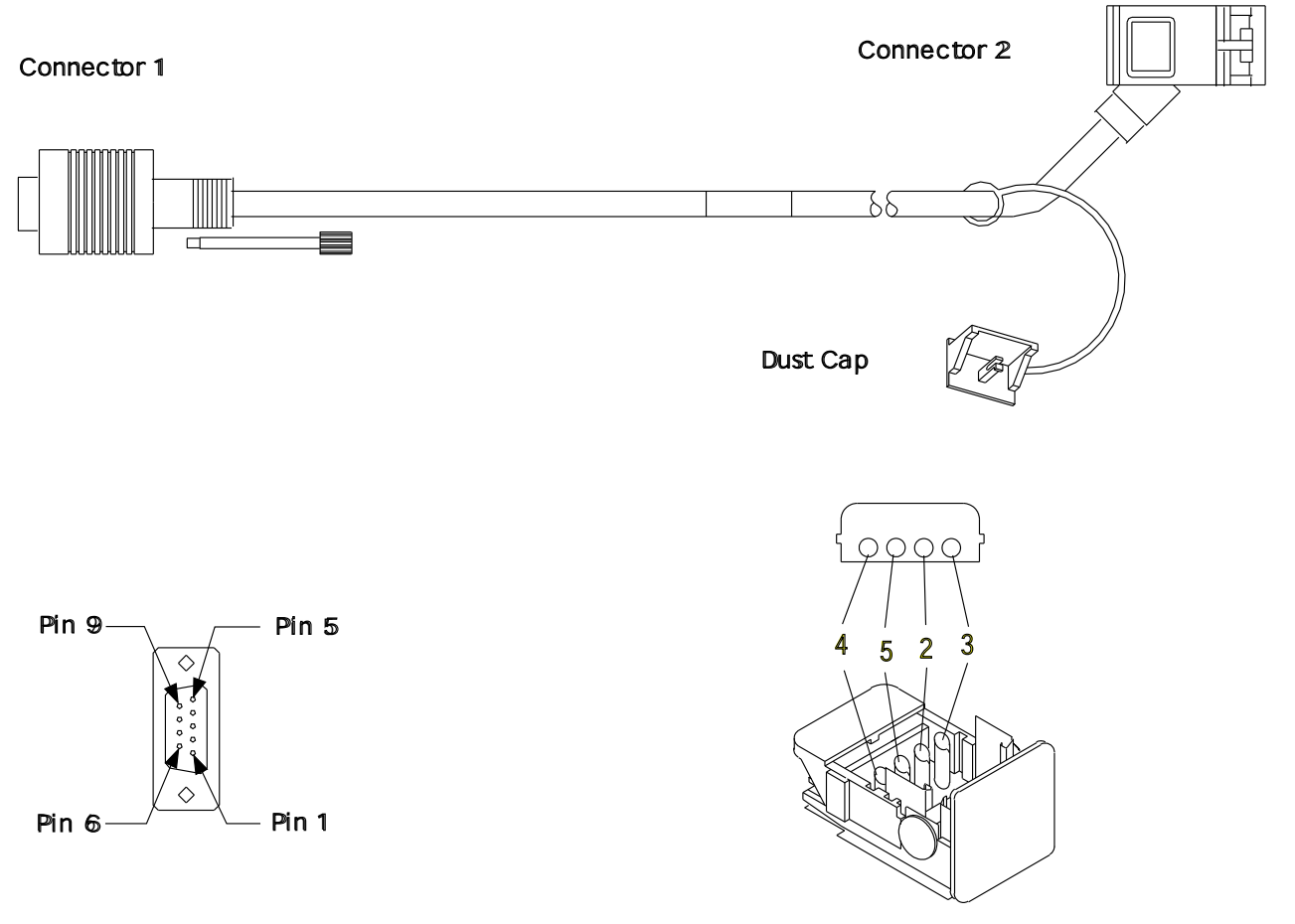

Figure D-3. LAN Cable

## Interchange Circuit for Standard LAN Cable

| Table D-1. LAN Cable Pin Assignment |            |                         |                         |
|-------------------------------------|------------|-------------------------|-------------------------|
| Wire Nbr                            | Wire Color | Connector 1<br>Position | Connector 2<br>Position |
| 1                                   | SHIELD     | GND                     | SHIELD                  |
| 2                                   | ORN        | 9                       | ORN                     |
| 3                                   | BLACK      | 5                       | BLACK                   |
| 4                                   | RED        | 1                       | RED                     |
| 5                                   | GREEN      | 6                       | GREEN                   |

| Table       D-2.       Cable from a network node processor to a 8228 |                |              |          |
|----------------------------------------------------------------------|----------------|--------------|----------|
| Cable Type                                                           | Length, m (ft) | Feature Code | Cable PN |
| Standard Fixed                                                       | 2.4 m (8)      | 9088         | 6339098  |

**Note:** Some new network node processor LAN adapter cards (with a RJ45 connector) need an additional adapter cable **8** (PN 60G1066) to connect the standard LAN cable.

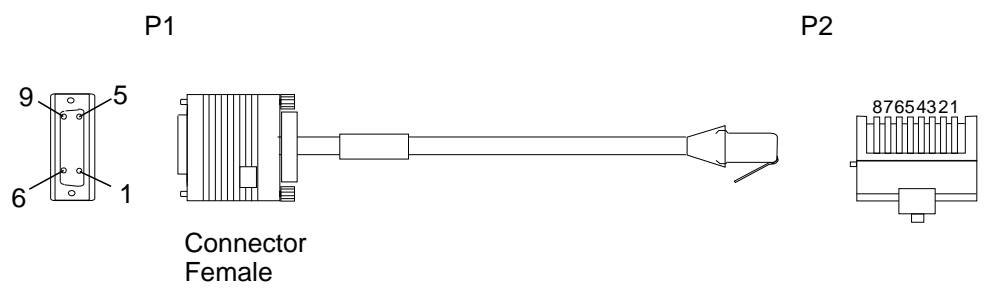

Figure D-4. Adapter Cable (PN 60G1066)

| Table D-3. Adapter Cable Pin Assignment |                           |            |  |
|-----------------------------------------|---------------------------|------------|--|
| 9 Pin D<br>Connector<br>(P1)            | RJ45<br>Connector<br>(P2) | Wire color |  |
| 9                                       | 6                         | ORN        |  |
| 5                                       | 3                         | BLK        |  |
| 1                                       | 4                         | RED        |  |
| 6                                       | 5                         | GRN        |  |

# Appendix E. Bibliography

# **Customer Documentation for the 3746 Model 950**

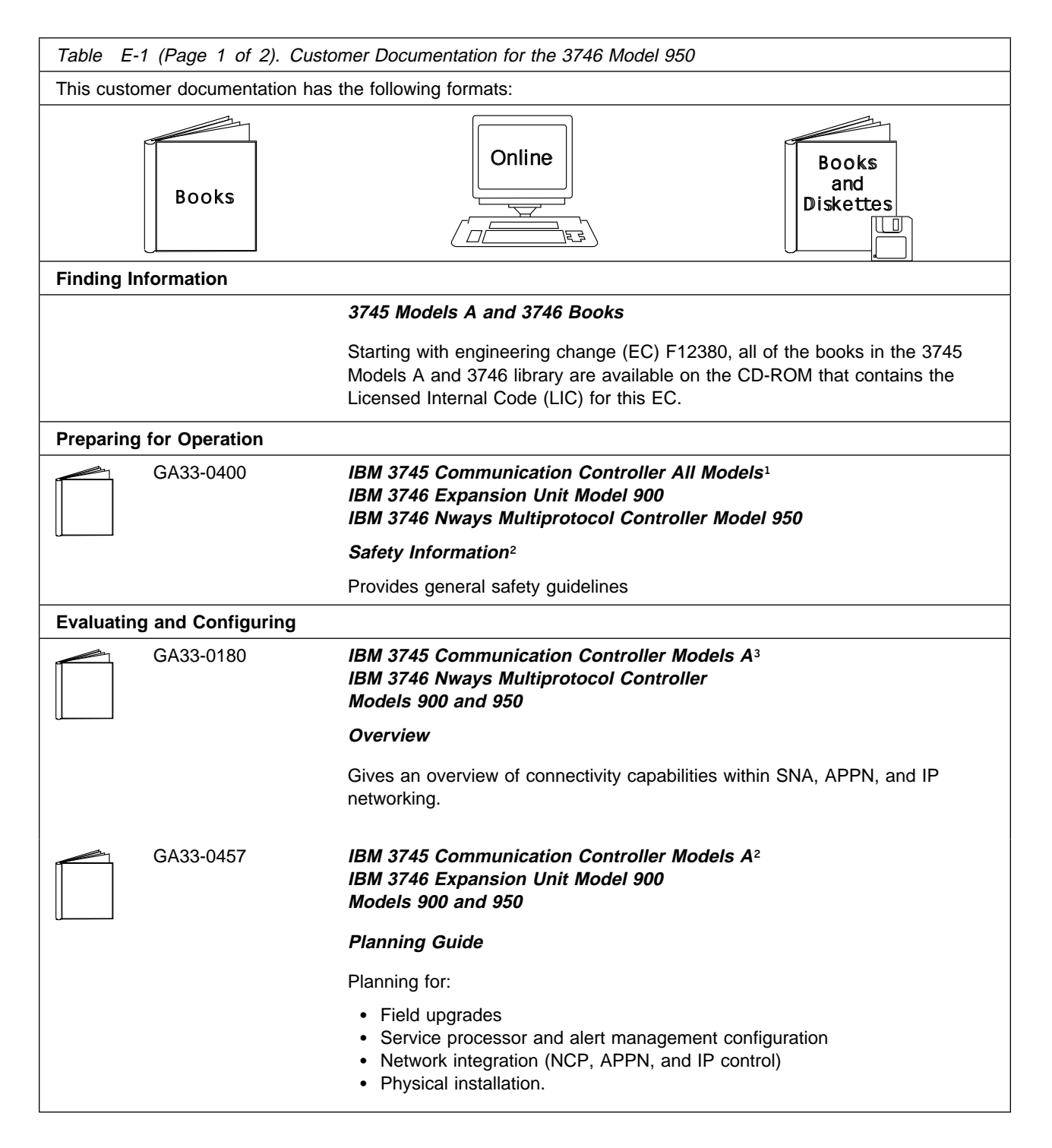

| Table       E-1 (Page 2 of 2).       Customer Documentation for the 3746 Model 950                                                                              |                     |                                                                                                    |
|----------------------------------------------------------------------------------------------------|---------------------|----------------------------------------------------------------------------------------------------|
| Operating and Testing                                                                                                    |                     |                                                                                                    |
|                                                                                                    | SA33-0356           | IBM 3746 Nways Multiprotocol Controller<br>Model 950                                                                                                    |
|                                                                                                    |                     | User's Guide <sup>2</sup>                                                                                                    |
|                                                                                                    |                     | Explains how to:                                                                                                    |
|                                                                                                    |                     | <ul> <li>Carry out daily routine operations on Nways controller</li> <li>Install, test, and customize the Nways controller after installation</li> <li>Configure user's workstations to remotely control the service processor using: <ul> <li>DCAF program</li> <li>Telnet client program.</li> </ul> </li> </ul>                     |
|                                                                                                    | On-line information | Controller Configuration and Management Application                                                                                                    |
|                                                                                                    |                     | Provides a graphical user interface for configuring and managing a 3746<br>APPN/HPR network node and IP Router, and its resources.<br>Is also available as a stand-alone application, using an OS/2 workstation.<br>Defines and explains all the 3746 Network Node and IP Router configuration<br>parameters through its on-line help. |
|                                                                                                    | SH11-3081           | IBM 3746 Nways Multiprotocol Controller<br>Models 900 and 950                                                                                                    |
|                                                                                                    |                     | Controller Configuration and Management: User's Guide <sup>2</sup>                                                                                                    |
|                                                                                                    |                     | Explains how to use CCM and gives examples of the configuration process.                                                                                                    |
| Managing                                                                                                    | Problems            |                                                                                                    |
|                                                                                                    | On-line information | Problem Analysis Guide                                                                                                    |
|                                                                                                    |                     | An on-line guide to analyze alarms, events, and control panel codes on:                                                                                                    |
| ( <u> </u>                                                                                                    |                     | <ul> <li>IBM 3745 Communication Controller Models A<sup>3</sup></li> <li>IBM 3746 Nways Multiprotocol Controller Models 900 and 950.</li> </ul>                                                                                                    |
|                                                                                                    | SA33-0175           | IBM 3745 Communication Controller Models A <sup>3</sup><br>IBM 3746 Expansion Unit Model 900<br>IBM 3746 Nways Multiprotocol Controller Model 950                                                                                                    |
|                                                                                                    |                     | Alert Reference Guide                                                                                                    |
|                                                                                                    |                     | Provides information about events or errors reported by alerts for:                                                                                                    |
|                                                                                                    |                     | <ul> <li>IBM 3745 Communication Controller Models A<sup>3</sup></li> <li>IBM 3746 Nways Multiprotocol Controller Models 900 and 950.</li> </ul>                                                                                                    |
| <ul> <li><sup>1</sup> Models 130 to 61A.</li> <li><sup>2</sup> Documentation shipped with the 3746-950</li> <li><sup>3</sup> 3745 Models 17A to 61A.</li> </ul> |                     |                                                                                                    |

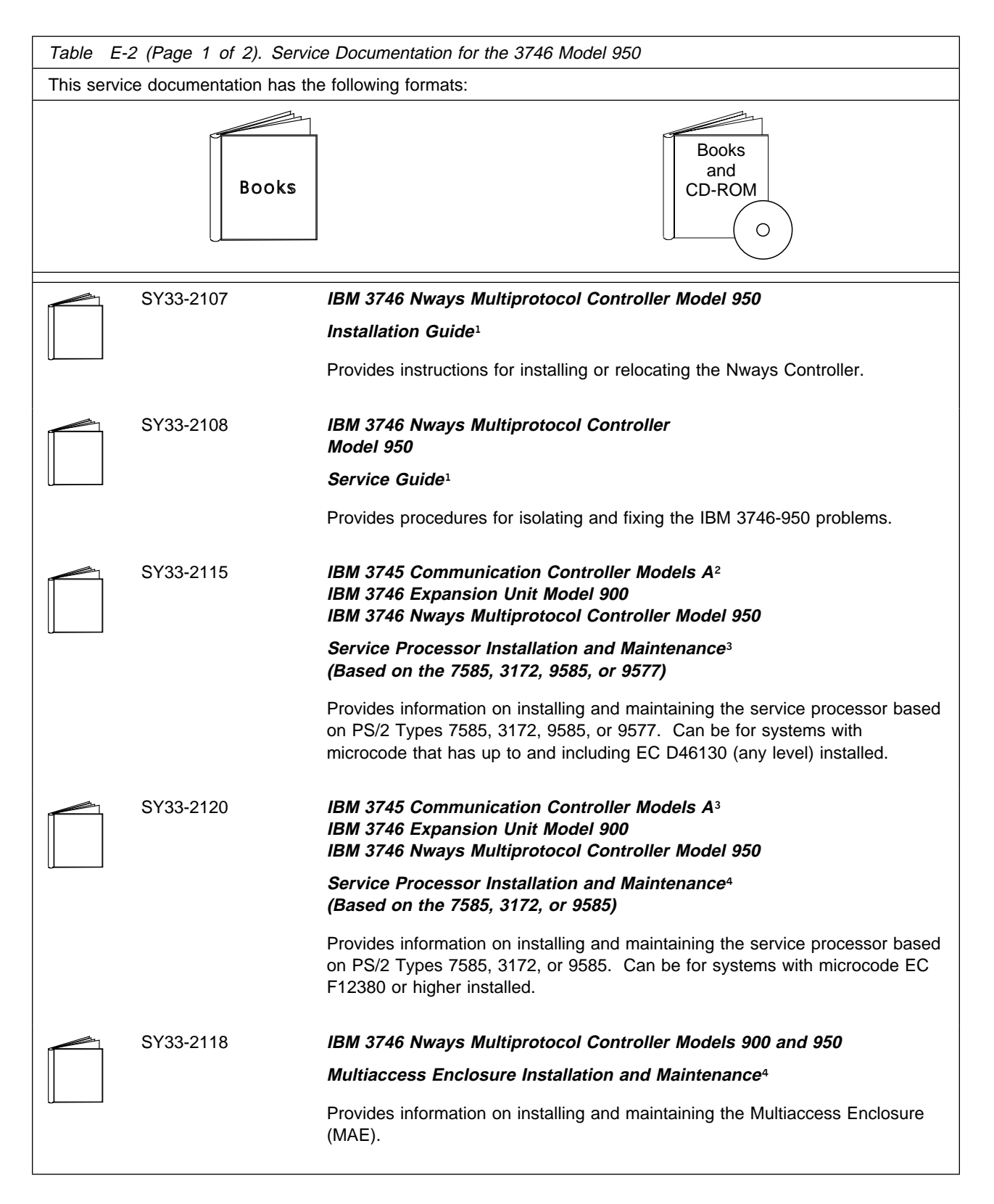

## Service Documentation for the IBM 3746 Model 950

| Table       E-2 (Page 2 of 2).       Service Documentation for the 3746 Model 950                                                                                                    |                                                                                                    |  |
|----------------------------------------------------------------------------------------------------|----------------------------------------------------------------------------------------------------|--|
| SY33-2112                                                                                                    | IBM 3746 Nways Multiprotocol Controller<br>Models 900 and 950                                                                                                |  |
|                                                                                                    | Network Node Processor Installation and Maintenance <sup>3</sup> (Based on the 7585 or 3172)                                                                 |  |
|                                                                                                    | Provides information on installing and maintaining the network node processor based on the PS/2 Type 7585 or 3172.                                           |  |
| SY33-2117                                                                                                    | IBM 3746 Nways Multiprotocol Controller<br>Models 900 and 950                                                                                                |  |
|                                                                                                    | External Cable Reference <sup>4</sup>                                                                                                    |  |
|                                                                                                    | Provides references to console and line cables used for connecting the IBM 3746 Models 900 and 950.                                                          |  |
| S135-2015                                                                                                    | IBM 3746 Nways Multiprotocol Controller<br>Models 900 and 950                                                                                                |  |
|                                                                                                    | Parts Catalog⁴                                                                                                    |  |
|                                                                                                    | Provides reference information for ordering parts for the IBM 3746 Models 900 and 950.                                                                       |  |
| S135-2014                                                                                                    | IBM Controller Expansion                                                                                                    |  |
|                                                                                                    | Parts Catalog                                                                                                    |  |
|                                                                                                    | Provides reference information for ordering parts for the controller expansion attached to the IBM 3745 Models A <sup>2</sup> , and 3746 Models 900 and 950. |  |
| CD-ROM Bibliography                                                                                                    |                                                                                                    |  |
| ZK2T-8214                                                                                                    | IBM Networking<br>Softcopy Collection Kit                                                                                                    |  |
|                                                                                                    | Allows service manuals consulting via CD-ROM viewer. EMEA version.                                                                                           |  |
| ZK2T-8187                                                                                                    | IBM Networking<br>Softcopy Collection Kit                                                                                                    |  |
|                                                                                                    | Allows service manuals consulting via CD-ROM viewer. US version.                                                                                             |  |
| <ul> <li><sup>1</sup> Documentation shipped with the 3746 Model 950</li> <li><sup>2</sup> 3745 Models 17A to 61A</li> <li><sup>3</sup> Documentation shipped with the processor</li> <li><sup>4</sup> Documentation shipped with the 3746 Models 900 and 950</li> </ul> |                                                                                                    |  |

# Customer Documentation for the 3745 (Models 210, 310, 410, 610, 21A, 31A, 41A, and 61A), and 3746 (Model 900)

| Table E-3 (Page 1 of 4). Customer Documentation for the 3745 Models X10 and X1A, and 3746 Model 900 |                                                                                                    |  |
|----------------------------------------------------------------------------------------------------|----------------------------------------------------------------------------------------------------|--|
| This customer documentation has the following formats:                                              |                                                                                                    |  |
| Books                                                                                               | Online<br>Books<br>and<br>Diskettes                                                                                                    |  |
| Finding Information                                                                                 |                                                                                                    |  |
|                                                                                                    | 3745 Models A and 3746 Books                                                                                                    |  |
|                                                                                                    | Starting with engineering change (EC) F12380, all of the books in the 3745<br>Models A and 3746 library are available on the CD-ROM that contains the<br>Licensed Internal Code (LIC) for this EC. |  |
| SA33-0172                                                                                           | IBM 3745 Communication Controller<br>Models 210 to 61A<br>IBM 3746 Expansion Unit Model 900                                                                                                    |  |
|                                                                                                    | Customer Master Index <sup>1</sup>                                                                                                    |  |
|                                                                                                    | Provides references for finding information in the customer documentation library.                                                                                                    |  |
| Evaluating and Configuring                                                                          |                                                                                                    |  |
| GA33-0092                                                                                           | <i>IBM 3745 Communication Controller</i><br><i>Models 210, 310, 410, and 610</i>                                                                                                    |  |
|                                                                                                    | Introduction                                                                                                    |  |
|                                                                                                    | Gives an introduction of the IBM Models 210 to 610 capabilities.                                                                                                    |  |
|                                                                                                    | For Models A refer to the Overview, GA33-0180.                                                                                                    |  |
| GA33-0180                                                                                           | IBM 3745 Communication Controller Models A <sup>2</sup><br>IBM 3746 Nways Multiprotocol Controller<br>Models 900 and 950                                                                           |  |
|                                                                                                    | Overview                                                                                                    |  |
|                                                                                                    | Gives an overview of connectivity capabilities within SNA, APPN, and IP networking.                                                                                                    |  |

| Table E-3 (Page 2 of 4). Customer Documentation for the 3745 Models X10 and X1A, and 3746 Model 900 |                                                                                                    |  |
|----------------------------------------------------------------------------------------------------|----------------------------------------------------------------------------------------------------|--|
| GA33-0457                                                                                           | IBM 3745 Communication Controller Models A²<br>IBM 3746 Expansion Unit Model 900<br>Models 900 and 950                                                                                    |  |
|                                                                                                    | Planning Guide                                                                                                    |  |
|                                                                                                    | Planning for:                                                                                                    |  |
|                                                                                                    | <ul> <li>Field upgrades</li> <li>Service processor and alert management configuration</li> <li>Network integration (NCP, APPN, and IP control)</li> <li>Physical installation.</li> </ul> |  |
| Preparing Your Site                                                                                 |                                                                                                    |  |
| GC22-7064                                                                                           | IBM System/360, System/370, 4300 Processor                                                                                                    |  |
|                                                                                                    | Input/Output Equipment Installation Manual-Physical Planning<br>(Including Technical News Letter GN22-5490)                                                                               |  |
|                                                                                                    | Provides information for physical installation for the 3745 Models 130 to 610.                                                                                                    |  |
|                                                                                                    | For 3745 Models A and 3746 Model 900, refer to the <i>Planning Guide</i> , GA33-0457.                                                                                                    |  |
| GA33-0127                                                                                           | IBM 3745 Communication Controller<br>Models 210, 310, 410, and 610                                                                                                    |  |
|                                                                                                    | Preparing for Connection                                                                                                    |  |
|                                                                                                    | Helps for preparing the 3745 Models 210 to 610 cable installation.                                                                                                    |  |
|                                                                                                    | For 3745 Models A refer to the Connection and Integration Guide, SA33-0129.                                                                                                    |  |
| Preparing for Operation                                                                             |                                                                                                    |  |
| GA33-0400                                                                                           | IBM 3745 Communication Controller All Models³<br>IBM 3746 Nways Multiprotocol Controller<br>Models 900 and 950                                                                            |  |
|                                                                                                    | Safety Information <sup>1</sup>                                                                                                    |  |
|                                                                                                    | Provides general safety guidelines.                                                                                                    |  |
| SA33-0129                                                                                           | IBM 3745 Communication Controller All Models <sup>3</sup><br>IBM 3746 Nways Multiprotocol Controller Model 900                                                                            |  |
|                                                                                                    | Connection and Integration Guide <sup>1</sup>                                                                                                    |  |
|                                                                                                    | Contains information for connecting hardware and integrating network of the 3745 and 3746-900 after installation.                                                                         |  |
| SA33-0416                                                                                           | Line Interface Coupler Type 5 and Type 6<br>Portable Keypad Display                                                                                                    |  |
|                                                                                                    | Migration and Integration Guide                                                                                                    |  |
|                                                                                                    | Contains information for moving and testing LIC types 5 and 6.                                                                                                    |  |

| Table E-  | Table       E-3 (Page 3 of 4).       Customer Documentation for the 3745 Models X10 and X1A, and 3746 Model 900 |                                                                                                    |
|-----------|----------------------------------------------------------------------------------------------------|----------------------------------------------------------------------------------------------------|
|           | SA33-0158                                                                                                    | IBM 3745 Communication Controller All Models <sup>3</sup><br>IBM 3746 Nways Multiprotocol Controller Model 900                                                                                                    |
|           |                                                                                                    | Console Setup Guide <sup>1</sup>                                                                                                    |
|           |                                                                                                    | Provides information for:                                                                                                    |
|           |                                                                                                    | <ul> <li>Installing local, alternate, or remote consoles for 3745 Models 130 to 610</li> <li>Configuring user workstations to remotely control the service processor for 3745 Models A and 3746 Model 900 using: <ul> <li>DCAF program</li> <li>Telnet Client program.</li> </ul> </li> </ul>                                         |
| Customiz  | ing Your Control Prog                                                                                           | ram                                                                                                    |
|           | SA33-0178                                                                                                    | Guide to Timed IPL and Rename Load Module                                                                                                    |
|           |                                                                                                    | Provides VTAM procedures for:                                                                                                    |
|           |                                                                                                    | <ul><li>Scheduling an automatic reload of the 3745</li><li>Getting 3745 load module changes transparent to the operations staff.</li></ul>                                                                                                    |
| Operating | and Testing                                                                                                    |                                                                                                    |
|           | SA33-0098                                                                                                    | IBM 3745 Communication Controller<br>All Models <sup>4</sup>                                                                                                    |
|           |                                                                                                    | Basic Operations Guide <sup>1</sup>                                                                                                    |
|           |                                                                                                    | Provides instructions for daily routine operations on the 3745 Models 130 to 610.                                                                                                    |
|           | SA33-0177                                                                                                    | IBM 3745 Communication Controller Models A <sup>2</sup><br>IBM 3746 Nways Multiprotocol Controller Model 900                                                                                                    |
|           |                                                                                                    | Basic Operations Guide <sup>1</sup>                                                                                                    |
|           |                                                                                                    | Provides instructions for daily routine operations on the 3745 Models 17A to 61A, and 3746 Model 900 operating as an SNA node (using NCP), APPN/HPR Network Node, and IP Router.                                                                                                    |
|           | SA33-0097                                                                                                    | IBM 3745 Communication Controller<br>All Models <sup>3</sup>                                                                                                    |
|           |                                                                                                    | Advanced Operations Guide <sup>1</sup>                                                                                                    |
|           |                                                                                                    | Provides instructions for advanced operations and testing, using the 3745 MOSS console.                                                                                                    |
|           | On-line Information                                                                                             | Controller Configuration and Management Application                                                                                                    |
|           |                                                                                                    | Provides a graphical user interface for configuring and managing a 3746<br>APPN/HPR Network Node and IP Router, and its resources.<br>Is also available as a stand-alone application, using an OS/2 workstation.<br>Defines and explains all the 3746 Network Node and IP Router configuration<br>parameters through its online help. |

| Table E-3 (Page 4 of 4). Customer Documentation for the 3745 Models X10 and X1A, and 3746 Model 900                                                                                                    |                     |                                                                                                    |
|----------------------------------------------------------------------------------------------------|---------------------|----------------------------------------------------------------------------------------------------|
|                                                                                                    | SH11-3081           | IBM 3746 Nways Multiprotocol Controller<br>Models 900 and 950                                                                                     |
|                                                                                                    |                     | Controller Configuration and Management: User's Guide <sup>5</sup>                                                                                |
|                                                                                                    |                     | Explains how to use CCM and gives examples of the configuration process.                                                                          |
| Managing                                                                                                    | l Problems          |                                                                                                    |
|                                                                                                    | SA33-0096           | IBM 3745 Communication Controller<br>All Models <sup>3</sup>                                                                                      |
|                                                                                                    |                     | Problem Determination Guide <sup>1</sup>                                                                                                    |
|                                                                                                    |                     | A guide to perform problem determination on the 3745 Models 130 to 61A.                                                                           |
|                                                                                                    | On-line Information | Problem Analysis Guide                                                                                                    |
|                                                                                                    |                     | An online guide to analyze alarms, events, and control panel codes on:                                                                            |
| <u>(                                    </u>                                                                                                    |                     | <ul> <li>IBM 3745 Communication Controller Models A<sup>2</sup></li> <li>IBM 3746 Nways Multiprotocol Controller Models 900 and 950.</li> </ul>   |
|                                                                                                    | SA33-0175           | IBM 3745 Communication Controller Models A <sup>2</sup><br>IBM 3746 Expansion Unit Model 900<br>IBM 3746 Nways Multiprotocol Controller Model 950 |
|                                                                                                    |                     | Alert Reference Guide                                                                                                    |
|                                                                                                    |                     | Provides information about events or errors reported by alerts for:                                                                               |
|                                                                                                    |                     | <ul> <li>IBM 3745 Communication Controller Models A<sup>2</sup></li> <li>IBM 3746 Nways Multiprotocol Controller Models 900 and 950.</li> </ul>   |
| <ul> <li><sup>1</sup> Documentation shipped with the 3745.</li> <li><sup>2</sup> 3745 Models 17A to 61A.</li> <li><sup>3</sup> 3745 Models 130 to 61A.</li> <li><sup>4</sup> Except 3745 Models A.</li> <li><sup>5</sup> Documentation shipped with the 3746-900.</li> </ul> |                     |                                                                                                    |

# Additional Customer Documentation for the 3745 Models 130, 150, 160, 170, and 17A

| Table       E-4. Additional Customer Documentation for the 3745 Models 130 to 17A |                                                                                                    |  |
|-----------------------------------------------------------------------------------|----------------------------------------------------------------------------------------------------|--|
| This customer documentation has the following format:                             |                                                                                                    |  |
|                                                                                   | Books                                                                                                    |  |
| Finding Information                                                               |                                                                                                    |  |
| SA33-0142                                                                         | IBM 3745 Communication Controller<br>Models 130, 150, 160, 170, and 17A<br>IBM 3746 Nways Multiprotocol Controller Model 900 |  |
|                                                                                   | Customer Master Index <sup>1</sup>                                                                                           |  |
|                                                                                   | Provides references for finding information in the customer documentation library.                                           |  |
| Evaluating and Configuring                                                        |                                                                                                    |  |
| GA33-0138                                                                         | IBM 3745 Communication Controller<br>Models 130, 150, and 170                                                                |  |
|                                                                                   | Introduction                                                                                                    |  |
|                                                                                   | Gives an introduction about the IBM Models 130 to 170 capabilities, including Model 160.                                     |  |
|                                                                                   | For Model 17A refer to the Overview, GA33-0180.                                                                              |  |
| Preparing Your Site                                                               |                                                                                                    |  |
| GA33-0140                                                                         | IBM 3745 Communication Controller<br>Models 130, 150, 160, and 170                                                           |  |
|                                                                                   | Preparing for Connection                                                                                                    |  |
|                                                                                   | Helps for preparing the 3745 Models 130 to 170 cable installation.                                                           |  |
|                                                                                   | For 3745 Model 17A refer to the <i>Connection and Integration Guide</i> , SA33-0129.                                         |  |
| <sup>1</sup> Documentation shipped with the 3745.                                 |                                                                                                    |  |

# Service Documentation for the IBM 3745 (Models 210, 21A, 310, 31A, 410, 41A, 610, and 61A) and 3746 (Model 900)

| Table E-5 (Page 1 of 4).                              | Service Documentation for the 3745 Models x10 and x1A, and 3746 Model 900                                                                                                    |  |
|-------------------------------------------------------|----------------------------------------------------------------------------------------------------|--|
| This service documentation has the following formats: |                                                                                                    |  |
| Books                                                 | Online<br>Books<br>and<br>CD-ROM                                                                                                    |  |
|                                                       | 3745 Models A and 3746 Books                                                                                                    |  |
|                                                       | Starting with engineering change (EC) F12380, all of the books in the 3745<br>Models A and 3746 library are available on the CD-ROM that contains the<br>Licensed Internal Code (LIC) for this EC. |  |
| SY33-2080                                             | IBM 3745 Communication Controller<br>Models 210 to 61A                                                                                                    |  |
|                                                       | Service Master Index <sup>1</sup>                                                                                                    |  |
|                                                       | Provides references for finding information in the IBM 3745 Models X10 and X1A shipping group documentation.                                                                                       |  |
| SY33-2057                                             | IBM 3745 Communication Controller<br>Models 210 to 61A                                                                                                    |  |
|                                                       | Installation Guide <sup>1</sup>                                                                                                    |  |
|                                                       | Provides instructions for installing or relocating the IBM 3745 Models X10 and X1A.                                                                                                    |  |
| SY33-2114                                             | IBM 3746 Nways Multiprotocol Controller<br>Model 900                                                                                                    |  |
|                                                       | Installation Guide <sup>2</sup>                                                                                                    |  |
|                                                       | Provides instructions for installing or relocating a 3746-900.                                                                                                    |  |
| SY33-2116                                             | IBM 3746 Nways Multiprotocol Controller<br>Model 900                                                                                                    |  |
|                                                       | Service Guide <sup>2</sup>                                                                                                    |  |
|                                                       | Provides procedures for isolating and fixing the IBM 3746-900 problems.                                                                                                    |  |
| SY33-2055                                             | IBM 3745 Communication Controller<br>Models 210, 310, 410, and 610                                                                                                    |  |
|                                                       | IBM 3746 Expansion Units<br>Models A11, A12, L13, L14, and L15                                                                                                    |  |
|                                                       | Service Functions <sup>1</sup>                                                                                                    |  |
|                                                       | Describes MOSS functions using the IBM 3745 Models X10 and X1A consoles.                                                                                                    |  |

| Table E- | Table E-5 (Page 2 of 4). Service Documentation for the 3745 Models x10 and x1A, and 3746 Model 900 |                                                                                                    |  |
|----------|----------------------------------------------------------------------------------------------------|----------------------------------------------------------------------------------------------------|--|
|          | SY33-2054                                                                                          | IBM 3745 Communication Controller<br>Models 210 to 61A                                                                                                    |  |
|          |                                                                                                    | Maintenance Information Procedures <sup>1</sup>                                                                                                    |  |
|          |                                                                                                    | Provides procedures for isolating and fixing the IBM 3745 Models X10 and X1A problems.                                                                                                    |  |
|          | SY33-2115                                                                                          | IBM 3745 Communication Controller Models A <sup>3</sup><br>IBM 3746 Expansion Unit Model 900<br>IBM 3746 Nways Multiprotocol Controller Model 950                                                                                |  |
| -        |                                                                                                    | Service Processor Installation and Maintenance <sup>4</sup><br>(Based on the 7585, 3172, 9585, or 9577)                                                                                                    |  |
|          |                                                                                                    | Provides information on installing and maintaining the service processor based<br>on PS/2 Types 7585, 3172, 9585, or 9577.<br>Can be for systems with microcode that has up to and including EC D46130<br>(any level) installed. |  |
|          | SY33-2120                                                                                          | IBM 3745 Communication Controller Models A <sup>3</sup><br>IBM 3746 Expansion Unit Model 900<br>IBM 3746 Nways Multiprotocol Controller Model 950                                                                                |  |
|          |                                                                                                    | Service Processor Installation and Maintenance⁴<br>(Based on the 7585, 3172, or 9585)                                                                                                    |  |
|          |                                                                                                    | Provides information on installing and maintaining the service processor based<br>on PS/2 Types 7585, 3172, or 9585.<br>Can be for systems with microcode EC F12380 or higher installed.                                         |  |
|          | SY33-2118                                                                                          | IBM 3746 Nways Multiprotocol Controller Models 900 and 950                                                                                                    |  |
|          |                                                                                                    | Multiaccess Enclosure Installation and Maintenance <sup>4</sup>                                                                                                    |  |
|          |                                                                                                    | Provides information on installing and maintaining the Multiaccess Enclosure (MAE).                                                                                                    |  |
|          | SY33-2112                                                                                          | IBM 3746 Nways Multiprotocol Controller<br>Models 900 and 950                                                                                                    |  |
|          |                                                                                                    | Network Node Processor Installation and Maintenance <sup>4</sup><br>(Based on the 7585 or 3172)                                                                                                    |  |
|          |                                                                                                    | Provides information on installing and maintaining the network node processor based on the PS/2 Type 7585 or 3172.                                                                                                    |  |
|          | SY33-2056                                                                                          | IBM 3745 Communication Controller<br>Models 210 to 61A                                                                                                    |  |
|          |                                                                                                    | Maintenance Information Reference <sup>1</sup>                                                                                                    |  |
|          |                                                                                                    | Provides in-depth hardware reference information on the IBM 3745 Models X10 and X1A.                                                                                                    |  |

| Table E- | Table       E-5 (Page 3 of 4).       Service Documentation for the 3745 Models x10 and x1A, and 3746 Model 900 |                                                                                                    |  |
|----------|----------------------------------------------------------------------------------------------------|----------------------------------------------------------------------------------------------------|--|
|          | SY33-2075                                                                                                    | IBM 3745 Communication Controller<br>All Models <sup>5</sup>                                                                                                 |  |
|          |                                                                                                    | External Cable References <sup>1</sup>                                                                                                    |  |
|          |                                                                                                    | Provides references to console and line cables used for connecting the IBM 3745 Models 130 to 61A.                                                           |  |
|          | SY33-2117                                                                                                    | IBM 3746 Nways Multiprotocol Controller<br>Models 900 and 950                                                                                                |  |
|          |                                                                                                    | External Cable Reference <sup>6</sup>                                                                                                    |  |
|          |                                                                                                    | Provides references to console and line cables used for connecting the IBM 3746 Models 900 and 950.                                                          |  |
|          | S135-2015                                                                                                    | IBM 3746 Nways Multiprotocol Controller<br>Models 900 and 950                                                                                                |  |
|          |                                                                                                    | Parts Catalog <sup>6</sup>                                                                                                    |  |
|          |                                                                                                    | Provides reference information for ordering parts for the IBM 3746 Models 900 and 950.                                                                       |  |
|          | S135-2010                                                                                                    | IBM 3745 Communication Controller<br>Models 210 to 61A                                                                                                    |  |
|          |                                                                                                    | Parts Catalog <sup>1</sup>                                                                                                    |  |
|          |                                                                                                    | Provides reference information for ordering IBM 3745 Models X10 and X1A parts.                                                                               |  |
|          | S135-2014                                                                                                    | IBM Controller Expansion                                                                                                    |  |
|          |                                                                                                    | Parts Catalog                                                                                                    |  |
|          |                                                                                                    | Provides reference information for ordering parts for the controller expansion attached to the IBM 3745 Models A <sup>3</sup> , and 3746 Models 900 and 950. |  |

| Table E-5 (Page 4 of 4). Service Documentation for the 3745 Models x10 and x1A, and 3746 Model 900                                            |                                                                                                    |                                                                                                    |
|----------------------------------------------------------------------------------------------------|----------------------------------------------------------------------------------------------------|----------------------------------------------------------------------------------------------------|
| CD-ROM Bibliography                                                                                                    |                                                                                                    |                                                                                                    |
|                                                                                                    | ZK2T-8214                                                                                                    | IBM Networking<br>Softcopy Collection Kit                                                                     |
|                                                                                                    | ZK2T-8187                                                                                                    | IBM Networking<br>Softcopy Collection Kit<br>Allows service manuals consulting via CD-ROM viewer. US version. |
| <ol> <li>Docume</li> <li>Docume</li> <li>3745 Ma</li> <li>Docume</li> <li>3745 Ma</li> <li>Tocume</li> <li>3745 Ma</li> <li>Docume</li> </ol> | entation shipped with the<br>entation shipped with the<br>odels 17A to 61A.<br>entation shipped with the<br>odels 130 to 61A.<br>entation shipped with the | e 3745.<br>e 3746-900.<br>e processor.<br>e 3746 Models 900 and 950.                                          |

# Additional Service Documentation for the IBM 3745 Models 130, 150, 160, 170, and 17A

| Table       E-6. Additional Service Documentation for the 3745 Models 1x0 and 17A |                                                                                                    |  |
|-----------------------------------------------------------------------------------|----------------------------------------------------------------------------------------------------|--|
| This service documentation has the following formats:                             |                                                                                                    |  |
| Books                                                                             | Online       Image: Contract of the second second seco |  |
| SY33-2079                                                                         | IBM 3745 Communication Controller<br>Models 130, 150, 160, 170, and 17A                                                                                                    |  |
|                                                                                   | Service Master Index <sup>1</sup>                                                                                                    |  |
|                                                                                   | Provides references for finding information in the IBM 3745 Models 1X0 and 17A shipping group documentation.                                                                                                    |  |
| SY33-2067                                                                         | <i>IBM 3745 Communication Controller</i><br><i>Models 130, 150, 160, 170, and 17A</i>                                                                                                    |  |
|                                                                                   | Installation Guide <sup>1</sup>                                                                                                    |  |
|                                                                                   | Provides instructions for installing or relocating the IBM 3745 Models 1X0 and 17A.                                                                                                    |  |
| SY33-2069                                                                         | <i>IBM 3745 Communication Controller</i><br><i>Models 130, 150, 160, and 170</i>                                                                                                    |  |
|                                                                                   | Service Functions <sup>1</sup>                                                                                                    |  |
|                                                                                   | Describes MOSS functions using the IBM 3745 Models 1x0 and 17A consoles.                                                                                                    |  |
| SY33-2070                                                                         | IBM 3745 Communication Controller<br>Models 130 to 17A                                                                                                    |  |
|                                                                                   | Maintenance Information Procedures <sup>1</sup>                                                                                                    |  |
|                                                                                   | Provides procedures for isolating and fixing the IBM 3745 Models 1X0 and 17A problems.                                                                                                    |  |
| S135-2012                                                                         | <i>IBM 3745 Communication Controller</i><br><i>Models 130 to 17A</i>                                                                                                    |  |
|                                                                                   | Parts Catalog <sup>1</sup>                                                                                                    |  |
|                                                                                   | Provides reference information for ordering IBM 3745 Models 1X0 and 17A parts.                                                                                                    |  |
| SY33-2066                                                                         | <i>IBM 3745 Communication Controller</i><br><i>Models 130, 150, 160, and 170</i>                                                                                                    |  |
|                                                                                   | Hardware Maintenance Reference <sup>1</sup>                                                                                                    |  |
|                                                                                   | Provides in-depth hardware reference information on the IBM 3745 Models 1X0 and 17A.                                                                                                    |  |
| <sup>1</sup> Documentation shipped with the 3745.                                 |                                                                                                    |  |

# Glossary

ac. alternating current

ACPW. AC power (box)

AFD. airflow detector

alarm. A message sent to the MOSS console. In case of an error a reference code identifies the nature of the error.

**alert**. A message sent to the host console. In case of an error a reference code identifies the nature of the error.

AMD. air moving device

APPN. advanced peer-to-peer networking

ARC. active remote connector

**ARC1A1**. ARC V.24 DCE attachment with 5 meter tethered cable

**ARC1A2**. ARC V.24 DCE attachment with 15 meter tethered cable

**ARC1B**. ARC V.24 DTE attachment with 15 meter tethered cable

**ARC1C**. ARC V.24 DCE 3745 interface with 5 meter tethered cable

**ARC1D**. ARC V.24 DTE 3745 interface with 5 meter tethered cable

ARC1E. ARC V.24 3174 AEA interface (1)

ARC1F. ARC V.24 3174 PCA EIA interface (1)

**ARC2A**. ARC V.25 autocall interface with 5 meter tethered cable

**ARC2C.** ARC V.25 autocall interface 3745 with 5 meter tethered cable

**ARC3A1**. ARC V.35 DCE attachment with 5 meter tethered cable

**ARC3A2.** ARC V.35 DCE attachment with 15 meter tethered cable

**ARC3B**. ARC V.35 DTE attachment with 15 meter tethered cable

**ARC3C.** ARC V.35 DCE 3745 interface with 5 meter tethered cable

**ARC3D**. ARC V.35 DTE 3745 interface with 5 meter tethered cable

**ARC4A1**. ARC X.21 DCE attachment with 5 meter tethered cable

**ARC4A2**. ARC X.21 DCE attachment with 15 meter tethered cable

**ARC4B**. ARC X.21 DTE attachment with 15 meter tethered cable

**ARC4C.** ARC V.21 DCE 3745 interface with 5 meter tethered cable

**ARC4D**. ARC V.21 DTE 3745 interface with 5 meter tethered cable

ARC5A. Reserved

ARC5B. Reserved

**ARC5C.** ARC RS-422 3708 interface (or RJ-11 connection) (1)

ARC5D. ARC RS-422 IBM Cabling System interface (1)

**ARC6A**. ARC V.25 autocall interface with 15 meter tethered cable

**ARC6C.** ARC V.25 autocall 3745 interface with 15 meter tethered cable

BA. basic access

BAS. basic board

BATS. basic assurance tests

BER. box event record

BLPU. basic level packaging unit

BMI. bit multiplex interface

**box event record (BER).** Information about an event detected by the controller. It is recorded on the disk/diskette and can be displayed on the operator console for event analysis.

bps. bits per second

**BSC.** binary synchronous communication

**BSI**. bus synchronism interface

C. Celsius

C&SM. customer and service information

CA. channel adapter

**cache**. A high-speed buffer storage that contains frequently accessed instructions and data; it is used to reduce access time.

CB. circuit breaker

CBA. controller bus adapter

CBC. controller bus coupler

CBR. circuit burst request

**CBSA**. controller bus and service adapter (CBSP+CBC+TIC3)

CBSP. controller bus and service processor

**CBTRA**. controller bus and token-ring adapter (TRP+CBC+TIC3)

CBTRM. cable terminator (IOC and DMA buses)

**CCITT.** Comite Consultatif International Telephonique et telegraphique

CCU. central control unit

CDF. configuration data file (3745)

CDF-E. configuration data file extended (37CS)

CE. customer engineer

**CEPT**. Comite Europeen des Postes et Telecommunications

CLA. communication line adapter (CLP+LICnn)

CLDP. controller load/dump program

**clear channel**. Mode of data transmission where the data passes through the DCE and network, and arrives at the receiving communication controller (for example, the IBM 3745) unchanged from the data transmitted. The DCE or network can modify the data during transmission because of certain network restrictions, but must ensure the received data stream is the same as the transmitted data stream.

CLP. communication line processor

CMIP. common management interface protocol

CNM. communication network management

**CP**. 1.communication processor 2.control program 3.circuit protector 4.control point

#### CPLR. coupler

CPN. customer problem number

CPx. FRU name of circuit protector

- CRC. cyclic redundancy check character
- CS. connectivity switch
- CSA. common subassembly
- CSB. connectivity switch bus
- CSC. connectivity switch cable
- CSCE. connectivity switch cable extension
- **CSM**. centralized support module
- CSP. central service point
- CSS. control subsystem (3745)
- CTDA. configuration target device (processor) address
- dc. direct current

**DCAF**. Distributed Console Access Facility (licensed program)

- DCCS. DC to connectivity subsystem
- DCE. data circuit-terminating equipment
- DCDP. DC distribution and protection (box)
- DCM. diagnostic control monitor
- DCPW. DC power box
- DICO. DMA IOC connection card
- DM. distribution manager
- DMA. direct memory access
- DS. data storage
- **DSB**. data storage bus
- DSI. data storage interface
- DSM. data storage manager
- DSS. data storage interface for SBA

**DSU**. data service unit (DCE-like for high-speed communication lines)

- DTE. data terminal equipment
- EC. engineering change

- EE. extended edition
- EIA. Electronic Industries Association
- EPO. emergency power-off
- EPROM. eraseable PROM
- ESCA. ESCON adapter
- ESCC. ESCON coupler
- **ESCON\***. Enterprise Systems Connection
- ESCP. ESCON processor
- ESD. electrostatic discharge
- EXP. expansion enclosure
- EXP1. first expansion enclosure
- EXP2. second expansion enclosure
- FCS. frame check sequence
- FRU. field-replaceable unit
- HCS. Hardware Central Service
- HDLC. high-level data link control
- hex. hexadecimal

**host processor**. (1) A processor that controls all or part of a user application network. (2) In a network, the processing unit in which the access method for the network resides. (3) In an SNA network, the processing unit that contains a system services control point (SSCP). (4) A processing unit that executes the access method for attached communication controllers. Also called *host*.

**HPPB**. high-performance parallel bus

- HSC. hardware support center
- **HSF**. hardware service facility

Hz. Hertz

**IBM service representative**. An individual in IBM who performs maintenance services for IBM products or systems.

IEEE. Institute of Electrical and Electronics Engineers

IML. initial microcode load

**initial microcode load (IML)**. The process of loading the microcode into a scanner or into MOSS.

initial program load (IPL). The initialization procedure that causes the 3745 control program to commence operation. IO. input/output IOC. input/output control IOCB. input/output control bus IPL. initial program load **IRAM.** instruction random access memory ISO. International Organization for Standardization kbps. kilobits per second LA. line adapter LAN. local area network LCB. line connection box LED. light-emitting diode LIC. line interface coupler LICx. FRU name of line interface coupler type x (3745) LLC. logical link control LS. local storage LSA. link service architecture **LSCT.** LIM software configuration table LSM. local storage manager LSSD. level-sensitive scan design (total hardware latches chain collection) LU. logical unit MAC. medium access control MAE. Multiaccess enclosure MAP. maintenance analysis-procedure MAU. multistation access unit MB. megabyte; 1 048 576 bytes MCF. microcode fix

- MCL. microcode change level
- MES. miscellaneous equipment specification
- MG. motor generator

MI. maskable interrupt

**microcode**. A program, that is loaded in a processor (for example, the MOSS processor)

MLA. MOSS LAN adapter

MMIO. memory mapped input/output

**maintenance and operator subsystem (MOSS)**. The part of the controller that provides operating and servicing facilities to the customer's operator and the IBM service representative.

MOSS. maintenance and operator subsystem (3745)

**MOSS-E**. maintenance and operator subsystem extended (37CS)

NA. network addressable

NCP. Network Control Program

NDM. netview distribution manager

**NetView**. An IBM licensed program used to monitor a network, manage it, and diagnose its problems.

**Network Control Program (NCP).** An IBM licensed program that provides communication controller support for single-domain, multiple-domain, and interconnected network capability.

NMI. non-maskable interrupt

NMVT. network management vector transport

NNP. network node processor

NODA. next origin device (processor) address

NPM. NetView performance monitor

NTDA. next target device (processor) address

OEMI. original equipment manufacturer's interface

OLT. online test

**online tests**. Testing of a remote data station concurrently with the execution of the user's programs (that is, with only minimal effect on the user's normal operation).

OSI. open system interconnect

PA. primary access

**PBC**. packet burst control

**PBG**. packet burst grant

**PCR**. 1.pico-processor command register 2.power check reset

**PICA.** process and intertask communication architecture

PMH. problem management hardware

PN. part number

PNL. control panel

- POR. power-ON reset
- PP. pico-processor
- PPB. primary power box
- PRC. processor
- PRDA. packet request device (processor) address
- PROM. programable read-only memory
- **PS**. power supply
- PSI. packet switch interface
- PSN. public switched network
- PTCE. product-trained CE
- PTF. program temporary fix
- PTT. Post, Telephone and Telegraph (agency)
- PU. physical unit

**RETAIN**. Remote Technical Assistance Information Network

- RNR. receiver not ready
- RPL. remote program load
- **RPO**. remote power-off
- RSC. remote service center
- **RSF**. remote support facility

**RVX**. stands for RS232, RS422, V.24-35, X.21-2x connections

- SATS. specific assurance tests
- SBA. switch bus adapter
- SBI. switch bus interface
- SC. switch control

SDLC. synchronous data link control

SL. service logic

SNA. Systems Network Architecture

**SNMP**. Simple network management protocol

SPD1. signal and power distribution type 1

**SPD2**. signal and power distribution type 2

- SPDL. signal and power distribution card in LCB
- SPS. service and power support
- SQL. structured query language
- SRC. system reference code
- SSA. system service architecture
- SSCP. system services control point
- STCn. signal transfer card n
- SSS. subsystem support service

**Systems Network Architecture (SNA)**. The description of the logical structure, formats, protocols, and operational sequences for transmitting information through a user application network. The structure of SNA allows the users to be independent of specific telecommunication facilities.

TB. terminator block

TDM. time division multiplexing

TDR. technical data record

TERC. terminator card

**TIC1**. token-ring interface coupler type 1 (3745) running at speed of 4 Mbits

**TIC2**. token-ring interface coupler type 2 (3745) running at speed of 4 or 16 Mbits

**TIC3**. token-ring interface coupler type 3 (37CS) running at speed of 4 or 16 Mbits

**time out**. The time interval allotted for certain operations to occur.

- TPS. two-processor switch
- TR. token-ring
- **TRA**. token-ring adapter (TRP+TIC3)
- TRFM. transformer
- TRP. token-ring processor
- TRS. transmitter/receiver subassembly
- UEPO. unit emergency power-off
- URSF. universal remote support facility
- UTP. Unshielded twisted pair cable
- V. volt
- V.24. CCITT V.24 recommendation
- V.25. CCITT V.25 recommendation
- V.28. CCITT V.28 recommendation
- V.35. CCITT V.35 recommendation
- VPD. vital product data
- VTAM\*. Virtual Telecommunications Access Method
- VTL. vendor technology logic
- W. watt
- X.21. CCITT X.21 recommendation
- X.25. CCITT X.25 recommendation
- YZxxx. wiring diagram
# Index

### Numerics

7585 network node processor other FRU exchange 5-46

### Α

addresses IP in the LAN A-1

# С

#### cable

From the network node processor to the 8228 D-3 Controller Expansion Component locations B-1 Controller Expansion locations

### D

diagnostics how to run network node processor diagnostics 5-32

# F

Function accessing a Network Node Processor 2-13 accessing CCM 2-10 accessing IP commands 2-15 accessing the Network Node Processor functions 2-3 activate a configuration 2-9 changing the active LIC on a NNP-A 2-7 changing/restoring LIC on a NNP-A 2-16 dump a control point 2-9 exporting a configuration 2-11 importing a configuration 2-10 installing/removing a NNP-A 2-4 modifying IP parameters 2-8 restoring the LIC on a NNP-A 2-6 shutdown and restart a NNP-A 2-9 start / stop a control point 2-9 stop and restart a control point 2-9 upgrading the LIC on a NNP-A 2-5

# Η

#### How to

check the hardware configuration C-18 check the SCSI device configuration C-18 run the network node processor diagnostics 5-32 view the device list C-18

# l

Installation 7585 system unit NNP-A 1-7 7585 System unit NNP-B 1-10 network node processor 1-1 preparation 1-3 System unit 1-14, 1-20

# L

leaving procedure

### Μ

Managing the Network Node Processor and the control point 2-1

### Ν

network node processor D-1, D-2 board or battery exchange 5-36 cables for 3746-900 D-1 cables for 3746-950 D-2 diagnostics 5-32 FRU exchange 4-1, 5-34 general information 2-2 hard disk drive exchange 5-43 LAN adapter exchange 5-38 network node processor aids C-1 overview 1-2 problem determination 3-1 troubleshooting 5-2 typical devices list C-21 network node processor configuration (7585-P02) C-1

### Ρ

parameter worksheet A-1 processor battery exchange 4-19 hard disk drive exchange 4-11 LAN adapter exchange 4-9 other FRUs exchange 4-21 processor card exchange 4-14 SCSI card exchange 4-17 system board 4-19

### S

service processor D-2 cables for 3746-950 D-2 service processor *(continued)* external cable references D-1

# Readers' Comments — We'd Like to Hear from You

3746 Nways Multiprotocol Controller Models 900 and 950 Network Node Processor Installation and Maintenance (based on 7585 or 3172)

Publication No. SY33-2112-03

Please send us your comments concerning this book. We will greatly appreciate them and will consider them for later releases of the present book.

If you prefer sending comments by FAX or electronically, use:

- FAX: 33 4 93 24 77 97
- E-mail: FRIBMQF5 at IBMMAIL
- IBM Internal Use: LGERCF at LGEPROFS
- Internet: rcf\_lagaude@vnet.ibm.com

In advance, thank you.

Your comments:

Name

Address

Company or Organization

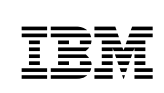

Fold and Tape

Please do not staple

Fold and Tape

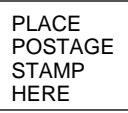

IBM France Centre d'Etudes et Recherches Service 0798 - BP 79 06610 La Gaude France

Fold and Tape

Please do not staple

Fold and Tape

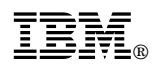

Part Number: 29H4650

Printed in Denmark by IBM Danmark A/S

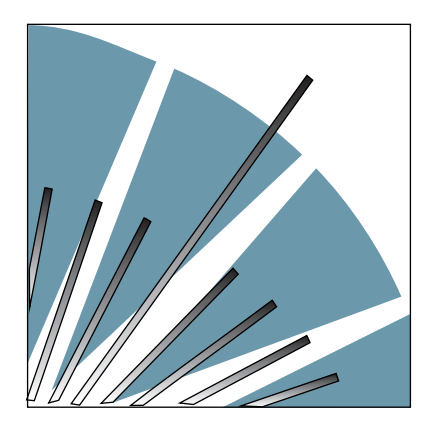

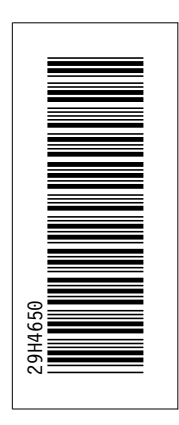

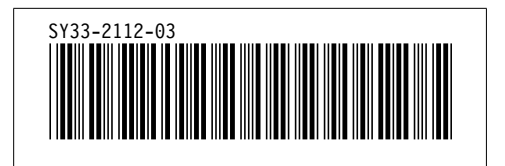